# Instrucțiuni de operare **Micropilot FMR53, FMR54**

Solutions

Radar de nivel măsurarea nivelului la lichide

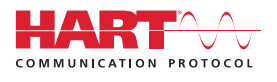

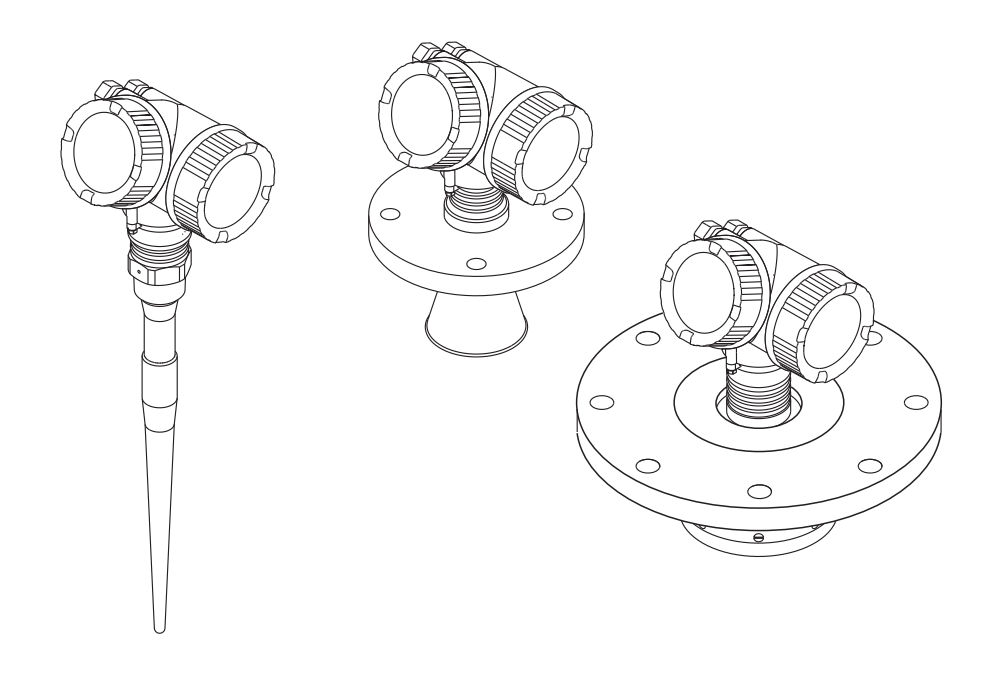

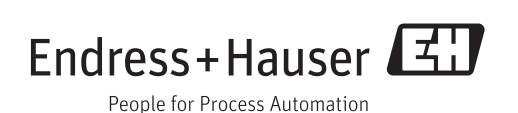

## Inhaltsverzeichnis

| 1                               | Informații importante despre                                                    |                            |  |
|---------------------------------|---------------------------------------------------------------------------------|----------------------------|--|
|                                 | document                                                                        | 5                          |  |
| 1.1<br>1.2<br>1.3               | Funcția documentului                                                            | 5<br>5<br>7                |  |
| 2                               | Instrucțiuni de siguranța de bază                                               | 10                         |  |
| 2.1<br>2.2<br>2.3<br>2.4<br>2.5 | Cerințe pentru personal Domeniu de utilizare                                    | 10<br>10<br>11<br>11<br>11 |  |
| 3                               | Descrierea produsului                                                           | 12                         |  |
| 3.1<br>3.2                      | Variantă constructivă a produsului Mărci comerciale înregistrate                | 12<br>13                   |  |
| 4                               | Recepția la livrare și identificarea                                            |                            |  |
|                                 | produsului                                                                      | 14                         |  |
| 4.1<br>4.2                      | Recepția la livrare<br>Identificarea produsului                                 | 14<br>16                   |  |
|                                 | r                                                                               |                            |  |
| 5                               | Depozitare, transport                                                           | 18                         |  |
| 5.1<br>5.2                      | Condiții de depozitare<br>Transportul produsului până la punctul de<br>măsurare | 18<br>18                   |  |
| 6                               | Instalare                                                                       | 19                         |  |
| 61                              | Conditii de instalare                                                           | 19                         |  |
| 6.2                             | Condiții de măsurare                                                            | 25                         |  |
| 6.3                             | Instalarea în vas (în spațiu liber)                                             | 27                         |  |
| 6.4<br>6.5                      | instalarea în conducta de bypass                                                | 33<br>36                   |  |
| 6.6                             | Recipiente cu izolare termică                                                   | 39                         |  |
| 6.7                             | Rotirea carcasei transmițătorului                                               | 39                         |  |
| 6.8<br>6.9                      | Verificare post-instalare                                                       | 40<br>40                   |  |
| 7                               | Conexiune electrică                                                             | 41                         |  |
| 7.1                             | Conditii de conectare                                                           | 41                         |  |
| 7.2<br>7.3                      | Conectarea dispozitivului de măsurare<br>Verificare post-conectare              | 53<br>55                   |  |
| 8                               | Opțiuni de operare                                                              | 56                         |  |
| 8.1                             | Prezentare generală                                                             | 56                         |  |
| 8.2<br>8.3                      | Structura și funcția meniului de operare<br>Modulul de afișare și operare       | 58<br>63                   |  |
|                                 |                                                                                 |                            |  |

| Q            | Intograraa sistamului prin                                             |          |
|--------------|------------------------------------------------------------------------|----------|
| 9            | nrotocolul HART                                                        | 71       |
| 9.1          | Prezentare generală a fișierelor de descriere a<br>dispozițivului (DD) | 71       |
| 9.2          | Valori măsurate prin protocolul HART                                   | 71       |
| 10           | Punerea în funcțiune                                                   | 72       |
| 10.1         | Instalarea și verificarea funcțiilor                                   | 72       |
| 10.2<br>10.3 | Configurarea unei măsurători de nivel                                  | 73       |
| 10.4         | Configurarea afișajului local                                          | 75       |
| 10.5         | Configurarea ieșirilor în curent                                       | 75       |
| 10.6         | neautorizate                                                           | 75       |
| 11           | Diagnosticarea și depanarea                                            | 76       |
| 11.1         | Modalități de rezolvare a problemelor                                  | 76       |
| 11.2<br>11.3 | Eveniment de diagnosticare în instrumentul                             | /8       |
| 11.4         | Diagnostic list (Listă de diagnosticare)                               | 80<br>81 |
| 11.5         | Prezentarea generală a informațiilor de                                | 01       |
| 11 (         | diagnosticare                                                          | 81       |
| 11.6<br>11.7 | Istoric firmware                                                       | 83<br>85 |
| 12           | Întreținere                                                            | 86       |
| 12.1         | Curățarea exteriorului                                                 | 86       |
| 12.2         | Inlocuirea garniturilor de etanșare                                    | 86       |
| 13           | reparații                                                              | 87       |
| 13.1         | Informații generale referitoare la reparații                           | 87       |
| 13.2<br>13.3 | Piese de schimb                                                        | 88       |
| 13.4         | Depunere la deșeuri                                                    | 88       |
| 14           | Accesorii                                                              | 89       |
| 14.1         | Accesorii specifice dispozitivului                                     | 89       |
| 14.2         | Accesorii specifice comunicațiilor                                     | 91       |
| 14.3         | Accesorii specifice de service                                         | 92       |
| 14.4         | Componente de sistem                                                   | 93       |
| 15           | Prezentare generală a meniului de                                      |          |
|              | operare                                                                | 94       |
| 16           | Descrierea parametrilor                                                |          |
|              | dispozitivului                                                         | 99       |
| 16.1         | Meniu Setun" (Configurare)                                             | 99       |

## Stichwortverzeichnis ..... 159

## 1 Informații importante despre document

## 1.1 Funcția documentului

Prezentele Instrucțiuni de operare conțin toate informațiile necesare în diferite faze ale ciclului de viață al dispozitivului: de la identificarea produsului, recepție la livrare, depozitare la montare, conectare, operare și punere în funcțiune până la diagnosticarea și rezolvarea problemelor, întreținere și depunerea la deșeuri.

## 1.2 Convențiile documentului

### 1.2.1 Simboluri de siguranța

| Simbol                     | Semnificație                                                                                                    |  |  |
|----------------------------|----------------------------------------------------------------------------------------------------|--|--|
|                            | <b>PERICOL!</b><br>Acest simbol vă alertează cu privire la o situație periculoasă. Neevitarea acestei situații va avea ca rezultat vătămări corporale grave sau letale.           |  |  |
| AVERTISMENT                | <b>AVERTISMENT!</b><br>Acest simbol vă alertează cu privire la o situație periculoasă. Neevitarea acestei situații<br>poate avea ca rezultat vătămări corporale grave sau letale. |  |  |
|                            | ATENȚIE!<br>Acest simbol vă alertează cu privire la o situație periculoasă. Neevitarea acestei situații<br>poate avea ca rezultat vătămări corporale minore sau medii.            |  |  |
| ATENȚIONARE<br>A0011192-RO | <b>ATENȚIONARE!</b><br>Acest simbol conține informații despre proceduri și alte fapte care nu au ca rezultat<br>vătămări corporale.                                               |  |  |

## 1.2.2 Simboluri electrice

| Simbol        | Semnificație                                                                                                    |
|---------------|----------------------------------------------------------------------------------------------------|
| A0011197      | <b>Curent continuu</b><br>O bornă la care este aplicată tensiune continuă sau prin care trece curent continuu.                                                                                                    |
| ~<br>A0011198 | <b>Curent alternativ</b><br>O bornă la care este aplicată tensiune alternativă sau prin care trece curent alternativ.                                                                                                    |
| A0017381      | <ul> <li>Curent direct și curent alternativ</li> <li>O bornă la care este aplicată tensiune alternativă sau tensiune continuă.</li> <li>O bornă prin care trece curent alternativ sau curent continuu.</li> </ul>                                                                    |
| <br>          | <b>Legarea la masă</b><br>În ceea ce îl privește pe operator, o bornă de împământare care este legată la masă prin<br>intermediul unui sistem de împământare.                                                                                                    |
| A0011199      | <b>Conexiunea de împământare de protecție</b><br>O bornă care trebuie conectată la priza de pământ înainte de a face orice altă racordare.                                                                                                    |
| A0011201      | <b>Legătura echipotențială</b><br>O conexiune care trebuie legată la sistemul de împământare al utilajului: Aceasta poate fi o linie<br>de egalizare de potențial sau un sistem de împământare sub formă de stea, conform practicii<br>societății sau practicilor la nivel național. |

| Simbol   | Semnificație            |
|----------|-------------------------|
|          | Şurubelniță Torx        |
| A0013442 |                         |
|          | Şurubelniță cu cap plat |
| A0011219 | Şurubelniță în cruce    |
| A0011221 | Cheie imbus             |
| A0011222 | Cheie hexagonală        |
| L        |                         |

### 1.2.3 Simboluri instrumente

## 1.2.4 Simboluri pentru anumite tipuri de informații

| Simbol               | Semnificație                                                                                        |
|----------------------|----------------------------------------------------------------------------------------------------|
| A0011182             | <b>Permis</b><br>Indică proceduri, procese sau acțiuni care sunt permise.                           |
| A0011183             | <b>Preferat</b><br>Indică proceduri, procese sau acțiuni care sunt preferate.                       |
| A0011184             | Interzis<br>Indică proceduri, procese sau acțiuni care sunt interzise.                              |
| A0011193             | <b>Sfat</b><br>Indică informații suplimentare.                                                      |
| A0011194             | <b>Referire la documentație</b><br>Se referă la documentația dispozitivului corespunzător.          |
| A0011195             | <b>Referire la pagină</b><br>Se referă la numărul paginii corespunzătoare.                          |
| A0011196             | <b>Referire la grafic</b><br>Se referă la numărul graficului și la numărul paginii corespunzătoare. |
| 1. , 2. , 3          | Serie de pași                                                                                       |
| V                    | Rezultatul unei succesiuni de acțiuni                                                               |
| <b>?</b><br>A0013562 | Ajutor în eventualitatea unei probleme                                                              |

## 1.2.5 Simboluri în grafice

| Simbol         | Semnificație    |
|----------------|-----------------|
| 1, 2, 3        | Numere elemente |
| 1. , 2. , 3    | Serie de pași   |
| A, B, C,       | Vizualizări     |
| A-A, B-B, C-C, | Secțiuni        |

| Simbol             | Semnificație                                                             |
|--------------------|--------------------------------------------------------------------------|
| <b>EX</b> A0011187 | Zonă periculoasă<br>Indică o zonă periculoasă.                           |
| A0011188           | <b>Zonă sigură (nepericuloasă)</b><br>Indică un amplasament nepericulos. |

### 1.2.6 Simboluri la dispozitiv

| Simbol                                                                                                    | Semnificație                                                                                                    |
|----------------------------------------------------------------------------------------------------|----------------------------------------------------------------------------------------------------|
| <u>∧</u> → I                                                                                                    | <b>Instrucțiuni de siguranța</b><br>Respectați instrucțiunile de siguranța cuprinse în instrucțiunile de operare asociate. |
| Rezistență la temperatură a cablurilor de conexiuneMenționează valoarea minimă a rezistenței la temperatură a cablurilor de conexi |                                                                                                    |

## 1.3 Documentație suplimentară

| Document                                                            | Scopul și conținutul documentului                                                                                                    |  |  |
|---------------------------------------------------------------------|----------------------------------------------------------------------------------------------------|--|--|
| Informații tehnice<br>TI01040F (FMR51, FMR52)                       | <b>Planificarea ajutorului pentru dispozitivul dumneavoastră</b><br>Acest document conține toate datele tehnice despre dispozitiv și asigură o<br>prezentare generală a accesoriilor și a altor produse care pot fi comandate<br>pentru dispozitiv.                                             |  |  |
| Scurte instrucțiuni de operare<br>KA01100F (FMR51/FMR52,<br>HART)   | <b>Ghid care vă conduce rapid la prima valoare măsurată</b><br>Instrucțiunile de operare pe scurt conțin toate informațiile esențiale de la<br>recepția la livrare până la punerea inițială în funcțiune.                                                                                       |  |  |
| Descrierea parametrilor<br>dispozitivului<br>GP01014F (FMR5x, HART) | Referință pentru parametrii dumneavoastră<br>Documentul furnizează o explicație detaliată a fiecărui parametru<br>individual din meniul de operare. Descrierea este destinată persoanelor<br>care lucrează cu dispozitivul pe întreaga durată de viață și efectuează<br>configurații specifice. |  |  |

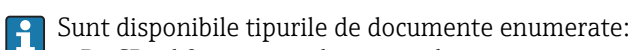

- Pe CD-ul furnizat cu dispozitivul
- În zona de descărcare a website-ului Internet Endress+Hauser: www.endress.com → Descărcare

### 1.3.1 Instrucțiuni de securitate (XA)

În funcție de aprobare, următoarele Instrucțiuni de siguranța (XA) sunt furnizate cu dispozitivul. Acestea sunt parte integrantă a Instrucțiunilor de operare.

| Caracteristica 010 | Aprobare                                          | Disponibil pentru                       | Instrucțiuni de siguranța<br>HART | Instrucțiuni de siguranța<br>PROFIBUS<br>Certificare |
|--------------------|---------------------------------------------------|-----------------------------------------|-----------------------------------|------------------------------------------------------|
| BA                 | ATEX: II 1 G Ex ia IIC T6 Ga                      | <ul><li>FMR245</li><li>FMR245</li></ul> | XA451F                            | XA451F                                               |
| BB                 | ATEX: II 1/2 G Ex ia IIC T6-T1 Ga/Gb              | <ul><li>FMR245</li><li>FMR245</li></ul> | XA451F                            | XA451F                                               |
| BC                 | ATEX: II 1/2 G Ex d [ia] IIC T6-T1 Ga/Gb          | <ul><li>FMR245</li><li>FMR245</li></ul> | XA451F                            | XA451F                                               |
| BD                 | ATEX: II 1/2/3 G Ex ic [ia Ga] IIC T6-T1 Ga/Gb/Gc | <ul><li>FMR245</li><li>FMR245</li></ul> | XA451F                            | XA451F                                               |
| BE                 | ATEX: II 1 D Ex ta IIIC T500 xx°C Da              | FMR245                                  | XA451F                            | XA451F                                               |
| BF                 | ATEX: II 1/2 D Ex ta IIIC Txx°C Da/Db             | FMR245                                  | XA451F                            | XA451F                                               |

| Caracteristica 010 | Aprobare                                                                          | Disponibil pentru                       | Instrucțiuni de siguranța<br>HART | Instrucțiuni de siguranța<br>PROFIBUS<br>Certificare |
|--------------------|-----------------------------------------------------------------------------------|-----------------------------------------|-----------------------------------|------------------------------------------------------|
| BG                 | ATEX: II 3 G Ex nA IIC T6-T1 Gc                                                   | <ul><li>FMR245</li><li>FMR245</li></ul> | XA451F                            | XA451F                                               |
| BH                 | ATEX: II 3 G Ex ic IIC T6-T1 Gc                                                   | <ul><li>FMR245</li><li>FMR245</li></ul> | XA451F                            | XA451F                                               |
| BL                 | ATEX: II 1/2/3 G Ex nA [ia Ga] IIC T6-T1 Ga/Gb/Gc                                 | <ul><li>FMR245</li><li>FMR245</li></ul> | XA451F                            | XA451F                                               |
| B2                 | ATEX: II 1/2 G Ex ia IIC T6-T1 Ga/Gb<br>ATEX: II 1/2 D Ex ia IIIC Txx°C Da/Db     | <ul><li>FMR245</li><li>FMR245</li></ul> | XA451F                            | XA451F                                               |
| B3                 | ATEX: II 1/2 G Ex d [ia] IIC T6-T1 Ga/Gb<br>ATEX: II 1/2 D Ex ta IIIC Txx°C Da/Db | <ul><li>FMR245</li><li>FMR245</li></ul> | XA451F                            | XA451F                                               |
| B4                 | ATEX:II 1/2 G Ex ia IIC T6-T1 Ga/Gb<br>ATEX: II 1/2 G Ex d [ia] IIC T6-T1 Ga/Gb   | <ul><li>FMR245</li><li>FMR245</li></ul> | XA451F                            | XA451F                                               |
| IA                 | IECEx: Ex ia IIC T6-T1 Ga                                                         | <ul><li>FMR245</li><li>FMR245</li></ul> | XA451F                            | XA451F                                               |
| IB                 | IECEx: Ex ia IIC T6-T1 Ga/Gb                                                      | <ul><li>FMR245</li><li>FMR245</li></ul> | XA451F                            | XA451F                                               |
| IC                 | IECEx: Ex d [ia] IIC T6-T1 Ga/Gb                                                  | <ul><li>FMR245</li><li>FMR245</li></ul> | XA451F                            | XA451F                                               |
| ID                 | IECEx: Ex ic [ia Ga] IIC T6-T1 Ga/Gb/Gc                                           | <ul><li>FMR245</li><li>FMR245</li></ul> | XA451F                            | XA451F                                               |
| IE                 | IECEx: Ex ta IIIC T <sub>500</sub> xx°C Da                                        | FMR245                                  | XA451F                            | XA451F                                               |
| IF                 | IECEx: Ex ta IIIC Txx°C Da/Db                                                     | FMR245                                  | XA451F                            | XA451F                                               |
| IG                 | IECEx: Ex nA IIC T6-T1 Gc                                                         | <ul><li>FMR245</li><li>FMR245</li></ul> | XA451F                            | XA451F                                               |
| IH                 | IECEx: Ex ic IIC T6-T1 Gc                                                         | <ul><li>FMR245</li><li>FMR245</li></ul> | XA451F                            | XA451F                                               |
| IL                 | IECEx: Ex nA [ia Ga] IIC T6-T1 Ga/Gb/Gc                                           | <ul><li>FMR245</li><li>FMR245</li></ul> | XA451F                            | XA451F                                               |
| I2                 | IECEx: Ex ia IIC T6-T1 Ga/Gb<br>IECEx: Ex ia IIIC Txx°C Da/Db                     | <ul><li>FMR245</li><li>FMR245</li></ul> | XA451F                            | XA451F                                               |
| I3                 | IECEx: Ex d [ia] IIC T6-T1 Ga/Gb<br>IEXEx: Ex ta IIIC Txx°C Da/Db                 | <ul><li>FMR245</li><li>FMR245</li></ul> | XA451F                            | XA451F                                               |
| I3                 | IECEx: Ex ia IIC T6-T1 Ga/Gb<br>IECEx: Ex d [ia] IIC T6-T1 Ga/Gb                  | <ul><li>FMR245</li><li>FMR245</li></ul> | XA451F                            | XA451F                                               |

pentru dispozitivele certificare, Instrucțiunile de siguranța (XA) relevante sunt indicate pe plăcuța de identificare.

Dacă dispozitivul este pregătit pentru afișajul de la distanță FHX50 (structura produsului: caracteristica 030: Display, Operation", opțiune L sau M), marcajul Ex al anumitor certificate se modifică în funcție de următorul tabel <sup>1)</sup>:

| Caracteristica 010<br>("Aprobare") | Caracteristica 030 ("Afişaj, Operare") | Marcaj Ex                                                                           |
|------------------------------------|----------------------------------------|-------------------------------------------------------------------------------------|
| BG                                 | L sau M                                | ATEX II 3G Ex nA [ia Ga] IIC T6 Gc                                                  |
| BH                                 | L sau M                                | ATEX II 3G Ex ic [ia Ga] IIC T6 Gc                                                  |
| B3                                 | L sau M                                | ATEX II 1/2G Ex d [ia] IIC T6 Ga/Gb,<br>ATEX II 1/2D Ex ta [ia Db] IIIC Txx°C Da/Db |

<sup>1)</sup> Marcajul certificatelor care nu sunt menționate în acest tabel nu sunt afectate de FHX50.

| Caracteristica 010<br>("Aprobare") | Caracteristica 030 ("Afişaj, Operare") | Marcaj Ex                                                             |
|------------------------------------|----------------------------------------|-----------------------------------------------------------------------|
| IG                                 | L sau M                                | IECEx Ex nA [ia Ga] IIC T6 Gc                                         |
| IH                                 | L sau M                                | IECEx Ex ic [ia Ga] IIC T6 Gc                                         |
| 13                                 | L sau M                                | IECEx Ex d [ia] IIC T6 Ga/Gb,<br>IECEx Ex ta [ia Db] IIIC Txx°C Da/Db |

## 2 Instrucțiuni de siguranța de bază

## 2.1 Cerințe pentru personal

Personalul pentru instalare, punere în funcțiune, diagnosticări și întreținere trebuie să îndeplinească următoarele cerințe:

- Specialiștii instruiți calificați trebuie să aibă o calificare relevantă pentru această funcție și sarcină specifică
- Sunt autorizați de către proprietarul/operatorul utilajului
- Sunt familiarizați cu reglementările federale/naționale
- Înainte de a începe lucrul, personalul specializat trebuie să fi citit şi să fi înțeles instrucțiunile din Instrucțiunile de operare şi din documentația suplimentară, precum şi din certificate (în funcție de aplicație)
- ▶ Să urmeze instrucțiunile și condițiile de bază

Personalul pentru operare trebuie să îndeplinească următoarele cerințe:

- Să fie instruit și autorizat în conformitate cu cerințele sarcinii de către proprietarul/ operatorul unității
- ► Să urmeze instrucțiunile din prezentele Instrucțiuni de operare

## 2.2 Domeniu de utilizare

### Aplicație și materiale măsurate

Dispozitivul de măsurare descris în prezentele Instrucțiuni de operare este destinat numai pentru măsurarea continuă, fără contact a nivelului de lichide, a substanțelor sub formă de pastă și a nămolului. Datorită frecvenței de operare de aproximativ 6 GHz, o putere maximă radiată a impulsurilor 12,03 mW și o ieșire medie de putere de 0,024 mW, operarea este complet inofensivă față de oameni și animale.

Respectând valorile limită specificate în "Date tehnice" și enumerate în Instrucțiunile de operare și în documentația suplimentară, dispozitivul de măsurare poate fi utilizat numai pentru următoarele măsurători:

- Variabile de proces măsurate: nivel, distanță, intensitate semnal
- Variabile de proces calculate: Volum sau masă în recipientele modelate arbitrar (calculate din nivel prin funcționalitatea de liniarizare)

Pentru a asigura rămânerea dispozitivului de măsurare în stare corespunzătoare pentru durata de operare:

- Utilizați dispozitivul de măsurare numai pentru materiale măsurate față de care materialele umezite în proces sunt suficient de rezistente.
- ▶ Respectați valorile limită din "Date tehnice".

#### Utilizare incorectă

Producătorul își declină orice răspundere pentru daunele provocate prin utilizarea incorectă sau în alt scop decât cel prevăzut în prezentul manual.

Verificare pentru cazurile limită:

Pentru materialele măsurate speciale şi agenții de curățare, Endress+Hauser furnizează cu plăcere asistență pentru verificarea rezistenței la coroziune a materialelor umezite, dar nu acceptă nicio garanție sau răspundere.

#### **Risc rezidual**

Carcasa componentelor electronice și componentele sale încorporate precum modulul de afișare, modulul principal de componente electronice și modulul de componente electronice I/O pot ajunge la o temperatură de 80 °C (176 °F) în timpul funcționării prin transfer de căldură de la proces, precum și prin disiparea energiei în cadrul componentelor electronice. În timpul funcționării, senzorul poate prelua o temperatură apropiată de temperatura materialului măsurat.

Pericol de arsuri din cauza suprafețelor încălzite!

 Pentru temperaturile de proces ridicate: Instalați o protecție împotriva contactului pentru a preveni arsurile.

## 2.3 Siguranța la locul de muncă

Pentru lucrul pe dispozitiv și cu acesta:

 Purtați echipamentul individual de protecție necesar în conformitate cu reglementările federale/naționale.

## 2.4 Siguranță în funcționare

Risc de accidentare.

- ▶ Utilizați dispozitivul numai în stare tehnică corespunzătoare și cu protecție intrinsecă.
- Operatorul este responsabil pentru utilizarea fără interferențe a dispozitivului.

#### Conversii la dispozitiv

Modificările neautorizate ale dispozitivului nu sunt permise și pot conduce la pericole care nu pot fi prevăzute.

> Dacă, în ciuda acestui lucru, sunt necesare modificări, consultați-vă cu producătorul.

#### Reparare

Pentru a asigura siguranța operațională continuă și fiabilitatea,

- ▶ Efectuați reparații ale dispozitivului numai dacă acestea sunt permise în mod expres.
- Respectați reglementările federale/naționale care se referă la repararea unui dispozitiv electric.
- Utilizați numai piese de schimb și accesorii originale de la producător.

#### zonă cu pericol de explozie

Pentru a elimina un pericol pentru persoane sau pentru unitate atunci când dispozitivul este utilizat într-o zonă periculoasă (de exemplu, protecție împotriva exploziilor, siguranța recipientului de presiune):

- Pe baza plăcuței cu caracteristici tehnice, verificați dacă este permisă utilizarea dispozitivului în zone periculoase, conform domeniului de utilizare.
- Respectați specificațiile din documentația suplimentară separată care face parte integrantă din prezentele Instrucțiuni.

## 2.5 Siguranța produsului

Dispozitivul de măsurare este conceput în conformitate cu buna practică tehnologică pentru a respecta cele mai moderne cerințe de siguranța, acesta a fost testat și a părăsit fabrica într-o stare care asigură funcționarea în condiții de siguranța.

Acesta îndeplinește cerințele de siguranța generale și cerințele legale. Se conformează, de asemenea, directivelor CE enumerate în declarația de conformitate CE specifică dispozitivului. Endress+Hauser confirmă acest fapt prin aplicarea marcajului CE.

## 3 Descrierea produsului

## 3.1 Variantă constructivă a produsului

### 3.1.1 Micropilot FMR50

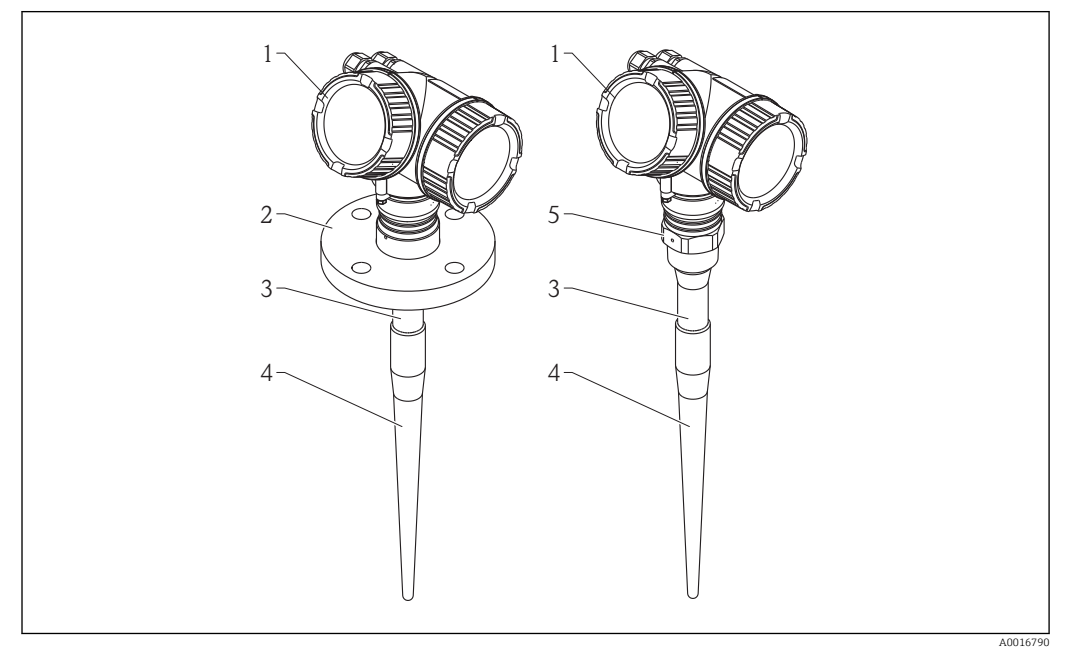

I Varianta constructivă Micropilot FMR53 (6 GHz)

- 1 Carcasă electronice
- 2 Flanșă
- 3 lungime inactivă
- 4 Partea activă a antenei
- 5 Conexiune de proces (Filet)

## 3.1.2 Micropilot FMR50

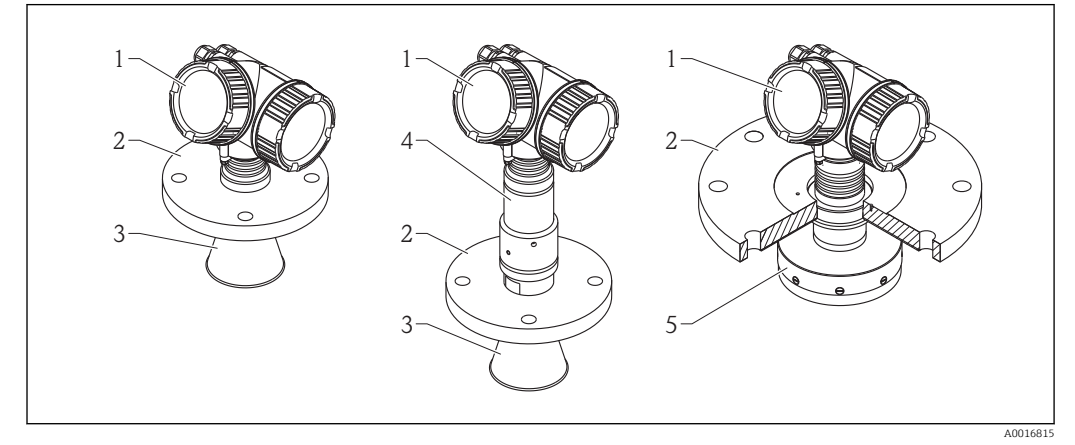

- 1 Carcasă electronice
- 2 Flanșă
- 3 Antena conică
- 4 Temperatură ridicată armătură antenă
- 5 Antena planară

#### 3.1.3 Carcasă electronice

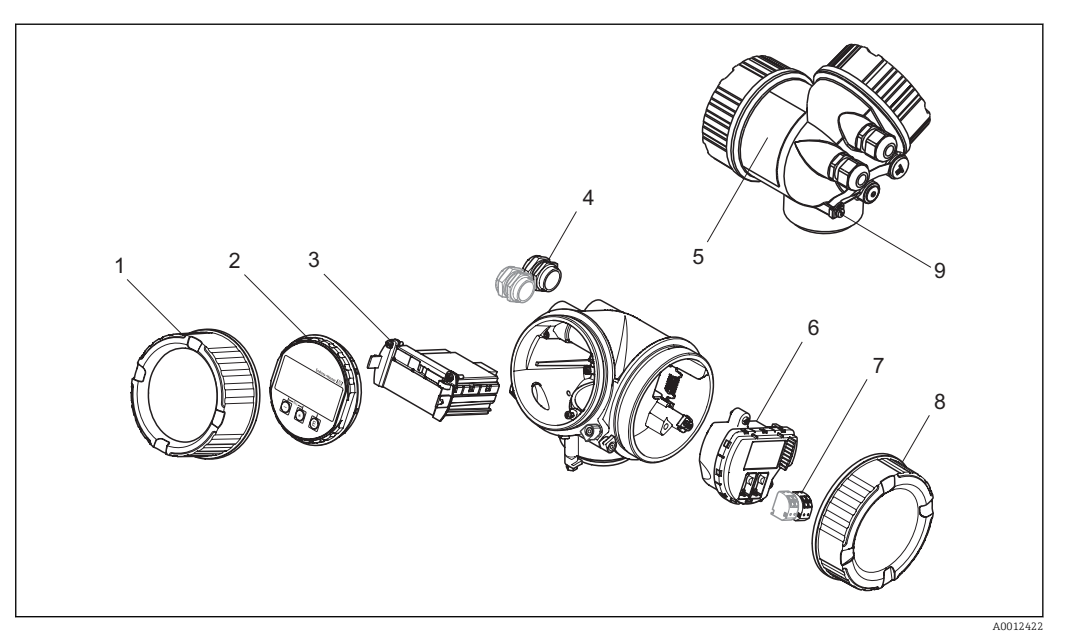

- 🛃 3 Design-ul carcasei cu componente electronice
- Capac compartiment de bloc electronic 1
- 2 Modul de afișaj
- 3 Modul principal de componente electronice
- 4 Garnituri de etanșare (1 sau 2, în funcție de versiunea instrumentului)
- 5 Plăcuță de identificare
- Modul electronic I/O 6
- Borne (borne cu arc care pot fi conectate) 7 8
- Capac compartiment de conexiune 9
- Bornă de împământare

#### 3.2 Mărci comerciale înregistrate

### HART®

Marcă înregistrată a companiei HART Communication Foundation, Austin, S.U.A

### KALREZ<sup>®</sup>, VITON<sup>®</sup>

Marcă înregistrată a companiei DuPont Performance Elastomers L.L.C., Wilmington, S.U.A

### **TEFLON**<sup>®</sup>

Marcă înregistrată a companiei E.I. DuPont de Nemours & Co., Wilmington, S.U.A

#### TRI CLAMP®

Marcă înregistrată a companiei Alfa Laval Inc., Kenosha, S.U.A

## 4 Recepția la livrare și identificarea produsului

## 4.1 Recepția la livrare

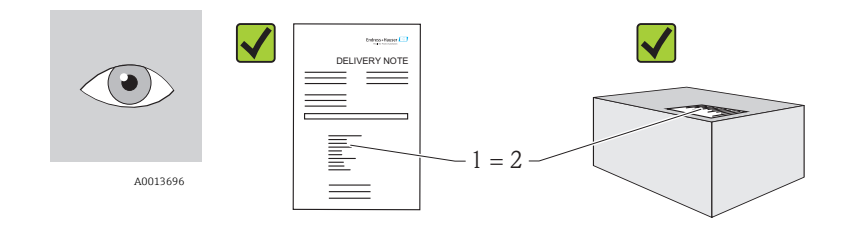

A0016870

Codul de comandă de pe nota de livrare (1) este identic cu codul de comandă de pe eticheta produsului (2)?

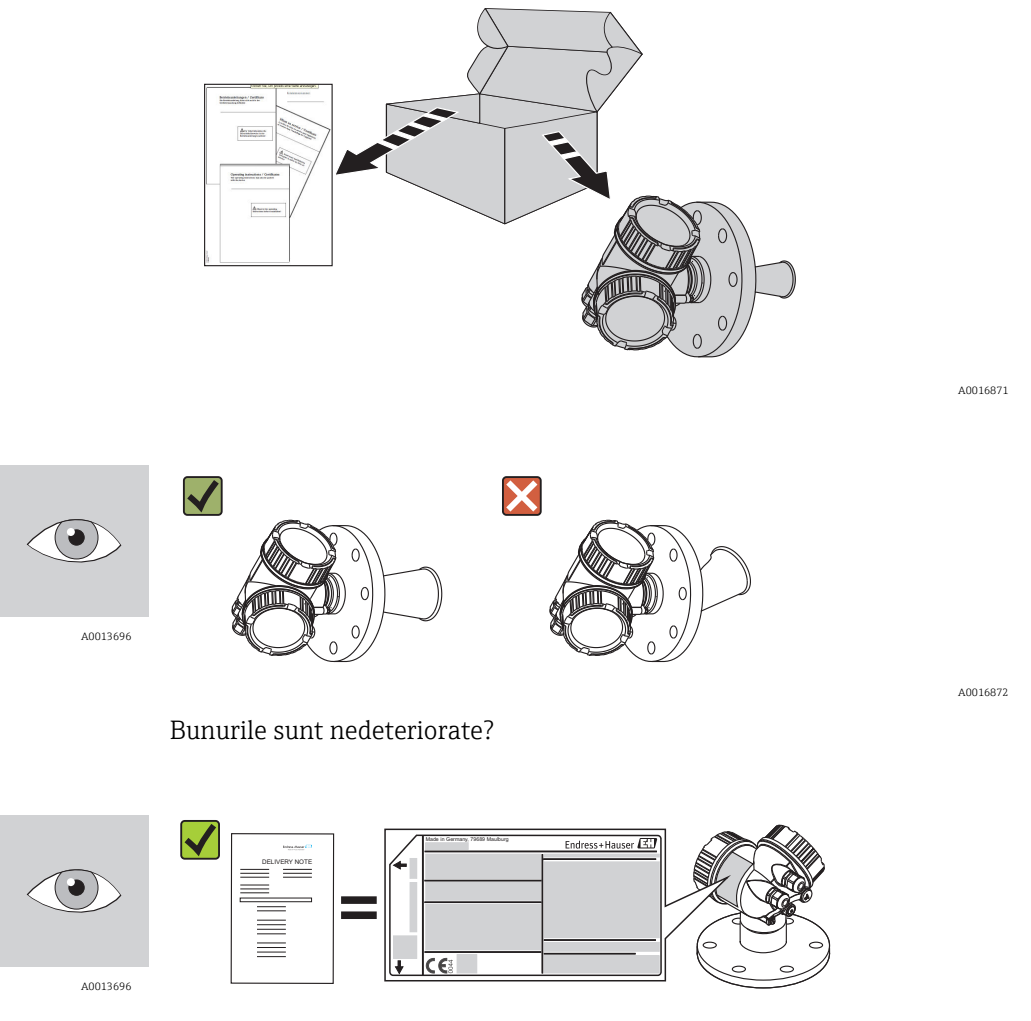

A0014038

Datele de pe plăcuța de identificare corespund cu informațiile de comandă de pe nota de livrare?

A0014037

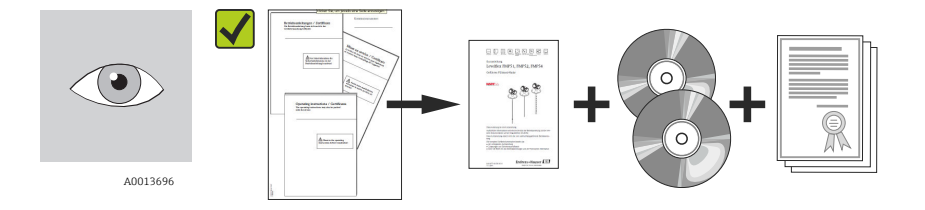

Sunt prezente CD-ROM-urile (documentația despre produs, instrumentul de operare) și documentația? Dacă este necesare (a se vedea plăcuța de identificare): Sunt prezente Instrucțiunile de siguranța (XA)?

Pacă nu se respectă una dintre aceste condiții, contactați-vă distribuitorul Endress +Hauser.

## 4.2 Identificarea produsului

Pentru identificarea dispozitivului de măsurare sunt disponibile următoarele opțiuni: • Specificatiile de pe plăcuta de identificare

- Codul de comandă cu împărtirea caracteristicilor dispozitivului pe nota de livrare
- Introduceți numerele de serie de pe plăcuțele de identificare în W@M Device Viewer (www.endress.com/deviceviewer): Sunt afișate toate informațiile despre dispozitivul de măsurare.

Pentru o prezentare de ansamblu a scopului Documentației tehnice furnizate, consultați următoarele: introduceți numerele de serie de pe plăcuțele de identificare în *W@M Device Viewer* ( www.endress.com/deviceviewer )

## 4.2.1 Plăcuță de identificare

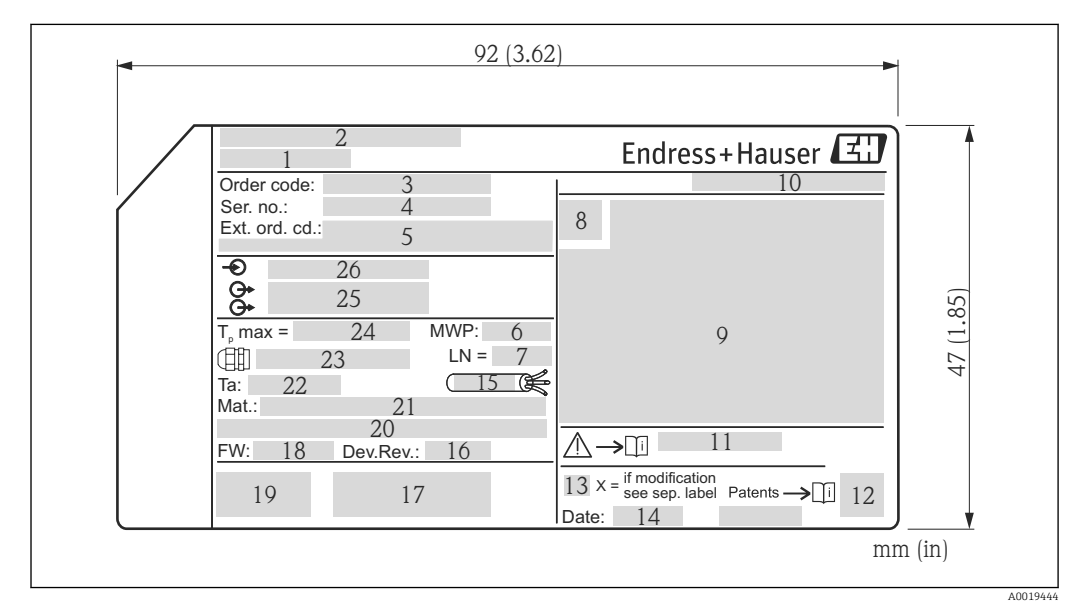

#### 🕑 4 Plăcuța de identificare a Micropilot

- 1 Device name (Nume dispozitiv)
- 2 Adresa producătorului
- 3 Order code (Cod de comandă)
- 4 Număr de serie (Ser. no.)
- 5 Cod de comandă extins (Ext. ord. cd.)
- 6 Presiune de proces
- 7 Lungime antenă (doar pentru FMR51 cu extensie de antenă)
- 8 Simbol certificat
- 9 Certificat și date relevante aprobare
- 10 Grad de protecție: de ex. IP, NEMA
- 11 Numărul documentului Instrucțiunilor de siguranța: ex. XA, ZD, ZE
- 12 Cod matrice de date
- 13 Marcaj modificare
- 14 Data producției: an-lună
- 15 Rezistența la temperatură a cablului
- 16 Geräterevision (Dev.Rev.)
- 17 Informații suplimentare despre versiunea dispozitivului (certificate, aprobări, comunicare): ex. SIL, PROFIBUS
- 18 Versiune firmware (FW)
- 19 Marcaj CE, C-Tick
- 20 Profibus PA: Versiune profil; FOUNDATION Fieldbus: ID dispozitiv
- 21 Material în contact cu procesul
- 22 Temperatură ambientală permisă (T<sub>a</sub>)
- 23 Dimensiunea filetului manșoanelor de cablu
- 24 Temperatură maximă proces
- 25 Ieșiri de semnal
- 26 Tensiune de operare

Doar 33 de cifre ale codului de comandă extins pot fi indicate pe plăcuța de identificare. În cazul în care codul de comandă extins depășește 33 de cifre, restul nu va fi indicat. Cu toate acestea, codul de comandă extins poate fi vizualizat în meniul de operare al dispozitivului (Diagnostics  $\rightarrow$  Device info  $\rightarrow$  Extended order code 1/2/3 (Diagnosticări  $\rightarrow$  Informații dispozitiv  $\rightarrow$  Cod de comandă extins 1/2/3).

## 5 Depozitare, transport

## 5.1 Condiții de depozitare

- Temperatura de depozitare permisă:-40...+80 °C (-40...+176 °F)
- Utilizați ambalajul original.

# 5.2 Transportul produsului până la punctul de măsurare

### HINWEIS

### Carcasa sau antena se poate deteriora sau rupe.

Pericol de accidentare!

- Transportați dispozitivul de măsurare la punctul de măsurare în ambalajul său original sau la conexiunea de proces.
- ► Nu fixați dispozitivele de ridicare (dispozitive de suspendare, inele de ridicare etc.) la nivelul carcasei sau antenei conice, ci la conexiunea de proces. Luați în considerare centrul de masă al dispozitivului pentru a evita înclinarea neintenționată.
- Respectați instrucțiunile de siguranța, condițiile de transport pentru dispozitive de peste 18kg (39,6lbs).

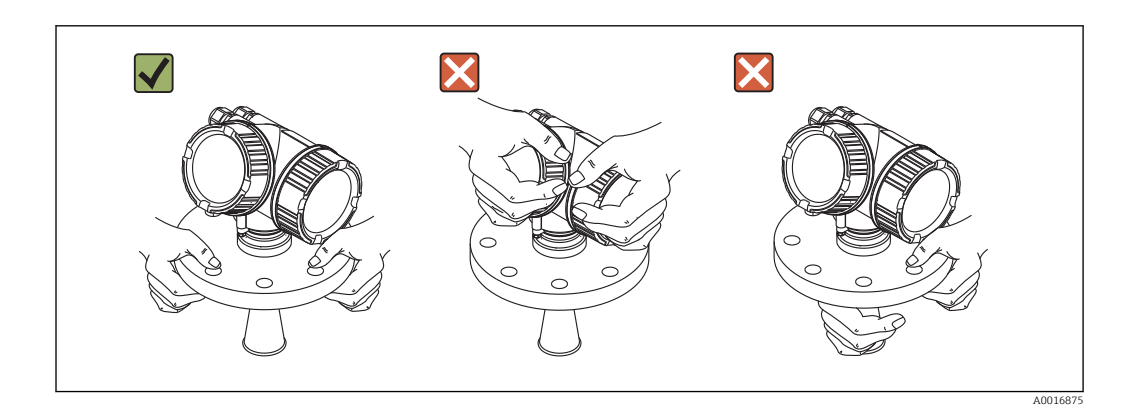

## 6 Instalare

## 6.1 Condiții de instalare

6.1.1 Poziție de montare

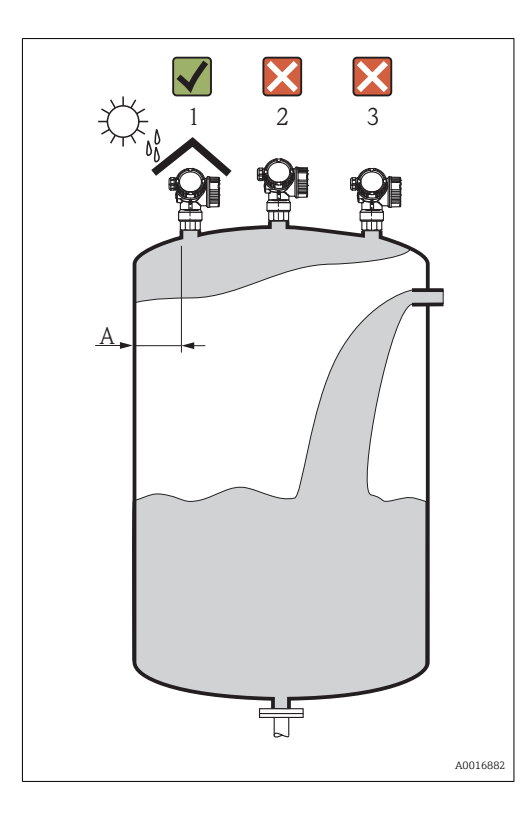

- Distanta recomandată A perete marginea exterioară a ștuțului: ~ 1/6 din diametrul rezervorului. Cu toate acestea, dispozitivul nu trebuie instalat la o distanță mai redusă de 30 cm (11,8 in) față de peretele rezervorului.
- Nu se instalează în centru (2), deoarece interferența poate cauza pierderea semnalului.
- Nu se instalează deasupra fluxului de umplere (3).
- Se recomandă utilizarea unui capac de protecție împotriva intemperiilor (1) pentru a feri dispozitivul de lumina directă a soarelui sau de ploaie.

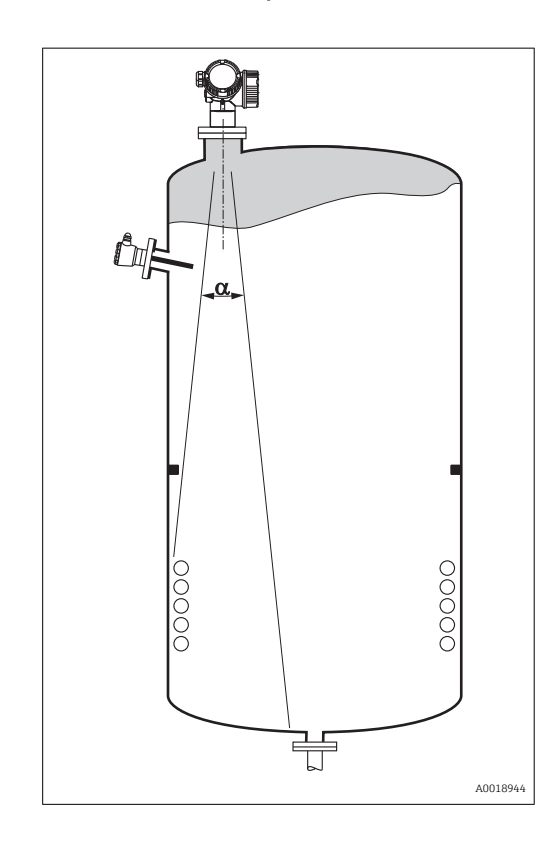

### 6.1.2 Instalațiile vaselor

Evitați instalarea oricăror echipamente (comutatoare borne, senzori de temperatură, inele de etanșare la vidare, serpentine de încălzire, deflectoare etc.) în interiorul fasciculului de semnal. Luați în considerare unghiul fasciculului  $( \rightarrow \cong 24).$ 

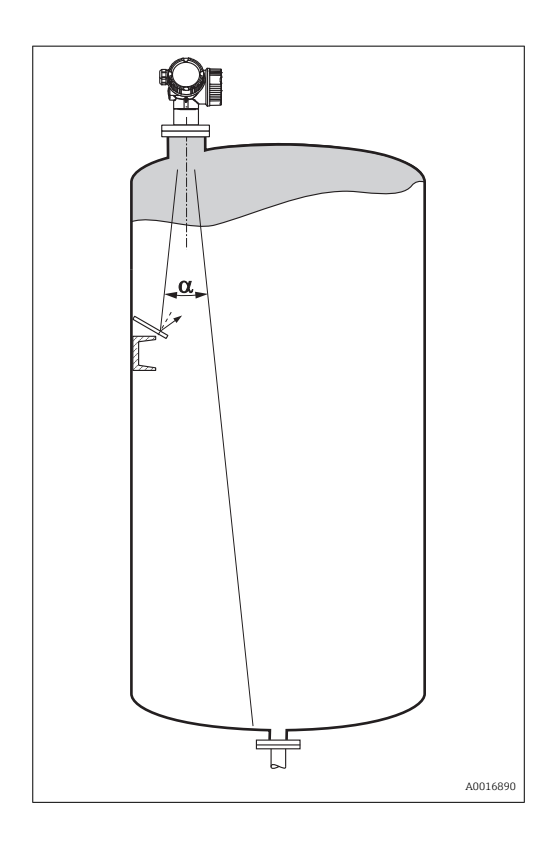

### 6.1.3 Reducerea ecourilor de interferență

Ecranele metalice montate înclinat determină dispersia semnalului radar și, în consecință, diminuează ecourile de interferență.

## 6.1.4 Măsurarea într-un vas de plastic

Dacă peretele exterior al rezervorului este realizat dintr-un material neconducător (de ex. GRP), microundele pot fi, de asemenea, reflectate de echipamentele care interferează în afara fasciculului de semnal (de ex., conducte metalice (1), scări (2), grile (3), ...). Ca atare, asemenea echipamente care produc interferențe nu trebuie să fie prezente în fasciculul de semnal. Contactați Endress+Hauser pentru informații suplimentare.

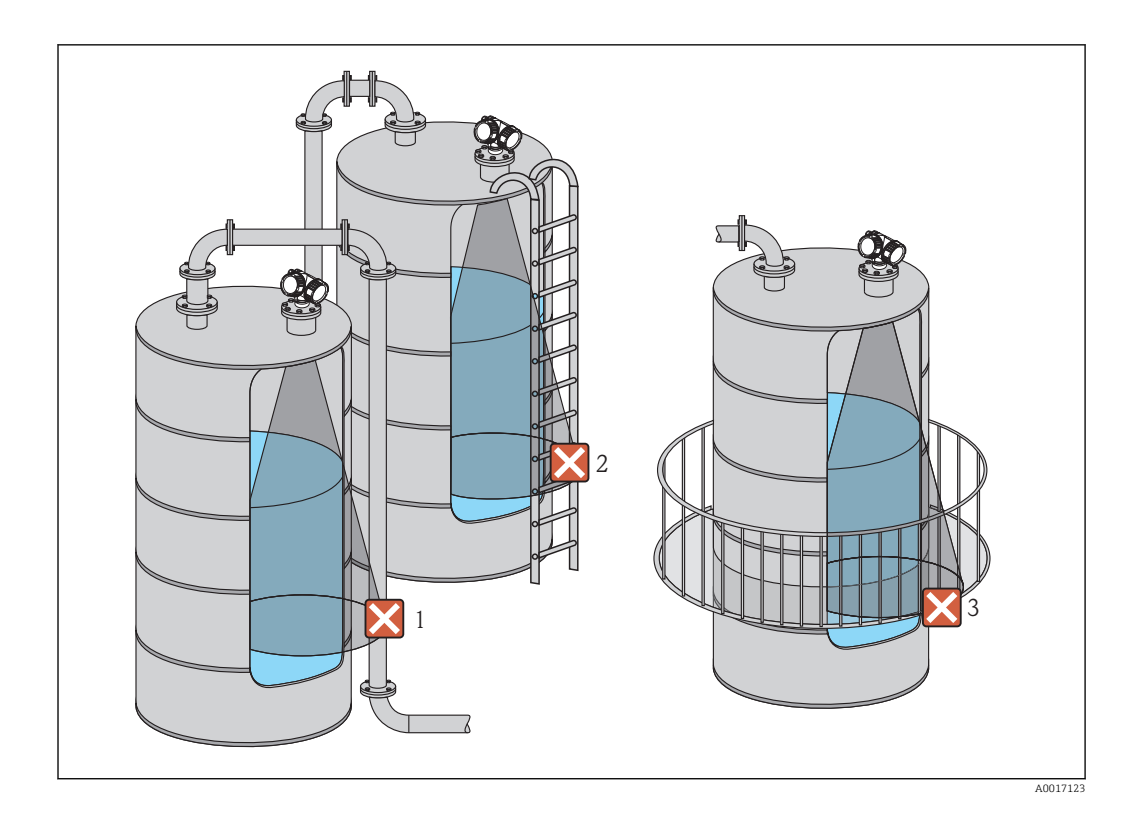

## 6.1.5 Opțiuni de optimizare

### Mărimea antenei

Cu cât antena este mai mare, cu atât unghiul fasciculului  $\alpha$  este mai redus și cu atât ecourile de interferență sunt mai puține ( $\rightarrow \square 24$ ).

- mapping (mapare) procesul de măsurare poate fi optimizat prin eliminarea prin mijloace electronice a ecourilor de interferență.
- Consultați parametrul **Confirm distance** (Confirmare distanță) (→ 🗎 73). ■ Alinierea antenei

• țeavă de liniștire

```
Se poate utiliza o țeavă de liniștire pentru a se evita interferențele (→ 
<sup>B</sup> 33).
Ecrane metalice montate înclinat
```

Determină dispersia semnalelor radar și, în consecință, diminuează ecourile de interferență.

Luați în considerare marcatorul de pe flanșă sau conexiunea înfiletată ( $\rightarrow \square 27$ ) ( $\rightarrow \square 30$ ).

## 6.1.6 Unghiul fasciculului

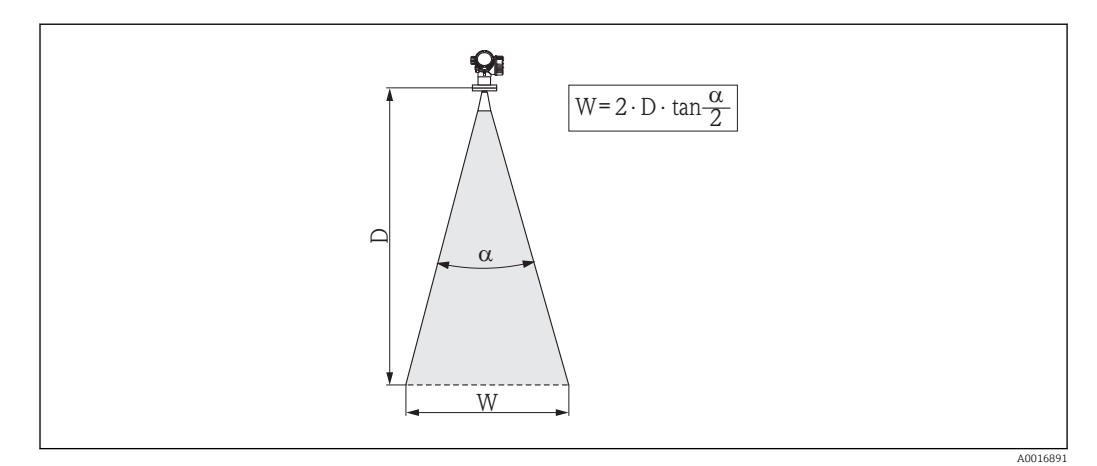

🗉 5 🔹 Relația dintre unghiul fasciculului a, distanța D și diametrul corespunzător lățimii fasciculului W

Unghiul fasciculului este definit ca fiind unghiul  $\alpha$  unde densitatea de energie a undelor radar atinge jumătate din valoarea maximă a densității de energie (lățime de bandă: 3dB). Microundele sunt, de asemenea, emise în afara fasciculului de semnal și pot fi reflectate de echipamentele care interferează.

Diametrul fasciculului W ca funcție de tipul de antenă  $\alpha$ și de distanța de măsurare D:

| FMR50                    |                                               |  |  |
|--------------------------|-----------------------------------------------|--|--|
| Unghi fascicula          | 23°                                           |  |  |
| Distanță de măsurare (D) | Diametru corespunzător lățimii fasciculului W |  |  |
| 3 m (9,8 ft)             | 1,22 m (4 ft)                                 |  |  |
| 6 m (20 ft)              | 2,44 m (8 ft)                                 |  |  |
| 9 m (30 ft)              | 3,66 m (12 ft)                                |  |  |
| 12 m (39 ft)             | 4,88 m (16 ft)                                |  |  |
| 15 m (49 ft)             | 6,1 m (20 ft)                                 |  |  |
| 20 m (66 ft)             | 8,14 m (27 ft)                                |  |  |

| FMR54 - Antenă conică       |                                               |                             |                 |  |
|-----------------------------|-----------------------------------------------|-----------------------------|-----------------|--|
| Mărime antenă               | 150 mm (6 in)                                 | 150 mm (6 in) 200 mm (8 in) |                 |  |
| Unghi fascicula             | 23°                                           | 19°                         | 15°             |  |
| Distanță de măsurare<br>(D) | Diametru corespunzător lățimii fasciculului W |                             |                 |  |
| 3 m (9,8 ft)                | 1,22 m (4 ft)                                 | 1 m (3,3 ft)                | 0,79 m (2,6 ft) |  |
| 6 m (20 ft)                 | 2,44 m (8 ft)                                 | 2,01 m (6,6 ft)             | 1,58 m (5,2 ft) |  |
| 9 m (30 ft)                 | 3,66 m (12 ft)                                | 3,01 m (9,9 ft)             | 2,37 m (7,8 ft) |  |
| 12 m (39 ft)                | 4,88 m (16 ft)                                | 4,02 m (13 ft)              | 3,16 m (10 ft)  |  |
| 15 m (49 ft)                | 6,1 m (20 ft)                                 | 5,02 m (16 ft)              | 3,95 m (13 ft)  |  |
| 20 m (66 ft)                | 8,14 m (27 ft)                                | 6,69 m (22 ft)              | 5,27 m (17 ft)  |  |

## 6.2 Condiții de măsurare

- În cazul suprafețelor de fierbere, al formării de bule sau a tendinței de formare a spumei utilizați FMR53 sau FMR54. În funcție de consistența sa, spuma poate fie să absoarbă microundele, fie să le reflecte pe suprafața spumei. Măsurarea este posibilă în anumite condiții. Pentru FMR50, FMR51 şi FMR52, opțiunea suplimentară "Dinamică avansată" este recomandată în următoarele cazuri (caracteristica 540: "Pachet de aplicație", opțiunea EM).
- În cazul formării masive de abur sau condens, intervalul maxim de măsurare al dispozitivelor FMR50, FMR51 şi FMR52 poate scădea în funcție de densitatea, temperatura şi compoziția aburului →utilizați FMR53 sau FMR54.
- Pentru măsurarea gazelor absorbante, precum amoniac NH<sub>3</sub> sau anumite fluorocarburi<sup>2)</sup>, utilizați Levelflex sau Micropilot FMR54 într-o țeavă de liniștire.
- Intervalul de măsurare începe din punctul în care fasciculul atinge partea inferioară a rezervorului. În special în situația unor rezervoare cu partea inferioară concavă (bombată) sau a gurilor de evacuare conice, nivelul nu poate fi detectat sub acest punct.
- Pentru aplicații cu țeavă de liniștire, zero trebuie poziționat la finalul tubului, deoarece undele electromagnetice nu se propagă complet în afara tubului. Trebuie să se ia în considerare că precizia trebuie redusă în zona C. Pentru a garanta precizia necesară în aceste cazuri, se recomandă amplasarea punctului de zero la o anumită distanță C deasupra fundului rezervorului (a se vedea Fig.).
- În cazul mediilor cu o constantă dielectrică redusă ( $\epsilon_r = 1,5...4$ )<sup>3)</sup> Partea inferioară a rezervorului poate fi vizibilă prin mediu la niveluri scăzute (înălțime scăzută **C**). În acest interval, este de așteptat o precizie scăzută. Dacă nu este cazul, la aceste aplicații recomandăm poziționarea punctului zero la o distanță **C** (consultați fig.) deasupra părții inferioare a rezervorului.
- În principiu, este posibil să se realizeze măsurători până la vârful antenei cu FMR51, FMR53 şi FMR54. Totuşi, din considerente privind afectarea preciziei de măsurare din cauza coroziunii şi a acumulărilor, limita intervalului de măsurare nu trebuie aleasă mai aproape de A (consultați fig.) de vârful antenei.
- Când utilizați FMR54 cu antena planară, în special pentru mediile cu constante dielectrice reduse, capătul intervalului de măsurare nu trebuie să fie mai aproape de 1 m (3,28 ft) de flanşă.
- Cel mai mic interval de măsurare posibil **B** depinde de versiunea antenei (consultați figura).
- Înălțimea rezervorului trebuie să fie de cel puțin **H** (consultați tabelul).

<sup>2)</sup> Compușii afectați sunt, de exemplu, R134a, R227, Dymel 152a.

<sup>3)</sup> Constantele dielectrice ale mediilor importante utilizate în principal în industrie sunt rezumate în document SD106F, care poate fi descărcat de pe pagina web Endress+Hauser (www.endress.com).

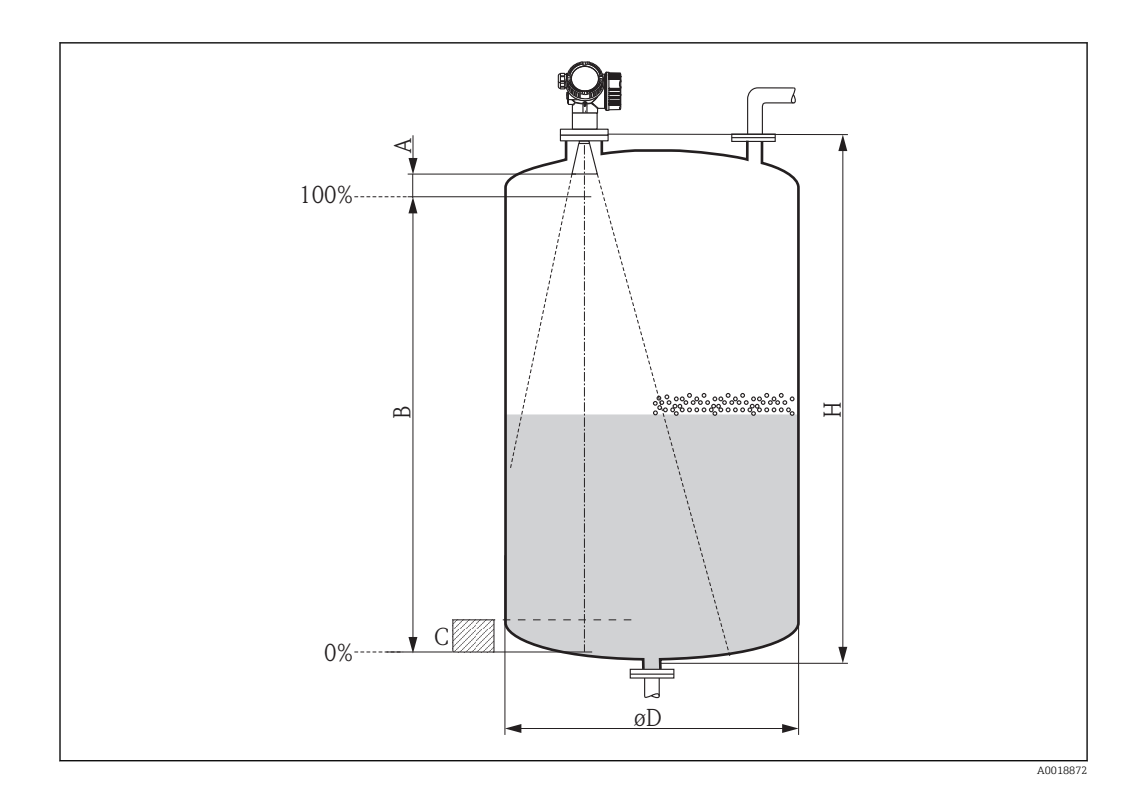

| Dispozitiv | A [mm (in)] | B [m (ft)]  | C [mm (in)]       | H [m (ft)]  |
|------------|-------------|-------------|-------------------|-------------|
| FMR245     | - 50(1,97)  | > 0,5 (1,6) | 150300 (5,9111,8) | > 1,5 (4,9) |
| FMR245     |             |             |                   |             |

## 6.3 Instalarea în vas (în spațiu liber)

## 6.3.1 Antenă verticală (FMR53)

### Aliniere

- Aliniați antena vertical cu suprafața produsului.
- Un marcaj la nivelul flanșei (între orificiile flanșei) sau al bosajului permite alinierea antenei. Acest marcaj trebuie aliniat către rezervor cât mai bine posibil.

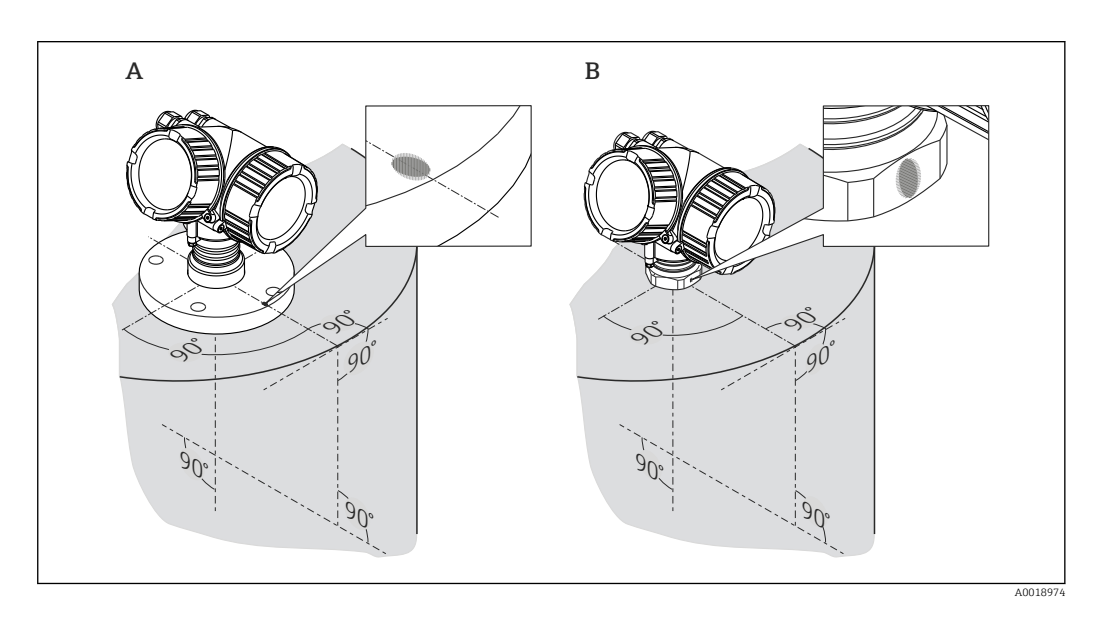

#### Montarea ștuțului

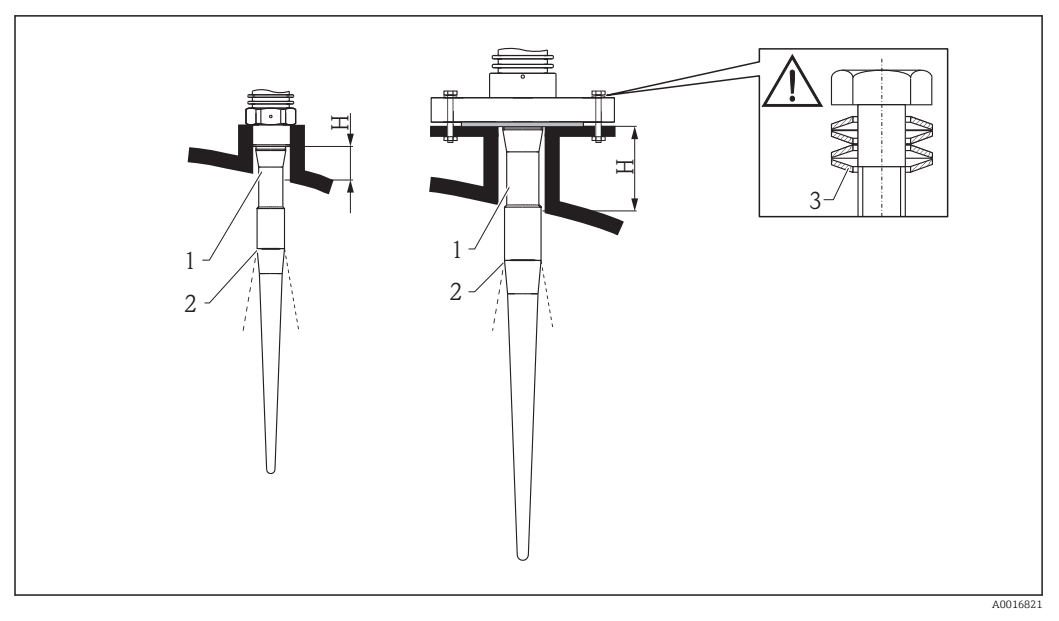

🖻 6 Înălțimea și diametrul ștuțului pentru antena verticală (FMR53)

| 1 Inălțimea inactivă a antenei |
|--------------------------------|
| (Dia                           |
| gnos                           |
| ticări                         |
| $\rightarrow$                  |
| Simu                           |
| lare                           |
| $\rightarrow$                  |
| Simu                           |
| lare                           |
| ieșire                         |
| de                             |
| cure                           |
| nt 1)                          |
| 2 Fascicul lansat aici         |
| 3 Șaibe elastice               |
|                                |
|                                |

| Lungime antenă | 390 mm (15,4 in)   | 540 mm (21,3 in)   |  |
|----------------|--------------------|--------------------|--|
| Н              | < 100 mm (3,94 in) | < 250 mm (9,84 in) |  |

Partea inactivă (1) a antenei verticale trebuie să ajungă până sub ștuț.

Pentru flanșe cu placare PTFE: Utilizați șaibe elastice (consultați figurare) pentru a compensa deformarea placării. Se recomandă strângerea periodică a buloanelor flanșelor, în funcție de temperatura de proces și de presiune.

Cuplu recomandat: 60...100 Nm (44,25...73,75 lbf ft)

Grosimea placării flanșei PTFE este 4 mm (0,16 in). Corespunde distanței de reglare maxime a șaibelor elastice.

De obicei, placarea flanșei PTFE servește, de asemenea, ca etanșare între ștuț și flanșa dispozitivului.

### Conexiunea filetată

- Strângeți numai cu ajutorul piuliței hexagonale.
- Instrument: Cheie hexagonală 55 mm
- Cuplu maxim permisibil:
  - Filet PVDF: 35 Nm (26 lbf ft)
  - Filet 316L: 60 Nm (44 lbf ft)

### 6.3.2 Antenă conică (FMR51)

### Aliniere

- Aliniați antena vertical cu suprafața produsului.
- Un marcaj la nivelul flanșei (între orificiile flanșei) permite alinierea antenei. Acest marcaj trebuie aliniat către rezervor cât mai bine posibil.

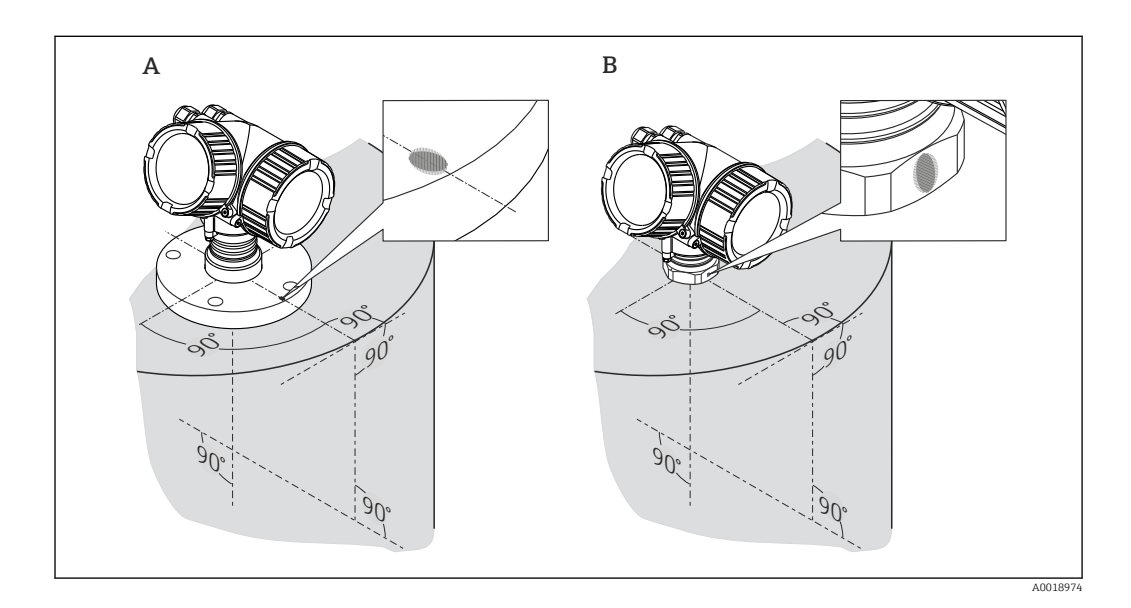

### Montarea ștuțului

Antena conică trebuie să fie extinsă până sub ștuț; dacă este necesar, selectați versiunea dispozitivului cu extensia antenei 100...400 mm (4...16 in)<sup>4)</sup>.

<sup>4)</sup> Consultați structura produsului: caracteristica 610 "Accesoriu montat", opțiunile OM, ON, OR, OS.

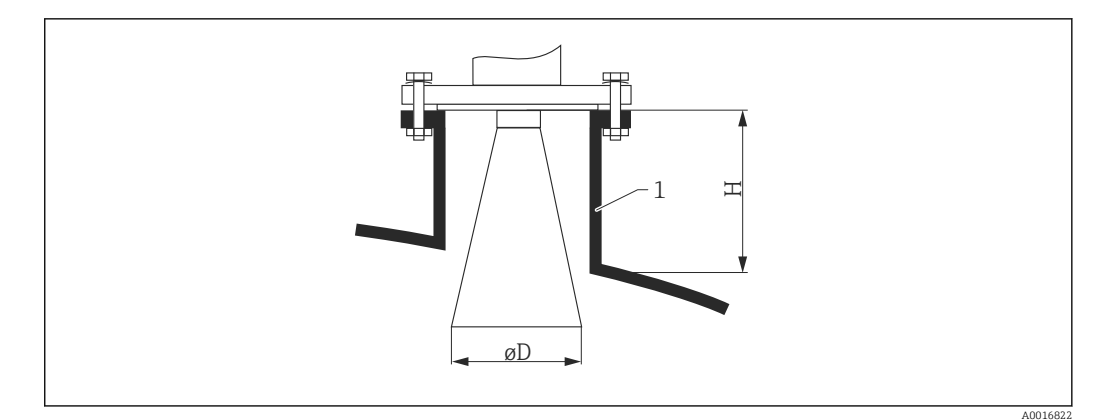

🔄 7 Înălțimea și diametrul ștuțului pentru antena conică (FMR54)

| Mărime antenă | 150 mm (6 in)      | 200 mm (8 in)      | 250 mm (10 in)   |
|---------------|--------------------|--------------------|------------------|
| D             | 146 mm (5,75 in)   | 191 mm (7,52 in)   | 241 mm (9,49 in) |
| Н             | < 205 mm (8,07 in) | < 290 mm (11,4 in) | < 380 mm (15 in) |

### Măsurare din exterior prin pereții de plastic

- Dacă este posibil, utilizați antena 250 mm (10 in).
- Distanta de la muchia inferioară a antenei la rezervor trebuie să fie de aproximativ 100 mm (4 in).
- Dacă este posibil, evitați locația de montare în care poate apărea condens sau se pot înregistra acumulări.
- În cazul montării în exterior, spațiul dintre antenă și vas trebuie să fie protejat de elemente.
- Nu montați potențiale reflectoare (de exemplu, conducte) în afara rezervorului în fasciculul de semnal.

Grosime corespunzătoare a plafonului rezervorului

| Material pătruns    | PE              | PTFE            | РР              | Plexiglas       |
|---------------------|-----------------|-----------------|-----------------|-----------------|
| DK / ε <sub>r</sub> | 2,3             | 2,1             | 2,3             | 3,1             |
| Grosime optimă      | 16 mm (0,65 in) | 17 mm (0,68 in) | 16 mm (0,65 in) | 14 mm (0,56 in) |

## 6.3.3 Antenă planară (FMR54)

Antena planară este potrivită numai pentru aplicațiile cu țeavă de liniștire (→ 🗎 33). Nu se poate utiliza pentru aplicațiile cu spații libere.

## 6.4 Instalare în țeavă de liniștire

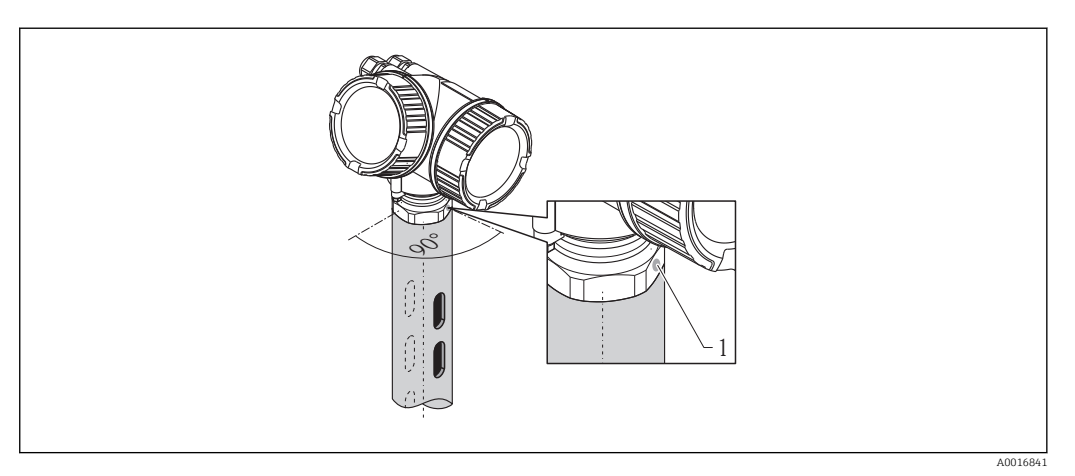

🖲 8 🛛 Instalare în țeavă de liniștire

- 1 Marcarea pentru alinierea antenei
- Pentru antena conică: Aliniați marcajul către fantele țevii de liniștire.
- Nicio aliniere nu este necesară pentru antenele planare.
- Măsurătorile pot fi efectuate fără probleme prin intermediul unei supape cu bilă cu alezaj complet.

### 6.4.1 Recomandări pentru țeava de liniștire

- Metal (fără acoperire cu email; plastic la cerere).
- Diametru constant.
- Diametrul țevii de liniștire nu trebuie să fie mai mare decât diametrul antenei.
- Diferența de diametru dintre antena conică şi diametrul interior al țevii de liniștire trebuie să fie cât mai mică posibilă.
- Cordoanele de sudură trebuie să aibă o rugozitate cât mai redusă și să fie coaxiale cu fantele.
- Decalajul dintre fante trebuie să fie 180° (nu 90°).
- Lățimea fantelor sau diametrul orificiilor trebuie să fie de maximum 1/10 din diametrul conductei debavurate. Lungimea și numărul fantelor nu influențează măsurătorile.
- Selectați antena conică de dimensiunea maximă posibilă. Pentru mărimile intermediare (ex 180 mm (7 in)) selectați antena de mărimea imediat superioară şi realizați adaptarea mecanică a acesteia (pentru antenele conice)
- La nicio tranziție (de ex., atunci când se utilizează o supapă cu bilă sau segmente de conductă), nu trebuie create spații libere care să depășească 1 mm (0,04 in).
- Țeava de liniștire nu trebuie să prezinte în interior o rugozitate mare (rugozitatea medie  $R_z \le 6,3 \mu m$  (248  $\mu in$ )). Utilizați conducte din oțel inoxidabil extrudate sau sudate paralel. Este posibilă prelungirea conductei utilizând flanșe sudate sau manșoane de conductă. Flanșa și conducta trebuie aliniate corespunzător în interior.
- Nu sudați prin peretele conductei. Interiorul țevii de liniștire trebuie să prezinte o rugozitate cât mai redusă. În cazul sudurii accidentale prin conductă, cordonul de sudură și neuniformitățile interioare trebuie îndepărtate și netezite cu multă grijă. În caz contrar, vor fi generate ecouri de interferență puternice și va fi favorizată acumularea de material.
- În special la lățimi mici, flanșele sunt sudate pe conductă astfel încât să permită o orientare corectă (marcajele aliniate în raport cu fantele).
- Performanța Micropilot FMR54 cu antena planară nu depinde de alinierea sau geometria țevilor de liniștire standard. Nu este necesară o aliniere specială. Cu toate acestea, asigurați-vă că antena planară este instalată vertical relativ la axa țevii de liniștire.

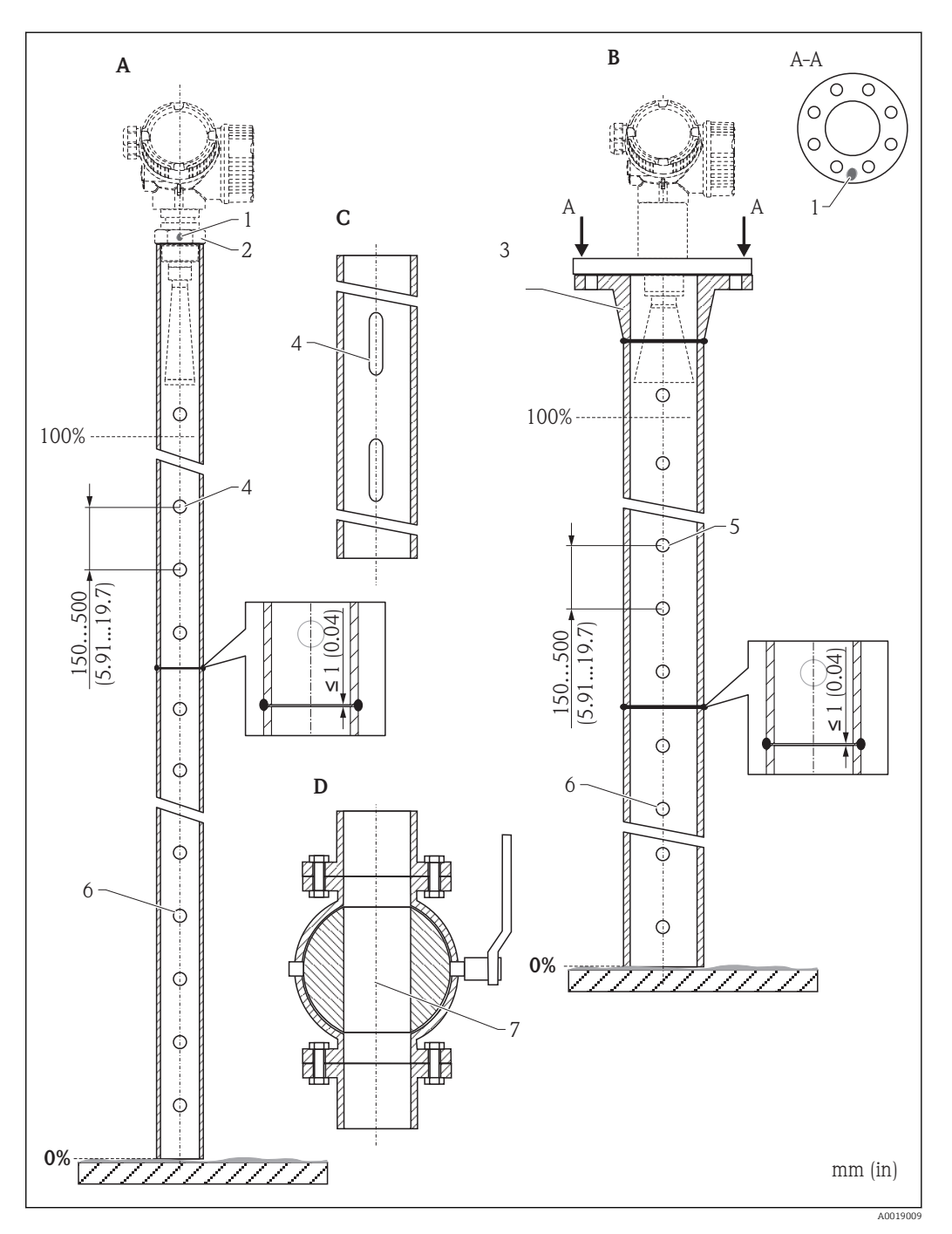

### 6.4.2 Exemple de construcție a țevilor de liniștire

- A Micropilot FMR50/FMR51: Antenă conică 40 mm(1½")
- B Micropilot FMR50/FMR51/FMR52/FMR54: Antenă conică 80 mm(3")
- C țeavă de liniștire cu fante
- D Supapă cu bilă complet alezată
- 1 Marcare pentru aliniere axială
- 2 Conexiunea filetată
- 3 de ex., flanșă cu gât sudat DIN2633
- 4  $\phi$  orificiu max. 1/10  $\phi$  țeavă de liniștire
- 5 Φ orificiu max. 1/10 Φ țeavă de liniștire; cu o singură parte sau perforată
- 6 Interiorul orificiilor debavurat
- 7 Diametrul deschiderii supapei cu bilă trebuie să fie întotdeauna echivalent cu diametrul conductei; evitați marginile și contracțiile.

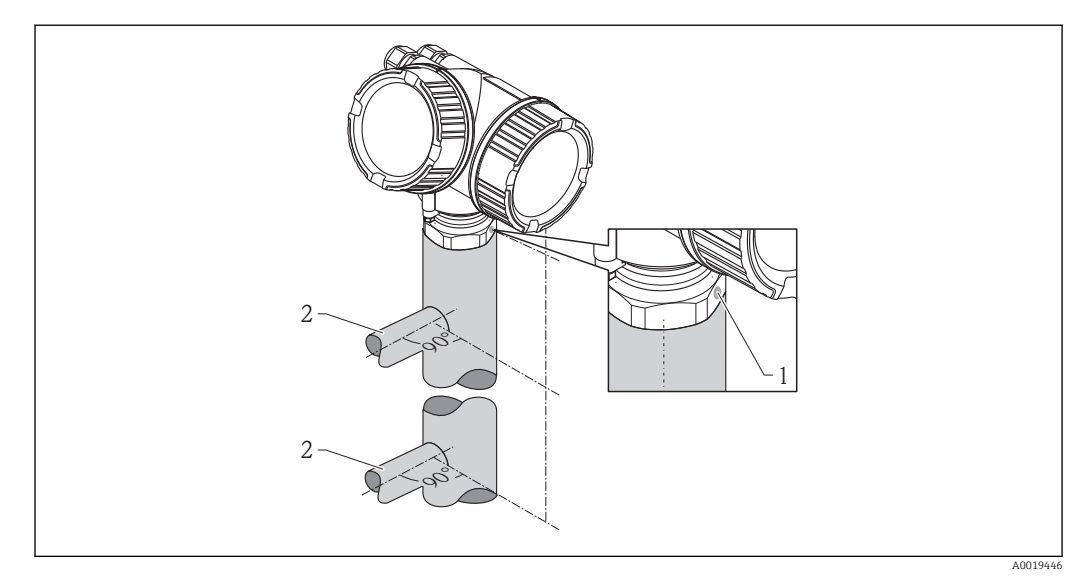

## 6.5 instalarea în conducta de bypass

🖻 9 instalarea în conducta de bypass

- 1 Marcarea pentru alinierea antenei
- 2 Racordurile rezervorului
- Aliniați marcatorul perpendicular (90°) cu racordurile rezervorului.
- Măsurătorile pot fi efectuate fără probleme prin intermediul unei supape cu bilă cu alezaj complet.
#### 6.5.1 Recomandări pentru conducta de bypass

- Metal (fără acoperire de plastic sau email).
- Diametru constant.
- Selectați antena conică de dimensiunea maximă posibilă. Pentru mărimile intermediare (ex. 95 mm (3,5 in)) selectați antena de mărimea imediat superioară şi realizați adaptarea mecanică a acesteia (pentru antenele conice).
- Diferența de diametru dintre antena conică și diametrul interior al țevii de liniștire trebuie să fie cât mai mică posibilă.
- La nicio tranziție (de ex., atunci când se utilizează o supapă cu bilă sau segmente de conductă), nu trebuie create spații libere care să depășească 1 mm (0,04 in).
- În zona racordurilor rezervorului (~±20 cm (7,87 in)) este de așteptat o reducere a preciziei de măsurare.

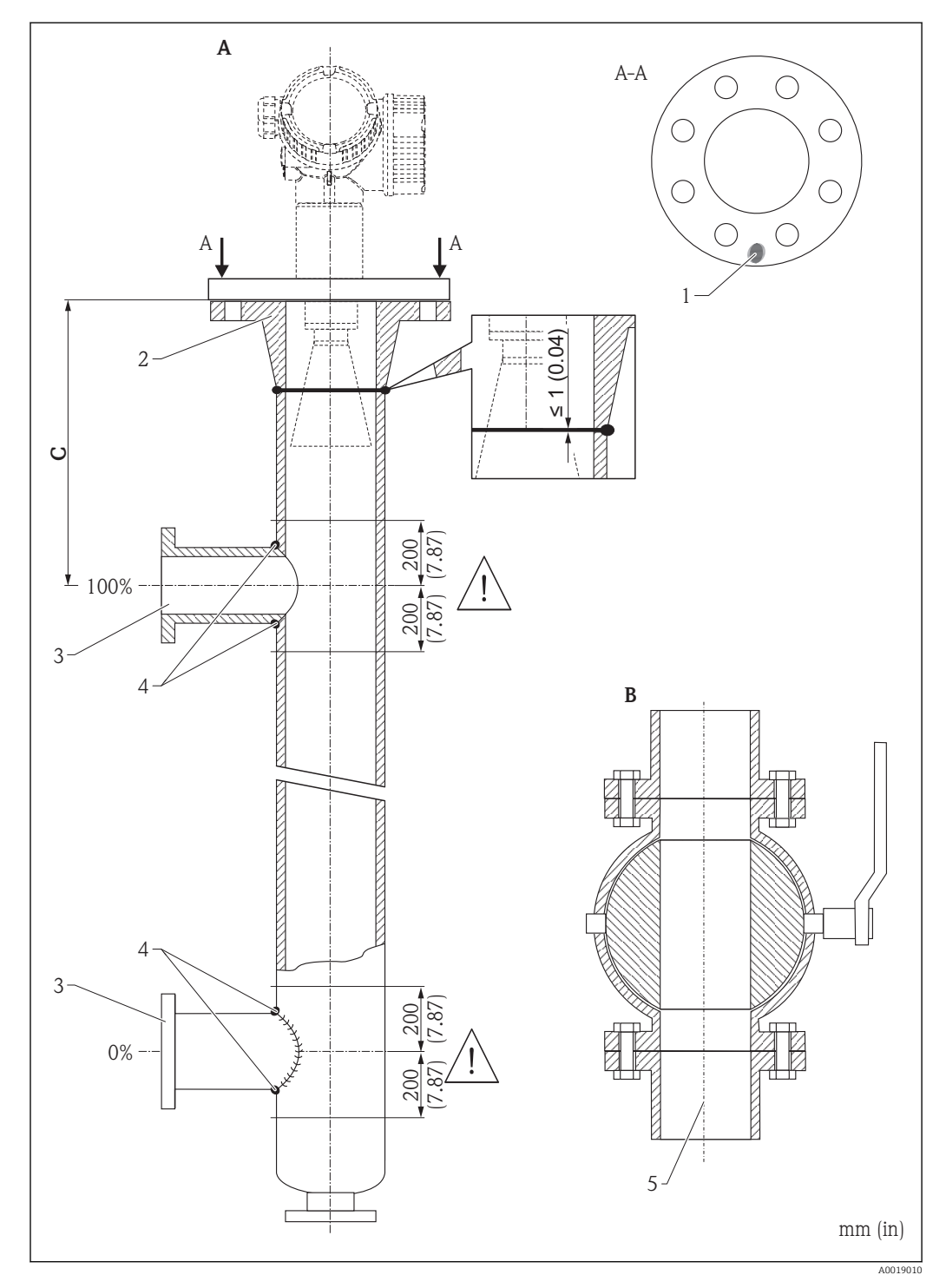

#### 6.5.2 Exemplu de construcție a unei conducte de bypass

- A Micropilot FMR50/FMR51/FMR52/FMR54: Antenă conică 80 mm(3")
- B Supapă cu bilă complet alezată
- C Distanță minimă față de conducta de conexiune superioară: 400 mm (15,7 in)
- 1 Marcare pentru aliniere axială
- 2 de ex., flanșă cu gât sudat DIN2633
- 3 Diametrul conductelor de conexiune trebuie să fie cât mai mic posibil
- 4 Nu sudați prin peretele conductei; interiorul conductei de bypass trebuie să prezinte o rugozitate cât mai redusă.
- 5 Diametrul deschiderii supapei cu bilă trebuie să fie întotdeauna echivalent cu diametrul conductei. Evitați muchiile și strangulările.

# 6.6 Recipiente cu izolare termică

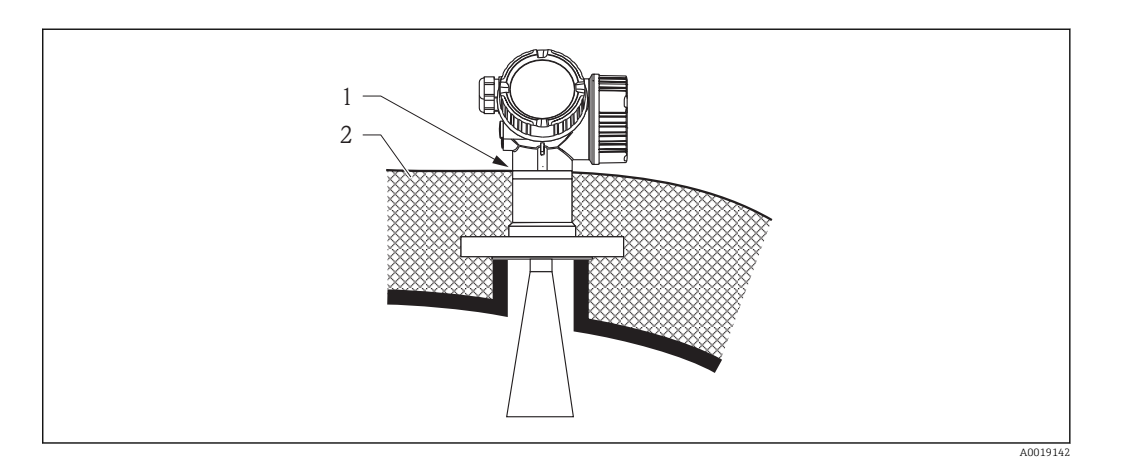

Dacă temperaturile de proces sunt ridicate, dispozitivul trebuie inclus în izolarea normală a rezervorului pentru a preveni încălzirea blocului electronic ca urmare a radiației termice sau a convecției. Izolația nu trebuie să se extindă dincolo de gulerul carcasei.

# 6.7 Rotirea carcasei transmițătorului

Pentru a asigura acces mai ușor la compartimentul de conexiune sau la modulul de afișare, carcasa transmițătorului se poate roti:

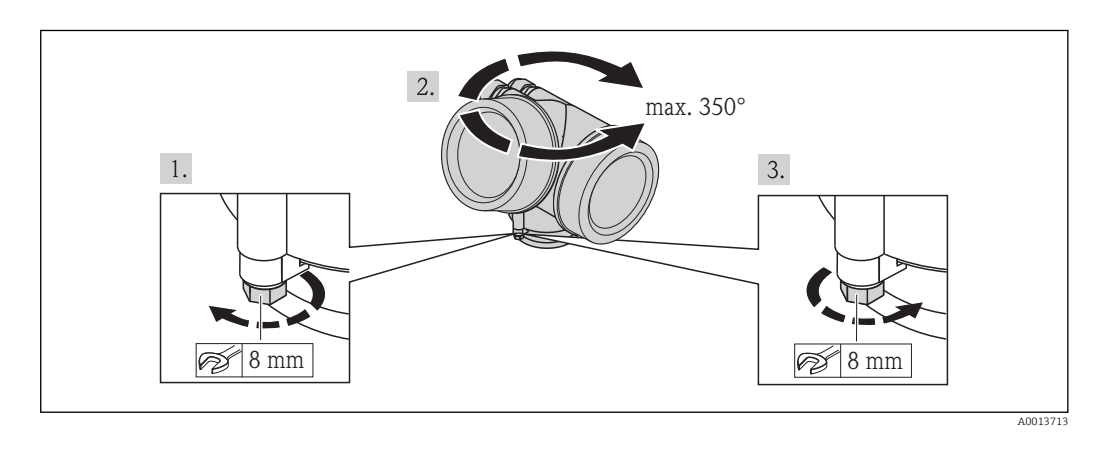

- 1. Deșurubați șurubul de fixare utilizând o cheie cu capăt deschis.
- 2. Rotiți carcasa în direcția dorită.
- 3. Strângeți șurubul de fixare (1,5 Nm pentru carcasa din plastic; 2,5 Nm pentru carcasa din aluminiu sau oțel inoxidabil).

# 6.8 Rotirea modulului de afișare

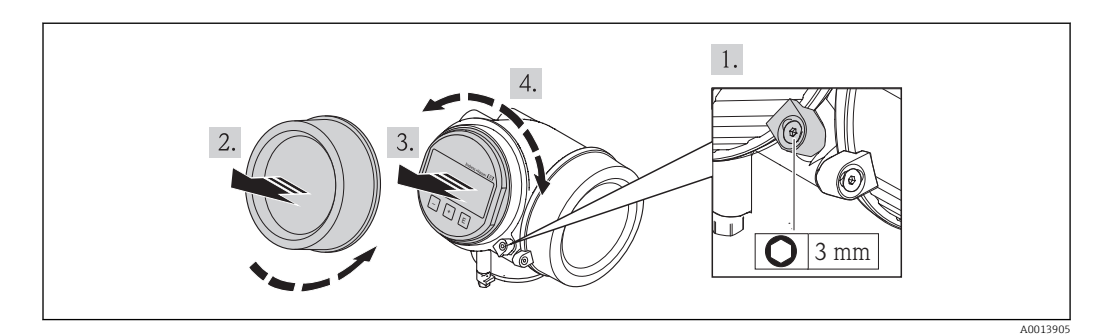

- 1. Slăbiți șurubul clemei de fixare a capacului de compartimente de conexiuni utilizând o cheie Allen și rotiți clema la 90° în sens invers acelor de ceasornic.
- 2. Deșurubați capacul compartimentului blocului electronic de pe carcasa traductorului.
- 3. Scoateți modului de afișare printr-o mișcare de rotație delicată.
- 4. Rotiți modulul de afișare în poziția dorită: max. 8 × 45 ° în fiecare direcție.
- 5. Introduceți cablul spiralat în spațiul liber dintre carcasă și modulul electronic principal și conectați modulul de afișare în compartimentul componentelor electronice până când se cuplează.
- 6. Înșurubați bine capacul compartimentului blocului electronic la loc, pe carcasa traductorului.
- 7. Strângeți din nou clema de fixare utilizând cheia Allen.

# 6.9 Verificare post-instalare

| 0 | Dispozitivul este nedeteriorat (verificare vizuală)?                                                                                                    |
|---|----------------------------------------------------------------------------------------------------|
|   | Dispozitivul este conform cu specificațiile punctului de măsurare?                                                                                                    |
| o | <ul> <li>De exemplu:</li> <li>Temperatură de proces</li> <li>Presiunea de proces (consultați capitolul despre "Curbele de sarcină material" din documentul<br/>"Informații tehnice")</li> <li>Domeniu de temperatură ambiantă</li> <li>Domeniu de măsurare</li> </ul> |
| 0 | Identificarea și etichetarea punctelor de măsurare sunt corecte (verificare vizuală)?                                                                                                    |
| 0 | Dispozitivul este protejat corespunzător contra precipitațiilor și a luminii solare directe?                                                                                                    |
| 0 | Șurubul de fixare și clema de fixare sunt strânse în siguranță?                                                                                                    |

# 7 Conexiune electrică

## 7.1 Condiții de conectare

#### 7.1.1 Specificație cablu

- Secțiune transversală minimă: Consultați specificația "Terminal" din Informațiile tehnice pentru dispozitiv.
- Pentru temperatura ambiantă  $T_U \ge 60$  °C (140 °F): se va folosi cablul de temperatură  $T_U$  +20 K.

#### HART

- Un cablu de dispozitiv normal este suficient dacă este utilizat semnalul analogic.
- Dacă se utilizează protocolul HART, se recomandă cablul ecranat. Respectați conceptul de legătură la pământ al centralei.
- Pentru dispozitivele cu 4 fire: Cablul dispozitivului standard este suficient pentru linia de alimentare.

#### 7.1.2 Alocare borne

#### 2 fire; 4-20 mA HART

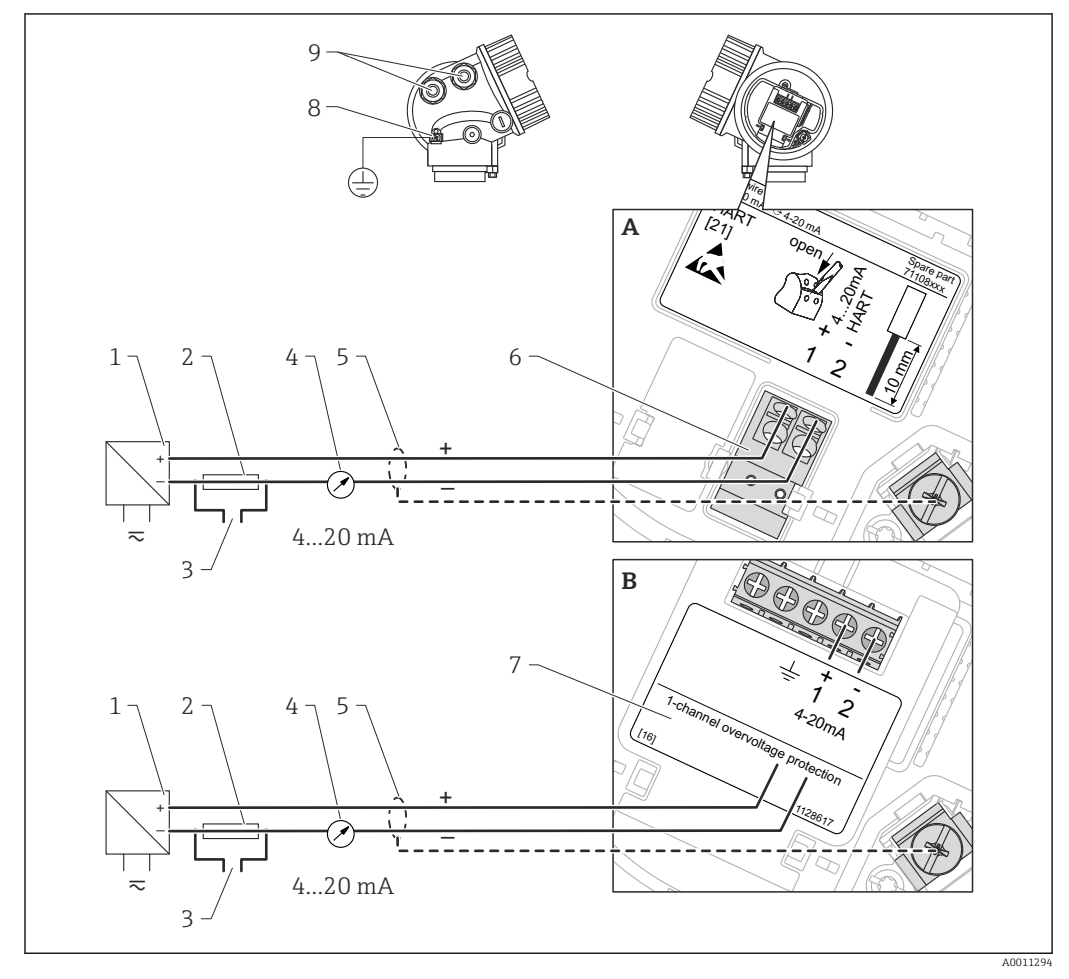

🖻 10 Alocare borne 2 fire ; 4-20 mA HART

- A Fără protecție integrată la supratensiune
- *B Cu protecție integrată la supratensiune*
- 1 Barieră activă cu alimentare cu energie electrică (de ex. RN221N) ( $\rightarrow$   $\bigenergy 49)$
- 2 Rezistor de comunicare HART ( $\geq 250 \Omega$ ): Respectați sarcina maximă ( $\Rightarrow \square 49$ )
- 3 Conexiune pentru Commubox FXA195 sau FieldXpert SFX100 (prin modemul VIATOR Bluetooth)
- 4 Dispozitiv de afișare analogic: respectați sarcina maximă ( $\rightarrow \square 49$ )
- 5 Ecranare cablu: respectați specificațiile cablului ( $\rightarrow \square 41$ )
- 6 Borne pentru 4-20 mA HART (pasiv)
- 7 Modul de protecție la supratensiune
- 8 Borne pentru linia de egalizare a potențialului
- 9 Intrare cablu

#### 2 fire; 4-20 mA HART, ieșire comutație

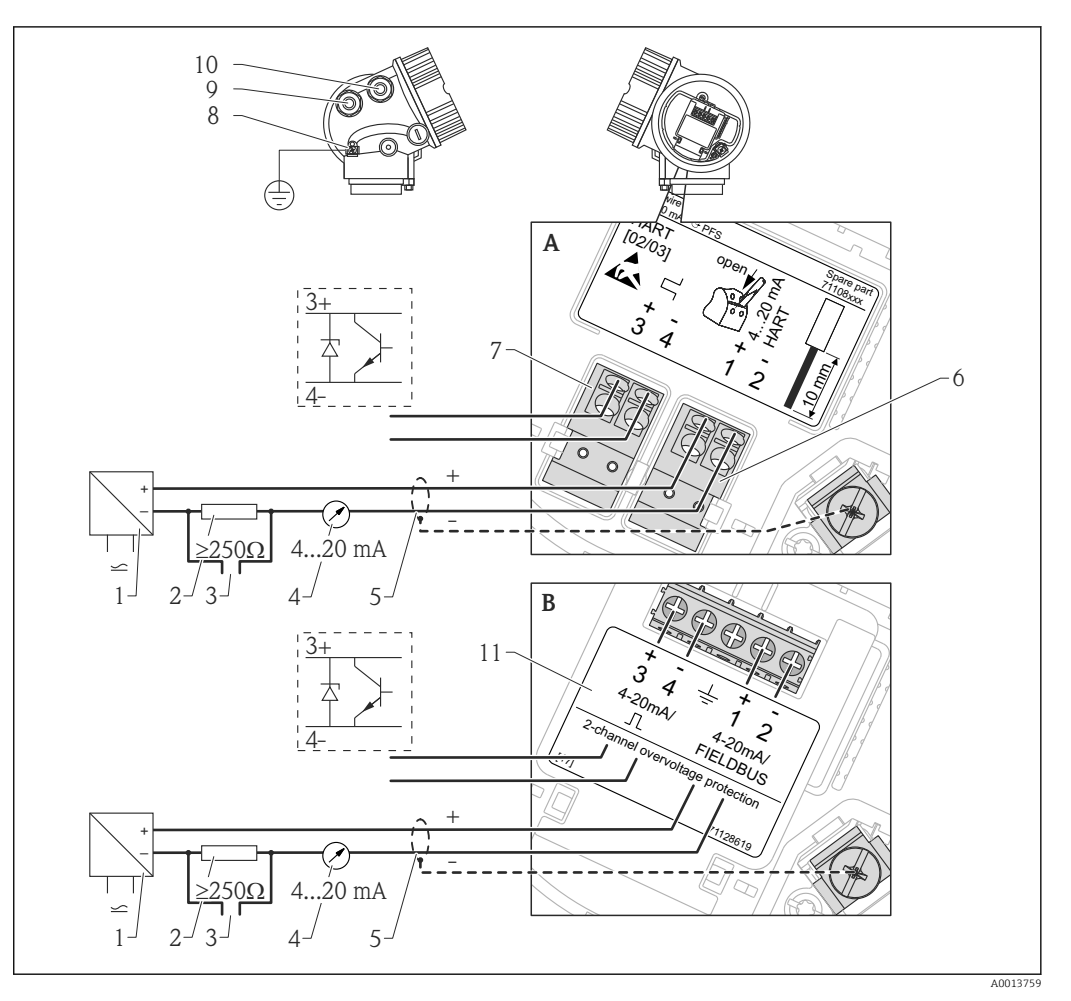

- 🗷 11 Alocare borne 2 fire ; 4-20 mA HART, ieșire comutație
- *A Fără protecție integrată la supratensiune*
- *B Cu protecție integrată la supratensiune*
- 1 Barieră activă cu alimentare cu energie electrică (de ex. RN221N) (→ 🖺 49)
- 2 Rezistor de comunicare HART ( $\geq 250 \Omega$ ): Respectați sarcina maximă ( $\rightarrow \square 49$ )
- 3 Conexiune pentru Commubox FXA195 sau FieldXpert SFX100 (pirn modemul VIATOR Bluetooth)
- 4 Dispozitiv de afișare analogic: respectați sarcina maximă (→ 🖺 49)
- 5 Ecranare cablu: respectați specificațiile cablului ( $\rightarrow \square 41$ )
- 6 Borne pentru 4-20 mA HART (pasiv)
- 7 Borne pentru ieșire de comutație (colector deschis)
- 8 Bornă pentru linia de egalizare a potențialului
- 9 Intrare cablu pentru linie 4-20mA HART
- 10 Intrare cablu pentru linie ieșire de comunicație
- 11 Modul de protecție la supratensiune

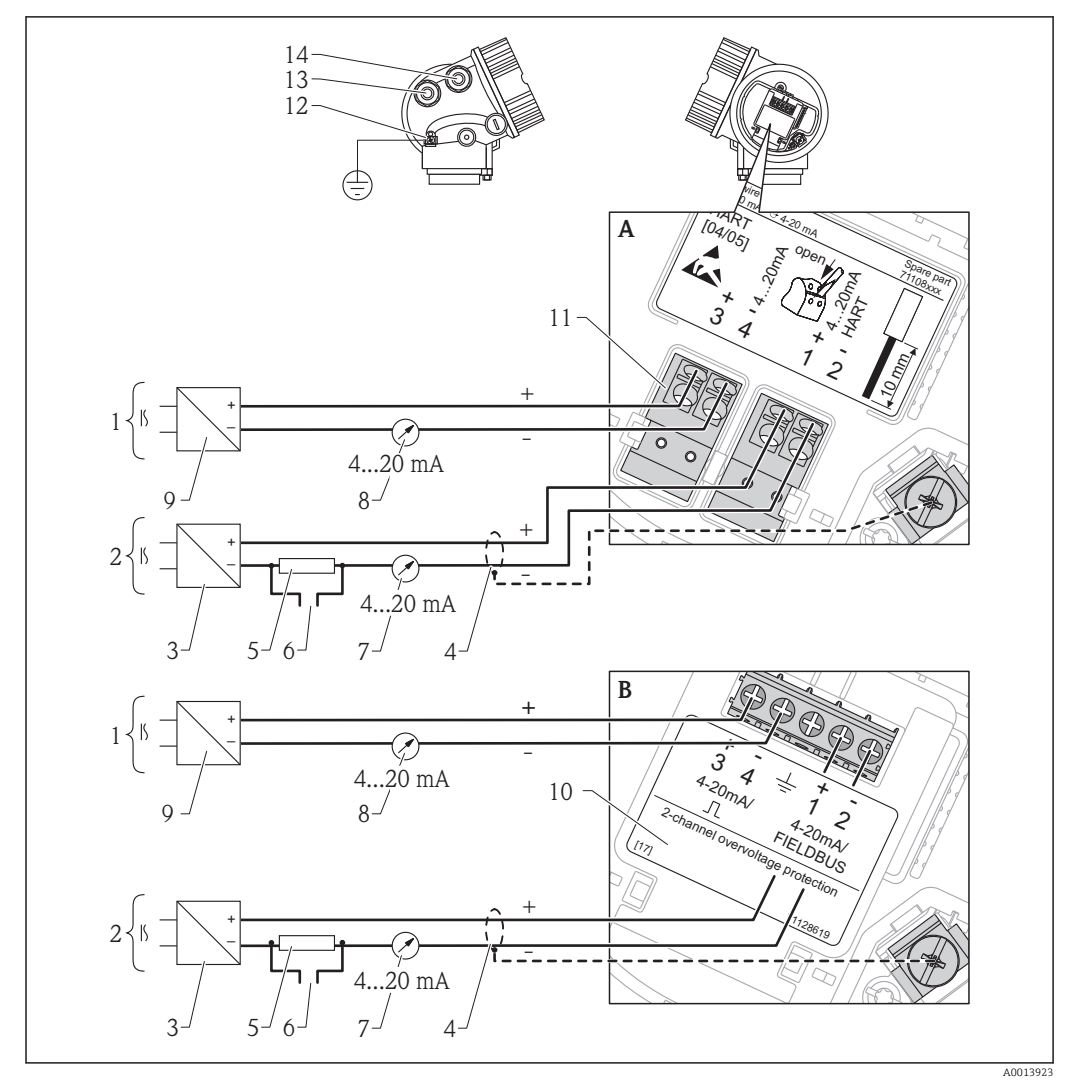

#### 2 fire; 4-20 mA HART, 4-20 mA

🖻 12 Alocare borne 2 fire, 4-20 mA HART, 4...20mA

- A Fără protecție integrată la supratensiune
- *B Cu protecție integrată la supratensiune*
- 1 Ieșire curent conexiune 2
- 2 Ieșire curent conexiune 1
- 3 Tensiune de alimentare pentru ieșire curent 1 (de ex. RN221N); Respectați tensiunea la bornă (→ 🗎 49)
- 4 Ecranare cablu: respectați specificațiile cablului ( $\rightarrow \square 41$ )
- 5 Rezistor de comunicare HART (≥250 Ω): Respectați sarcina maximă (→ 🖺 49)
- 6 Conexiune pentru Commubox FXA195 sau FieldXpert SFX100 (pirn modemul VIATOR Bluetooth)
- 7 Dispozitiv de afișare analogic: respectați sarcina maximă (→ 🖺 49)
- 8 Dispozitiv de afișare analogic: respectați sarcina maximă (→ 🗎 49)
- 9 Tensiune de alimentare pentru ieșire curent 2 (de ex. RN221N); Respectați tensiunea la bornă (→ 🖺 49)
- 10 Modul de protecție la supratensiune
- 11 Borne pentru ieșire curent 2
- 12 Bornă pentru linia de egalizare a potențialului
- 13 Intrare cablu pentru ieșire curent 1
- 14 Intrare cablu pentru ieșire curent 2

Această versiune este, de asemenea, adecvată operării cu un singur canal. În acest caz, trebuie utilizată ieșirea de curent 1 (bornele 1 și 2).

#### 4 fire; 4-20 mA HART (10,4...48 $V_{DC}$ )

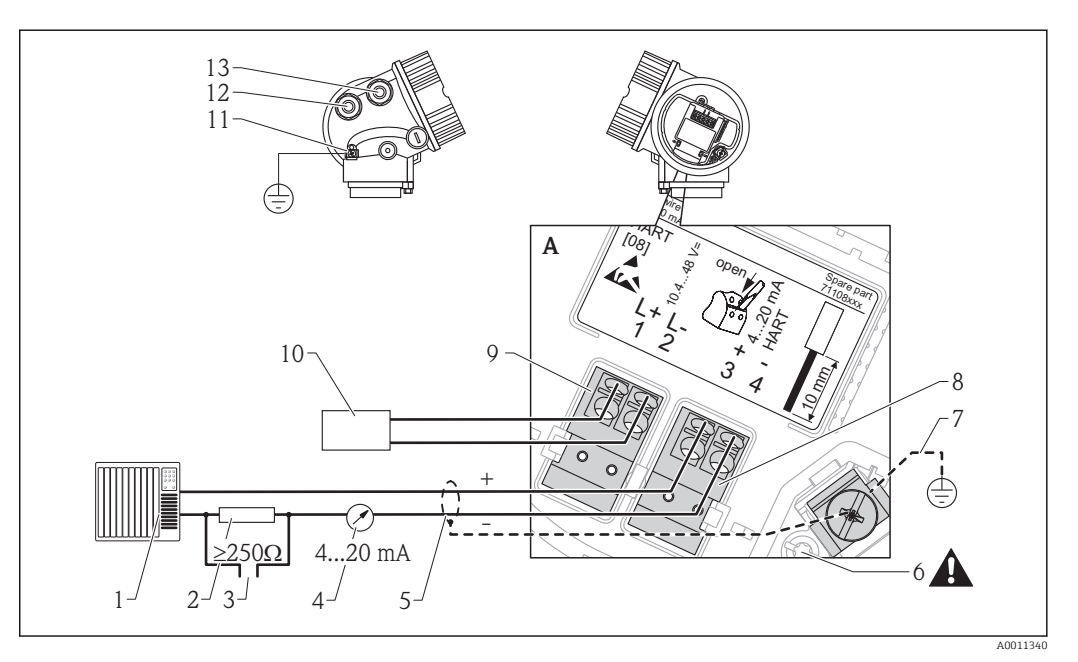

I3 Alocare borne 4 fire; 4-20 mA HART (între 10,4 şi 48 V CC)

- 1 Unitate de evaluare, de ex. PLC
- 2 Rezistor de comunicare HART ( $\geq 250 \Omega$ ): Respectați sarcina maximă ( $\rightarrow \square 51$ )
- 3 Conexiune pentru Commubox FXA195 sau FieldXpert SFX100 (pirn modemul VIATOR Bluetooth)
- 4 Dispozitiv de afișare analogic: respectați sarcina maximă (→ 🖺 51)
- 5 Cablu de semnal cu ecranare (dacă este necesar); respectați specificațiile cablului (> 🗎 41)
- 6 Conexiune de protecție; nu deconectați!
- 7 Împământare de protecție, respectați specificațiile cablului ( $\rightarrow \square 41$ )
- 8 Borne pentru 4...20mA HART (activ)
- 9 Borne pentru tensiune de alimentare
- 10 Tensiune de alimentare: Respectați tensiunea la borne (> 🖹 51), respectați specificația cablului (> 🖺 41)
  - 11 Bornă pentru egalizarea de potențial
  - 12 Intrare cablu pentru linie de semnal
  - 13 Intrare cablu pentru alimentarea cu energie electrică

#### **A** VORSICHT

#### Pentru siguranța electrică:

- Nu deconectați conexiunea de protecție (7).
- Deconectați tensiunea de alimentare înainte de a deconecta împământarea de protecție (8).

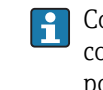

Conectați împământarea de protecție la borna de masă internă (8) înainte de a conecta tensiunea de alimentare. Dacă este necesar, conectați linia de egalizare potențial la borna de masă externă (12).

Pentru a asigura compatibilitatea electromagnetică (EMC): Nu legați doar dispozitivul la pământ prin conductorul de legătură la pământ de protecție al cablului de alimentare. În loc de aceasta, împământarea funcționala trebuie, de asemenea, conectată la conexiunea de proces (conexiune cu flanșă sau filet) sau la borna de masă externă.

Un întrerupător de alimentare ușor accesibil trebuie să fie instalat în apropierea dispozitivului. Întrerupătorul de alimentare trebuie marcat ca element de deconectare pentru dispozitiv (IEC/EN61010).

#### 4 fire; 4-20 mA HART (90...253 $V_{\text{AC}}$ )

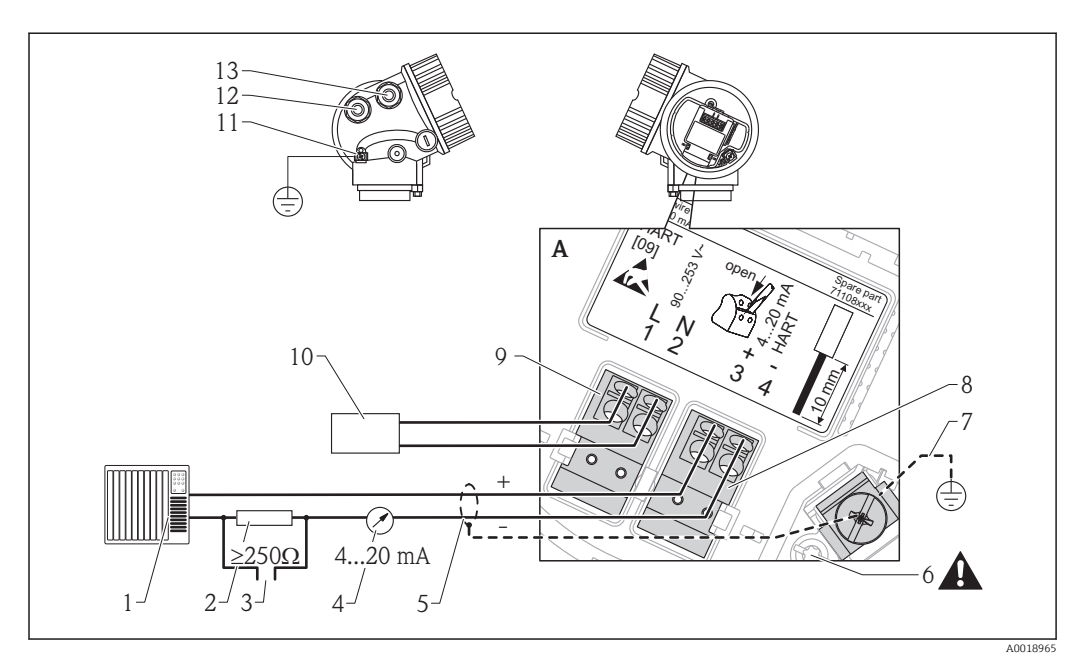

🖻 14 Alocare bornă 4 fire ; 4-20 mA HART (între 90 și 253 V CA)

- 1 Unitate de evaluare, de ex. PLC
- 2 Rezistor de comunicare HART ( $\geq 250 \Omega$ ): Respectați sarcina maximă ( $\rightarrow \square 51$ )
- 3 Conexiune pentru Commubox FXA195 sau FieldXpert SFX100 (pirn modemul VIATOR Bluetooth)
- 4 Dispozitiv de afișare analogic: respectați sarcina maximă (→ 🗎 51)
- 5 Cablu de semnal cu ecranare (dacă este necesar); respectați specificațiile cablului (→ 🖺 41)
- 6 Conexiune de protecție; nu deconectați!
- 7 Împământare de protecție, respectați specificațiile cablului ( $\rightarrow \square 41$ )
- 8 Borne pentru 4...20mA HART (activ)
- 9 Borne pentru tensiune de alimentare
- 10 Tensiune de alimentare: Respectați tensiunea la bornă ( $\rightarrow extsf{B} extsf{51}$ ), respectați specificația cablului ( $\rightarrow extsf{B} extsf{41}$ )
- 11 Bornă pentru egalizarea de potențial
- 12 Intrare cablu pentru linie de semnal
- 13 Intrare cablu pentru alimentarea cu energie electrică

#### **A**VORSICHT

#### Pentru siguranța electrică:

- Nu deconectați conexiunea de protecție (7).
- Deconectați tensiunea de alimentare înainte de a deconecta împământarea de protecție (8).

Conectați împământarea de protecție la borna de masă internă (8) înainte de a conecta tensiunea de alimentare. Dacă este necesar, conectați linia de egalizare potențial la borna de masă externă (12).

Pentru a asigura compatibilitatea electromagnetică (EMC): Nu legați doar dispozitivul la pământ prin conductorul de legătură la pământ de protecție al cablului de alimentare. În loc de aceasta, împământarea funcționala trebuie, de asemenea, conectată la conexiunea de proces (conexiune cu flanșă sau filet) sau la borna de masă externă.

Un întrerupător de alimentare ușor accesibil trebuie să fie instalat în apropierea dispozitivului. Întrerupătorul de alimentare trebuie marcat ca element de deconectare pentru dispozitiv (IEC/EN61010).

#### Exemple de conexiune pentru ieșirea de comutație

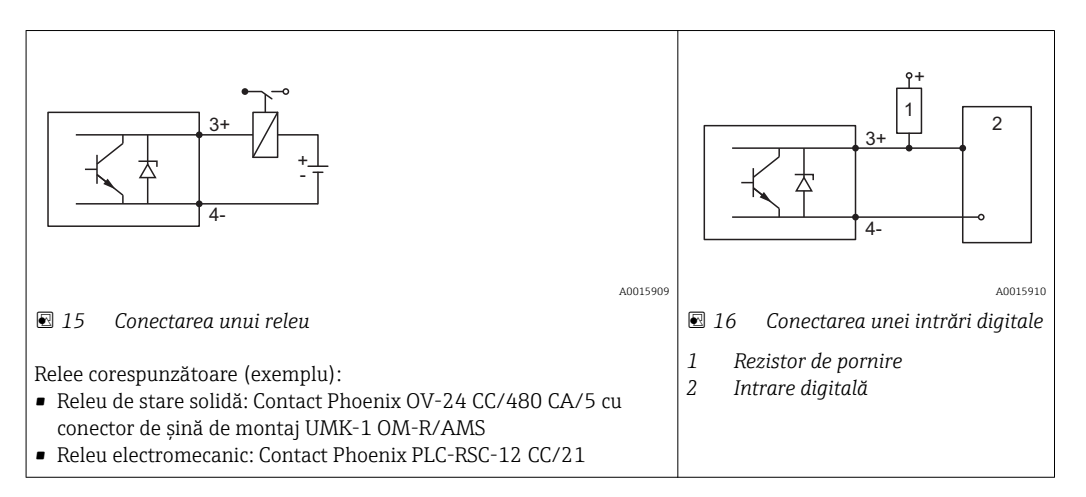

#### 7.1.3 Conectori cu fișă la dispozitiv

Pentru versiunile cu conector cu fișă Fieldbus (M12 sau 7/8"), linia de semnal poate fi conectată fără deschiderea carcasei.

Alocare pini pentru conector cu fișă M12

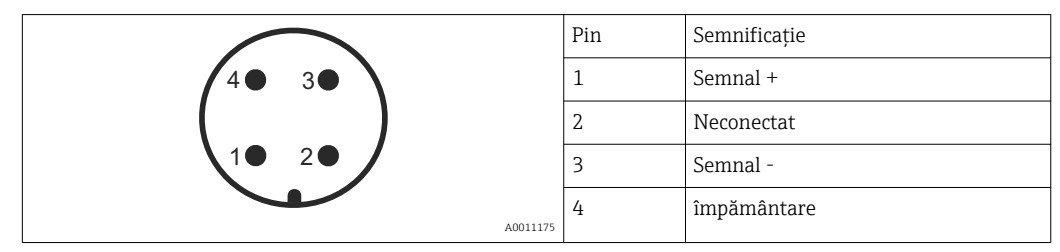

Alocare pini pentru conector cu fișă 7/8"

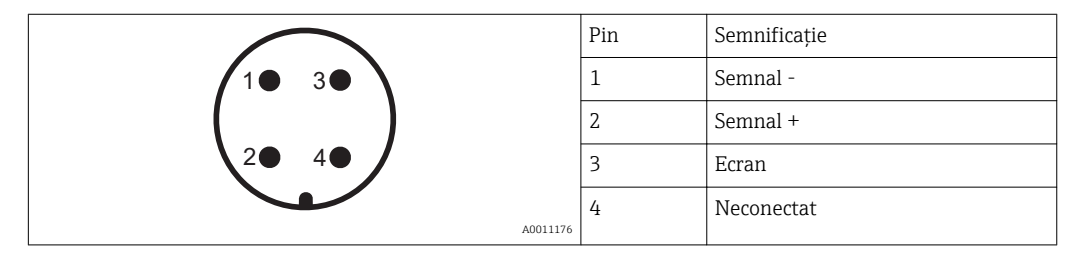

#### 7.1.4 Tensiunea de alimentare

| "Power Supply, Output"<br>(Alimentare cu tensiune,<br>ieșire) <sup>1)</sup> | "Approval" (Aprobare) <sup>2)</sup>                                                          | Tensiune bornă U<br>la dispozitiv | Sarcină maximă R, în funcție de tensiunea de alimentare U <sub>0</sub><br>de la unitatea de alimentare |
|-----------------------------------------------------------------------------|----------------------------------------------------------------------------------------------|-----------------------------------|----------------------------------------------------------------------------------------------------|
| <b>A:</b> 2 fire; 4-20mA HART                                               | <ul><li>Non-Ex</li><li>Ex nA</li><li>Ex ic</li><li>CSA GP</li></ul>                          | 10,435 V <sup>3)</sup>            | R [Ω]<br>500                                                                                           |
|                                                                             | Ex ia / IS                                                                                   | 10,430 V <sup>3)</sup>            | 0<br>10<br>10, 20<br>10, 4<br>21,4<br>0<br>0<br>0<br>0<br>0<br>0<br>0<br>0<br>0<br>0<br>0<br>0<br>0    |
|                                                                             | <ul> <li>Ex d(ia) / XP</li> <li>Ex ic(ia)</li> <li>Ex nA(ia)</li> <li>Ex ta / DIP</li> </ul> | 1235 V <sup>4)</sup>              | R [Ω]<br>500                                                                                           |
|                                                                             | Ex ia + Ex d(ia) / IS + XP                                                                   | 1230 V <sup>4)</sup>              | 0<br>10<br>12<br>12<br>12<br>12<br>12<br>12<br>12<br>12<br>12<br>12                                    |

#### 2 fire, 4-20mA HART, pasiv

1) Caracteristica 020 a structurii produsului

2) Caracteristica 010 a structurii produsului

3) Pentru temperaturi ambiante  $T_a \le -20$  °C (-4 °F) este necesară o tensiune minimă de 15 V pentru pornirea dispozitivului la curentul de eroare MIN (3,6 mA). Curentul de pornire poate fi parametrizat. Dacă dispozitivul funcționează cu curent fix I  $\ge$ 5,5 mA (mod multipunct HART), o tensiune de U  $\ge$  10,4 V este suficientă pentru întreg intervalul de temperaturi ambientale.

Pentru temperaturi ambiante T<sub>a</sub>≤ -20 °C (-4 °F) este necesară o tensiune minimă de 16 V pentru pornirea dispozitivului la curentul de eroare MIN (3,6 mA).

| "Power Supply, Output"<br>(Alimentare cu tensiune,<br>ieșire) <sup>1)</sup> | "Approval" (Aprobare) <sup>2)</sup>                                                                                                    | Tensiune bornă<br>U la dispozitiv            | Sarcină maximă R, în funcție de tensiunea de alimentare ${\rm U}_0$ de la unitatea de alimentare |
|-----------------------------------------------------------------------------|----------------------------------------------------------------------------------------------------|----------------------------------------------|--------------------------------------------------------------------------------------------------|
| <b>B:</b> 2 fire; 4-20 mA HART, ieșire<br>comutație                         | <ul> <li>Non-Ex</li> <li>Ex nA</li> <li>Ex nA(ia)</li> <li>Ex ic</li> <li>Ex ic(ia)</li> <li>Ex d(ia) / XP</li> <li>Ex ta / DIP</li> <li>CSA GP</li> <li>Ex ia / IS</li> <li>Ex ia + Ex d(ia) / IS + XP</li> </ul> | 1235 V <sup>3)</sup><br>1230 V <sup>3)</sup> | R [Ω]<br>500<br>0<br>10<br>12<br>20<br>30<br>35<br>U <sub>0</sub> [V]<br>Δ0019136                |

1) Caracteristica 020 a structurii produsului

2) Caracteristica 010 a structurii produsului

 Pentru temperaturi ambiante T<sub>a</sub>≤ -30 °C (-22 °F) este necesară o temperatură minimă de 16 V pentru pornirea dispozitivului la curentul de ieșire MIN (3,6 mA).

| "Power Supply, Output"<br>(Alimentare cu tensiune, ieșire) <sup>1)</sup> | "Approval"<br>(Aprobare) <sup>2)</sup> | Tensiune bornă U la<br>dispozitiv | Sarcină maximă R, în funcție de tensiunea de alimentare ${\rm U}_0$ de la unitatea de alimentare |
|--------------------------------------------------------------------------|----------------------------------------|-----------------------------------|--------------------------------------------------------------------------------------------------|
| <b>C:</b> 2 fire; 4-20mA HART, 4-20mA                                    | oricare                                | 1230 V <sup>3)</sup>              | $R [\Omega]$ 500 $0$ $0$ $10$ $20$ $23$ $U_0 [V]$                                                |
|                                                                          |                                        |                                   | A0017055                                                                                         |

Caracteristica 020 a structurii produsului Caracteristica 010 a structurii produsului 1)

2)

3) Pentru temperaturi ambiante  $T_a \le -30$  °C (-22 °F) este necesară o temperatură minimă de 16 V pentru pornirea dispozitivului la curentul de ieșire MIN (3,6 mA).

| Protecție împotriva<br>inversării polarității   | Da                       |
|-------------------------------------------------|--------------------------|
| Undă reziduală permisă la<br>f = 0 - 100 Hz     | $U_{SS} < 1 V$           |
| Undă reziduală permisă la<br>f = 100 - 10000 Hz | $U_{SS} < 10 \text{ mV}$ |

#### 4 fire, 4-20mA HART, activ

| "Power Supply, Output" (Alimentare cu tensiune, ieșire) <sup>1)</sup> | Terminal voltage (Tensiune la borne)                           | Sarcină<br>maximă R <sub>max</sub> |
|-----------------------------------------------------------------------|----------------------------------------------------------------|------------------------------------|
| <b>K:</b> 4 fire 90-253V CA; 4-20mA HART                              | 90253 V <sub>AC</sub> (5060 Hz),<br>supratensiune categoria II | 500 Ω                              |
| L: 4 fire 10,4-48V CC; 4-20mA HART                                    | 10,448 V <sub>DC</sub>                                         |                                    |

1) Caracteristica 020 a structurii produsului

#### 7.1.5 Protecție la supratensiune

În cazul în care dispozitivul de măsurare este folosit pentru măsurarea nivelului în lichide inflamabile, care necesită utilizarea protecției la supratensiune conform DIN EN 60079-14, standard pentru procedurile de testare 60060-1 (10 kA, impuls 8/20 µs), se va asigura protecția la supratensiune cu ajutorul unui modul de protecție la supratensiune integrat sau extern.

#### Protecție integrată la supratensiune

Un modul de protecție la supratensiune integrat este disponibil pentru HART cu 2 fire, precum și pentru dispozitivele PROFIBUS PA și FOUNDATION Fieldbus.

Structura produsului: Caracteristica 610 "Accesoriu montat", opțiune NA "Protecție supratensiune".

| Date tehnice                                                           |               |  |  |
|------------------------------------------------------------------------|---------------|--|--|
| Rezistență per canal                                                   | 2 * 0,5 Ω max |  |  |
| Prag tensiune CC                                                       | 400700 V      |  |  |
| Prag tensiune de impuls                                                | < 800 V       |  |  |
| Capacitanță la 1 MHz                                                   | < 1,5 pF      |  |  |
| Tensiune nominală de impuls de întrerupere ( $^{8}\!\!\!/_{20}\mu s$ ) | 10 kA         |  |  |

#### Protecție la supratensiune externă

HAW562 sau HAW569 de la Endress+Hauser sunt adecvate ca protecții la supratensiune externe.

Pentru informații detaliate vă rugăm să consultați următoarele documente:

- HAW562: TI01012K
- HAW562: TI01012K

# 7.2 Conectarea dispozitivului de măsurare

#### **WARNUNG**

Pericol de explozie!

- Respectați standardele naționale relevante.
- ► Respectați specificațiile din instrucțiunile privind siguranța (XA).
- Utilizați exclusiv presgarniturile specificate.
- Verificați dacă tensiunea de alimentare corespunde mențiunilor de pe plăcuța de specificații.
- Înainte de a conecta dispozitivul: Opriți tensiunea de alimentare.
- Înainte de a activa tensiunea de alimentare: Conectați linia de legătură a potențialului la borna exterioară de legătură la pământ.

#### Instrumente și accesorii necesare:

- Pentru instrumente cu știft de siguranța pentru capac: cheie Allen AF 3
- Clește pentru tăierea firelor
- La utilizarea firelor torsadate: Manșon final fire.

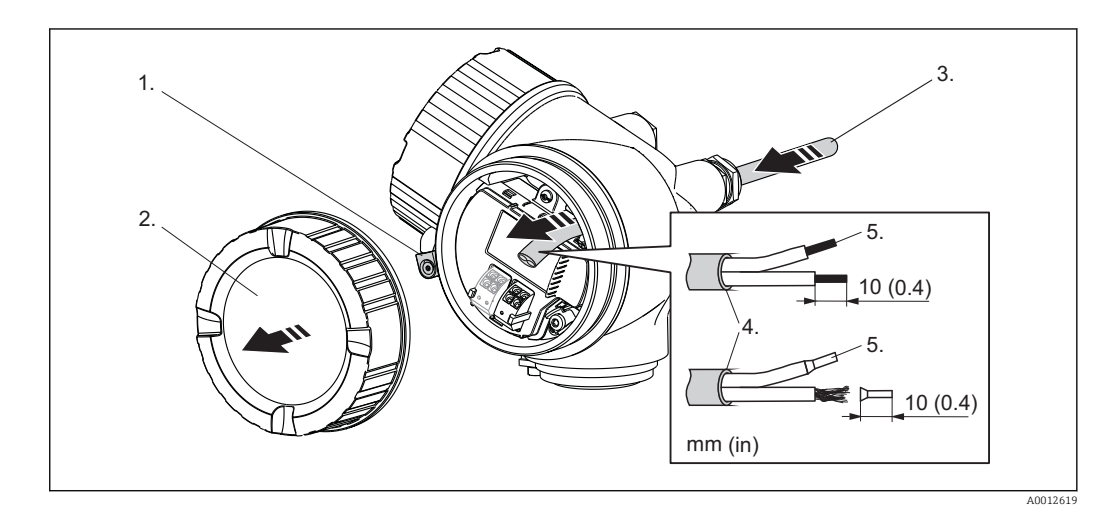

- **1**. Slăbiți șurubul clemei de fixare a capacului de compartimente de conexiuni și rotiți clema la 90° în sens invers acelor de ceasornic.
- 2. Deșurubați capacul compartimentului de conexiune.
- 3. Împingeți cablul prin intrarea aferentă. Pentru a asigura etanșarea, nu îndepărtați inelul de etanșare din intrarea pentru cablu.
- 4. Dezveliți cablul.
- 5. Dezveliți capetele cablului 10 mm (0,4 in). Pentru cablurile torsadate, atașați și bandaje la capătul firelor.
- 6. Strângeți cu putere intrările de cablu.

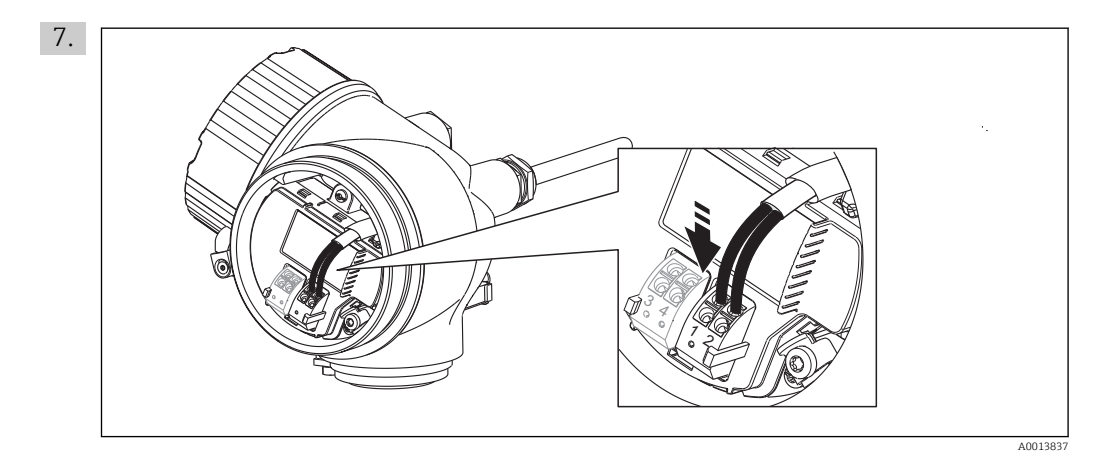

Conectați cablul în conformitate cu alocarea bornelor ( $\Rightarrow \square 42$ ).

- 8. Când utilizați cablu ecranat: Conectați ecranatul cablului la borna de legătură la pământ.
- 9. Înșurubați capacul compartimentului de conexiune.
- 10. Pentru instrumente cu știft de siguranța pentru capac: Reglați știftul de siguranța așa încât muchia acestuia să se afle deasupra muchiei capacului afișajului. Strângeți știftul de siguranța.

#### <table-of-contents> Borne conectabile prin forța de resort

Instrumentele fără protecție integrată la supratensiune au borne conectabile prin forța de resort. Conductorii rigizi sau flexibili cu manșon de cablu pot fi introduși direct și contactul se realizează automat.

Pentru îndepărtarea cablurilor de la bornă: Apăsați pe canelura dintre borne folosind o șurubelniță cu vârful plat  $\leq$ 3 mm (0,12 inch) când scoateți cablurile din borne.

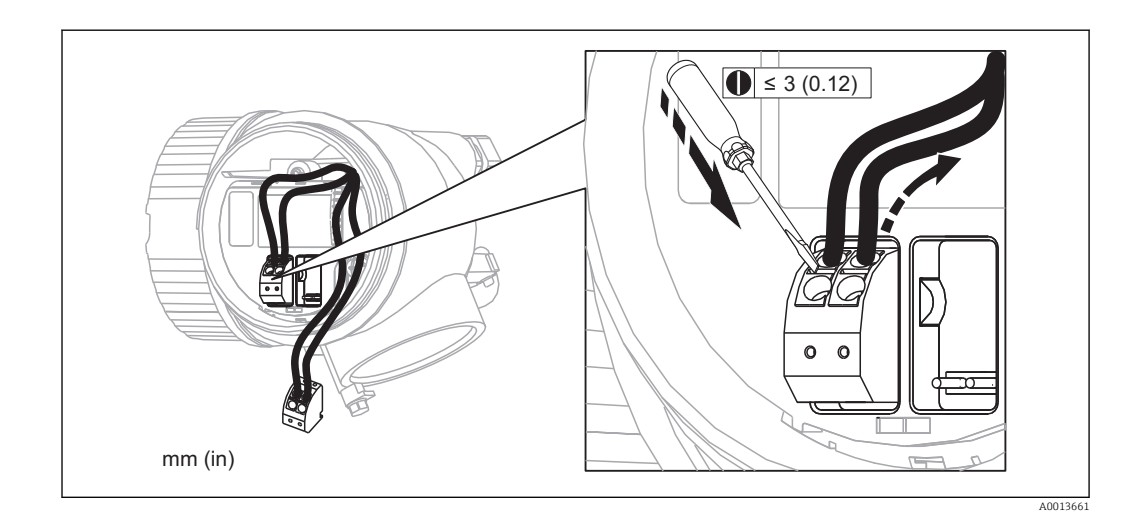

# 7.3 Verificare post-conectare

| О | Cablurile sau dispozitivul sunt intacte (verificare vizuală)?                                                               |
|---|----------------------------------------------------------------------------------------------------|
| О | Cablurile utilizate respectă cerințele?                                                                                     |
| О | Cablurile au o protecție corespunzătoare contra deformării?                                                                 |
| О | Toate presgarniturile sunt instalate, bine strânse și etanșate corect?                                                      |
| о | Tensiunea de alimentare corespunde specificațiilor de pe plăcuța de identificare a transmițătorului?                        |
| О | Alocarea bornelor este corectă (→ 🗎 42)?                                                                                    |
| О | Dacă este necesar: Conductorul de împământare de protecție este conectat corect (> 🗎 42)?                                   |
| о | Dacă tensiunea de alimentare este prezentă: Este dispozitivul pregătit de funcționare și apar valori pe modulul de afișare? |
| О | Toate capacele de carcasă sunt instalate și bine strânse?                                                                   |
| О | Clema de fixare este strânsă în mod corespunzător?                                                                          |

# 8 Opțiuni de operare

# 8.1 Prezentare generală

## 8.1.1 Operare locală

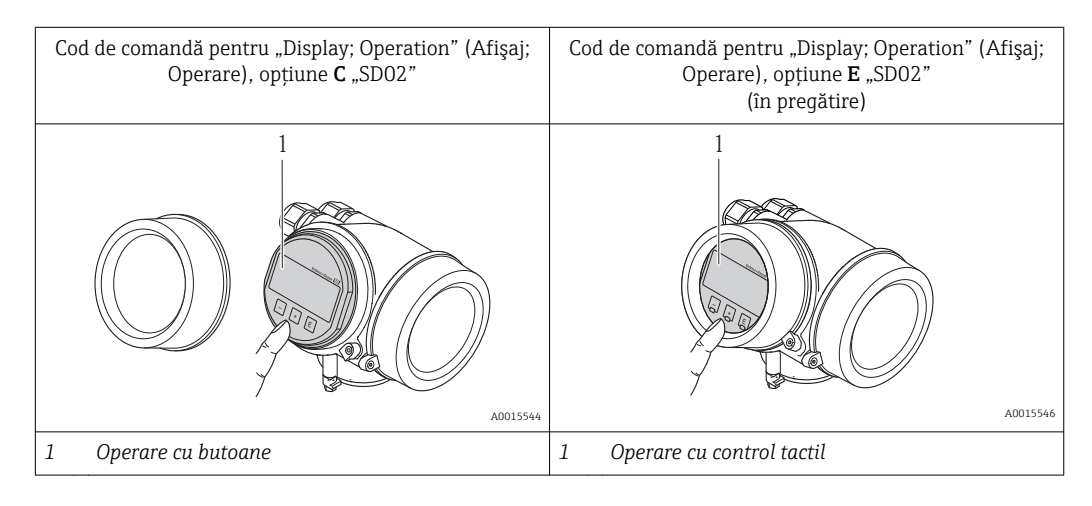

## 8.1.2 Utilizarea cu afişaj de la distanță și modul de operare FHX50

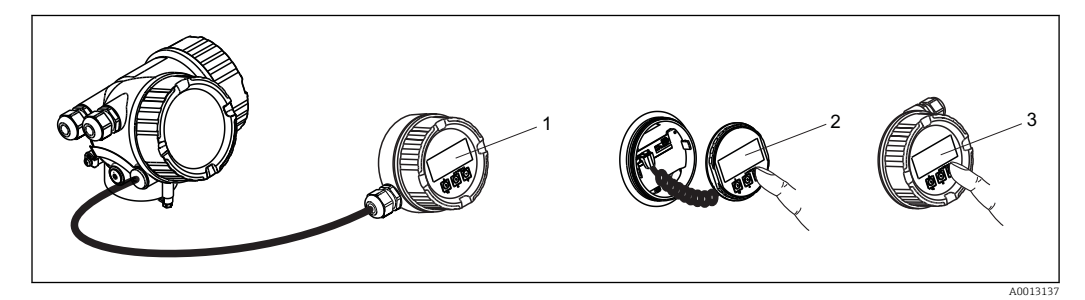

🖻 17 Opțiuni de operare FHX50

- 1 Carcasa afişajului de la distanță și modul de operare FHX50
- 2 Afişaj și modul de operare SD02, butoane; capacul trebuie îndepărtat
- 3 Afişaj și modul de operare SD03, taste optice; pot fi operate prin geamul capacului (în pregătire)

#### 8.1.3 Operare de la distanță

#### Prin protocolul HART

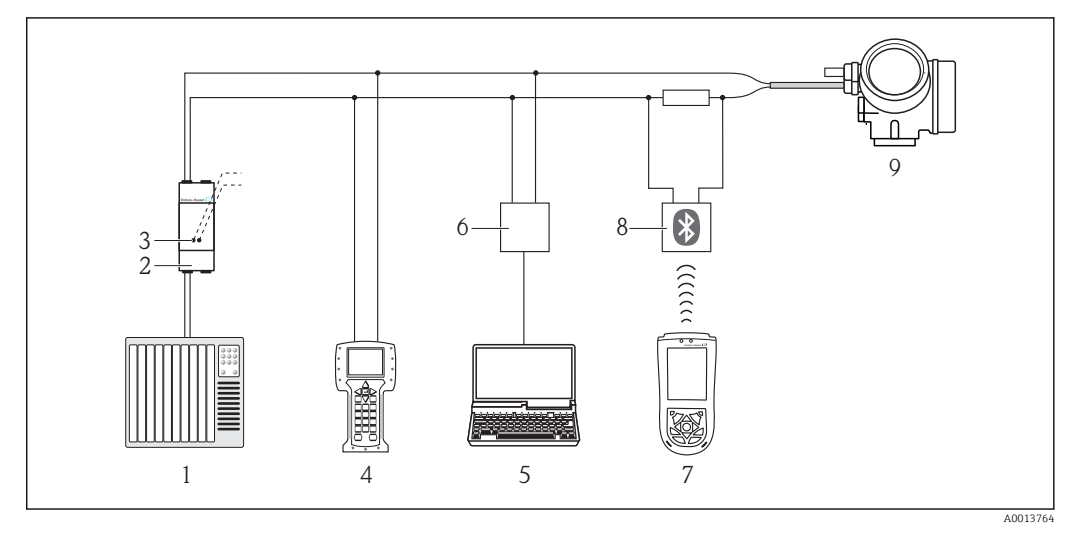

🖻 18 Opțiuni pentru operarea la distanță prin intermediul protocolului HART

- 1 PLC (controler cu logică programabilă)
- 2 Unitate de alimentare cu energie a transmițătorului, de ex. RN221N (cu rezistor de comunicare)
- 3 Conexiune pentru Commubox FXA191, FXA195 și Field Communicator 375, 475
- 4 Field Communicator 375, 475
- 5 Computer cu instrument de operare (de ex. FieldCare, AMS Device Manager, SIMATIC PDM)
- 6 Commubox FXA191 (RS232) sau FXA195 (USB)
- 7 Field Xpert SFX100
- 8 Modem VIATOR Bluetooth cu cablu de conectare
- 9 Transmițător

#### Prin interfață de service (CDI)

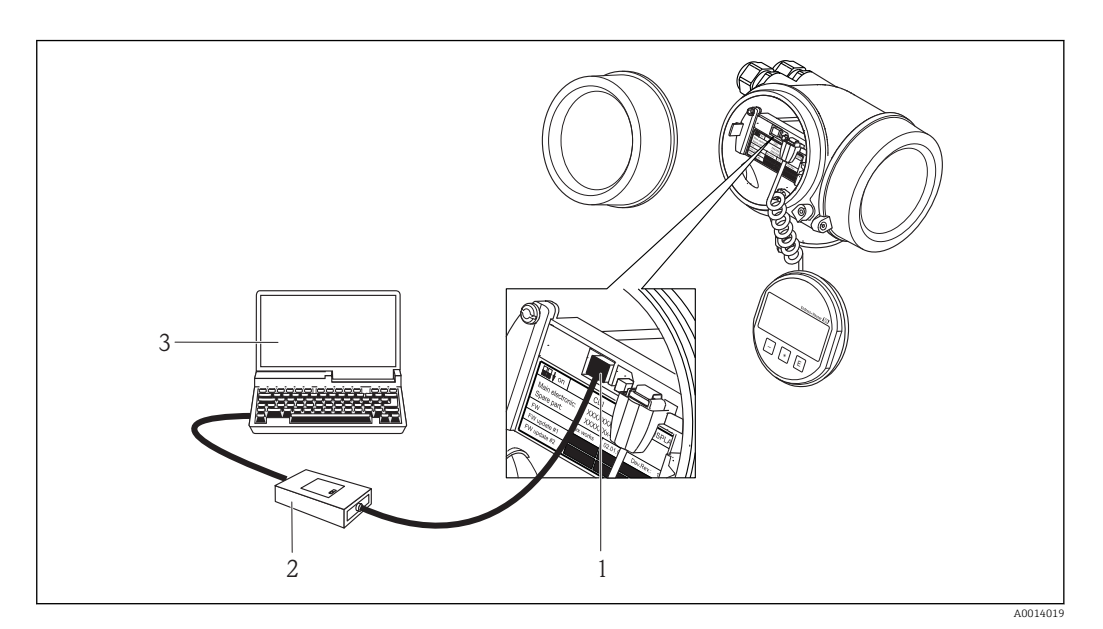

1 Interfața de service (CDI) a dispozitivului de măsurare (= Interfața de date comune Endress+Hauser)

2 Commubox FXA291

3 Computer cu instrument de operare "FieldCare"

# 8.2 Structura și funcția meniului de operare

## 8.2.1 Structura meniului de operare

| Meniu                                                                                                    | Submeniu /<br>parametru                          | Semnificație                                                                                                    |
|----------------------------------------------------------------------------------------------------|--------------------------------------------------|----------------------------------------------------------------------------------------------------|
|                                                                                                    | Limba <sup>1)</sup>                              | Definește limba de operare pe afișajul<br>local.                                                                                                    |
| Setup (Configurare)                                                                                                    | Parametru 1<br><br>Parametru n                   | Când tuturor acestor parametrii le-au<br>fost alocate valori corespunzătoare,<br>valoarea măsurată trebuie să fie complet<br>configurată într-o aplicație standard.                                                                                                 |
|                                                                                                    | Advanced setup<br>(Configurare<br>avansată)      | <ul> <li>Conține alte sub-meniuri şi parametri:</li> <li>pentru adaptarea dispozitivului la<br/>condițiile speciale de măsurare.</li> <li>pentru procesarea valorii măsurate<br/>(scalare, liniarizare).</li> <li>pentru configurarea ieșirii de semnal.</li> </ul> |
| Diagnostics (Diagnosticări)                                                                                             | Diagnostics list (Listă<br>de diagnosticări)     | Conține până la 5 mesaje de eroare<br>active.                                                                                                    |
|                                                                                                    | Event logbook (Jurnal<br>evenimente)             | Conține ultimele 20 de mesaje (care nu<br>mai sunt active).                                                                                                    |
|                                                                                                    | Device info<br>(Informații despre<br>dispozitiv) | Conține informații necesare pentru<br>identificarea dispozitivului.                                                                                                    |
|                                                                                                    | Measured values<br>(Valori măsurate)             | Conține toate valorile curent măsurate.                                                                                                    |
|                                                                                                    | Data logging<br>(Jurnalizare date)               | Conține istoricul valorilor de măsurare individuale.                                                                                                    |
|                                                                                                    | Simulation (Simulare)                            | Folosit pentru simularea valorilor<br>măsurate sau valorilor ieșirilor.                                                                                                    |
|                                                                                                    | Device check<br>(Verificare dispozitiv)          | Conține toți parametrii necesari pentru<br>verificarea capacității de măsurare a<br>dispozitivului.                                                                                                    |
| <b>Expert</b> <sup>2)</sup><br>Conține toți parametrii dispozitivului<br>(inclusiv pe cei incluși deja în sub-meniurile | System (Sistem)                                  | Conține toți parametrii generali ai<br>dispozitivului care nu afectează<br>măsurarea sau interfața de comunicare.                                                                                                    |
| de mai sus). Acest meniu este organizat<br>conform blocurilor de funcții ale<br>dispozitivului.                         | Sensor (Senzor)                                  | Conține toți parametrii necesari pentru<br>configurarea măsurătorii.                                                                                                    |
| Parametrii din meniul <b>Expert</b> sunt descriși<br>în:<br>GP01014F (HART)                                             | Output (Ieșire)                                  | <ul> <li>Conține toți parametrii necesari<br/>pentru configurarea ieșirii de curent.</li> <li>Conține toți parametrii necesari<br/>pentru configurarea ieșirii de<br/>comutare.</li> </ul>                                                                          |
|                                                                                                    | Communication<br>(Comunicație)                   | Conține toți parametrii necesari pentru<br>configurarea interfeței digitale de<br>comunicare.                                                                                                    |
|                                                                                                    | Diagnostics<br>(Diagnosticări)                   | Conține toți parametrii necesari pentru<br>detectarea și analizarea erorilor<br>operaționale.                                                                                                    |

 În cazul operării prin intermediul instrumentelor de operare (de exemplu, FieldCare), parametrul "Language" (Limbă) este localizat la "Setup → Advanced Setup → Display (Configurare → Configurare avansată → Afişaj)"

2) La intrarea în meniul "Expert" se solicită întotdeauna un cod de acces. Dacă nu a fost definit un cod de acces specific clientului, trebuie să se introducă "0000".

#### 8.2.2 Rolurile utilizatorilor și autorizația de acces corespunzătoare

Cele două roluri de utilizator "Operator" și "Maintenance" (Întreținere) au acces de scriere diferit la parametri în cazul în care clientul definește un cod de acces specific utilizatorului. Acesta protejează configurația dispozitivului prin intermediul afișajului local de accesul neautorizat ( $\Rightarrow \square 60$ ).

Autorizația de acces la parametri

| Rol utilizator | Acces de citire                    |                 | Acces de scriere                   |                 |
|----------------|------------------------------------|-----------------|------------------------------------|-----------------|
|                | Fără cod de acces<br>(din fabrică) | Cu cod de acces | Fără cod de acces<br>(din fabrică) | Cu cod de acces |
| Operator       | V                                  | V               | ~                                  |                 |
| Întreținere    | V                                  | V               | V                                  | V               |

Dacă se introduce un cod de acces incorect, utilizatorul obține drepturile de acces al rolului "Operator".

Rolul de utilizator cu care utilizatorul este conectat momentan este indicat de parametrul **Access status display** (Accesare afișare stare).

Cale de navigare: Setup  $\rightarrow$  Advanced Setup  $\rightarrow$  Access status display (Configurare  $\rightarrow$  Configurare avansată  $\rightarrow$  Accesare afișare stare)

#### 8.2.3 Protecția la scriere prin intermediul codului de acces

Utilizând codul de acces specific dispozitivului, parametrii pentru configurația dispozitivului de măsurare au protecție la scriere, iar valorile acestora nu mai pot fi modificate prin intermediul operării locale.

#### Define access code (Definire cod de acces)

- Navigarea la parametrul "Define access code" (Definire cod de acces): Setup → Advanced Setup → Administration → Define access code (Configurare → Configurare avansată → Administrare → Definire cod de acces)
- 2. Definiți un cod numeric din maxim 4 cifre drept cod de acces.
- 3. Repetați același cod în următorul parametru: "Confirm access code" (Confirmare cod de acces).
  - 🕒 Simbolul 🗈 apare în fața tuturor parametrilor protejați la scriere.

#### Parametrii care pot fi modificați întotdeauna

Protecția la scriere nu include anumiți parametri care nu afectează măsurătoarea. În ciuda codului de acces definit, aceștia pot fi modificați întotdeauna, chiar dacă ceilalți parametri sunt blocați.

În cazul în care nici o tastă nu este apăsată în modul de navigare și editare pentru 10 minute, dispozitivul blochează automat parametrii protejați la scriere. Dacă utilizatorul trece de la modul de navigare și editare înapoi la modul de afișare a valorii măsurate, dispozitivul blochează automat parametrii protejați la scriere după 60 s.

- - În documentele "Descrierea parametrilor dispozitivului", fiecare parametru protejat la scriere este identificat cu simbolul

# 8.2.4 Dezactivarea protecției la scriere prin intermediul codului de acces

Dacă simbolul  $\bigcirc$  apare pe afișajul local în fața unui parametru, parametrul este protejat la scriere de un cod de acces specific utilizatorului, iar valoarea sa nu poate fi modificată momentan prin utilizarea afișajului local ( $\rightarrow \boxdot 60$ ).

Blocarea accesului la scriere prin intermediul operării locale poate fi dezactivată prin introducerea codului de acces specific dispozitivului.

- 1. După ce apăsați 🗉, apare promptul de introducere pentru codul de acces.
- 2. Introduceți codul de acces.
  - Simbolul A din fața parametrilor dispare; toți parametrii anteriori protejați la scriere sunt reactivați acum.

# 8.2.5 Dezactivarea protecției la scriere prin intermediul codului de acces

- 1. Navigarea la parametru **Define access code** (Definire cod de acces): **Setup** → Advanced Setup → Administration → Define access code (Configurare → Configurare avansată → Administrare → Definire cod de acces)
- 2. Introduceți 0000.
- 3. Repetați **0000** în următorul parametru: **Confirm access code** (Confirmare cod de acces).
  - Protecția la scriere este dezactivată. Parametrii pot fi modificați fără introducerea unui cod de acces.

#### 8.2.6 Protecția la scriere prin intermediul comutatorului de blocare

Spre deosebire de protecția la scriere prin intermediul codului de acces specific dispozitivului, acesta acordă accesul la scriere întregului meniu de operare - spre deosebire de parametrul **Contrast display** (Afișare contrast) care va fi blocat.

Valorile parametrilor sunt încă vizibile, dar nu mai pot fi modificate, (cu excepția **Contrast display** (Afișare contrast), )) fie prin afișajul local, fie prin interfața CDI sau protocolul HART.

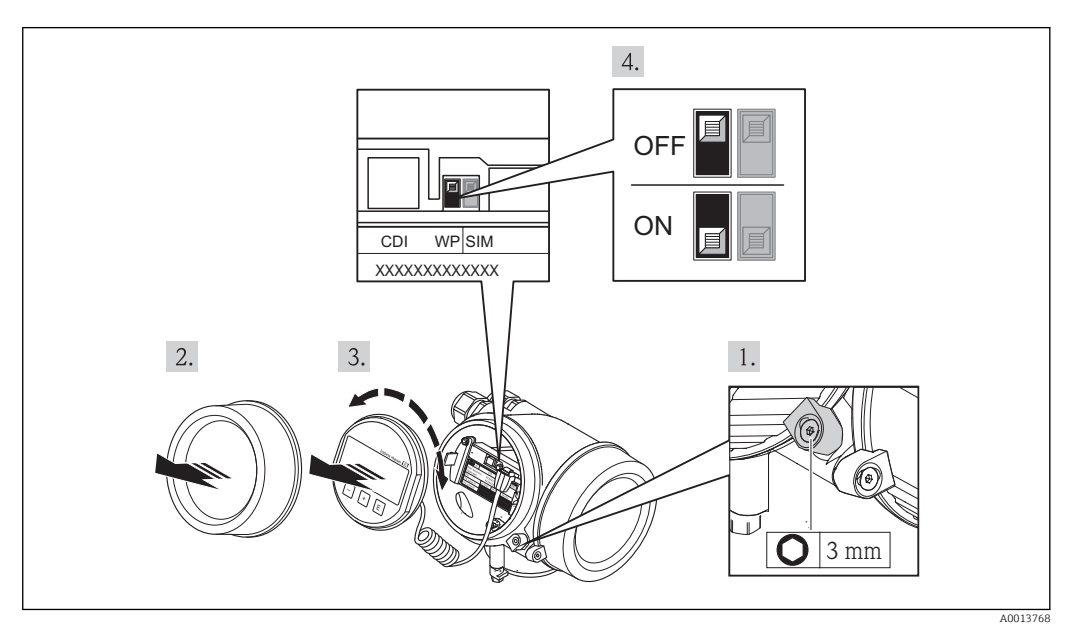

- 1. Slăbirea clemei de fixare.
- 2. Deșurubarea capacul compartimentului componentelor electronice.
- 3. Scoateți modulul de afișare printr-o mișcare de rotație delicată.
- 4. Setarea comutatorului de blocare (WP) aflat pe modulul electronic principal în poziția ON (Activare) activează protecția la scriere hardware. Setarea comutatorului de blocare (WP) aflat pe modulul electronic principal în poziția OFF (Dezactivare) (setare din fabrică) dezactivează protecția la scriere hardware.
  - ← Dacă este activată protecția la scriere hardware, simbolul 🗈 apare în antetul afișajului valorii măsurate și în vizualizarea de navigare în fața parametrilor.

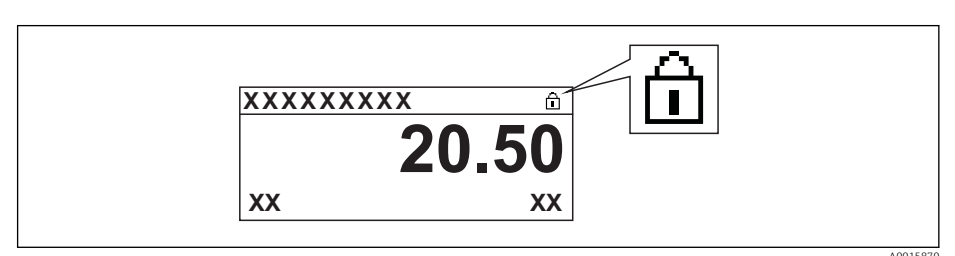

Dacă este activată protecția la scriere hardware, simbolul 🗈 apare în antetul afișajului valorii măsurate și în vizualizarea de navigare în fața parametrilor.

- 5. Introduceți cablul spiralat în spațiul liber dintre carcasă și modulul electronic principal și conectați modulul de afișare în compartimentul componentelor electronice în direcția dorită până când se cuplează.
- 6. Înșurubați capacul compartimentului componentelor electronice pentru a îl închide și strângeți clema de fixare.

#### 8.2.7 Activarea și dezactivarea blocării tastaturii

Blocarea tastaturii vă permite să dezactivați accesul la întregul meniu de operare prin intermediul operării locale. Așadar, navigarea prin meniul de operare sau modificarea valorilor parametrilor individuali nu mai este posibilă. Se pot citi numai valorile măsurate pe afișajul operațional.

#### Blocarea tastaturii pentru modulul de afișare SD02 (butoane de apăsare)

Blocarea tastaturii este activată și dezactivată în același mod:

Utilizatorul se află în afișajul valorii măsurate.

- ▶ Prin apăsarea simultană a tastelor + + = -
  - 🕒 După activarea blocării tastaturii:

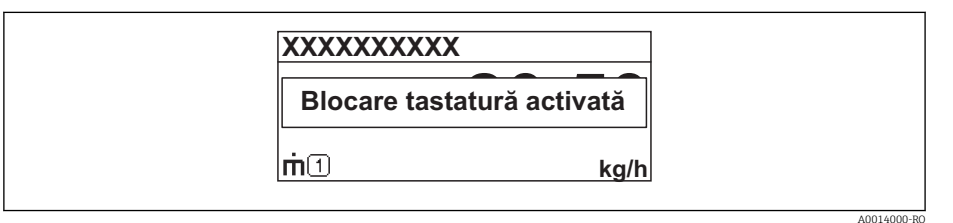

După dezactivarea blocării tastaturii:

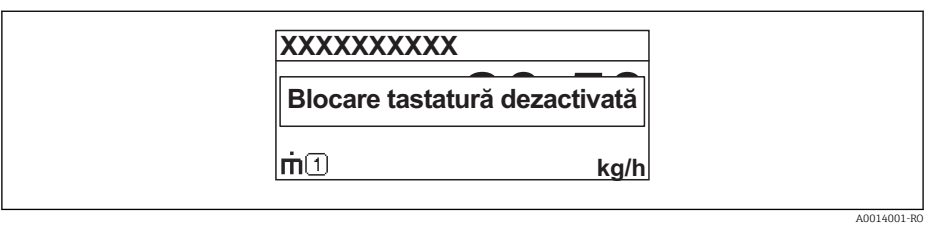

Dacă utilizatorul încearcă să acceseze meniul de operare în timp ce blocarea tastaturii este activată, apare, de asemenea, mesajul "Keylock on" (Blocare tastatură activată).

#### Blocarea tastaturii pentru modulul de afișare SD03 (taste optice)

în pregătire

# 8.3 Modulul de afișare și operare

#### 8.3.1 aspectul afișajului

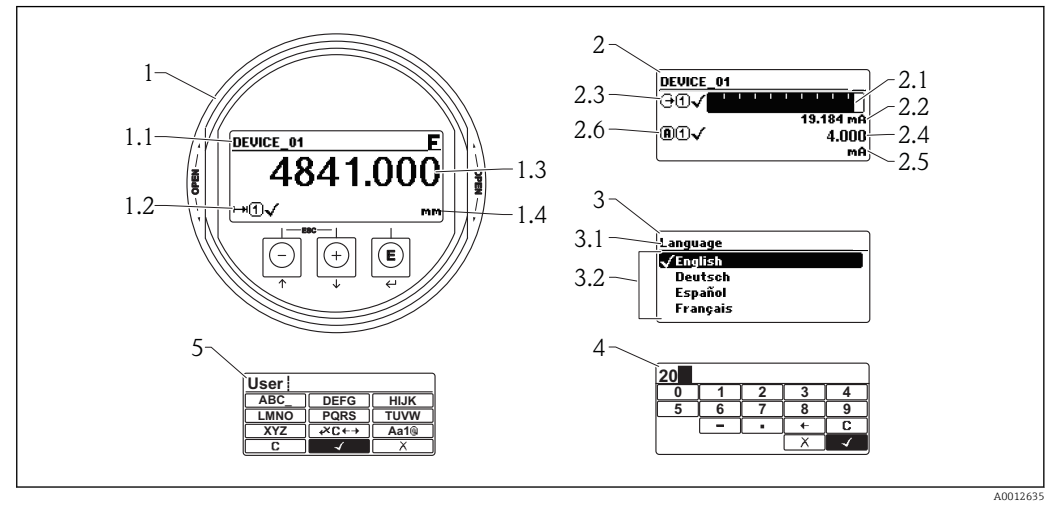

🗷 19 Aspectul afișajului și modulului de operare pentru operarea locală

1 Afișarea valorii măsurare (1 valoare dimensiune max.)

(Dia gnos

ticări →

Simu

lare

 $\rightarrow$ 

Simu

lare ieșire

1eş

de

cure nt 1)

1.1 Antet care conține eticheta și simbolul erorii (dacă există o eroare activă)

1.2 Simboluri ale valorii măsurate

1.3 Valoare măsurată

1.4 Unitate

2 Afișare valoare măsurată (1 grafic tip bară + 1 valoare)

2.1 Grafic tip bară pentru valoarea măsurată 1

2.2 Valoarea măsurată 1 (inclusiv unitate)

2.3 Simboluri valoare măsurată pentru valoarea măsurată 1

2.4 Valoare măsurată 2

2.5 Unitate pentru valoarea măsurată 2

2.6 Simboluri valoare măsurată pentru valoarea măsurată 2

3 Reprezentarea unui parametru (aici: un parametru cu listă de selecție)

- 3.1 Antet care conține denumirea parametrului și simbolul erorii (dacă există o eroare activă)
- 3.2 Lista de selecție; Imarchează valoarea curentă a parametrului.

4 Matrice de introducere pentru numere

5 Matrice de introducere pentru caractere speciale și alfanumerice

#### Simboluri de afișare pentru submeniuri

| Simbol   | Semnificație                                                                                                    |
|----------|----------------------------------------------------------------------------------------------------|
| A0011975 | Afişaj/Operare<br>Afişare:<br>• în meniul principal, lângă selecția "Display/operation" (Afişaj/Operare)<br>• în antet, dacă vă aflați în meniul "Display/operation" (Afişaj/Operare) |
| A0011974 | Configurare<br>Afișare:<br>• în meniul principal, lângă selecția "Setup" (Configurare)<br>• în antet, dacă vă aflați în meniul "Setup" (Configurare)                                  |
| A0011976 | Expert<br>Afișare:<br>• în meniul principal, lângă selecția "Expert"<br>• în antet, dacă vă aflați în meniul "Expert"                                                                 |
| <b>V</b> | diagnostice<br>Afișare:<br>• în meniul principal, lângă selecția "Diagnostics" (Diagnosticări)<br>• în antet, dacă vă aflați în meniul "Diagnostics" (Diagnosticări)                  |

#### Semnale de stare

| A0013956             | <b>"Failure" (Defect)</b><br>Există o eroare la dispozitiv. Valoarea măsurată nu mai este valabilă.                                                                                                    |
|----------------------|----------------------------------------------------------------------------------------------------|
| <b>C</b>             | <b>"Function check" (Verificare funcție)</b><br>Dispozitivul se află în modul service (de ex. în timpul unei simulări).                                                                                                    |
| <b>S</b><br>A0013958 | <ul> <li>"Out of specification" (În afara specificației)</li> <li>Dispozitivul este utilizat:</li> <li>În afara specificațiilor sale tehnice (de exemplu în timpul pornirii sau curățării)</li> <li>În afara configurației efectuate de către utilizator (de exemplu, nivel în afara intervalului configurat)</li> </ul> |
| A0013957             | <b>"Maintenance required" (Întreținere necesară)</b><br>Este necesară întreținere. Valoarea măsurată rămâne valabilă.                                                                                                    |

#### Simboluri afișate pentru starea de blocare

| Simbol   | Semnificație                                                                                                    |
|----------|----------------------------------------------------------------------------------------------------|
| A0011978 | <b>Parametru afișat</b><br>Marchează parametrii de pe afișaj care nu pot fi editați.                                                                                                    |
| ⋳        | dispozitiv blocat <ul> <li>În fața denumirii unui parametru: Dispozitivul este blocat prin software şi/sau hardware.</li> </ul>                                                                               |
| A0011979 | <ul> <li>În fața denumirii unui parametru: Dispozitivul este blocat prin software şi/sau hardware.</li> <li>În antetul ecranului aferent valorii măsurate: Dispozitivul este blocat prin hardware.</li> </ul> |

#### Simboluri ale valorii măsurate

| Simbol      | Semnificație                                                                                                    |
|-------------|----------------------------------------------------------------------------------------------------|
| Measured    | values (Valori măsurate)                                                                                                    |
| $\square$   | LEVEL (nivel)                                                                                                    |
| A0011995    | Distance (Distanță)                                                                                                    |
| <b>G</b>    | Ieșire în curent                                                                                                    |
| <b>A</b>    | Curent măsurat                                                                                                    |
| A0011399    | Tensiune la borne                                                                                                    |
|             | Temperatura componentelor electronice sau a senzorului                                                                                          |
| Canale de   | măsurare                                                                                                    |
| A0012000    | Canal de măsurare 1                                                                                                    |
| 2           | Canal de măsurare 2                                                                                                    |
| Statusul va | alorilor măsurate                                                                                                    |
| A0012102    | <b>Status "Alarmă"</b><br>Măsurătoarea a fost întreruptă. Ieșirea preia valoarea definită a alarmei. Se generează un mesaj de<br>diagnosticare. |
| A0012103    | <b>Status "Avertizare"</b><br>Dispozitivul continuă măsurarea. Se generează un mesaj de diagnosticare.                                          |

| Tastă                  |          | Semnificație                                                                                                    |
|------------------------|----------|----------------------------------------------------------------------------------------------------|
|                        |          | Tastă minus                                                                                                    |
| $\overline{\bigcirc}$  |          | <i>Pentru meniu, submeniu</i><br>Mută în sus bara de selecție într-o listă de selecție.                                                                                                    |
| A                      | 40013969 | <i>Pentru editor numeric și text</i><br>În masca de intrare, mută bara de selecție la stânga (în spate).                                                                                                    |
|                        |          | Tasta Plus                                                                                                    |
| ( <del>+</del> )       |          | <i>Pentru meniu, submeniu</i><br>Mută în jos bara de selecție într-o listă de selecție.                                                                                                    |
| A                      | 40013970 | <i>Pentru editor numeric și text</i><br>În masca de intrare, mută bara de selecție la dreapta (înainte).                                                                                                    |
|                        |          | Tasta Enter                                                                                                    |
|                        |          | <ul> <li>Pentru afișare valoare măsurată</li> <li>Apăsarea scurtă a tastei deschide meniul de operare.</li> <li>Apăsarea tastei pentru 2 s deschide meniul contextual.</li> </ul>                                                                                                    |
| Ē                      | 40013952 | <ul> <li>Pentru meniu, submeniu</li> <li>Apăsarea scurtă a tastei<br/>Deschide meniul, submeniul sau parametrul selectat.</li> <li>Apăsarea tastei pentru 2 s parametru:<br/>Dacă este prezentă, deschide textul de ajutor pentru funcția<br/>parametrului.</li> </ul>                                                                                             |
|                        |          | <ul> <li>Pentru editor numeric şi text</li> <li>Apăsarea scurtă a tastei <ul> <li>Deschide grupul selectat.</li> <li>Efectuează acțiunea selectată.</li> </ul> </li> <li>Apăsarea tastei pentru 2 sconfirmă valoarea parametrului editat.</li> </ul>                                                                                                    |
|                        |          | Combinația cu tasta Escape (apăsați tastele simultan)                                                                                                    |
| ()<br>+<br>+<br>+<br>+ | 40013971 | <ul> <li>Pentru meniu, submeniu</li> <li>Apăsarea scurtă a tastei <ul> <li>Iese din nivelul curent al meniului şi vă duce la următorul nivel superior.</li> <li>Dacă textul de ajutor este deschis, închide textul de ajutor al parametrului.</li> </ul> </li> <li>Apăsarea tastei pentru 2 s vă readuce la afișajul valorii măsurate ("poziția Home").</li> </ul> |
|                        |          | Pentru editor numeric și text<br>Închide editorul de text sau editorul numeric fără aplicarea modificărilor.                                                                                                    |
| ()+E                   |          | Combinația cu tasta Minus/Enter (apăsați și mențineți apăsate<br>tastele simultan)                                                                                                    |
| A                      | 40013953 | Reduce contrastul (setare mai luminoasă).                                                                                                    |
| (+)+E                  |          | Combinația cu tasta Plus/Enter (apăsați și mențineți apăsate tastele<br>simultan)                                                                                                    |
| A                      | 40013954 | Mărește contrastul (setare mai întunecată).                                                                                                    |
|                        |          | Combinația cu tasta Minus/Plus/Enter (apăsați și mențineți apăsate<br>tastele simultan)                                                                                                    |
| A                      | 40013955 | Pentru afișare valoare măsurată<br>Activează sau dezactivează blocarea tastaturii.                                                                                                    |

# 8.3.2 Elemente de operare

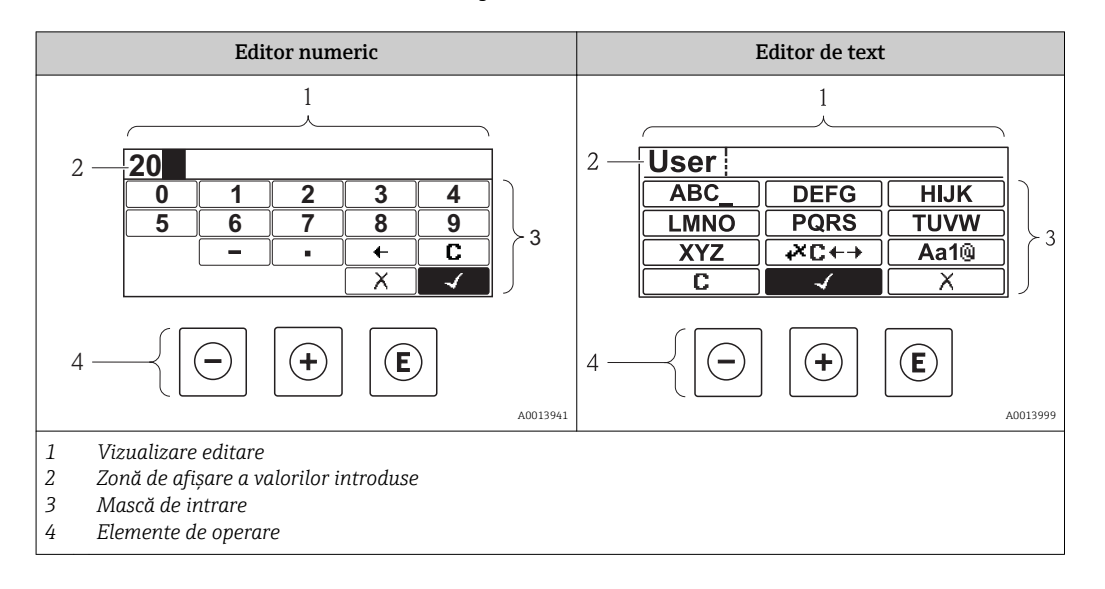

#### 8.3.3 Introducerea textului și a numerelor

#### Mască de intrare

Următoarele simboluri de intrare sunt disponibile în masca de intrare a editorului numeric și a editorului de text:

Simboluri editor numeric

| Simbol     | Semnificație                                          |
|------------|-------------------------------------------------------|
| 0<br><br>9 | Selectarea numerelor de la 0 la 9.                    |
| A0013998   |                                                       |
| A0016619   | Inserează un separator zecimal în poziția de intrare. |
|            | Inserează semnul de minus în poziția de intrare.      |
| A0013985   | Confirmă selecția.                                    |
| A0016621   | Mută poziția de intrare cu o poziție spre stânga.     |
| A0013986   | Iese din intrare fără aplicarea modificărilor.        |
| A0014040   | Elimină toate caracterele introduse.                  |

#### Simboluri editor de text

| Simbol                          | Semnificație                      |
|---------------------------------|-----------------------------------|
| (ABC_)<br><br>(XYZ)<br>A0013997 | Selectarea literelor de la A la Z |

| Aa1@<br>A0013981 Comutare Intre lite Pentru in Pentru in                                                                                                    | Aa1@       Comutare         • între litere majuscule și minuscule         • Pentru introducerea numerelor         • Pentru introducerea caracterelor speciale                                                                                                    |                                                               |  |  |
|----------------------------------------------------------------------------------------------------|----------------------------------------------------------------------------------------------------|---------------------------------------------------------------|--|--|
| A0013985 Confirmă s                                                                                                    | Confirmă selecția.                                                                                                    |                                                               |  |  |
| A0013987 Comută la s                                                                                                    | A0013987 Comută la selecția instrumentelor de corecție.                                                                                                    |                                                               |  |  |
| A0013986 Iese din int                                                                                                    | Dol13986 lese din intrare fără aplicarea modificărilor.                                                                                                    |                                                               |  |  |
| Limină toa                                                                                                    | te caracterele introduse.                                                                                                    |                                                               |  |  |
| Simboluri de operare în editor                                                                                                    | ıl numeric                                                                                                    |                                                               |  |  |
|                                                                                                    | 113985 A0016621                                                                                                    | X A0013986                                                    |  |  |
| Confirmă selecția.                                                                                                    | Mută poziția de intrare cu o poziție<br>spre stânga.                                                                                                    | Iese din intrare fără aplicarea<br>modificărilor.             |  |  |
|                                                                                                    | 116619 A0016620                                                                                                    | <b>C</b>                                                      |  |  |
| Inserează un separator zecimal<br>poziția de intrare.                                                                                                    | în Inserează semnul de minus în poziția de intrare.                                                                                                    | Elimină toate caracterele introduse.                          |  |  |
| L                                                                                                    | Simboluri de operare în editorul numeric                                                                                                    |                                                               |  |  |
| Simboluri de operare în editor                                                                                                    | ll numeric                                                                                                    |                                                               |  |  |
| Simboluri de operare în editor                                                                                                    | 11 numeric<br>↓★★ C ← →<br>113985 A0013967                                                                                                    | X<br>A0013986                                                 |  |  |
| Simboluri de operare în editor                                                                                                    | Il numeric<br>II numeric<br>II A0013987<br>A0013987<br>A001397<br>A001397<br>A001 | A0013986<br>Iese din intrare fără aplicarea<br>modificărilor. |  |  |
| Simboluri de operare în editor                                                                                                    | Il numeric<br>A0013967<br>Comută la selecția instrumentelor<br>de corecție.<br>A0013967<br>A0013967<br>A0013967<br>A0013967<br>A0013967<br>A0013967                                                                                                    | A0013986<br>Iese din intrare fără aplicarea<br>modificărilor. |  |  |
| Simboluri de operare în editor                                                                                                    | Il numeric         113965         Comută la selecția instrumentelor de corecție.         Intelest         Intelest         Ise.         Comutare         Între litere majuscule și minuscule         Pentru introducerea numerelor         Pentru introducerea caracterelor speciale                                                                                                    | A0013986<br>Iese din intrare fără aplicarea<br>modificărilor. |  |  |
| Simboluri de operare în editor                                                                                                    | Innemeric         113985         Comută la selecția instrumentelor de corecție.         Intelectual (Aa1(2))         Intelectual (Aa1(2))         A0013981         Ise.         Comutare         Între litere majuscule și minuscule         Pentru introducerea numerelor         Pentru introducerea caracterelor speciale                                                                                                    | A0013986<br>Iese din intrare fără aplicarea<br>modificărilor. |  |  |
| Simboluri de operare în editor<br>Au<br>Confirmă selecția.<br>C<br>Elimină toate caracterele introd<br>Simboluri de corectare sub<br>C<br>L<br>Elimină toate | 113965       Image: A0013967         113965       Comută la selecția instrumentelor de corecție.         114040       Image: A0013961         113000       A0013961         113000       A0013961         113000       A0013961         113000       A0013961         114040       A0013961         Ise.       Comutare         • Între litere majuscule și minuscule       • Pentru introducerea numerelor         • Pentru introducerea caracterelor speciale       • Pentru introducerea caracterelor         • te caracterele introduse.       • • • • • • • • • • • • • • • • • • •                                                                                                    | A0013986<br>Iese din intrare fără aplicarea<br>modificărilor. |  |  |
| Simboluri de operare în editor                                                                                                    | all numeric         113985       Image: Comută la selecția instrumentelor de corecție.         114040       Image: Comută la selecția instrumentelor de corecție.         114040       Image: Comută la selecția instrumentelor de corecție.         114040       Image: Comutare         • Între litere majuscule și minuscule       • Pentru introducerea numerelor         • Pentru introducerea numerelor       • Pentru introducerea caracterelor speciale         Image: Image:                                                                                                    | Lese din intrare fără aplicarea<br>modificărilor.             |  |  |
| Simboluri de operare în editor                                                                                                    | all numeric         113985       Image: Comută la selecția instrumentelor de corecție.         Intono       Image: Comută la selecția instrumentelor de corecție.         Intono       Image: Comută la selecția instrumentelor de corecție.         Interimentelor       Image: Comută la selecția instrumentelor         Interimentelor       Image: Comută la selecția instrumentelor         Interimentelor       Image: Comutare         Interimentelitere majuscule și minuscule       Pentru introducerea numerelor         Pentru introducerea numerelor       Pentru introducerea caracterelor speciale         Image: Image: Im                                                                                                    | Lese din intrare fără aplicarea<br>modificărilor.             |  |  |

| Simboluri de corectare subæ⊂↔           |                                                      |                                                       |                                                                               |
|-----------------------------------------|------------------------------------------------------|-------------------------------------------------------|-------------------------------------------------------------------------------|
| C                                       | ŧ                                                    | Ð                                                     | <b>Š</b>                                                                      |
| A0013989                                | A0013990                                             | A0013991                                              | A0013988                                                                      |
| Elimină toate caracterele<br>introduse. | Mută poziția de intrare cu<br>o poziție spre stânga. | Mută poziția de intrare cu<br>o poziție spre dreapta. | Șterge caracterul aflat<br>imediat în partea stângă a<br>poziției de intrare. |

# 8.3.4 Înfășurătoarea afișată de modului de afișare și operare

Pentru a evalua semnalul de măsurare, se pot afișa curba înfășurătoare și - dacă s-a înregistrat maparea - curba de mapare:

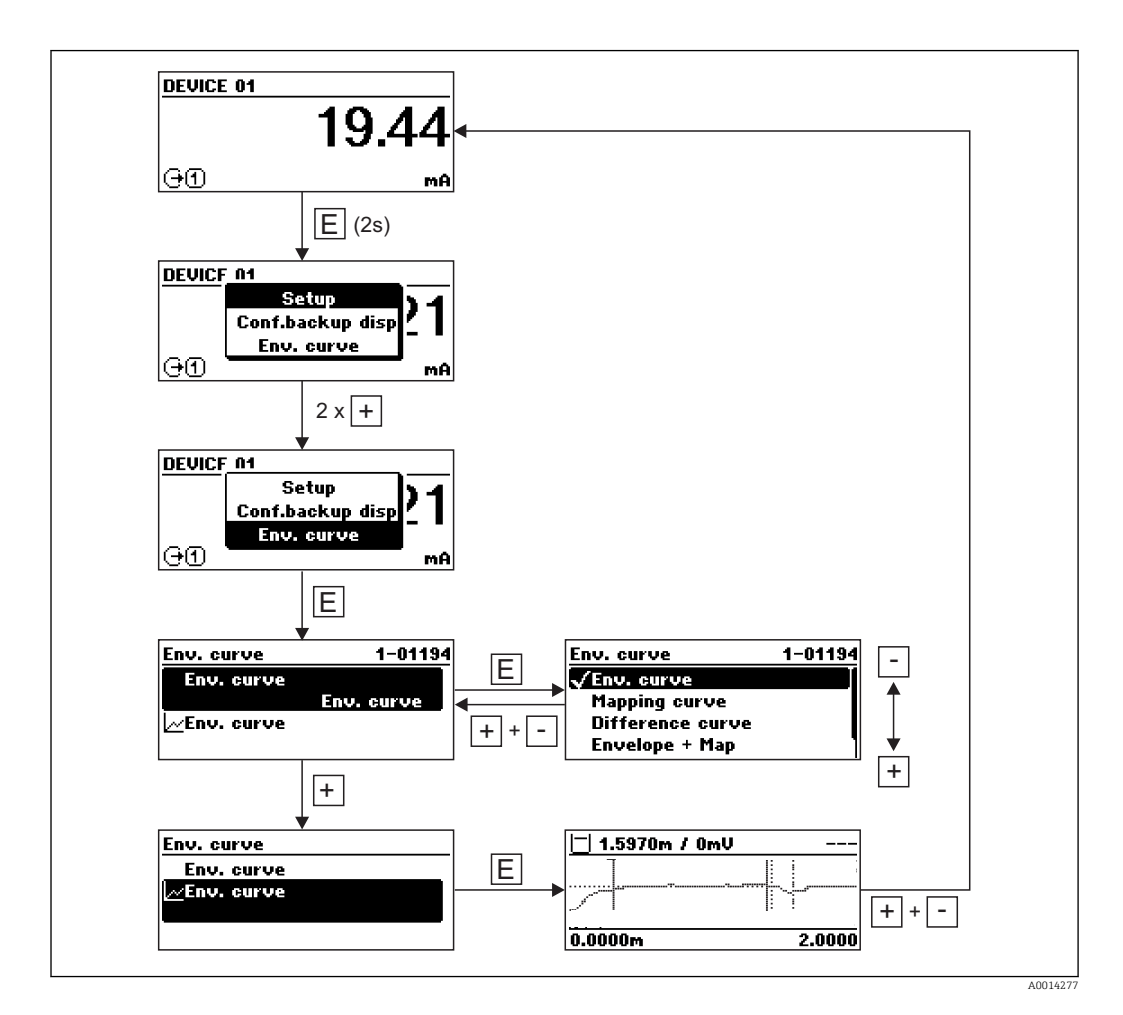

# 9 Integrarea sistemului prin protocolul HART

# 9.1 Prezentare generală a fișierelor de descriere a dispozitivului (DD)

| ID producător                | 0x11                                                                                 |
|------------------------------|--------------------------------------------------------------------------------------|
| Device type (Tip dispozitiv) | 0x11                                                                                 |
| Specificație HART            | 6.0                                                                                  |
| Fișiere DD                   | Pentru informații și fișiere, consultați:<br>• www.endress.com<br>• www.hartcomm.org |

# 9.2 Valori măsurate prin protocolul HART

La livrare, următoarele valori de măsurare sunt alocate variabilelor dispozitivului HART:

| Variabila de dispozitiv                   | Valoare măsurată                                         |
|-------------------------------------------|----------------------------------------------------------|
| Variabilă principală dispozitiv (PV)      | Level linearized (Nivel liniarizat)                      |
| Variabila secundară a dispozitivului (SV) | Distance (Distanță)                                      |
| A treia variabilă a dispozitivului (TV)   | Absolute echo amplitude (Amplitudine absolută a ecoului) |
| A patra variabilă a dispozitivului (QV)   | Relative echo amplitude (Amplitudine relativă a ecoului) |

Alocarea variabilelor dispozitivului poate fi modificată din meniul de operare: **Expert**  $\rightarrow$  **Communication**  $\rightarrow$  **Output** (Expert  $\rightarrow$  Comunicare  $\rightarrow$  Ieșire).

# 10 Punerea în funcțiune

## 10.1 Instalarea și verificarea funcțiilor

Asigurați-vă că toate verificările finale au fost realizate înainte de a vă pune în funcțiune punctul de măsurare:

- Lista de control "Verificarea post-instalare" ( $\rightarrow \square 40$ )
- Lista de control "Verificarea post-conexiune" ( $\rightarrow \cong 55$ )

# 10.2 Setarea limbii de operare

Setare din fabrică: Engleză sau limba locală comandată

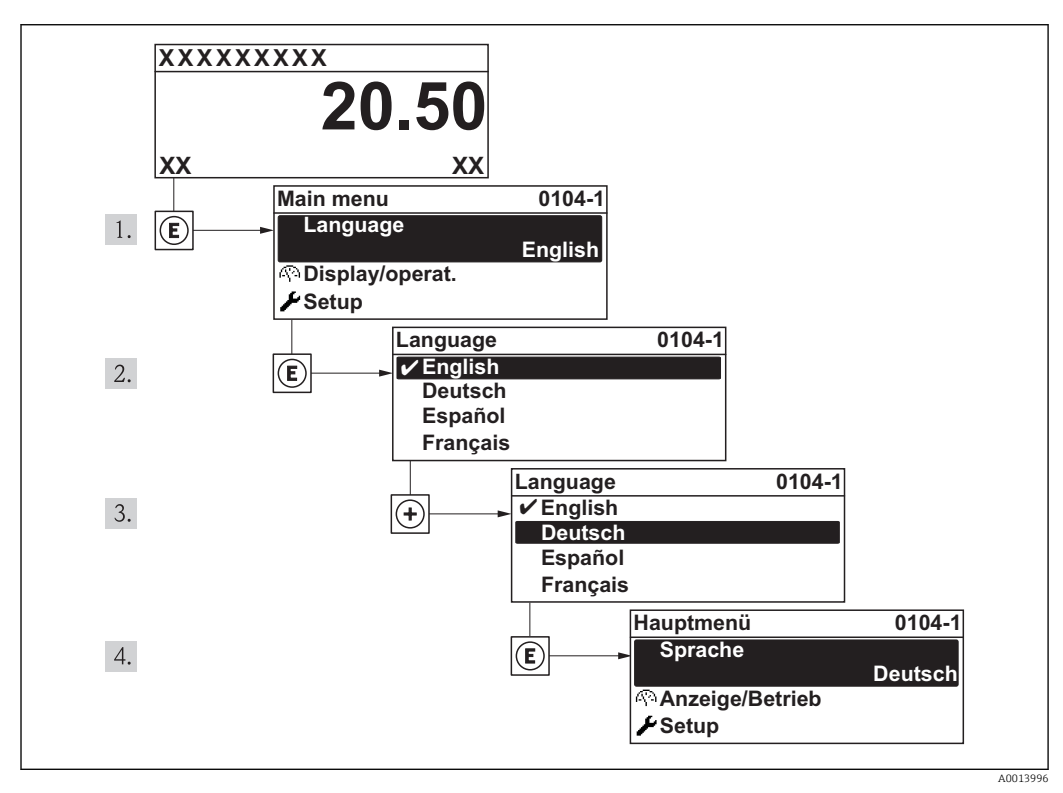

🗷 20 Preluarea exemplului afișajului local
# 10.3 Configurarea unei măsurători de nivel

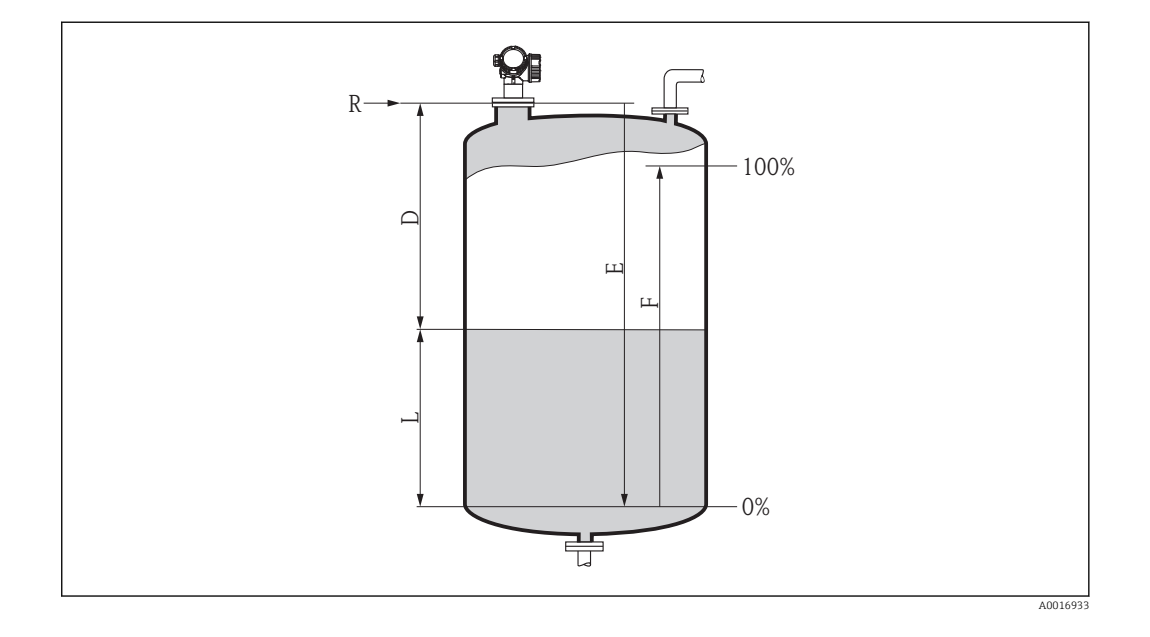

- 4. Setup → Tube diameter (Configurare → Diametru tub) (numai pentru "Tip rezervor"
   = "Bypass/țeavă") (→ 
   <sup>1</sup> 100)
  - 🛏 Introduceți diametrul țevii de liniștire sau bypass.
- 5. Setup → Medium group(→ 
   <sup>(1)</sup> 100) (Configurare → Grup mediu)

   <sup>(2)</sup> Specificați grupul mediu ("Pe bază de apă": DC>4 sau "Altele": DC>1,9)
- 6. Setup → Empty calibration(→ 
   <sup>(⇒)</sup> 101) (Configurare → Calibrare la gol)
   Introduceți distanța de gol E (Distanta de la punctul de referința R la nivelul 0%) <sup>5)</sup>.
- 7. Setup → Full calibration(→ 
   <sup>(⇒)</sup> 101)(Configurare → Calibrare la plin)
   Introduceți distanța completă F (Distanta de la nivelul 0% la 100%).
- 8. Setup → Level(→ 
   <sup>(→</sup> 102) (Configurare → Nivel)

   <sup>(→</sup> Indică nivelul măsurat L.
- 9. Setup → Distance(→ 
   <sup>(⇒)</sup> 102) (Configurare → Distanță)
   Indică distanța măsurată de la punctul de referința R la nivelul L.
- 10. Setup → Signal quality(→ 
   <sup>(1)</sup> 103) (Configurare → Calitate semnal)

   <sup>(1)</sup> Arată calitatea ecoului de nivel evaluat.
- **11. Setup** → **Mapping** → **Confirm distance**(→ 🗎 104) (Configurare → Mapare → Confirmare distanță)
  - Comparați distanța indicată pe afişaj cu distanța reală pentru a începe înregistrarea unei hărți a ecourilor de interferențe.

<sup>5)</sup> Dacă, de exemplu, intervalul de măsurare acoperă doar o parte superioară a rezervorului ( $E << \hat{n}$ ălțime rezervor), este obligatoriu să introduceți înălțimea reală a rezervorului în parametrul "Setup  $\rightarrow$  Advanced Setup  $\rightarrow$  Level  $\rightarrow$  Tank/silo height" (Configurare  $\rightarrow$  Configurare avansată  $\rightarrow$  Nivel  $\rightarrow$  Înălțime rezervor/siloz).

- 12. Setup → Advanced setup → Level → Level unit(→ 🗎 109) (Configurare → Configurare avansată → Nivel → Unitate de nivel)
  - 🖙 Selectați unitatea de nivel: %, m, mm, ft, in (Setare din fabrică: %)
- Timpul de răspuns al dispozitivului este presetat de parametrul **Tank type** (Tip rezervor). O setare extinsă este posibilă în meniul **Advanced setup** (Configurare avansată).

# 10.4 Configurarea afișajului local

### 10.4.1 Setările din fabrică ale afișajului local

| Parametru         | Setare din fabrică         |
|-------------------|----------------------------|
| Format afișare    | 1 valoare, dimensiune max. |
| Afișare valoare 1 | Nivel liniarizat           |
| Afișare valoare 2 | Lipsă                      |
| Afișare valoare 3 | Lipsă                      |
| Afișare valoare 4 | Lipsă                      |

### 10.4.2 Reglarea afișajului local

Afișajul local poate fi ajustat în următoarele meniuri:

Setup  $\rightarrow$  ADvanced setup  $\rightarrow$  Display ( $\rightarrow \triangleq 130$ ) (Configurare  $\rightarrow$  Configurare avansată  $\rightarrow$  Afişaj)

# 10.5 Configurarea ieșirilor în curent

### 10.5.1 Setarea din fabrică a ieșirilor în curent

| Ieșire curent      | Valoare de măsurare<br>alocată | Valoare 4 mA                            | Valoare 20 mA                             |
|--------------------|--------------------------------|-----------------------------------------|-------------------------------------------|
| 1 Nivel liniarizat |                                | 0% sau valoarea liniarizată<br>aferentă | 100% sau valoarea liniarizată<br>aferentă |
| 2 1)               | Distanță                       | 0                                       | Calibrarea la gol                         |

1) pentru dispozitive cu 2 ieșiri în curent

### 10.5.2 Reglarea ieșirilor în curent

Ieșirile de curent pot fi ajustate în următoarele meniuri:

### Setări de bază

Setup  $\rightarrow$  Advanced setup  $\rightarrow$  Current output 1/2 ( $\rightarrow \square$  121)(Configurare  $\rightarrow$  Configurare avansată  $\rightarrow$  Ieșire în curent)

### Setări avansate

Expert  $\rightarrow$  Output  $\rightarrow$  Current output 1/2 (Expert  $\rightarrow$  leşire  $\rightarrow$  leşire în curent 1/2); a se vedea documentul "Descrierea parametrilor dispozitivelor": GP01014F (HART)

# 10.6 Protejarea setărilor împotriva modificărilor neautorizate

Există două modalități de a proteja configurațiile contra modificărilor neautorizate:

- Protecția la scriere prin intermediul comutatorului de blocare ( $\rightarrow \implies 61$ )

# 11 Diagnosticarea și depanarea

# 11.1 Modalități de rezolvare a problemelor

# 11.1.1 Erori generale

| Eroare                                                                                                    | Cauză posibilă                                                                           | Remediu                                                                                        |
|----------------------------------------------------------------------------------------------------|------------------------------------------------------------------------------------------|------------------------------------------------------------------------------------------------|
| Dispozitivul nu răspunde la<br>comenzi.                                                                      | Tensiunea de alimentare nu<br>corespunde valorii indicate pe<br>plăcuța de identificare. | Conectați tensiunea corectă.                                                                   |
|                                                                                                    | Polaritatea tensiunii de alimentare este greșită.                                        | Corectați polaritatea.                                                                         |
|                                                                                                    | Cablurile nu fac contact cu bornele în mod corespunzător.                                | Asigurați contactul electric între cablu și<br>bornă.                                          |
| Valorile de pe ecran sunt<br>invizibile                                                                      | Configurarea contrastului este prea<br>redusă sau prea puternică.                        | <ul> <li>Creșteți contrastul apăsând</li></ul>                                                 |
|                                                                                                    | Fișa cablului corespunzător afișajului<br>nu este corect conectată.                      | Conectați corect mufa.                                                                         |
|                                                                                                    | Afișajul este defect.                                                                    | Înlocuiți afișajul.                                                                            |
| "Communication error"                                                                                        | Interferență electromagnetică                                                            | Verificați împământarea dispozitivului.                                                        |
| (Eroare de comunicare) este<br>indicată pe afișaj la pornirea<br>dispozitivului sau conectarea<br>afișajului | Cablu pentru afişaj sau mufă pentru<br>afişaj ruptă.                                     | Schimbați afișajul.                                                                            |
| Ieșire curent < 3,6 mA                                                                                       | Conexiunea cablului de semnal este eronată.                                              | Verificați conexiunea.                                                                         |
|                                                                                                    | Componentele electronice sunt defecte.                                                   | Înlocuiți componentele electronice.                                                            |
| Sistemul de comunicații<br>HART nu funcționează.                                                             | Rezistorul de comunicare lipsește sau este instalat incorect.                            | Instalați rezistorul de comunicare (250 $\Omega$ )corect ( $\rightarrow \cong 42$ ).           |
|                                                                                                    | Commubox conectată incorect.                                                             | Conectați corect Commubox (→ 🗎 57).                                                            |
|                                                                                                    | Commubox nu este comutată în modul HART.                                                 | Configurați comutatorul de selecție al<br>Commubox în poziția HART.                            |
| Comunicarea CDI nu<br>funcționează.                                                                          | Setări eronate pentru portul COM pe<br>computer.                                         | Verificați configurarea portului COM pe<br>computer și modificați dacă este<br>necesar.        |
| Dispozitivul efectuează<br>măsurătorile incorect.                                                            | Eroare de parametrizare                                                                  | Verificați parametrizarea și ajustați dacă<br>este necesar (consultați tabelul de mai<br>jos). |

| Eroare                                                                                                    | Cauză posibilă                                                                                                    | Remediu                                                                                                    |
|----------------------------------------------------------------------------------------------------|----------------------------------------------------------------------------------------------------|----------------------------------------------------------------------------------------------------|
| Valoare măsurată incorect                                                                                                    | Dacă distanța măsurată ( <b>Setup →</b><br><b>Distance</b> (Configurare → Distanță)<br>corespunde distanței reale:<br>Eroarea de calibrare    | <ul> <li>Verificați şi reglați Setup → Empty calibration (Configurare → Calibrare la gol), dacă este necesar.</li> <li>Verificați şi reglați Setup → Full calibration (Configurare → Calibrare la plin), dacă este necesar.</li> <li>Verificați şi reglați liniarizarea, dacă este necesar (Setup → Advanced Setup → Linearization) (Configurare → Configurare avansată → Liniarizare).</li> </ul>                                                                                                    |
|                                                                                                    | Pentru măsurări în țeava de bypass /<br>țeava de liniștire:<br>• Tip greșit de rezervor<br>• Diametru tub incorect                            | <ul> <li>Selectați Setup → Tank type =<br/>Bypass /pipe (Configurație → Tip<br/>rezervor = Țeavă de bypass/<br/>conductă).</li> <li>Introduceți diametrul corect în Setup<br/>→ Tube diameter (Configurare →<br/>Diametru tub).</li> </ul>                                                                                                    |
|                                                                                                    | Corecție greșită de nivel                                                                                                    | Introduceți valoarea corectă Setup $\rightarrow$<br>Advanced Setup $\rightarrow$ Level $\rightarrow$ Level<br>correction (Configurare $\rightarrow$ Configurare<br>avansată $\rightarrow$ Nivel $\rightarrow$ Corecție nivel).                                                                                                    |
|                                                                                                    | Dacă distanța măsurată ( <b>Setup</b> →<br><b>Distance</b> (Configurare → Distanță)<br>nu corespunde distanței reale:<br>ecou de interferență | Efectuați maparea rezervorului ( <b>Setup →</b><br><b>Mapping</b> (Configurare → Mapare)).                                                                                                    |
| Nicio schimbare a valorii<br>măsurate la umplere / golire                                                                                               | Ecou de interferență de la<br>echipamente, ștuț sau depunerile de<br>pe antenă.                                                               | <ul> <li>Efectuați maparea rezervorului<br/>(Setup → Mapping (Configurare →<br/>Mapare)).</li> <li>Dacă este necesar, curățați antena</li> <li>Dacă este necesar, selectați o poziție<br/>de montare mai bună</li> </ul>                                                                                                    |
| Dacă suprafața nu este calmă<br>(de ex., la umplere, golire,<br>funcționarea agitatorului),<br>valoarea măsurată trece<br>sporadic la un nivel superior | Semnalul este atenuat de suprafața<br>cu rugozități - ecourile de<br>interferență sunt uneori mai<br>puternice.                               | <ul> <li>Efectuați maparea rezervorului<br/>(Setup → Mapping (Configurare →<br/>Mapare)).</li> <li>Selectați Setup → Tank type =<br/>Process vessel with agitator<br/>(Configurație → Tip rezervor = Vas de<br/>proces cu agitator).</li> <li>Timp de integrare crescut (Expert →<br/>Sensor → Distance → Integration<br/>time (Expert → Senzor → Distanță →<br/>Timp de integrare)</li> <li>Optimizați orientarea antenei</li> <li>Dacă este necesar, selectați o poziție<br/>de montare mai bună şi/sau o antenă<br/>mai mare.</li> </ul> |
| În timpul umplerii/golirii,<br>valoarea măsurată execută<br>un salt înapoi                                                                              | Ecouri multiple                                                                                                    | <ul> <li>Verificați Setup → Tank type<br/>(Configurare → Tip rezervor).</li> <li>Dacă este posibil, nu selectați poziția<br/>centrală de instalare.</li> <li>Dacă este posibil, utilizați o țeavă de<br/>linistire.</li> </ul>                                                                                                    |

# 11.1.2 Erori de parametrizare

| Eroare                                                               | Cauză posibilă                   | Remediu                                                                                                    |
|----------------------------------------------------------------------|----------------------------------|----------------------------------------------------------------------------------------------------|
| Mesaj de eroare F941 sau<br>S941 "Echo lost" (Ecou<br>pierdut)       | Ecoul de nivel este prea slab.   | <ul> <li>Verificați Setup → Medium group<br/>(Configurare → Grup mediu).</li> <li>Dacă este necesar, selectați o setare<br/>mai detaliată în Setup → Advanced<br/>setup → Level → Medium property<br/>(Configurare → Configurare avansată<br/>→ Nivel → Proprietate mediu).</li> <li>Optimizați alinierea antenei</li> <li>Dacă este necesar, selectați o poziție<br/>de instalare mai bună şi/sau o antenă<br/>mai mare.</li> </ul> |
|                                                                      | Ecou nivel suprimat.             | Ștergeți maparea și înregistrați-o din<br>nou.                                                                                                    |
| Dispozitivul afișează un nivel,<br>deși rezervorul este gol.         | ecou de interferență             | Efectuați maparea pe parcursul<br>întregului interval de măsurare când<br>rezervorul este gol ( <b>Setup → Mapping</b><br>(Configurare → Mapare)).                                                                                                    |
| Înclinare eronată a nivelului<br>în întregul interval de<br>măsurare | Tip eronat de rezervor selectat. | Setați corect parametrul <b>Setup → Tank</b><br><b>type</b> (Configurare → Tip rezervor).                                                                                                    |

# 11.2 Informații de diagnosticare pe afișajul local

# 11.2.1 Mesaj de diagnosticare

Erorile detectate de sistemul de auto-monitorizare a sistemului de măsurare sunt afișate ca mesaj de diagnosticare, prin alternare cu afișarea valorii măsurate.

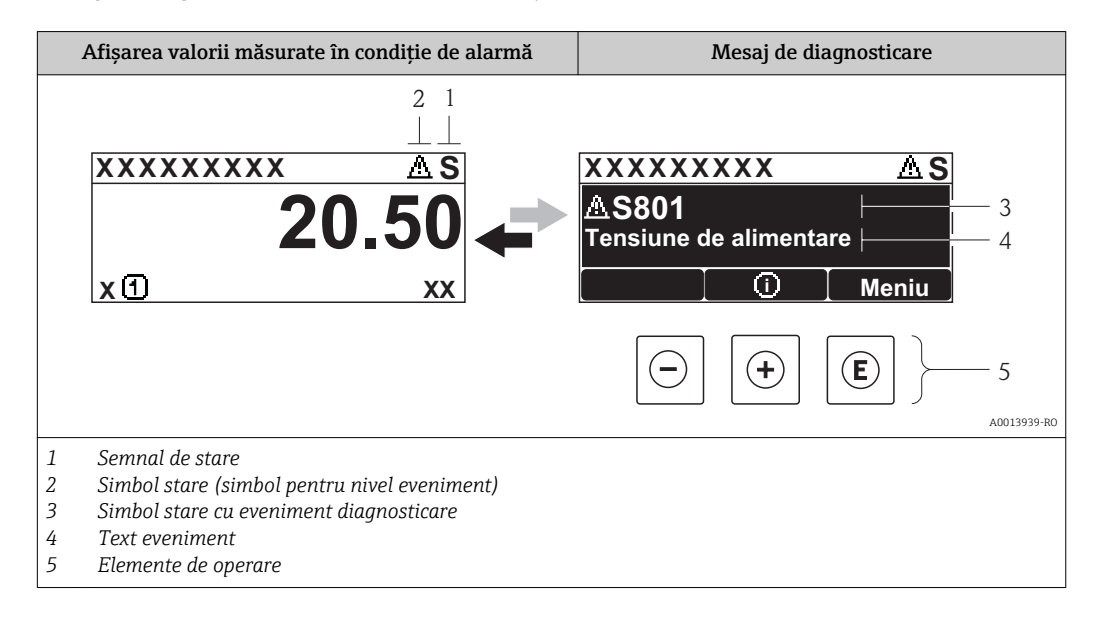

### Semnale de stare

| F | A0013956 | <b>"Failure" (Defect)</b><br>Există o eroare la dispozitiv. Valoarea măsurată nu mai este valabilă.                     |
|---|----------|----------------------------------------------------------------------------------------------------|
| С | A0013959 | <b>"Function check" (Verificare funcție)</b><br>Dispozitivul se află în modul service (de ex. în timpul unei simulări). |

|            | Out of specification" (În afara specificatiei)                                                                                                    |
|------------|----------------------------------------------------------------------------------------------------|
| <b>S</b>   | <ul> <li>potroi specificațioi (în anară specificației)</li> <li>Dispozitivul este utilizat:</li> <li>În afara specificațiilor sale tehnice (de exemplu în timpul pornirii sau curățării)</li> <li>În afara configurației efectuate de către utilizator (de exemplu, nivel în afara intervalului configurat)</li> </ul> |
| M 40013957 | <b>"Maintenance required" (Întreținere necesară)</b><br>Este necesară întreținere. Valoarea măsurată rămâne valabilă.                                                                                                    |

### Simbol status (simbol pentru nivel eveniment)

| A0013961 | <b>Status "Alarmă"</b><br>Măsurătoarea a fost întreruptă. Ieșirea de semnalizare preia condiția de alarmă definită. Se<br>generează un mesaj de diagnosticare. |
|----------|----------------------------------------------------------------------------------------------------|
| A0013962 | <b>Status "Avertizare"</b><br>Dispozitivul continuă măsurarea. Se generează un mesaj de diagnosticare.                                                         |

### Evenimentul diagnosticat și textul evenimentului

O eroare poate fi identificată folosind evenimentul de diagnosticare. Textul evenimentului vă furnizează informații referitoare la eroare. În plus, simbolul corespunzător este afișat înainte de evenimentul de diagnosticare.

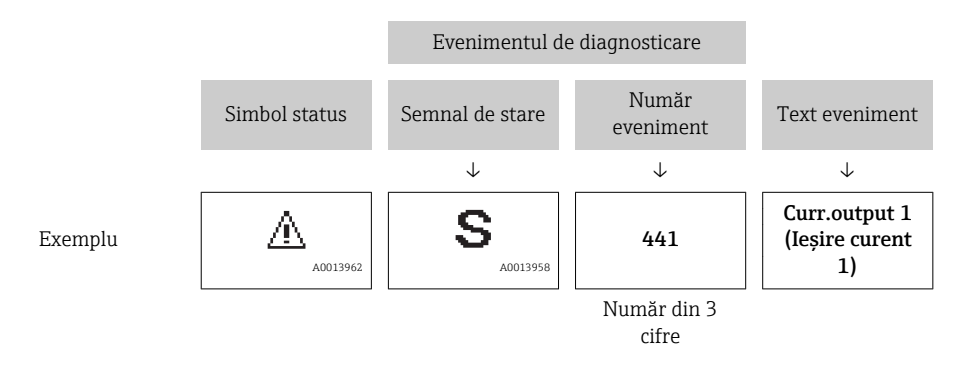

Dacă unul sau mai multe mesaje de diagnosticare se află simultan în așteptare, doar mesajul cu prioritatea cea mai mare este afișat. Mesajele suplimentare de diagnosticare, aflate în așteptare, pot fi afișate în submeniul **Diagnostics list** (Listă diagnosticare) ( $\rightarrow \square 144$ ).

Mesajele anterioare de diagnosticare, care nu se mai află în așteptare, sunt prezentate în submeniul **Event logbook** (Jurnal de evenimente) (→ 🗎 145).

### Elemente de operare

| Funcții de operare în meniu, submeniu |                                                       |  |
|---------------------------------------|-------------------------------------------------------|--|
| (+)                                   | <b>Tasta Plus</b>                                     |  |
| A0013970                              | Deschide un mesaj referitor la măsurile de remediere. |  |
| (E)                                   | Tasta Enter                                           |  |
| A0013952                              | Deschide meniul de operare.                           |  |

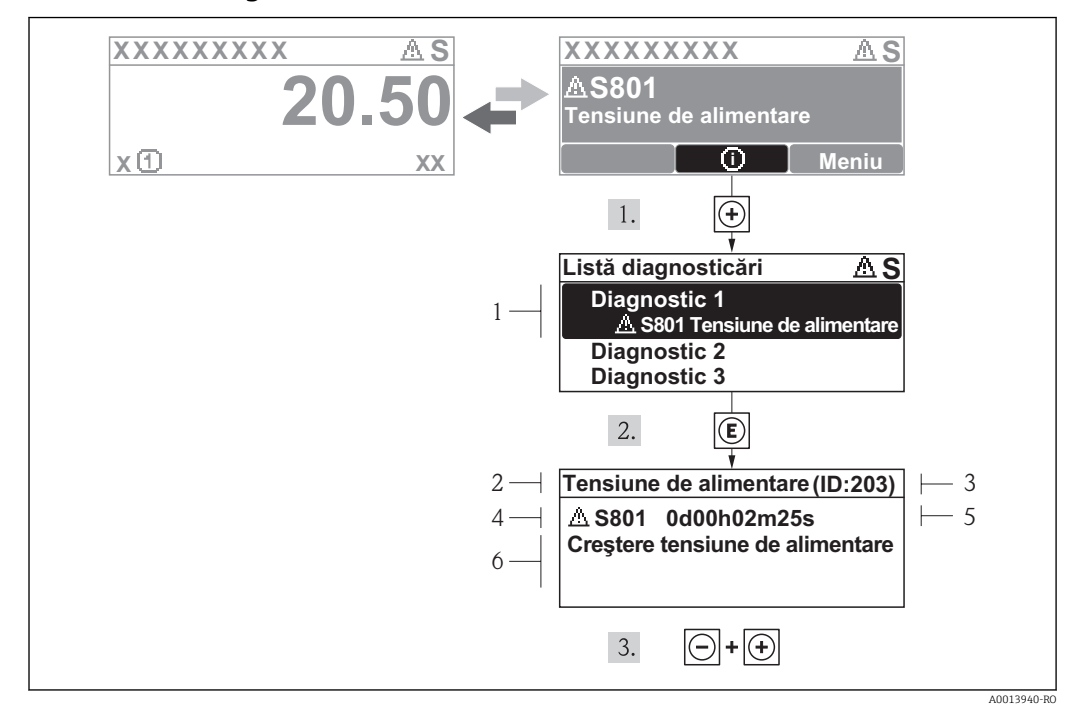

### 11.2.2 Interogarea măsurilor de remediere

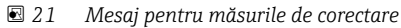

- 1 Text scurt
- 2 Comportament la diagnosticare cu cod de diagnosticare
- 3 ID service
- 4 Momentul producerii
- 5 Măsuri de remediere

Utilizatorul se află în mesajul de diagnosticare.

1. Apăsați 🗄 (simbol 🛈).

- 🕒 Se deschide submeniul **Diagnostic list** (Listă de diagnosticări).
- 2. Selectați evenimentul de diagnosticare dorit cu 🛨 sau 🗆 și apăsați 🗉 .
  - └→ Se deschide mesajul pentru măsurile de remediere a evenimentului de diagnosticare selectat.

3. Apăsați ⊡ + 🕂 simultan.

└ Mesajul referitor la măsurile de remediere se închide.

Utilizatorul se află în meniul **Diagnostics** (Diagnosticări) la introducerea unui eveniment de diagnosticare, de exemplu în submeniul **Diagnostic list** (Listă diagnosticări) sau în parametrul **Previous diagnostics** (Diagnosticări anterioare).

- 1. Apăsați 🗉.
  - └→ Se deschide mesajul pentru măsurile de remediere a evenimentului de diagnosticare selectat.
- 2. Apăsați 🗆 + 🛨 simultan.
  - └ Mesajul referitor la măsurile de remediere se închide.

# 11.3 Eveniment de diagnosticare în instrumentul de operare

Dacă un eveniment de diagnosticare este prezent în dispozitiv, semnalul de stare apare în zona de stare din partea stângă sus a instrumentului de operare, împreună cu simbolul corespunzător în conformitate cu NAMUR NE 107:

- Eroare (F)
- Verificare funcționare (C)
- În afara specificației (S)
- Solicitare întreținere (M)

### Interogarea măsurilor de remediere

- 1. Navigați la meniul "Diagnostics" (Diagnosticări).
  - └→ În parametrul "Actual diagnostics" (Diagnostic efectiv), codul de diagnosticare este afișat cu un text scurt.
- 2. În partea dreaptă în intervalul de afișare, deplasați cursorul peste parametrul "Actual diagnostics" (Diagnostic efectiv).
  - ► Este afișat un sfat ecran cu măsurile de remediere pentru evenimentul de diagnosticare.

# 11.4 Diagnostic list (Listă de diagnosticare)

În submeniul **Diagnostics list** (Listă diagnosticări) pot fi afișate până la 5 mesaje curente de diagnostic în așteptare. Dacă se află mai mult de 5 mesaje în așteptare, mesajele cu cea mai mare prioritate sunt indicate pe afișaj.

### Cale de navigare

Diagnostics → Diagnostics list (Diagnosticări → Listă diagnosticări)

### Interogarea și închiderea măsurilor de remediere

1. Apăsați 🗉.

- └→ Se deschide mesajul pentru măsurile de remediere a evenimentului de diagnosticare selectat.
- 2. Apăsați 🗆 + 🛨 simultan.
  - └ Mesajul referitor la măsurile de remediere se închide.

P Despre structura mesajului referitor la măsurile de remediere (→ 🗎 80)

# 11.5 Prezentarea generală a informațiilor de diagnosticare

### 11.5.1 Erori ale elementelor senzorilor

| Eveniment de diagnostic |                                | Instrucțiuni privind întreținerea                                                 | Comportame  |
|-------------------------|--------------------------------|-----------------------------------------------------------------------------------|-------------|
| Cod                     | Descriere                      |                                                                                   | ntul erorii |
| F002                    | Senzor necunoscut              | 1. Verificați senzorul<br>2. Schimbați senzorul                                   | Alarmă      |
| F002                    | senzor de temperatură          | 1. Înlocuiți modulul electronic principal<br>2. Schimbați senzorul                | Alarmă      |
| F002                    | Data storage (Stocare<br>date) | 1. Înlocuiți modulul electronic principal<br>2. Schimbați senzorul                | Alarmă      |
| F083                    | Conținut memorie<br>senzor     | 1. Reporniți dispozitivul<br>2. Restabiliți datele S-Dat<br>3. Schimbați senzorul | Alarmă      |

| <b>11.5.2</b> Erori ale componentelor electronic | 11.5.2 | Erori ale componentelor electronice |
|--------------------------------------------------|--------|-------------------------------------|
|--------------------------------------------------|--------|-------------------------------------|

| Eveniment de diagnostic |                                                                                  | Instrucțiuni privind întreținerea                                                                                            | Comportame  |
|-------------------------|----------------------------------------------------------------------------------|----------------------------------------------------------------------------------------------------|-------------|
| Cod                     | Descriere                                                                        |                                                                                                    | ntul erorii |
| F083                    | Software incompatible<br>(Software<br>incompatibil)                              | 1. Verificați software-ul<br>2. Resetați sau înlocuiți modulul electronic principal                                          | Alarmă      |
| F083                    | Module incompatibile                                                             | 1. Verificați modulele electronice<br>2. Înlocuiți modulul I/O sau modulul electronic principal                              | Alarmă      |
| F083                    | Electronic modules<br>(Module electronice)                                       | 1. Reporniți dispozitivul<br>2. Verificați modulele electronice<br>3. Înlocuiți modulul I/O sau modulul electronic principal | Alarmă      |
| F083                    | Module connection<br>(Conexiune modul)                                           | 1. Verificați conexiunile modulului<br>2. Înlocuiți modulele electronice                                                     | Alarmă      |
| F083                    | Main electronic failure<br>(Eroare a<br>componentelor<br>electronice principale) | Înlocuiți modulul electronic principal                                                                                       | Alarmă      |
| F083                    | Main electronic failure<br>(Eroare a<br>componentelor<br>electronice principale) | 1. Reporniți dispozitivul<br>2. Înlocuiți modulul electronic principal                                                       | Alarmă      |
| F083                    | Main electronic failure<br>(Eroare a<br>componentelor<br>electronice principale) | 1. Reporniți dispozitivul<br>2. Contactați service-ul                                                                        | Alarmă      |
| F083                    | Main electronic failure<br>(Eroare a<br>componentelor<br>electronice principale) | 1. Operare de urgență prin afișaj<br>2. Înlocuiți componentele electronice principale                                        | Alarmă      |
| F083                    | I/O module failure<br>(Eroare modul I/O)                                         | Înlocuiți modulul I/O                                                                                                    | Alarmă      |
| F083                    | I/O module failure<br>(Eroare modul I/O)                                         | 1. Reporniți dispozitivul<br>2. Înlocuiți modulul I/O                                                                        | Alarmă      |
| F083                    | Memoria electronică                                                              | 1. Reporniți dispozitivul<br>2. Contactați service-ul                                                                        | Alarmă      |
| F083                    | Memory content<br>(Conținut memorie)                                             | 1. Transferați datele sau resetați dispozitivul<br>2. Contactați service-ul                                                  | Alarmă      |
| F083                    | Electronic failure<br>(Defecțiune de natură<br>electronică)                      | 1. Transferați datele sau resetați dispozitivul<br>2. Contactați service-ul                                                  | Alarmă      |
| M20                     | Electronic failure<br>(Defecțiune de natură<br>electronică)                      | Întreținere necesară!<br>1. Nu efectuați resetarea<br>2. Contactați service-ul                                               |             |

# 11.5.3 Erori configurație

| Eveniment de diagnostic |                                     | Instrucțiuni privind întreținerea                                   | Comportame  |
|-------------------------|-------------------------------------|---------------------------------------------------------------------|-------------|
| Cod                     | Descriere                           |                                                                     | ntul erorii |
| F083                    | Data transfer (Transfer<br>de date) | 1. Verificați conexiunea<br>2. Încercați din nou transferul de date | Alarmă      |
| C010                    | Încărcare/descărcare                | Încărcare /descărcare activă, vă rugăm așteptați                    | Avertisment |
| C010                    | Trim (Calibrare)                    | Efectuați calibrarea                                                | Avertisment |
| F083                    | Liniarizare                         | Verificați tabelul de liniarizare                                   | Alarmă      |

| Eveniment de diagnostic |                                  | Instrucțiuni privind întreținerea                                                                                                    | Comportame  |
|-------------------------|----------------------------------|----------------------------------------------------------------------------------------------------|-------------|
| Cod                     | Descriere                        |                                                                                                    | ntul erorii |
| F083                    | Configurare<br>incompatibilă     | 1. Reporniți dispozitivul<br>2. Contactați service-ul                                                                                | Alarmă      |
| M438                    | Set date                         | 1. Verificați fișierul cu setul de date<br>2. Verificați configurația dispozitivului<br>3. Încărcați și descărcați noua configurație | Avertisment |
| S441                    | Ieșire curent                    | <ol> <li>Verificare proces</li> <li>Verificare configurare ieşire de curent</li> </ol>                                               | Avertisment |
| F083                    | Eroare mod simulare              | Dezactivați simularea                                                                                                    | Alarmă      |
| C010                    | Valoarea măsurată a<br>simulării | Dezactivați simularea                                                                                                    | Avertisment |
| C010                    | leșire curent simulare           | Dezactivați simularea                                                                                                    | Avertisment |
| C010                    | Simulare ieșire de<br>comutație  | Dezactivare simulare ieșire de comutație                                                                                             | Avertisment |
| C010                    | Distanta simulării               | Dezactivați simularea                                                                                                    | Avertisment |
| C010                    | Înregistrare mapare              | Înregistrarea mapării: vă rugăm așteptați                                                                                            | Avertisment |

### 11.5.4 Erori induse de proces

| Eveniment de diagnostic |                                   | Instrucțiuni privind întreținerea                                                            | Comportame             |
|-------------------------|-----------------------------------|----------------------------------------------------------------------------------------------|------------------------|
| Cod                     | Descriere                         |                                                                                              | ntul erorii            |
| F083                    | Energie prea scăzută              | Creșteți tensiunea de alimentare                                                             | Avertisment            |
| M438                    | Curentul prin buclă               | 1. Verificați cablajul<br>2. Înlocuiți modulul I/O                                           | Alarmă                 |
| F083                    | Temperatură de<br>funcționare     | 1. Verificați temperatura ambiantă<br>2. Verificați temperatura de proces                    | Alarmă                 |
| S441                    | Temperatură de<br>funcționare     | 1. Verificați temperatura ambiantă<br>2. Verificați temperatura de proces                    | Avertisment            |
| S921                    | Modificarea referinței            | 1. Verificați configurația de referința<br>2. Verificați presiunea<br>3. Verificați senzorul | Alarmă/<br>Avertisment |
| S921                    | Ecou pierdut                      | Verificați parametrul "DC value" (Valoare CC)                                                | Alarmă/<br>Avertisment |
| S942                    | În distanța de<br>siguranța       | 1. Verificați nivelul<br>2. Verificați distanța de siguranța<br>3. Resetați auto-menținerea  | Alarmă/<br>Avertisment |
| S943                    | În distanța de blocare            | Precizie redusă: verificați nivelul                                                          | Avertisment            |
| M438                    | Diagnosticare avansată<br>apărută | Mențineți evenimentul de diagnostic                                                          | Avertisment            |
| S968                    | Nivel limitat                     | 1. Verificați nivelul<br>2. Verificați parametrii limită                                     | Avertisment            |
| F083                    | Liniarizare                       | 1. Verificați nivelul<br>2. Verificați setările de liniarizare                               | Alarmă                 |

# 11.6 Jurnalul evenimentelor

### 11.6.1 Istoricul evenimentelor

O prezentare generală în ordine cronologică a mesajelor evenimentelor apărute este furnizată în submeniul **Events list** (Listă evenimente).

### Cale de navigare

Diagnostics  $\rightarrow$  Event logbook  $\rightarrow$  Events list (Diagnosticări  $\rightarrow$  Jurnal evenimente  $\rightarrow$  Listă evenimente)

Pot fi afișate în ordine cronologică maximum 20 de mesaje de evenimente. În cazul în care este activată funcția avansată HistoROM pe dispozitiv (opțiune de comandă), pot fi afișate până la 100 de intrări.

Istoricul evenimentelor include intrări pentru:

- Evenimente de diagnostic
- Evenimente de informare

Pe lângă momentul producerii sale, fiecărui eveniment îi este alocat, de asemenea, un simbol care arată dacă evenimentul a avut loc sau s-a terminat:

- Eveniment de diagnostic
  - $\textcircled{\ }$ : Evenimentul a avut loc
  - 🕞: Evenimentul s-a terminat
- Eveniment de informare
  - ⊕: Evenimentul a avut loc

### Interogarea și închiderea măsurilor de remediere

- 1. Apăsați 🗉.
  - ← Se deschide mesajul pentru măsurile de remediere a evenimentului de diagnosticare selectat.
- 2. Apăsați 🗆 + 🛨 simultan.
  - └ Mesajul referitor la măsurile de remediere se închide.

### 11.6.2 Filtrarea jurnalului de evenimente

Utilizând parametrul **Filter options** (Opțiuni de filtrare), puteți defini care categorie de mesaje de eveniment este afișată în submeniul **Events list** (Listă evenimente).

### Cale de navigare

Diagnostics  $\rightarrow$  Event logbook  $\rightarrow$  Filter options (Diagnosticări  $\rightarrow$  Jurnal eveniment  $\rightarrow$  Opțiuni filtrare)

### Categorii de filtrare

- All (Toate)
- Eroare (F)
- Verificare funcționare (C)
- În afara specificației (S)
- Solicitare întreținere (M)
- Informații (I)

### 11.6.3 Prezentarea generală a evenimentelor de informare

Spre deosebire de un eveniment de diagnosticare, un eveniment de informare este afișat numai în jurnalul de evenimente, nu în lista de diagnosticări.

| Eveniment de<br>informare | Text eveniment                                                             |
|---------------------------|----------------------------------------------------------------------------|
| I1000                     | - (device ok - dispozitiv ok)                                              |
| I1079                     | Sensor changed (Senzor modificat)                                          |
| I1089                     | POWER ON (Curent pornit)                                                   |
| I1090                     | Configuration reset (Configurație resetară)                                |
| I1091                     | Configuration changed (Configurație schimbată)                             |
| I1092                     | Trend data deleted (Date tendințe șterse)                                  |
| I1110                     | Write protection switch changed (Comutator protecție la scriere modificat) |

| Eveniment de informare | Text eveniment                                                   |
|------------------------|------------------------------------------------------------------|
| I1137                  | Electronic changed (Sistem electronic modificat)                 |
| I1151                  | History reset (Resetare istoric)                                 |
| I1154                  | Reset terminal voltage min/max (Resetare tensiune borne min/max) |
| I1155                  | Reset electronic temperature (Resetare temperatură electronică)  |
| I1156                  | Memory error trend (Tendință eroare memorie)                     |
| I1157                  | Memory error event list (Listă de evenimente cu eroare memorie)  |
| I1157                  | Display connected (Afişaj conectat)                              |
| I1185                  | Display backup done (Afișare copie de siguranța efectuată)       |
| I1186                  | Restore via display done (Restabilire prin afişaj efectuată)     |
| I1187                  | Settings downloaded with display (Setări descărcate cu afişaj)   |
| I1188                  | Display data cleared (Date afişaj șterse)                        |
| I1189                  | Backup compared (Copie de siguranța comparată)                   |
| I1264                  | Safety sequence aborted (Secvență de siguranța anulată)          |
| I1335                  | Firmware changed (Firmware modificat)                            |
| I1335                  | Fieldbus: stare de acces modificată                              |
| I1335                  | CDI: stare de acces modificată                                   |

### 11.7 Istoric firmware

| Date Versit<br>firmw | Versiune | Modificări        | Documentație (FMR51/FMR52, HART) |                            |                            |                      |  |
|----------------------|----------|-------------------|----------------------------------|----------------------------|----------------------------|----------------------|--|
|                      | firmware | e                 | CD-ROM                           | Instrucțiuni de<br>operare | Descrierea<br>parametrilor | Informații tehnice   |  |
| 12.2012              | 01.00.uz | Software original | CD00521F/00/<br>A2/01.12         | BA01045F/00/EN/<br>01.12   | GP01014F/00/EN/<br>01.12   | TI01039F/00/EN/01.12 |  |

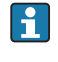

Versiunea software poate fi comandată explicit prin structura produsului. În acest fel puteți asigura compatibilitatea versiunii firmware cu o integrare existentă sau planificată a sistemului.

# 12 Întreținere

Sistemul de măsurare nu necesită o întreținere specială.

# 12.1 Curățarea exteriorului

La curățarea dispozitivului pe exterior, utilizați întotdeauna substanțe de curățare care nu atacă suprafața carcasei și garniturile de etanșare.

# 12.2 Înlocuirea garniturilor de etanșare

Garniturile de etanșare de proces ale senzorilor (la conexiunea de proces) trebuie înlocuite periodic, mai ales dacă se utilizează garnituri de etanșare turnate (construcție aseptică). Intervalul dintre înlocuiri depinde de frecvența ciclurilor de curățare, de temperatura substanței măsurate și de temperatura de curățare.

# 13 reparații

# 13.1 Informații generale referitoare la reparații

### 13.1.1 Conceptul de reparație

Conceptul companiei Endress+Hauser în ceea ce privește reparațiile presupune că dispozitivele au un design modular și că reparațiile pot fi efectuate de departamentul de service al companiei Endress+Hauser sau de clienți special instruiți.

Piesele de schimb sunt incluse în seturile corespunzătoare. Acestea includ instrucțiunile de înlocuire aferente.

Pentru mai multe informații privind service-ul și piesele de schimb, contactați departamentul de service al companiei Endress+Hauser.

# 13.1.2 Reparațiile dispozitivelor cu aprobare Ex

La efectuarea de reparații ale dispozitivelor cu aprobare Ex, țineți cont de următoarele aspecte:

- Reparațiile dispozitivelor cu aprobare Ex pot fi efectuate numai de către personal instruit corespunzător sau de către specialiștii de service ai companiei Endress+Hauser.
- Trebuie să vă conformați standardelor predominante, reglementărilor naționale cu privire la zonele Ex, instrucțiunilor de siguranța (XA) și certificatelor.
- Utilizați doar componente originale Endress+Hauser.
- Atunci când comandați o piesă de schimb, notați denumirea dispozitivului de pe plăcuța de identificare. Înlocuiți piesele numai cu piese de schimb identice.
- Executați reparațiile în conformitate cu instrucțiunile. La finalizarea reparațiilor, executați testarea de rutină a dispozitivului.
- Numai departamentul de service al companiei Endress+Hauser poate converti un dispozitiv certificat într-o variantă certificată diferită.
- Documentați toate activitățile de reparații şi de conversie.

### 13.1.3 Înlocuirea modulului electronic

Dacă s-a înlocuit modulul electronic, nu trebuie să efectuați o nouă configurare de bază, deoarece parametrii de calibrare sunt memorați în HistoROM, aflat în carcasă. Totuși, după înlocuirea modulului electronic principal, ar putea fi necesară înregistrarea unei noi mapări (interferență suprimare ecou).

### 13.1.4 Înlocuirea unui dispozitiv

După înlocuirea întregului dispozitiv sau a unui modul electronic, parametrii pot fi descărcați din nou în instrument, folosind una dintre modalitățile de mai jos:

- Prin intermediul FieldCare Condiție: Configurația vechiului dispozitiv a fost memorată în computer prin FieldCare.

Măsurarea poate continua fără a fi necesară efectuarea unei noi configurări. Trebuie înregistrate din nou numai o liniarizare și o mapare de rezervor (suprimarea ecourilor de interferență).

# 13.2 Piese de schimb

- Câteva dintre componentele interschimbabile ale dispozitivului de măsurare sunt identificate conform plăcuței de identificare a pieselor de schimb. Aceasta include informații referitoare la piesa de schimb.
- Capacul compartimentului de conexiune a dispozitivului include o plăcuță de identificare a pieselor de schimb, cu următoarele informații:
  - O listă a celor mai importante piese de schimb pentru dispozitivul de măsurare, inclusiv informațiile privind comanda.
  - URL-ul pentru W@M Device Viewer (www.endress.com/deviceviewer):
     Acolo sunt prezentate şi pot fi comandate toate piesele de schimb pentru dispozitivul de măsurare, inclusiv codul de comandă. Dacă sunt disponibile, instrucțiunile de instalare aferente pot fi, asemenea, descărcate de acolo.

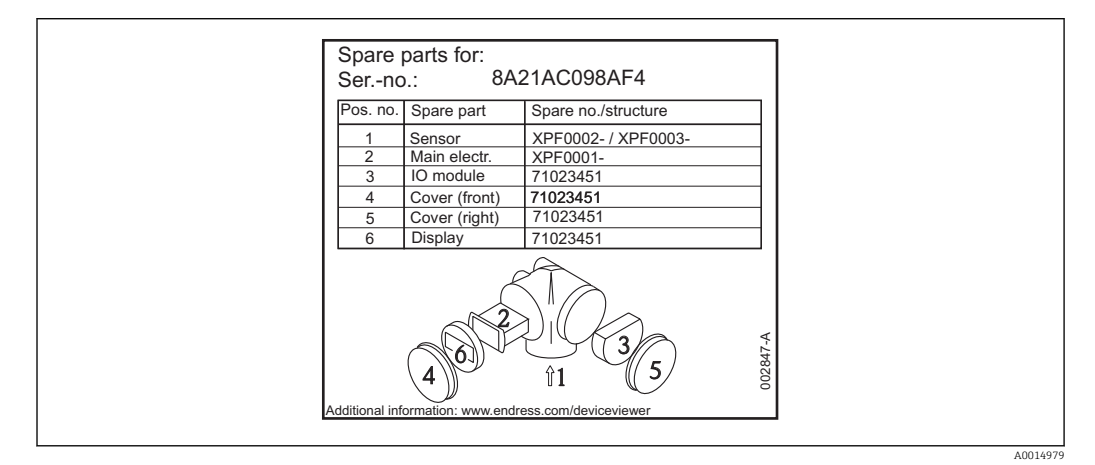

🗉 22 Exemplu de plăcuță de identificare a pieselor de schimb în capacul compartimentului de conexiune

🖪 Numărul de serie al dispozitivului de măsurare:

- Se află pe plăcuța de identificare a dispozitivului și a pieselor de schimb.
- Poate fi citit folosind parametrul "Număr de serie" din sub-meniul "Informații dispozitiv".

### 13.3 Returnare

Dispozitivul de măsurare trebuie returnat dacă sunt necesare reparații sau calibrare în fabrică, sau în cazul în care a fost comandat sau livrat un dispozitiv de măsurare greșit. Conform reglementărilor legale, Endress+Hauser, ca societate certificată ISO, trebuie să urmeze anumite proceduri privind manipularea produselor returnate care au intrat în contact cu mediul.

Pentru a asigura un retur corespunzător, sigur și profesional al dispozitivului, vă rugăm să citiți procedurile și condițiile de retur de pe website-ul Endress+Hauser, la www.services.endress.com/return-material

# 13.4 Depunere la deșeuri

Respectați următoarele observații în timpul evacuării la deșeuri:

- Respectați reglementările federale/naționale valide.
- Asigurați separarea corespunzătoare și reutilizarea componentelor dispozitivului.

# 14 Accesorii

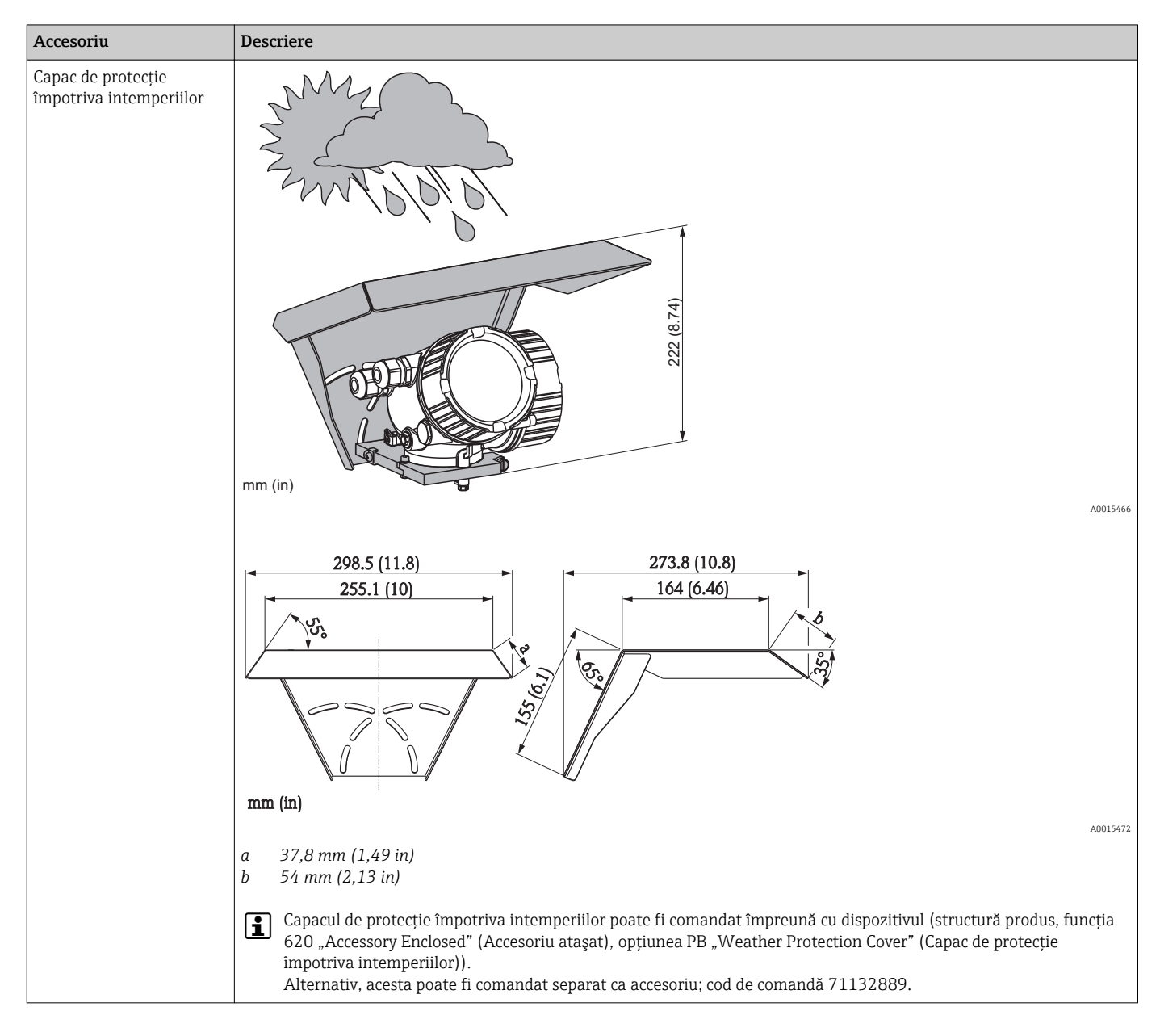

# 14.1 Accesorii specifice dispozitivului

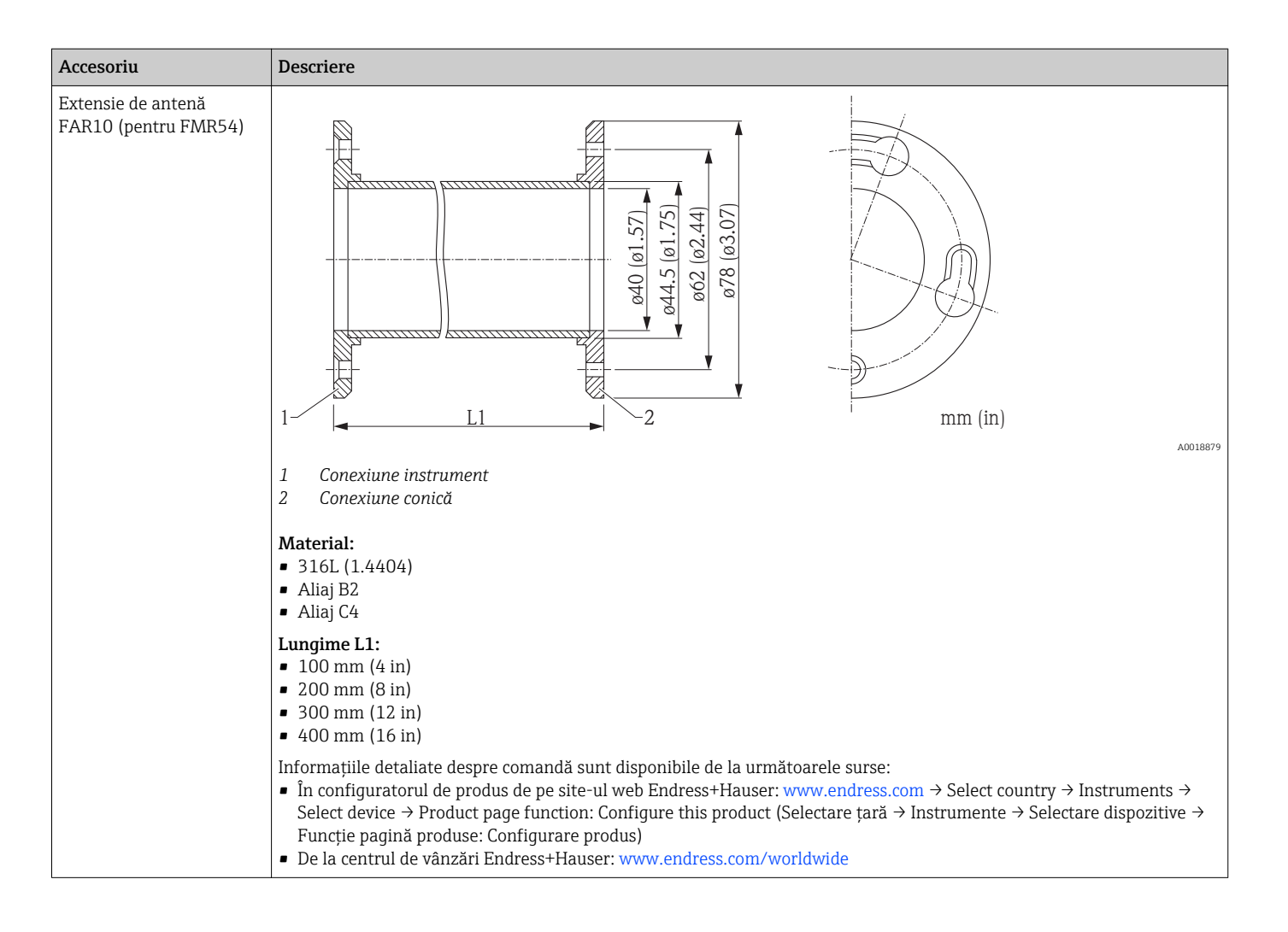

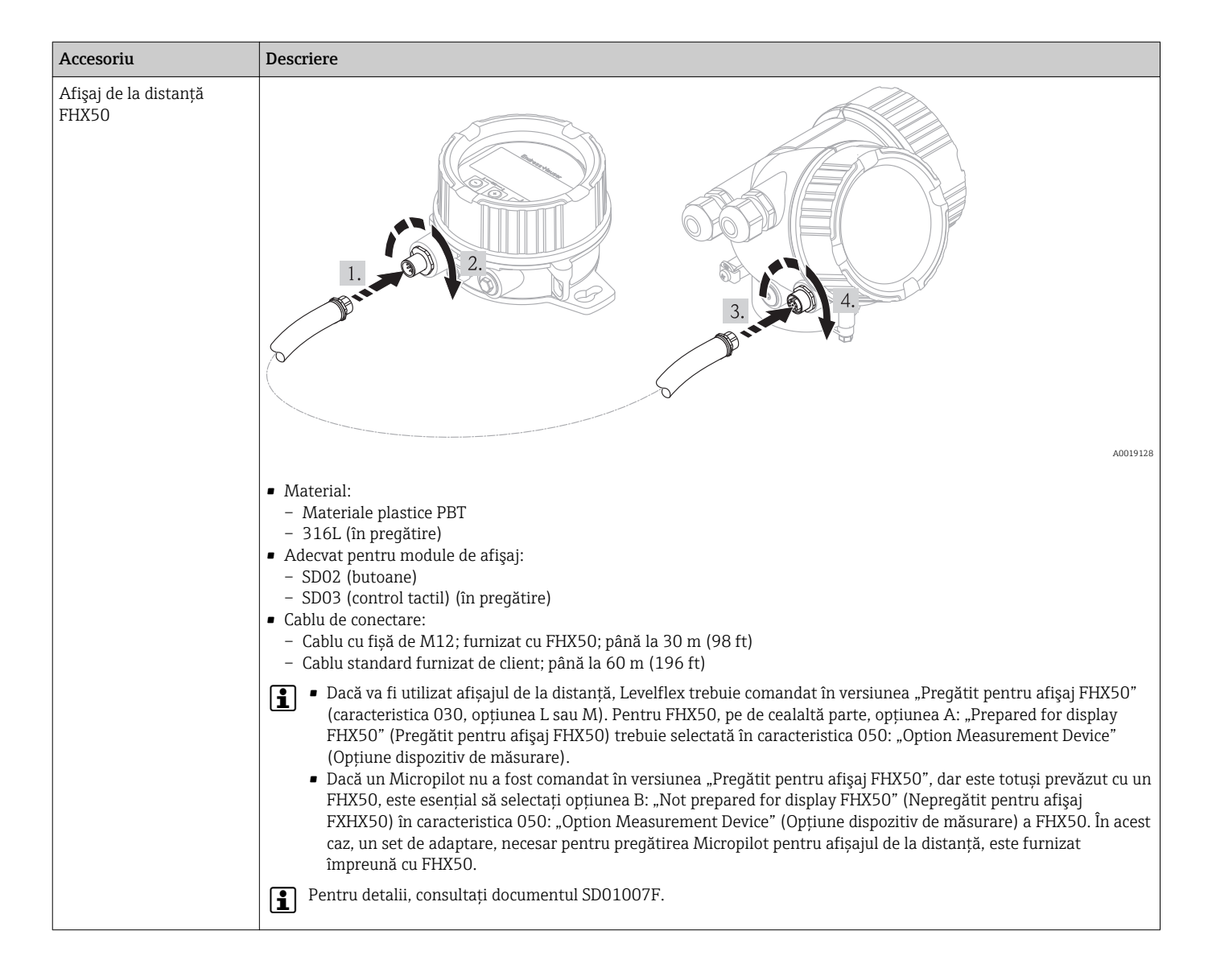

# 14.2 Accesorii specifice comunicațiilor

| Accesoriu               | Descriere                                                                                     |
|-------------------------|-----------------------------------------------------------------------------------------------|
| Commubox FXA195<br>HART | Pentru comunicații cu protecție intrinsecă HART cu FieldCare prin intermediul interfeței USB. |
|                         | Pentru detalii, consultați Informații tehnice TI00404F                                        |

| Accesoriu       | Descriere                                                                                                    |
|-----------------|----------------------------------------------------------------------------------------------------|
| Commubox FXA291 | Conectează dispozitivele exterioare Endress+Hauser cu interfața CDI (= Interfața<br>comună de date Endress+Hauser) la interfața USB a unui computer.<br>Pentru detalii, consultați Informații tehnice TI00405C |

| Accesoriu                                    | Descriere                                                                                                  |  |
|----------------------------------------------|----------------------------------------------------------------------------------------------------|--|
| Convertorul la bucla de<br>curent HART HMX50 | Evaluează variabilele dinamice HART și le convertește în semnale de curent analogice sau limite de valori. |  |
|                                              | Pentru detalii consultați Informațiile tehnice TI00429F și Instrucțiunile de operare BA00371F              |  |

| Accesoriu                     | Descriere                                                                                                    |
|-------------------------------|----------------------------------------------------------------------------------------------------|
| Adaptor WirelessHART<br>SWA70 | Conectează dispozitivele exterioare la o rețea wireless HART.<br>Adaptorul wireless HART poate fi montat direct pe un dispozitiv HART și este ușor<br>integrat într-o rețea HART existentă. Asigură transmiterea datelor în siguranța și<br>poate fi operat în paralel cu alte rețele wireless.<br>Pentru detalii consultați Instrucțiunile de operare BA00061S |

| Accesoriu        | Descriere                                                                                                    |  |
|------------------|----------------------------------------------------------------------------------------------------|--|
| Fieldgate FXA320 | Gateway pentru monitorizarea de la distanță a dispozitivelor de măsurare conectate de 4-20 mA prin intermediul browser-ului web. |  |
|                  | Pentru detalii consultați Informațiile tehnice TI00025S și Instrucțiunile de operare BA00053S                                    |  |

| Accesoriu        | Descriere                                                                                                    |
|------------------|----------------------------------------------------------------------------------------------------|
| Fieldgate FXA520 | Gateway pentru diagnosticarea de la distanță și parametrizarea dispozitivelor de<br>măsurare HART conectate prin intermediul browser-ului web. |
|                  | Pentru detalii consultați Informațiile tehnice TI00025S și Instrucțiunile de operare BA00053S                                                  |

| Accesoriu          | Descriere                                                                                                    |
|--------------------|----------------------------------------------------------------------------------------------------|
| Field Xpert SFX100 | Bornă industrială portabilă, compactă, flexibilă și robustă pentru parametrizare de<br>la distanță și verificare a valorii măsurate prin intermediul ieșirii HART sau prin<br>FOUNDATION Fieldbus.<br>Pentru detalii consultați Instrucțiunile de operare BA00061S |

# 14.3 Accesorii specifice de service

| Accesoriu | Descriere                                                                                                    |
|-----------|----------------------------------------------------------------------------------------------------|
| FieldCare | Instrumentul de management al activelor centralei bazat pe FDT de la Endress<br>+Hauser.<br>Ajută la configurarea și păstrarea tuturor dispozitivelor exterioare ale centralei dvs.<br>Prin furnizarea informațiilor legate de stare, sprijină inclusiv diagnosticarea<br>dispozitivelor.<br>Pentru detalii, consultați Instrucțiunile de operare BA00027S și BA00059S. |

# 14.4 Componente de sistem

| Accesoriu                                      | Descriere                                                                                                    |
|------------------------------------------------|----------------------------------------------------------------------------------------------------|
| Administratorul de date<br>grafice Memograph M | Administratorul de date grafice Memograf M furnizează informații despre toate<br>variabilele de proces relevante. Valorile măsurate sunt înregistrate corect, valorile<br>limită sunt monitorizate, iar punctele de măsurare sunt analizate. Datele sunt<br>stocate într-o memorie internă de 256 MB și, de asemenea, pe un card SD sau pe<br>un stick USB. |
|                                                | Pentru detalii consultați Informațiile tehnice TI00133R și Instrucțiunile de operare TI00133R                                                                                                    |
| RN221N                                         | Barieră activă cu alimentare cu energie electrică pentru separarea sigură a circuitelor de curent de 4 - 20 mA. Oferă transmisie HART bidirecțională.                                                                                                    |
|                                                | Pentru detalii consultați Informațiile tehnice TI00133R și Instrucțiunile de operare TI00133R                                                                                                    |
| RNS221                                         | Alimentarea transmițătorului pentru senzori cu 2 fire sau transmițătoare exclusiv<br>pentru zonele non-Ex. Oferă comunicare bidirecțională folosind racordurile de<br>comunicare HART.                                                                                                    |
|                                                | Pentru detalii consultați Informațiile tehnice TI00081R și Instrucțiunile de operare TI00081R                                                                                                    |

# 15 Prezentare generală a meniului de operare

Limbă

(→ 🖺 99)

| Setup → (Configurare) | Device tag (Etichetă dispozitiv)     | (→ 🖺 99)  |
|-----------------------|--------------------------------------|-----------|
|                       | Distance unit (Unitate distanță)     | (→ 🖺 99)  |
|                       | Tank type (Tip rezervor)             | (→ 🖺 100) |
|                       | Tube diameter (Diametru tub)         | (→ 🗎 100) |
|                       | Medium group (Grup mediu)            | (→ 🗎 100) |
|                       | Empty calibration (Calibrare la gol) | (→ 🗎 101) |
|                       | Full calibration (Calibrare la plin) | (→ 🗎 101) |
|                       | Level (Nivel)                        | (→ 🗎 102) |
|                       | Distance (Distanță)                  | (→ 🗎 102) |
|                       | Signal quality (Calitate semnal)     | (→ 🗎 103) |

| Setup → (Configurare) | <b>Mapping</b> $\rightarrow$ (Mapare) | Confirm distance (Confirmare distanță) | (→ 🗎 104) |
|-----------------------|---------------------------------------|----------------------------------------|-----------|
|                       |                                       | Mapping end point (Punct final mapare) | (→ 🗎 105) |
|                       |                                       | Record map (Înregistrare mapare)       | (→ 🗎 106) |

| Setup → (Configurare) | Advanced setup →<br>(Configurare avansată) | Locking status (Stare de blocare)              | (→ 🖺 106) |
|-----------------------|--------------------------------------------|------------------------------------------------|-----------|
|                       |                                            | Access status display (Afișare stare de acces) | (→ 🖺 106) |
|                       |                                            | Enter access code (Introducere cod de acces)   | (→ 🗎 107) |

| Setup → (Configurare) | <b>Advanced setup →</b><br>(Configurare avansată) | <b>Level</b> $\rightarrow$ (Nivel) | Medium type (Tip mediu)                                              | (→ 🖺 107) |
|-----------------------|---------------------------------------------------|------------------------------------|----------------------------------------------------------------------|-----------|
|                       |                                                   |                                    | Medium property<br>(Proprietate mediu)                               | (→ 🗎 108) |
|                       |                                                   |                                    | Max. filling speed liquid<br>(Lichid cu viteză max. de<br>umplere)   | (→ 🖺 108) |
|                       |                                                   |                                    | Max. draining speed liquid<br>(Lichid cu viteză max. de<br>evacuare) | (→ 🖺 108) |
|                       |                                                   |                                    | Advanced process<br>conditions (Condiții de<br>proces avansate)      | (→ 🖺 109) |
|                       |                                                   |                                    | Level unit (Unitate nivel)                                           | (→ 🖺 109) |
|                       |                                                   |                                    | Blocking distance (Distanță<br>de blocare)                           | (→ 🗎 110) |
|                       |                                                   |                                    | Level correction (Corectare nivel)                                   | (→ 🗎 110) |
|                       |                                                   |                                    | Tank/silo height (Înălțime<br>rezervor/siloz)                        | (→ 🗎 111) |

| Setup → (Configurare) | Advanced setup →<br>(Configurare avansată) | Linearization →<br>(Liniarizare) | Linearization type (Tip<br>liniarizare)        | (→ 🖺 112) |
|-----------------------|--------------------------------------------|----------------------------------|------------------------------------------------|-----------|
|                       |                                            |                                  | Unit linearized (Unitate<br>liniarizată)       | (→ 🖺 112) |
|                       |                                            |                                  | Free text (Text liber)                         | (→ 🖺 113) |
|                       |                                            |                                  | Maximum value (Valoarea<br>maximă)             | (→ 🗎 113) |
|                       |                                            |                                  | Diameter (Diametru)                            | (→ 🖺 114) |
|                       |                                            |                                  | Intermediate height<br>(Greutate intermediară) | (→ 🗎 114) |
|                       |                                            |                                  | Table mode (Mod tabel)                         | (→ 🖺 115) |
|                       |                                            |                                  | Table number (Număr<br>tabel)                  | (→ 🖺 115) |
|                       |                                            |                                  | Level (Nivel)                                  | (→ 🖺 115) |
|                       |                                            |                                  | Customer value (Valoare<br>client)             | (→ 🗎 116) |
|                       |                                            |                                  | Activate table (Activare<br>tabel)             | (→ 🗎 116) |

| Value echo lost (Valoare<br>ecou pierdut) $(\rightarrow \square$<br>ecou pierdut)Ramp echo lost (Margine de<br>pierdere de ecou) $(\rightarrow \square$ | Setup → (Configurare) | Advanced setup →<br>(Configurare avansată) | Safety settings → (Setări de<br>siguranța) | Output echo lost (Pierdere<br>ecou la ieșire) | (→ 🗎 118) |
|----------------------------------------------------------------------------------------------------|-----------------------|--------------------------------------------|--------------------------------------------|-----------------------------------------------|-----------|
| Ramp echo lost (Margine de $( \rightarrow \square)$<br>pierdere de ecou)                                                                                |                       |                                            |                                            | Value echo lost (Valoare<br>ecou pierdut)     | (→ 🗎 118) |
|                                                                                                    |                       |                                            |                                            | Ramp echo lost (Margine de pierdere de ecou)  | (→ 🖺 118) |
| Blocking distance (Distanța (→ )<br>de blocare)                                                                                                    |                       |                                            |                                            | Blocking distance (Distanță<br>de blocare)    | (→ 🖺 110) |

| Setup → (Configurare) | Advanced setup →<br>(Configurare avansată) | SIL/WHG confirmation →<br>(Confirmare SIL/WHG) | (→ 🖺 120) |
|-----------------------|--------------------------------------------|------------------------------------------------|-----------|
|                       |                                            |                                                |           |

| Setup → (Configurare) | Advanced setup →<br>(Configurare avansată) | Deactivate SIL/WHG →<br>(Dezactivare SIL/WHG)           |                                                  | (→ 🗎 120) |
|-----------------------|--------------------------------------------|---------------------------------------------------------|--------------------------------------------------|-----------|
|                       |                                            |                                                         |                                                  |           |
| Setup → (Configurare) | Advanced setup →<br>(Configurare avansată) | Current output $1/2 \rightarrow$ (Ieşire curent $1/2$ ) | Assign current output<br>(Alocare ieșire curent) | (→ 🖺 121) |
|                       |                                            |                                                         | Current span (Interval<br>curent)                | (→ 🖺 121) |
|                       |                                            |                                                         | Fixed current (Curent fix)                       | (→ 🖺 122) |
|                       |                                            |                                                         | Damping (Atenuare)                               | (→ 🖺 122) |
|                       |                                            |                                                         | Failure mode (Mod eroare)                        | (→ 🖺 123) |
|                       |                                            |                                                         | Failure current (Eroare<br>curent)               | (→ 🖺 123) |
|                       |                                            |                                                         | Output current 1/2 (Curent ieșire 1/2)           | (→ 🗎 124) |

| Setup → (Configurare) | Advanced setup →<br>(Configurare avansată) | <b>Switch output →</b> (Ieșire de<br>comutație) | Switch output function<br>(Funcție ieșire de<br>comutație) | (→ 🖺 124) |
|-----------------------|--------------------------------------------|-------------------------------------------------|------------------------------------------------------------|-----------|
|                       |                                            |                                                 | Assign status (Alocare<br>stare)                           | (→ 🖺 125) |
|                       |                                            |                                                 | Assign limit (Alocare<br>limită)                           | (→ 🖺 125) |
|                       |                                            |                                                 | Assign diagnostic level<br>(Alocare nivel diagnostic)      | (→ 🖺 125) |
|                       |                                            |                                                 | Switch-on value (Valoare de activare)                      | (→ 🖺 126) |
|                       |                                            |                                                 | Switch-on delay (Întârziere<br>la pornire)                 | (→ 🖺 127) |
|                       |                                            |                                                 | Switch-off value (Valoare de dezactivare)                  | (→ 🖺 126) |
|                       |                                            |                                                 | Switch-off delay (Întârziere oprire)                       | (→ 🖺 128) |
|                       |                                            |                                                 | Failure mode (Mod eroare)                                  | (→ 🖺 128) |
|                       |                                            |                                                 | Switch status (Stare de comutare)                          | (→ 🖺 128) |
|                       |                                            |                                                 | Invert output signal<br>(Inversare semnal de ieșire)       | (→ 🗎 129) |

Display → (Afişaj)

| Setup $\rightarrow$ (Configurate) | $betup \rightarrow$ | (Configurare) |
|-----------------------------------|---------------------|---------------|
|-----------------------------------|---------------------|---------------|

Advanced setup → (Configurare avansată)

| Language (Limbă)                        | (→ 🖺 99)  |
|-----------------------------------------|-----------|
| Format display (Format<br>afișare)      | (→ 🖺 130) |
| Value 1 display (Afișare<br>valoare 1)  | (→ 🖺 132) |
| Decimal places 1 (Locuri<br>zecimale 1) | (→ 🖺 132) |
| Value 2 display (Afișare<br>valoare 2)  | (→ 🖺 132) |
| Decimal places 2 (Locuri zecimale 2)    | (→ 🖺 132) |
| Value 3 display (Afişare<br>valoare 3)  | (→ 🖺 132) |
| Decimal places 3 (Locuri zecimale 3)    | (→ 🖺 132) |
| Value 4 display (Afişare<br>valoare 4)  | (→ 🖺 132) |
| Decimal places 4 (Locuri zecimale 4)    | (→ 🖺 132) |
| Display interval (Interval<br>afișare)  | (→ 🖺 133) |
| Display damping (Atenuare<br>afişaj)    | (→ 🖺 133) |
| Header (Antet)                          | (→ 🖺 133) |
| Header text (Text antet)                | (→ 🖺 134) |
| Separator                               | (→ 🖺 134) |
| Number format (Format<br>număr)         | (→ 🖺 135) |

| Decimal places menu<br>(Meniu locuri zecimale) | (→ 🖺 135) |
|------------------------------------------------|-----------|
| Backlight (Iluminare de<br>fundal)             | (→ 🗎 135) |
| Contrast display (Contrast<br>afişaj)          | (→ 🗎 136) |
|                                                |           |

| Setup → (Configurare) | Advanced setup →<br>(Configurare avansată) | <b>Configuration backup</b><br>display →(Afişare copie de<br>siguranța configurație) | Operating time (Durată de<br>funcționare)             | (→ 曽137)  |
|-----------------------|--------------------------------------------|--------------------------------------------------------------------------------------|-------------------------------------------------------|-----------|
|                       |                                            |                                                                                      | Last backup (Ultima copie<br>de siguranța)            | (→ 🖺 137) |
|                       |                                            |                                                                                      | Configuration management<br>(Management configurație) | (→ 🖺 137) |
|                       |                                            |                                                                                      | Camparison result (Rezultat<br>comparație)            | (→ 🖺 138) |
|                       |                                            |                                                                                      |                                                       |           |

| Setup → (Configurare)Advanced setup →<br>(Configurare avansată)Administration →<br>(Administrare) | Device reset (Resetare<br>dispozitiv) | (→ 🗎 141)                                        |           |
|---------------------------------------------------------------------------------------------------|---------------------------------------|--------------------------------------------------|-----------|
|                                                                                                   |                                       | Define access code (Definire cod de acces)       | (→ 🖺 140) |
|                                                                                                   |                                       | Confirm access code<br>(Confirmare cod de acces) | (→ 🗎 140) |

| Diagnostics →<br>(Diagnosticări) | Actual diagnostics (Diagnostic efectiv)                             | (→ 🗎 144) |
|----------------------------------|---------------------------------------------------------------------|-----------|
|                                  | Previous diagnostics (Diagnostic anterior)                          | (→ 🗎 142) |
|                                  | Operating time from restart (Durată de funcționare de la repornire) | (→ 🗎 142) |
|                                  | Operating time (Durată de funcționare)                              | (→ 🗎 137) |

| Diagnostics →<br>(Diagnosticări) | <b>Diagnostics list</b> → (Listă<br>diagnosticări) | Diagnostics 1 (Diagnostic 1) | (→ 🗎 144) |
|----------------------------------|----------------------------------------------------|------------------------------|-----------|
|                                  |                                                    | Diagnostics 2 (Diagnostic 2) | (→ 🗎 144) |
|                                  |                                                    | Diagnostics 3 (Diagnostic 3) | (→ 🖺 144) |
|                                  |                                                    | Diagnostics 4 (Diagnostic 4) | (→ 🖺 144) |
|                                  |                                                    | Diagnostics 5 (Diagnostic 5) | (→ 🖺 144) |

| Diagnostics →<br>(Diagnosticări) | <b>Event logbook →</b> (Jurnal evenimente)          | Filter options (Opțiuni de filtrare)            | (→ 🗎 145) |
|----------------------------------|-----------------------------------------------------|-------------------------------------------------|-----------|
|                                  |                                                     | Event list (Listă evenimente)                   | (→ 🗎 145) |
|                                  |                                                     |                                                 |           |
| Diagnostics →<br>(Diagnosticări) | <b>Device information →</b> (Informații dispozitiv) | Device tag (Etichetă dispozitiv)                | (→ 🗎 147) |
|                                  |                                                     | Serial number (Număr de serie)                  | (→ 🗎 147) |
|                                  |                                                     | Firmware version (Versiune firmware)            | (→ 🖺 147) |
|                                  |                                                     | Device name (Nume dispozitiv)                   | (→ 🗎 147) |
|                                  |                                                     | Order code (Cod de comandă)                     | (→ 🗎 148) |
|                                  |                                                     | Extended order code 1 (Cod de comandă extins 1) | (→ 🖺 148) |

|                                  |                                               | Extended order code 2 (Cod de comandă extins 2) | (→ 🖺 148) |
|----------------------------------|-----------------------------------------------|-------------------------------------------------|-----------|
|                                  |                                               | Extended order code 3 (Cod de comandă extins 3) | (→ 🗎 148) |
|                                  |                                               |                                                 |           |
| Diagnostics →<br>(Diagnosticări) | <b>Measured value →</b><br>(Valoare măsurată) | Distance (Distanță)                             | (→ 🗎 102) |
|                                  |                                               | Level linearized (Nivel liniarizat)             | (→ 🖺 149) |
|                                  |                                               | Output current 1/2 (Curent ieșire 1/2)          | (→ 🖺 124) |

| Output current 1/2 (Curent leșire 1/2)   | (→ 🖺 124) |
|------------------------------------------|-----------|
| Measured current 1 (Curent măsurat 1)    | (→ 🖺 149) |
| Terminal voltage 1 (Tensiune la borne 1) | (→ 🖺 149) |
| Switch status (Stare de comutare)        | (→ 🖺 128) |
| Temperatură componente electronice       | (→ 🖺 149) |

| Diagnostics →<br>(Diagnosticări) | Data logging →<br>(Înregistrare date în jurnal)<br>(in Vorbereitung) | Assign channel 1 (Alocare canal 1)                           | (→ 🗎 151) |
|----------------------------------|----------------------------------------------------------------------|--------------------------------------------------------------|-----------|
|                                  |                                                                      | Assign channel 2 (Alocare canal 2)                           | (→ 🖺 151) |
|                                  |                                                                      | Assign channel 3 (Alocare canal 3)                           | (→ 🖺 151) |
|                                  |                                                                      | Assign channel 4 (Alocare canal 4)                           | (→ 🖺 151) |
|                                  |                                                                      | Logging interval (Interval de înregistrare în jurnal)        | (→ 🖺 151) |
|                                  |                                                                      | Clear logging data (Ștergere date de înregistrare în jurnal) | (→ 🖺 152) |
|                                  |                                                                      | Display channel 1 (Afișare canal 1)                          | (→ 🖺 152) |
|                                  |                                                                      | Display channel 2 (Afișare canal 2)                          | (→ 🗎 152) |
|                                  |                                                                      | Display channel 3 (Afișare canal 3)                          | (→ 🖺 152) |
|                                  |                                                                      | Display channel 4 (Afișare canal 4)                          | (→ 🖺 152) |

| Diagnostics →Simulation → (Simulare)(Diagnosticări) | Assign measurement variable (Alocare variabilă de<br>măsurare) | (→ 🖺 154)                                                     |           |
|-----------------------------------------------------|----------------------------------------------------------------|---------------------------------------------------------------|-----------|
|                                                     |                                                                | Value process variable (Valoare variabilă de proces)          | (→ 🗎 154) |
|                                                     |                                                                | Swtich output simulation (Simulare ieșire comutație)          | (→ 🖺 154) |
|                                                     |                                                                | Switch status (Stare de comutare)                             | (→ 🖺 155) |
|                                                     |                                                                | Simulation current output 1/2 (Simulare ieșire de curent 1/2) | (→ 🖺 155) |
|                                                     |                                                                | Value current output 1/2 (Valoare ieșire de curent 1/2)       | (→ 🖺 155) |
|                                                     |                                                                | Simulation device alarm (Alarmă dispozitiv de simulare)       | (→ 🗎 156) |

| Diagnostics →<br>(Diagnosticări) | <b>Device check</b> →(Verificare dispozitiv) | Start device check (Pornire verificare dispozitiv) $( \rightarrow \square 157 )$ |           |
|----------------------------------|----------------------------------------------|----------------------------------------------------------------------------------|-----------|
|                                  |                                              | Result device check (Rezultat verificare dispozitiv)                             | (→ 🗎 157) |
|                                  |                                              | Last check time (Ultima verificare)                                              | (→ 🗎 157) |
|                                  |                                              | Level signal (Semnal nivel)                                                      | (→ 🗎 158) |

| ſ |         |
|---|---------|
| l | Experte |

Meniul "Expert" este descris în documentul GP01014F ("Descrierea parametrilor dispozitivului").

### Descrierea parametrilor dispozitivului 16

- Image: Marchează calea de navigare la parametru prin afişaj şi modulul de operare.
   Image: Marchează calea de navigare la parametru printr-un instrument de operare (de
  - - ex. FieldCare).
  - 🗟 :Marchează parametrii care pot fi blocați prin blocarea prin software (→ 🖺 60).

| <b>Limbă</b> (Limbă)  |                                                                                                    |
|-----------------------|----------------------------------------------------------------------------------------------------|
| Navigation (Navigare) | 😡 Limbă                                                                                                    |
| Descriere             | Setează limba afișajului                                                                                                    |
| Opțiuni:              | <ul> <li>English (Engleză)</li> <li>O limbă de operare suplimentară (consultați structura produsului, caracteristica 500,<br/>"Limbă de operare suplimentară")</li> </ul> |
| Setare din fabrică    | English (Engleză)                                                                                                    |

### Meniu "Setup" (Configurare) 16.1

| Device tag (Etichetă pentru dispozitiv) |                                                             | A |
|-----------------------------------------|-------------------------------------------------------------|---|
|                                         |                                                             |   |
| Navigation (Navigare)                   | ુ □ Setup → Device tag (Configurare → Configurare avansată) |   |
| Descriere                               | Introduceți eticheta pentru punctul de măsurare             |   |
| Domeniu de intrare                      | Până la 32 de caractere alfanumerice                        |   |
| Setare din fabrică                      | FMR5x                                                       |   |
|                                         |                                                             |   |

### Distance unit (Unitate de distanță)

| Navigation (Navigare) | ⊜ 📄 Setup → Distance unit (Configurare - Unitate distanță)     |  |
|-----------------------|----------------------------------------------------------------|--|
| Descriere             | Unitate de lungime pentru calcularea distanței                 |  |
| Opțiuni               | <ul> <li>mm</li> <li>m</li> <li>ft</li> <li>Intrare</li> </ul> |  |
| Setare din fabrică    | m                                                              |  |

æ

A

### Tank type (Tip rezervor)

| Navigation (Navigare)<br>Descriere |                                                                                                    |  |
|------------------------------------|----------------------------------------------------------------------------------------------------|--|
| Opțiuni:                           | <ul> <li>Process vessel with agitator (Vas de proces cu agitator)</li> <li>Process vessel standard (Vas de proces standard)</li> <li>Storage vessel (Vas de depozitare)</li> <li>Bypass / pipe (Țeavă de bypass / țeavă de liniștire)</li> <li>Open channel (Canal deschis)</li> <li>Wave guide antenna (Antenă cu ghid de unde)</li> <li>Stilling well (Țeavă de liniștire)</li> <li>Sphere (Sferă)</li> <li>Workbench test (Test banc de lucru)</li> </ul> |  |
|                                    | Tipul de antenă al dispozitivului determină care dintre aceste opțiuni sunt disponibile.                                                                                                    |  |
| Setare din fabrică                 | Process vessel standard (Vas de proces standard)                                                                                                    |  |
| a <b>Informații suplimentare</b>   | Timpul de răspuns al dispozitivului este presetat de parametrul <b>Tank type</b> (Tip rezervor).<br>O setare extinsă este posibilă în meniul <b>Advanced setup</b> (Configurare avansată).                                                                                                    |  |

# Tube diameter (Diametru tub) Image: Construction (Navigare) Setup → Tube diameter (Configurare → Diametru tub) Navigation (Navigare) Image: Condiție prealabilă Tank type = BYpass / pipe (Tip rezervor = Conductă bypass / țeavă) Descriere Definește diametrul țevii de bypass-ului sau de liniștire. Domeniu de intrare 0...9999 mm (0...390 in) Setare din fabrică 0 mm (0 in)

### Medium group (Grup mediu)

| Navigation (Navigare) | □ $□$ Setup → Medium group (Configurare → Grup mediu)                  |
|-----------------------|------------------------------------------------------------------------|
| Descriere             | Definește grupul mediul de produs măsurat.                             |
| Opțiuni:              | <ul> <li>Pe bază de apă (CC ≥ 4)</li> <li>Altele (CC ≥ 1,9)</li> </ul> |
| Setare din fabrică    | Altele (CC $\geq$ 1,9)                                                 |

A

| a <b>Informații suplimentare</b> | Dacă este necesar, valorile CC mai mici pot fi introduse în "Expert $\rightarrow$ Sensor $\rightarrow$ Medium $\rightarrow$ |
|----------------------------------|----------------------------------------------------------------------------------------------------|
|                                  | Medium property" (Expert $\rightarrow$ Senzor $\rightarrow$ Mediu $\rightarrow$ Proprietate mediu). Acest lucru poate       |
|                                  | reduce totuși intervalul de măsurare.                                                                                       |

Empty calibration (Calibrare la gol)

| Navigation (Navigare)            | □ Setup → Empty calibration (Configurare → Calibrare la gol)                                                                                       |  |
|----------------------------------|----------------------------------------------------------------------------------------------------|--|
| Descriere                        | Distanță conexiune de proces - nivel min.                                                                                                    |  |
| Domeniu de intrare               | 0100 m (0328 ft)                                                                                                    |  |
| Setare din fabrică               | 20 m (66 ft)<br>Se poate defini o valoare diferită la comandarea dispozitivului.                                                                   |  |
| a <b>Informații suplimentare</b> | Calibrarea la gol E este distanța dintre punctul<br>de referința (marginea inferioară a flanșei sau<br>conexiunea filetată) și nivelul minim (0%). |  |

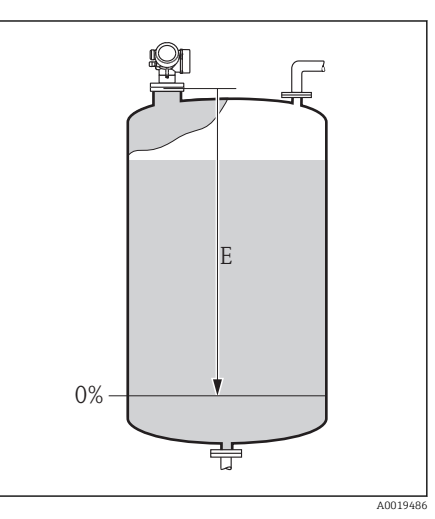

| Full | calibration | (Calibrare la | nlin |
|------|-------------|---------------|------|
| run  | canoration  | (Calibrate la | pmi  |

**Navigation** (Navigare)  $\bigcirc$  Setup  $\rightarrow$  Full calibration (Configurare  $\rightarrow$  Calibrare la plin)

**Descriere** Interval: nivel max. - nivel min.

**Domeniu de intrare** 0,001...100 m (0,003...328 ft)

Setare din fabricăEmpty calibration - Blocking distance (Calibrare la gol - Distanță de blocare)Se poate defini o valoare diferită la comandarea dispozitivului.

A

### a **Informații suplimentare**

Calibrarea la plin F este distanța dintre nivelul minim (0%) și nivelul maxim (100%).

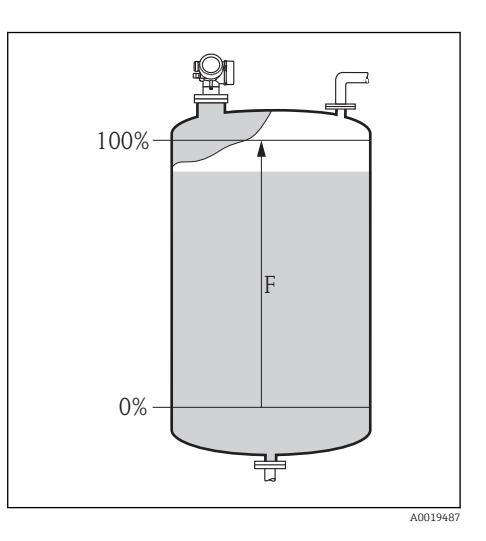

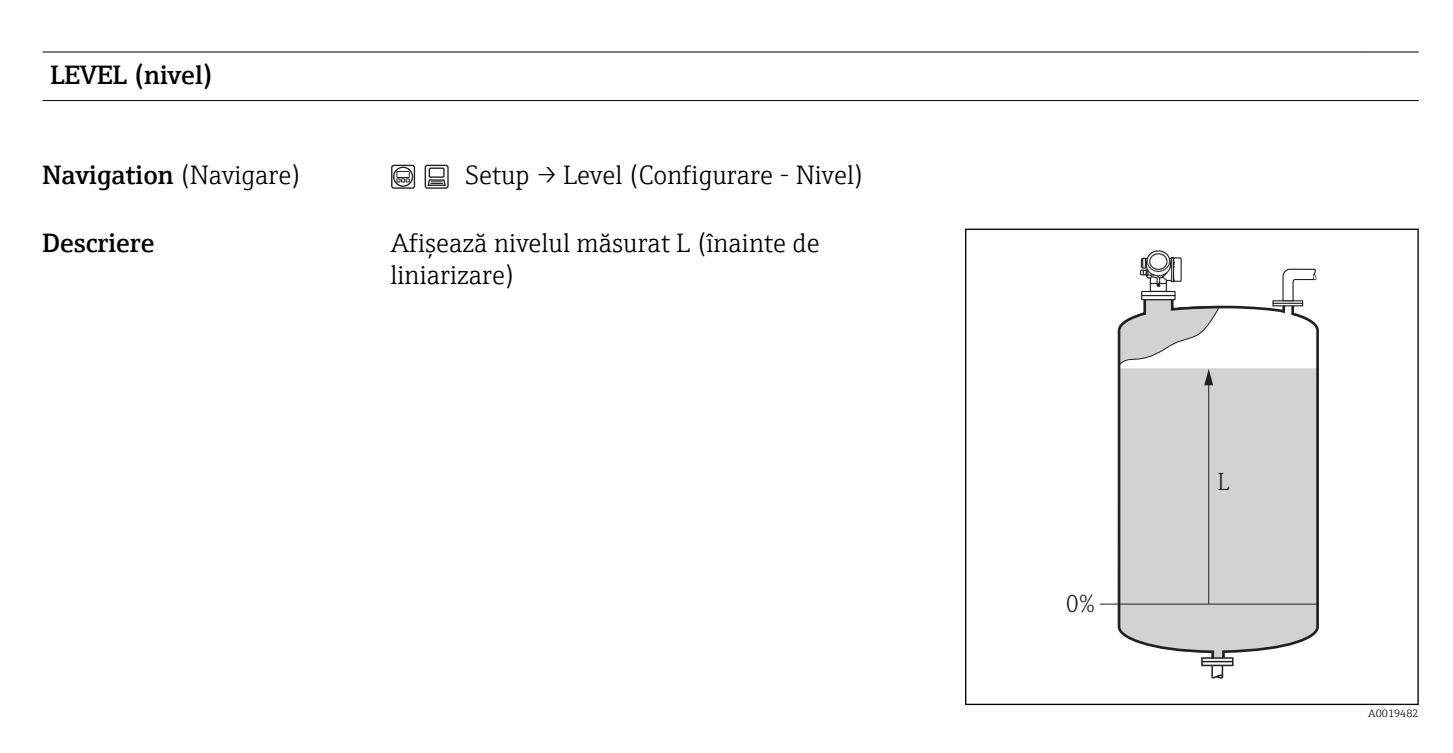

### **Zusätzliche Information** Valoarea este afișată în "Level unit" (Unitate nivel) selectată (→ 🗎 109).

### Distance (Distanță)

Navigation (Navigare)

□ □ Setup → Distance (Configurare → Distanță)

### Descriere

Afișează distanța măsurată D de la punctul de referința (marginea inferioară a flanșei sau conexiunii filetate) la nivel.

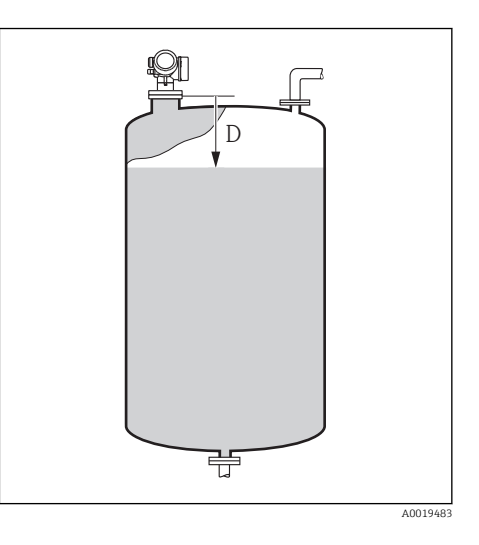

| a Informatii suplimentare | Valoarea este afisată în "Level unit" | (Unitate nivel) selectată (→ 🖺 109). |
|---------------------------|---------------------------------------|--------------------------------------|
|                           |                                       |                                      |

| Signal quality (Calitate semnal) |                                                                                                    |  |
|----------------------------------|----------------------------------------------------------------------------------------------------|--|
|                                  |                                                                                                    |  |
| Navigation (Navigare)            | □ Setup → Signal quality (Configurare → Calitate semnal)                                                                                                    |  |
| Descriere                        | Afișează calitatea semnalului                                                                                                    |  |
| Opțiuni afişaj                   | <ul> <li>Puternic</li> <li>Mediu</li> <li>Slab</li> <li>Fără semnal</li> </ul>                                                                                                    |  |
| a <b>Informații suplimentare</b> | <ul> <li>În cazul unui ecou pierdut ( No signal (Fără semnal), dispozitivul generează următorul mesaj de eroare:</li> <li>F941 dacă opțiunea Alarm (Alarmă) a fost selectată în parametrul Output echo lost (Pierdere ecou la ieșire) (→  118)</li> </ul> |  |

A

| 16.1.1 | Secvență "Ma | pare" (Mapare) |
|--------|--------------|----------------|
|--------|--------------|----------------|

| <b>Confirm distance</b> | (Confirmare distanță) |
|-------------------------|-----------------------|
|-------------------------|-----------------------|

| Navigation (Navigare)                                                                 | Geric Setup → Mapping → Confirm distance (Configurare → Mapare → Confirmare distanță)                                                                                                    |
|---------------------------------------------------------------------------------------|----------------------------------------------------------------------------------------------------|
| Descriere                                                                             | Confirmare dacă distanța măsurată se potrivește cu distanța reală. În funcție de selecție,<br>dispozitivul determină automat domeniul în care maparea va fi înregistrată.                                                                                                    |
| Opțiuni:                                                                              | <ul> <li>Manual map (Mapare manuală)</li> <li>Distance ok (Distanță ok)</li> <li>Distance unknown (Distanță necunoscută)</li> <li>Distance too small (Distanță prea mică)</li> <li>Distance too big (Distanță prea mare)<sup>1)</sup></li> <li>Tank empty (Rezervor gol)</li> <li>Factory map (Mapare din fabrică)</li> </ul> |
| <ol> <li>Disponibil doar pentru "Exper<br/>history" (Istoric pe termen scu</li> </ol> | t → Sensor → Echo tracking → Evaluation mode" (Expert → Senzor → Urmărire ecou → Mod evaluare) = "Short time<br>ırt) sau "Long time history" (Istoric pe termen lung)                                                                                                    |

Setare din fabrică

Distance unknown (Distanță necunoscută)

| Informații suplimentare | Confirmați dacă distanța măsurată se potrivește cu distanța reală. În funcție de selecție,<br>dispozitivul determină automat domeniul în care maparea va fi înregistrată.                                                                                                    |
|-------------------------|----------------------------------------------------------------------------------------------------|
|                         | Ca referința, distanța măsurată este afișată împreună cu acest parametru.                                                                                                    |
|                         | <ul> <li>Semnificația opțiunilor</li> <li>Manual map (Mapare manuală)<br/>A se selecta dacă domeniul de mapare trebuie definit manual în parametrul Mapping<br/>end point (Punct final mapare). În acest caz nu este necesară confirmarea distanței.</li> <li>Distance ok (Distanță ok)<br/>A se selecta dacă distanța măsurată se potrivește cu distanța reală. Dispozitivul<br/>efectuează o mapare şi părăsește secvența (Apare pe ecran "End of sequence" (Sfârșitul<br/>secvenței)).</li> <li>Distance unknown (Distanță necunoscută)<br/>A se selecta dacă distanța reală nu este cunoscută. O mapare nu poate fi efectuată şi<br/>dispozitivul părăsește secvența (Apare pe ecran "End of sequence" (Sfârșitul secvenței)).</li> <li>Distance too small (Distanță prea mică)</li> </ul> |
|                         | A se selecta daca distanța masurata este mai mica decat distanța reala. Dispozitivul caută următorul ecou și revine la parametrul <b>Confirm distance</b> (Confirmare distanță).<br>Este afișată distanța nouă. Comparați trebuie repetată până ce distanța afișată se potrivește cu distanța reală. În acest caz, se poate porni înregistrarea unei hărți selectând                                                                                                    |
|                         | <ul> <li>distance too big (distanță prea mare)</li> <li>A se selecta dacă distanța măsurată este mai mare decât distanța reală. Dispozitivul</li> </ul>                                                                                                    |

A se selecta dacă distanța măsurată este mai mare decât distanța reală. Dispozitivul reglează evaluarea semnalului și revine la parametrul **Confirm distance** (Confirmare distanță). Distanta este recalculată și afișată. Comparația trebuie repetată până ce distanța afișată se potrivește cu distanța reală.

- Tank empty (Rezervor gol)
   A se selecta dacă rezervorul este complet gol. Dispozitivul înregistrează o mapare acoperind lungimea totală a sondei şi părăsește secvența (Apare pe ecran "End of sequence" (Sfârșitul secvenței).).
- Factory map (Mapare din fabrică)
   A se selecta dacă curba de mapare prezentă (dacă există una) trebuie ștearsă.
   Dispozitivul revine la parametrul Confirm distance (Confirmare distanță) și poate fi înregistrată o nouă mapare).

### Mapping end point (Punct final mapare)

| Navigation (Navigare)                        | □ Setup → Mapping → Map. end point (Configurare → Mapare → Punct final mapare)                                                            |
|----------------------------------------------|----------------------------------------------------------------------------------------------------|
| Condiție prealabilă                          | <b>Confirm distance = Manual map</b> (Confirmare distanță = Mapare manuală) sau <b>Distance</b><br><b>too small</b> (Distanță prea mică). |
| Descriere                                    | New end point of mapping (Punct final nou mapare)                                                                                         |
| Domeniu de intrare                           | 0,1 m (0,33 ft) Înălțime rezervor/siloz <sup>1)</sup>                                                                                     |
| 1) Parametru: "Expert $\rightarrow$ Sensor – | → Level → Tank/silo height" (Expert → Senzor → Nivel → Înălțime rezervor/siloz)                                                           |
| Setare din fabrică                           | 1 m (3,3 ft)                                                                                                    |

A

### a **Informații suplimentare** Acest parametru definește distanța de la care trebuie înregistrată o nouă mapare. Distanta este măsurată de la punctul de referința, adică de la marginea inferioară a flanșei de montare sau a conexiunii filetate. În scopuri de referința, parametrul **Present mapping** (Mapare prezentă) este afișat împreună cu acest parametru. **Present mapping** (Mapare prezentă) specifică distanța până la care o mapare a fost deja înregistrată.

| Record map (Înregistrare | mapare)                                                                                                    |
|--------------------------|----------------------------------------------------------------------------------------------------|
| Navigation (Navigare)    | Image: Book Setup → Mapping → Record map (Configurare → Mapare → Înregistrare mapare)                                                                                                    |
| Condiții prealabile      | <b>Confirm distance = Manual map</b> (Confirmare distanță = Mapare manuală) <b>Distance too</b><br><b>small</b> (Distanță prea mică).                                                                            |
| Descriere                | Începe înregistrarea mapării.                                                                                                    |
| Opțiuni:                 | <ul> <li>No (Nu)</li> <li>Record map (Înregistrare mapare)</li> <li>Overlay map (Suprapunere mapare)</li> <li>Factory map (Mapare din fabrică)</li> <li>Delete partial map (Ștergere mapare parțială)</li> </ul> |
| Setare din fabrică       | No (Nu)                                                                                                    |

# 16.1.2 Submeniu "Advanced setup" (Configurare avansată)

| Locking status (Stare de blocare) |                                                                                                    |  |
|-----------------------------------|----------------------------------------------------------------------------------------------------|--|
| Navigation (Navigare)             | $\bigcirc$ Setup → Advanced setup → Status Verrieg. (Configurare → Configurare avansată → Stare blocare)                                                                                  |  |
| Descriere                         | Indică protecția la scriere cu cea mai mare prioritate care este activă curent                                                                                                    |  |
| Opțiuni afişaj                    | <ul> <li>Hardware locked (Hardware blocat)</li> <li>Cust. trans. active (Transfer client activ)</li> <li>WHG locked (WHG blocat)</li> <li>Temporarily locked (Blocat temporar)</li> </ul> |  |
| a <b>Informații suplimentare</b>  | Simbolul 🗈 apare în fața parametrilor care nu pot fi modificați, deoarece sunt protejați la scriere.                                                                                      |  |

Access status display (Afișare stare de acces)

| Navigation (Navigare) | Setup → Advanced setup → Access status display (Configurare → Configurare avansată → Afişare stare de acces) |
|-----------------------|----------------------------------------------------------------------------------------------------|
| Conditie prealabilă   | Vizibilă numai pentru dispozitivele cu modul de operare si afisare (SD02 sau SD03)                           |

local

| Descriere      | Indică autorizația de acces la parametri prin intermediul afișajului |
|----------------|----------------------------------------------------------------------|
| Opțiuni afişaj | <ul> <li>Operator</li> <li>Întreținere</li> <li>service</li> </ul>   |

a **Informații suplimentare** 

- - Dacă un simbol 💼 apare în fața parametrului, parametrul nu poate fi modificat prin intermediul afișajului local cu autorizația curentă de acces.

| Enter access code (Introducere cod de acces) |                                                                                                    |  |
|----------------------------------------------|----------------------------------------------------------------------------------------------------|--|
| Navigation (Navigare)                        | <ul> <li>Getup → Advanced setup → Enter access code (Configurare → Configurare avansată → Introducere cod de acces)</li> </ul>                                                                                                    |  |
| Descriere                                    | Introduceți codul de acces pentru a dezactiva protecția la scriere                                                                                                    |  |
| Domeniu de intrare                           | 09999                                                                                                    |  |
| a Informații suplimentare                    | <ul> <li>Pentru operarea locală, trebuie introdus codul de acces specific clientului definit în secvența Setup → Advanced setup → Administration → Define access code (Configurare → Configurare avansată → Administrare → Definire cod de acces).</li> <li>Dacă se introduce un cod de acces incorect, utilizatorul își reține autorizația de acces actuală.</li> <li>Protecția la scriere marchează toți parametrii marcați cu simbolul  în document. Pe afișajul local, simbolul în fața parametrului indică faptul că parametrul este protejat la scriere.</li> <li>Dacă timp de 10 minute nu se apasă nicio tastă sau dacă utilizatorul revine din modul de navigare şi editare la modul de afișare a valorii măsurate, dispozitivul blochează automat parametrii protejați la scriere timp de alte 60 s.</li> <li>Contactați centrul dvs. de vânzări Endress+Hauser dacă pierdeți codul de acces</li> </ul> |  |

### Submeniul "Level" (Nivel)

| Medium type (Tip mediu) |                                                                                                    |  |
|-------------------------|----------------------------------------------------------------------------------------------------|--|
| Navigation (Navigare)   | Setup → Advanced Setup → Level → Medium type (Configurare → Configurare avansată → Nivel → Tip mediu) |  |
| Descriere               | Indicarea tipului de mediu                                                                            |  |
| Opțiuni afişaj          | <ul><li>LIQUID (Lichid)</li><li>solid</li></ul>                                                       |  |
| Setare din fabrică      | LIQUID (Lichid)                                                                                       |  |

| Medium property (Proprietate mediu) |                                                                                                    |    |
|-------------------------------------|----------------------------------------------------------------------------------------------------|----|
| Navigation (Navigare)               | Geric Setup → Advanced Setup → Level → Medium property (Configurare → Configurare avansată → Nivel → Proprietate mediu)                                                                         | e  |
| Descriere                           | CC: Constanta dielectrică                                                                                                    |    |
| Opțiuni                             | <ul> <li>unknown (necunoscut)</li> <li>CC 1,41,6</li> <li>CC 1,61,9</li> <li>CC 1,92,5</li> <li>CC 2,54</li> <li>CC 47</li> <li>CC 47</li> <li>CC 715</li> <li>CC &gt; 15</li> </ul>            |    |
| Setare din fabrică                  | unknown (necunoscut)                                                                                                    |    |
| Informații suplimentare             | Constantele dielectrice ale mediilor importante utilizate în principal în industrie su rezumate în document SD106F, care poate fi descărcat de pe pagina web Endress +Hauser (www.endress.com). | nt |

| Max. filling speed liquid (Lichid cu viteză max. de umplere) |                                                                                                    | A            |
|--------------------------------------------------------------|----------------------------------------------------------------------------------------------------|--------------|
| Navigation (Navigare)                                        |                                                                                                    |              |
| Condiție prealabilă                                          | Medium type = Liquid (Tip mediu = Lichid)                                                                                                    |              |
| Descriere                                                    | Selectați viteza de umplere maximă așteptată                                                                                                    |              |
| Opțiuni:                                                     | <ul> <li>Lent &lt; 1cm (0,4in)/min</li> <li>Mediu &lt; 10cm (4in)/min</li> <li>Standard &lt; 1m (40in)/min</li> <li>Rapid &lt; 2m (80in) /min</li> <li>Foarte rapid &gt; 2m (80in) /min</li> <li>Fără filtru / test</li> </ul>                                                                                                    |              |
| Setare din fabrică                                           | Standard < 1m (40in)/min                                                                                                    |              |
| a Informații suplimentare                                    | <b>Max. filling speed liquid</b> (Lichid cu viteză max. de umplere) este presetat prin interme<br>parametrului <b>Setup</b> $\rightarrow$ <b>Tank type</b> (Configurare $\rightarrow$ Tip rezervor). Cu toate acestea, se po<br>ajusta la procesul din vas în orice moment. Dacă <b>Tank type</b> (Tip de rezervor) este<br>modificat din nou ulterior, poate fi necesar să reglați ajustarea fină. | ediul<br>ate |

Max. draining speed liquid (Lichid cu viteză max. de evacuare)

A
| Navigation (Navigare)            | Setup → Advanced setup → Level → Max. draining speed liquid (Configurare → Configurare avansată → Nivel → Lichid cu viteză max. de evacuare)                                                                                                    |
|----------------------------------|----------------------------------------------------------------------------------------------------|
| Condiție prealabilă              | Medium type = Liquid (Tip mediu = Lichid)                                                                                                    |
| Descriere                        | Selectați viteza de umplere maximă așteptată                                                                                                    |
| Opțiuni:                         | <ul> <li>Lent &lt; 1cm (0,4in)/min</li> <li>Mediu &lt; 10cm (4in)/min</li> <li>Standard &lt; 1m (40in)/min</li> <li>Rapid &lt; 2m (80in) /min</li> <li>Foarte rapid &gt; 2m (80in) /min</li> <li>Fără filtru / test</li> </ul>                                                                                                    |
| Setare din fabrică               | Standard < 1m (40in)/min                                                                                                    |
| a <b>Informații suplimentare</b> | <b>Max. draining speed liquid</b> (Lichid cu viteză max. de drenare) este presetat prin intermediul parametrului <b>Setup</b> $\rightarrow$ <b>Tank type</b> (Configurare $\rightarrow$ Tip rezervor). Cu toate acestea, se poate ajusta la procesul din vas în orice moment. Dacă <b>Tank type</b> (Tip de rezervor) este modificat din nou ulterior, poate fi necesar să reglați ajustarea fină. |

| Advanced process conditions (Condiții de proces avansate) |                                                                                                    | A |
|-----------------------------------------------------------|----------------------------------------------------------------------------------------------------|---|
| Navigation (Navigare)                                     | Setup → Advanced setup → Level → Advanced process conditions (Configurare → Configurare avansată → Nivel → Condiții de proces avansate)                                       | ÷ |
| Descriere                                                 | Definește condițiile suplimentare de proces (dacă este necesar)                                                                                                    |   |
| Opțiuni                                                   | <ul> <li>Lipsă</li> <li>Multe obstacole<br/>Această opțiune nu este recomandată pentru lichide.</li> <li>Modificarea valorilor CC</li> <li>Spumă (&gt; 5cm/0,16ft)</li> </ul> |   |
| Setare din fabrică                                        | Lipsă                                                                                                    |   |
| Level unit (Unitate de nivel)                             |                                                                                                    |   |
| Navigation (Navigare)                                     | Getup → Advanced Setup → Level → Level unit (Configurare → Configurare avansată → Nivel → Unitate nivel)                                                                      |   |
| Descriere                                                 | Definește unitatea de nivel                                                                                                    |   |
| Opțiuni                                                   | <ul> <li>%</li> <li>m</li> <li>mm</li> <li>ft</li> <li>Intrare</li> </ul>                                                                                                    |   |
| Setare din fabrică                                        | %                                                                                                    |   |

### a **Informații suplimentare**

Unitatea de nivel poate diferi de la unitatea de distanță definită în parametrul **Distance unit** (Unitate distanță) ( $\rightarrow \square 99$ ):

- Unitatea de distanță este utilizată pentru calibrarea de bază ("Empty calibration" (Calibrare la gol) și "Full calibration" (Calibrare la plin)).
- Unitatea de nivel este utilizată pentru a afișa nivelul (neliniarizat).

| Blocking distance (Distanță de blocare) |  |
|-----------------------------------------|--|

# Navigation (Navigare) $\bigcirc$ $\bigcirc$ </tr

- Configurare avansată  $\rightarrow$  Setări de siguranța  $\rightarrow$  Distanță de blocare)
- **Descriere** Zonă în care măsurarea este imposibilă.
- **Domeniu de intrare** 0...200 m (0...656 ft)
- Setare din fabrică Lungime antenă

a **Informații suplimentare** Nu sunt evaluate ecouri în cadrul distanței de blocare UB. Așadar, UB poate fi utilizat pentru a suprima ecourile de interferență aproape de antenă.

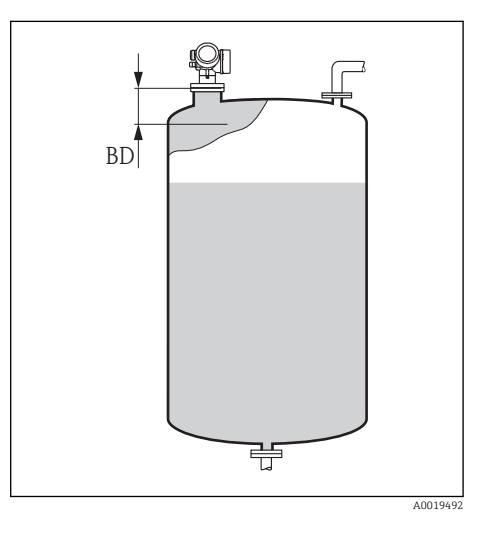

| Level correction (Corecție nivel) |  |
|-----------------------------------|--|
|                                   |  |

| Navigation (Navigare) | General Setup → Advanced Setup → Level → Level correction (Configurare → Configurare avansată → Nivel → Corecție nivel)                                                            |
|-----------------------|----------------------------------------------------------------------------------------------------|
| Descriere             | Definește o corectare de nivel                                                                                                    |
| Domeniu de intrare    | <pre>În funcție de unitatea de nivel selectată:     -100,0 la 100,0 %     -200,0 la +200,0 m     -656,2 la +656,2 ft     -7874,0 la +7874,0 inch     -7874,0 la +7874,0 inch</pre> |

-200.000,0 la +200.000,0 mm

0%

Setare din fabrică

| a Informații suplimentare        | Valoarea specificată în acest parametru este adăugată la nivelul măsurat (înainte de<br>liniarizare).                                                                                                    |              |
|----------------------------------|----------------------------------------------------------------------------------------------------|--------------|
| Tank/silo height (Înălțime r     | rezervor/siloz)                                                                                                    | ]            |
| Navigation (Navigare)            | Setup → Advanced setup → Level → Tank/silo height (Configurare → Configurare avansată → Nivel → Înălțime rezervor/siloz)                                                                                                    |              |
| Descriere                        | Înălțime totală a rezervorului/silozului, după cum a fost măsurată de conexiunea de proce                                                                                                    | !S           |
| Domeniu de intrare               | –999,999+999,999 m (–3280+3280 ft)                                                                                                    |              |
| Setare din fabrică               | Empty calibration (Calibrare la gol)                                                                                                    |              |
| a <b>Informații suplimentare</b> | Dacă intervalul de măsurare parametrizat ( <b>Empty calibration</b> (Calibrare la gol)) diferă<br>semnificativ de înălțimea rezervorului sau silozului, se recomandă să introduceți înălțimer<br>rezervorului sau silozului. În mod implicit, <b>Tank/Silo height</b> (Înălțime rezervor/siloz) este<br>întotdeauna egală cu <b>Empty calibration</b> (Calibrare la gol).<br>Exemplu: Continuă monitorizarea nivelului în treimea superioară a unui rezervor sau siloz | a<br>e<br>z. |

A

## Submeniul "Linearization" (Liniarizare)

#### Linearization type (Tip liniarizare)

| Navigation (Navigare) | Generation → Advanced setup → Linearization → Linearization → Linearization → Linearizare → Tip Linearizare → Tip Li | Linearization type (Configurare →<br>iarizare) |
|-----------------------|----------------------------------------------------------------------------------------------------|------------------------------------------------|
| Descriere             | Definește tipul de liniarizare                                                                                                    |                                                |
| Opțiuni               | <ul> <li>Lipsă<br/>Nivelul este transferat fără liniarizare.</li> <li>Liniar (A)</li> <li>Tabel (B)</li> <li>Parte inferioară piramidă (C)</li> <li>Parte inferioară unghi (E)</li> <li>Cilindru orizontal (F)</li> <li>Sferă (G)</li> </ul>                                                                                                    |                                                |

Setare din fabrică

Lipsă

Unit linearized (Unitate liniarizată)

Navigation (Navigare) $\bigcirc$ Setup  $\rightarrow$  Advanced setup  $\rightarrow$  Linearization  $\rightarrow$  Unit linearized (Configurare  $\rightarrow$ <br/>Configurare avansată  $\rightarrow$  Liniarizare  $\rightarrow$  Unitate liniarizată)

**Condiție prealabilă** Vizibil numai dacă a fost selectată liniarizarea (de ex. **Tip liniarizare ≠ Niciuna**)

A0013299

A

| Descriere                 | Definește unitatea pentru valoarea liniarizată.                                                                                                    |
|---------------------------|----------------------------------------------------------------------------------------------------|
| Opțiuni                   | <ul> <li>Free text (Text liber)</li> <li>t</li> <li>lb</li> <li>ton</li> <li>kg</li> <li>impGal</li> <li>usgal</li> <li>ft<sup>3</sup></li> <li>cm<sup>3</sup></li> <li>dm<sup>3</sup></li> <li>m<sup>3</sup></li> <li>hl</li> <li>l</li> <li>%</li> </ul> |
| Setare din fabrică        | %                                                                                                    |
| a Informații suplimentare | Unitatea selectată este utilizată numai indicarea pe afișaj. Valoarea măsurată <b>nu</b> este<br>transformată conform cu unitatea selectată.                                                                                                    |

| Free text (Text liber) |                                                                                                    | A     |
|------------------------|----------------------------------------------------------------------------------------------------|-------|
| Navigation (Navigare)  | Image: Setup → Advanced setup → Linearization → Free text (Configurare → Configurare → Text liber) | ırare |
| Condiție prealabilă    | Vizibil numai <b>Unit lienarized</b> = <b>Free text</b> (Unitate liniarizată = Text liber).        |       |
| Descriere              | Definiția unității                                                                                 |       |
| Domeniu de intrare     | Până la 32 de caractere alfanumerice (litere, numere, caractere speciale)                          |       |
| Setare din fabrică     | Free text (Text liber)                                                                             |       |
|                        |                                                                                                    |       |

| Maximum value (Valoare maximă) |                                                                                                    |  |
|--------------------------------|----------------------------------------------------------------------------------------------------|--|
| Navigation (Navigare)          | Setup $\rightarrow$ Advanced setup $\rightarrow$ Linearization $\rightarrow$ Maximum value (Configurare $\rightarrow$ Configurare avansată $\rightarrow$ Liniarizare $\rightarrow$ Valoare maximă) |  |

| Condiție prealabilă | Vizibil numai dacă a fost selectat unul din următoarele tipuri de liniarizare:                                                                                             |
|---------------------|----------------------------------------------------------------------------------------------------|
|                     | <ul> <li>Liniară</li> <li>Parte inferioară piramidă</li> <li>Parte inferioară conică</li> <li>Parte inferioară unghi</li> <li>Cilindru orizontal</li> <li>Sferă</li> </ul> |
| Descriere           | Definiția conținutului maxim al vasului (100%) măsurat la <b>Unit linearized</b> (Unitate<br>liniarizată).                                                                 |

**Domeniu de intrare** -50000 ... +50000

Setare din fabrică 100

| Diameter (Diametru)     |                                                                                                    |
|-------------------------|----------------------------------------------------------------------------------------------------|
| Navigation (Navigare)   | Image: Setup → Advanced setup → Linearization → Diameter (Configurare → Configurare avansată → Liniarizare → Diametru) |
| Condiție prealabilă     | Vizibil numai dacă a fost selectat unul din următoarele tipuri de liniarizare:<br>• Cilindru orizontal<br>• Sferă      |
| Descriere               | Definiția diametrului rezervorului                                                                                     |
| Domeniu de intrare      | 0 9999.999 m (32808 ft)                                                                                                |
| Setare din fabrică      | 2 m (6,6 ft)                                                                                                    |
| Informații suplimentare | Valoarea trebuie să fie specificată în unitatea de distanță specificată (→ 🗎 99).                                      |

| Intermediate height (Înălțime intermediară) |                                                                                                    |        |
|---------------------------------------------|----------------------------------------------------------------------------------------------------|--------|
| Navigation (Navigare)                       | Setup → Advanced setup → Linearization → Intermediate height (Configu Configurare avansată → Liniarizare → Înălțime intermediară) | rare → |
| Condiție prealabilă                         | Vizibil numai dacă a fost selectat unul din următoarele tipuri de liniarizare:                                                    |        |
|                                             | <ul> <li>Parte inferioară piramidă</li> <li>Parte inferioară conică</li> <li>Parte inferioară unghi</li> </ul>                    |        |
| Descriere                                   | Definiția înălțimii intermediare H                                                                                                |        |

| 0% | H<br>₩ |  |
|----|--------|--|

| Domeniu de intrare      | 0 - 200 m (0 - 656 ft)                                                            |
|-------------------------|-----------------------------------------------------------------------------------|
| Setare din fabrică      | 0 m (0 ft)                                                                        |
| Informații suplimentare | Valoarea trebuie să fie specificată în unitatea de distanță specificată (→ 🗎 99). |

| Table mode (Mod tabel)  |                                                                                                    |
|-------------------------|----------------------------------------------------------------------------------------------------|
| Navigation (Navigare)   | Setup → Advanced setup → Linearization → Table mode (Configurare → Configurare avansată → Liniarizare → Mod tabel)                                                                                                    |
| Condiție prealabilă     | Vizibil numai dacă a fost selectat tipul de liniarizare "Tabel".                                                                                                    |
| Descriere               | Definește metoda utilizată pentru a introduce punctele de liniarizare în tabel.                                                                                                    |
| Opțiuni                 | <ul> <li>manual<br/>Nivelul şi valoarea liniarizată asociată este introdusă manual pentru fiecare punct de<br/>liniarizare.</li> <li>semi-automatic (semi-automat)<br/>Nivelul este măsurat de dispozitiv pentru fiecare punct de liniarizare. Valoarea liniarizată<br/>asociată este introdusă manual.</li> <li>clear table (ștergere tabel)<br/>Șterge tabelul de liniarizare existent.</li> <li>Sortare tabel<br/>Rearanjează punctele de liniarizare în ordine ascendentă.</li> </ul>                                                                                                    |
| Setare din fabrică      | manual                                                                                                    |
| Informații suplimentare | <ul> <li>Condițiile care trebuie îndeplinite de tabelul de liniarizare:</li> <li>Tabelul poate consta din cel mult 32 de perechi de valori "Nivel - Valoare liniarizată".</li> <li>Tabelul trebuie să fie monoton (crescător sau descrescător).</li> <li>Primul punct de liniarizare trebuie să se refere la nivelul minim.</li> <li>Ultimul punct de liniarizare trebuie să se refere la nivelul maxim.</li> <li>Dacă este introdus un tabel descrescător şi dacă valoarea măsurată este transferată prin ieșirea de curent, poate fi necesare să inversați direcția ieșirii de curent Expert → Output → Current output → Measuring mode = Inverted (Expert → Ieșire → Ieșire curent → Mod de măsurare = Inversat).</li> </ul> |

| Гable number (Număr tabel) | æ |
|----------------------------|---|
|                            |   |

| Navigation (Navigare) | □ Setup → Advanced setup → Linearization → Table number (Configurare → Configurare avansată → Liniarizare → Număr tabel) |
|-----------------------|----------------------------------------------------------------------------------------------------|
| Condiție prealabilă   | Vizibil numai dacă a fost selectat tipul de liniarizare "Tabel".                                                         |
| Descriere             | Index al punctului de liniarizare care este introdus în parametrii următori.                                             |
| Domeniu de intrare    | 132                                                                                                    |
| Setare din fabrică    | 1                                                                                                    |
|                       |                                                                                                    |

## LEVEL (nivel)

| Navigation (Navigare)   | $\square$ Setup → Advanced setup → Linearization → Level (Configurare → Configurare avansată → Liniarizare → Nivel)                                                                                                    |
|-------------------------|----------------------------------------------------------------------------------------------------|
| Condiție prealabilă     | Vizibil numai dacă a fost selectat tipul de liniarizare "Tabel".                                                                                                    |
| Descriere               | Definiția sau afișarea nivelului (neliniarizat) al punctul de liniarizare respectiv.                                                                                                    |
| Domeniu de intrare      | În funcție de domeniul de măsurare parametrizat. Verificați parametrii <b>Empty</b><br>calibration(→ 🗎 101) (Calibrare la gol) și Full calibration (Calibrare la plin)(→ 🖺 101).                                                                              |
| Setare din fabrică      | 0                                                                                                    |
| Informații suplimentare | Pentru <b>Table mode = Manual</b> (Mod tabel = Manual): <b>Level</b> (Nivel) este un parametru care<br>poate fi scris.<br>Pentru <b>Table mode = Semi-automatic</b> (Mod tabel = Semi-automat): <b>Level</b> (Nivel) este un<br>parametru doar pentru citire. |

| Customer value (Valoare client) |                                                                                                    | A |
|---------------------------------|----------------------------------------------------------------------------------------------------|---|
| Navigation (Navigare)           | Setup → Advanced setup → Linearization → Customer value (Configurare → Configurare avansată → Liniarizare → Valoare client) |   |
| Condiție prealabilă             | Vizibil numai dacă a fost selectat tipul de liniarizare "Tabel".                                                            |   |
| Descriere                       | Specificarea valorii de liniarizare a punctului respectiv de liniarizare.                                                   |   |
| Domeniu de intrare              | -3,0 x 10 <sup>38</sup> +3,0 x 10 <sup>38</sup>                                                                             |   |
| Setare din fabrică              | 0                                                                                                    |   |

#### Activate table (Activare tabel)

| Navigation (Navigare) | Setup → Advanced setup → Linearization → Activate table (Configurare → Configurare avansată → Liniarizare → Activare tabel)                                                                                                    |
|-----------------------|----------------------------------------------------------------------------------------------------|
| Condiție prealabilă   | Vizibil numai dacă a fost selectat tipul de liniarizare "Tabel".                                                                                                    |
| Descriere             | Activează sau dezactivează tabelul de liniarizare.                                                                                                    |
| Opțiuni               | <ul> <li>Disable (Dezactivare)<br/>O liniarizare nu este calculată. Dacă parametrul Linearization type (Tip liniarizare) a<br/>fost setat la Table (Tabel), este generat mesajul de eroare F435.</li> <li>Enable (Activare)<br/>Valoarea măsurată este liniarizată conform cu tabelul înainte de a fi trimisă la ieșire.</li> </ul> |
| Setare din fabrică    | Disable (Dezactivare)                                                                                                    |

A

## Informații suplimentare

Când editați tabelul, acest parametru este resetat automat la opțiunea **Disable** (Dezactivare). După terminarea procedurii de editare trebuie setat din nou la opțiunea **Enable** (Activare).

A

#### Submeniul "Safety settings" (Setări de urgență)

Output echo lost (Pierdere ecou la ieșire)

| Navigation (Navigare) | Setup → Advanced Setup → Safety settings → Output echo lost (Configurare → Configurare avansată → Setări de siguranța → Pierdere ecou la ieșire)                                                                                                    |
|-----------------------|----------------------------------------------------------------------------------------------------|
| Descriere             | Definește semnalul de ieșire în caz de pierdere a unui ecou.                                                                                                    |
| Opțiuni               | <ul> <li>Last valid value (Ultima valoare validă)<br/>Ultima valoare validă este menținută în caz de pierdere de ecou.</li> <li>Ramp at echo lost (Margine la pierdere de ecou)<br/>În cazul pierderii unui ecou, valoarea de ieșire este comutată continuu spre 0% sau<br/>100%. Panta marginii este definită de parametrul Ramp echo lost (Margine de pierdere<br/>de ecou).</li> <li>Value echo lost (Valoare ecou pierdut)<br/>În cazul unui ecou pierdut, ieșirea preia valoarea definită în parametrul Value echo lost<br/>(Valoare ecou pierdut).</li> <li>Alarmă<br/>În cazul unui ecou pierdut, dispozitivul generează o alarmă.</li> </ul> |
| Setări din fabrică    | Last valid value (Ultima valoare validă)                                                                                                    |

| Value echo lost (Valoare ecou pierdut) |                                                                                                    | <b>a</b> |
|----------------------------------------|----------------------------------------------------------------------------------------------------|----------|
| Navigation (Navigare)                  | General Setup → Advanced setup → Safety settings → Value echo lost (Configurare → Configurare avansată → Setări de siguranța → Valoare ecou pierdut)                                                                                                    |          |
| Condiție prealabilă                    | Vizibil numai dacă opțiunea <b>Value echo lost</b> (Valoare ecou pierdut) a fost selectată în<br>parametrul <b>Output echo lost</b> (Pierdere ecou la ieșire).                                                                                                    |          |
| Descriere                              | Definește valoarea de ieșire a constantei în caz de pierdere a unui ecou.                                                                                                    |          |
| Domeniu de intrare                     | 0 – 200000                                                                                                    |          |
| Setare din fabrică                     | 0                                                                                                    |          |
| Informații suplimentare                | <ul> <li>Unitatea este aceeași ca pentru valoarea de ieșire:</li> <li>Fără liniarizare: După cum a fost definit în parametrul Level unit (Unitate nivel)<br/>(→  109).</li> <li>Cu liniarizare: După cum a fost definit în parametrul Unit linearized (Unitate liniari</li> </ul> | izată)   |
|                                        | (→ 🗎 112).                                                                                                    | ,        |

Ramp at echo lost (Margine la pierdere de ecou)

A

Navigation (Navigare)

Descriere

**Condiție prealabilă** Vizibil numai dacă opțiunea **Ramp echo lost** Value echo lost (Valoare ecou pierdut) a fost selectată în parametrul **Output echo lost** (Pierdere ecou la ieșire).

Definește panta marginii în caz de pierdere a unui ecou.

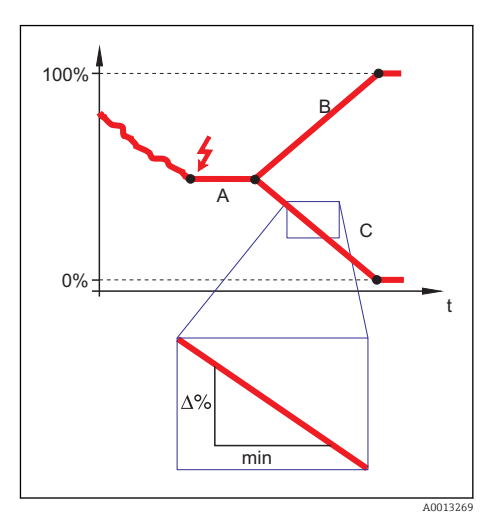

- A Întârziere de pierdere prin ecou
- B Margine de pierdere prin ecou (valoare pozitivă)
- C Margine de pierdere prin ecou (valoare negativă)

**Domeniu de intrare** -9999999,0 la + 9999999,0 %/min

Setare din fabrică 0 %/min

Informații suplimentare

- Unitatea pantei marginii este "procentul domeniului de măsurare pe minut" (%/min).
  - Pentru o pantă negativă a marginii: Valoarea măsurată este scăzută continuu până ce ajunge la 0%.
  - Pentru o pantă pozitivă a marginii: Valoarea măsurată este crescută continuu până ce ajunge la 100%.

| Blocking distance (Distanță | (→ 🗎 110) | A |
|-----------------------------|-----------|---|
| de blocare)                 |           |   |

#### Secvența "SIL/WHG confirmation" (Confirmare SIL/WHG)

Secvența "SIL/WHG confirmation" (Confirmare SIL/WHG) este disponibilă numai pentru dispozitivele cu aprobarea SIL sau WHG (caracteristica 590: "Additional Approval" (Aprobare suplimentară), opțiune LA: "SIL" sau LC: "WHG overfill prevention" (Protecție la preaplin)) care **nu** se află curent în starea de blocare SIL sau WHG.

Secvența **SIL/WHG confirmation** (Confirmare SIL/WHG) este necesară pentru a bloca dispozitivul conform SIL sau WHG.

Pentru detalii consultați "Manualul de siguranța funcționala", SD00326F care descrie procedura de blocare și parametrii secvenței.

#### Secvența "Dezactivare SIL/WHG"

Secvența "Deactivate SIL/WHG" (Dezactivare SIL/WHG) este disponibilă numai pentru dispozitivele cu aprobarea SIL sau WHG (caracteristica 590: "Additional Approval" (Aprobare suplimentară), opțiunea LA: "SIL" sau LC: "WHG overfill prevention" (Protecție la supraumplere WHG) care se află curent în starea de blocare SIL sau WHG.

Secvența **Deactivate SIL/WHG** (Dezactivare SIL/WHG) este necesară pentru a debloca dispozitivul dacă a fost blocat conform SIL sau WHG.

Pentru detalii consultați "Manualul de siguranța funcționala", SD00326F care descrie procedura de deblocare și parametrii secvenței.

## Submeniurile "Current output 1" (Ieșire curent 1)/"Current output 2" (Ieșire curent 2) $^{6)}$

| Assign current output (Alocare ieșire curent) |                                                                                                    |                        |
|-----------------------------------------------|----------------------------------------------------------------------------------------------------|------------------------|
|                                               |                                                                                                    |                        |
| <b>Navigation</b> (Navigare)                  | <ul> <li>Setup → Advanced setup → Curr. output 1 → Assign current output (Conf</li> <li>Configurare avansată → Ieșire curent 1 → Alocare ieșire curent)</li> <li>Setup → Advanced setup → Curr. output 2 → Assign current output (Conf</li> <li>Configurare avansată → Ieșire curent 2 → Alocare ieșire curent)</li> </ul>                                                 | igurare →<br>igurare → |
| Descriere                                     | Selectați variabila de proces pentru ieșirea de curent                                                                                                    |                        |
| Opțiuni:                                      | <ul> <li>Nivel liniarizat</li> <li>Distanță</li> <li>Temperatură componente electronice <ul> <li>(-50 °C / -58 °F = 4 mA; 100 °C / 212 °F = 20 mA)</li> </ul> </li> <li>Amplitudine relativă a ecoului <ul> <li>(0 dB = 4 mA; 150 dB = 20 mA)</li> </ul> </li> <li>Ieșire analogică diagnosticare avansată 1</li> <li>Ieșire analogică diagnosticare avansată 2</li> </ul> |                        |
| Setare din fabrică                            | <ul> <li>Ieșire în curent 1: Nivel liniarizat</li> <li>Ieșire în curent 2: Amplitudine relativă a ecoului <sup>1)</sup></li> </ul>                                                                                                    |                        |
| 1) numai pentru dispozitive o                 | cu 2 ieșiri în curent                                                                                                    |                        |
| Current span (Interval cu                     | irent)                                                                                                    | Â                      |
| Navigation (Navigare)                         | <ul> <li>Geric Setup → Advanced setup → Current output 1 → Current span (Configurare)</li> <li>Configurare avansată I→ Ieșire în curent 1 → Interval curent)</li> <li>Setup → Advanced setup → Current output 2 → Current span (Configurare)</li> </ul>                                                                                                    | e →<br>e →             |

Configurare avansată I $\rightarrow$  Ieșire în curent 2  $\rightarrow$  Interval curent)

Selectați intervalul de curent pentru ieșirea valorii de proces și pentru nivelul superior/ inferior al semnalului la alarmă. fin cazul unei erori, curentul de ieșire adoptă valoarea definită în parametrul **Failure** 

- Dacă valoarea măsurată este în afara intervalului de măsurare, dispozitivul afișează mesajul S441 Current output (Ieșire în curent).
   Domeniul de măsurare este definit de parametrii Empty calibration (Calibrare la
  - gol) (4 mA) ( $\rightarrow \cong 101$ ) și **Full calibration** (Calibrare la plin) (20 mA) ( $\rightarrow \cong 101$ ).

| Opțiuni:           | <ul> <li>420 mA NAMUR</li> <li>420 mA US</li> <li>420 mA</li> <li>Fixed current (Curent fix)</li> </ul> |  |
|--------------------|----------------------------------------------------------------------------------------------------|--|
| Setare din fabrică | 420 mA NAMUR                                                                                            |  |

<sup>6)</sup> Submeniul "Current output 2" (Ieșire curent 2) este disponibil numai pentru dispozitivele cu două ieșiri de curent.

Descriere

#### Informații suplimentare Fixed cu

Fixed current (Curent fix)

Valoarea curentului este setată prin parametrul **Fixed current** (Curent fix) ( $\rightarrow \square$  122).

#### Exemplu

Arată relația dintre intervalul de curent pentru ieșirea variabilei de proces și nivelurile de alarmă inferioare și superioare.

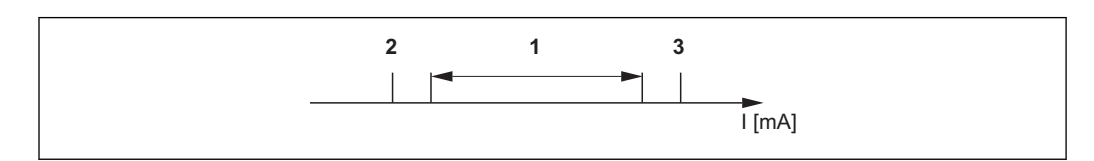

I Curent

- 1 Interval curent pentru valoare proces
- 2 Nivel inferior pentru semnalul la alarmă
- 3 Nivel superior pentru semnalul la alarmă

| Opțiuni      | 1             | 2       | 3         |
|--------------|---------------|---------|-----------|
| 420 mA NAMUR | 3,820,5 mA    | ≤3,6 mA | >21,95 mA |
| 420 mA US    | 3,920,8 mA US | ≤3,6 mA | >21,95 mA |
| 420 mA       | 420,5 mA      | ≤3,6 mA | >21,95 mA |

#### Fixed current (Curent fix)

| <ul> <li>Setup → Advanced setup → Curr. output 1→ Fixed current (Configurare →</li> <li>Configurare avansată → Ieșire în curent 1 → Curent fix)</li> <li>Setup → Advanced setup → Curr. output 2→ Fixed current (Configurare →</li> <li>Configurare avansată → Ieșire în curent 2 → Curent fix)</li> </ul> |
|----------------------------------------------------------------------------------------------------|
| Vizibil numai dacă opțiunea <b>Fixed current</b> (Curent fix) a fost selectată în parametrul <b>Current span</b> (Interval de curent).                                                                                                    |
| Afișează valoarea fixă a curentului.                                                                                                    |
| 422,5 mA                                                                                                    |
|                                                                                                    |

Setare din fabrică 4,0 mA

| Damping (Atenuare)    |                                                                                                    | Â |
|-----------------------|----------------------------------------------------------------------------------------------------|---|
| Navigation (Navigare) | Getup → Advanced setup → Current output 1/2→ Damping (Configurare → Configurare avansată → Ieșire în curent 1/2 → Atenuare) |   |
| Descriere             | Definește constanta de timp pentru atenuarea curentului de ieșire.                                                          |   |
| Domeniu de intrare    | între 0 și 999,9 s                                                                                                    |   |
| Setare din fabrică    | 0 s (adică: fără atenuare)                                                                                                  |   |

A

| Informații suplimentare      | Fluctuațiile valorii măsurate afectează curentul de ieșire cu o întârziere exponențială,<br>constanta de timp după care este definit acest parametru.<br>Cu o constantă de timp mică, ieșirea reacționează imediat la schimbările valorii măsurate.<br>Cu o constantă de timp mare, reacția ieșirii este mai întârziată.                                                                                                    |
|------------------------------|----------------------------------------------------------------------------------------------------|
| Mod eroare                   | â                                                                                                    |
| <b>Navigation</b> (Navigare) | <ul> <li>German Setup → Advanced setup → Curr. output 1→ Failure mode current (Configurare →</li> <li>Configurare avansată → Ieșire în curent 1 → Curent mod eroare)</li> <li>Setup → Advanced setup → Curr. output 2→ Failure mode (Configurare →</li> <li>Configurare avansată → Ieșire în curent 2 → Mod eroare)</li> </ul>                                                                                                    |
| Condiție prealabilă          | Una dintre următoarele opțiuni este selectată în parametrul <b>Current span</b> (Interval<br>curent)(→ 🗎 121):                                                                                                    |
|                              | <ul> <li>420 mA NAMUR</li> <li>420 mA US</li> <li>420 mA</li> </ul>                                                                                                    |
| Descriere                    | Selectați condiția de alarmă pentru valoarea ieșirii în curent.                                                                                                    |
| Opțiuni:                     | <ul> <li>Min.<br/>Ieșirea în curent adoptă valoarea celui mai mic nivel de semnal al alarmei.</li> <li>Max.<br/>Ieșirea în curent adoptă valoarea celui mai mare nivel de semnal al alarmei.</li> <li>Last valid value (Ultima valoare validă)<br/>Ieșirea în curent se bazează pe ultima valoare măsurată care a fost validă înainte de<br/>apariția erorii.</li> <li>Actual value (Valoare reală)<br/>Ieșirea în curent este bazată pe valoarea măsurată curent pe baza măsurătorii curentului;<br/>eroarea este ignorată.</li> <li>Defined value (Valoare definită)<br/>Valoarea ieșirii în curent este definită prin parametru Failure current (Eroare curent)<br/>(→  ≅ 123).</li> </ul> |
| Setare din fabrică           | Max.                                                                                                    |
| Informații suplimentare      | <ul> <li>Această setare nu afectează modul de răspuns la eroare a altor ieșiri și totalizatoare.</li> <li>Aceasta este specificată într-un parametru separat.</li> <li>Min. și Max.</li> <li>Cu această setare, semnalul la nivelul alarmei este specificat utilizând parametrul Current span (Interval curent)(→</li></ul>                                                                                                    |

#### Failure current (Eroare curent)

Navigation (Navigare)

- □ Setup → Advanced setup → Curr. output 1→ Failure current (Configurare →  $\bigcirc \ \Box \ Configurate avansată \rightarrow Ieșire în curent 1 \rightarrow Eroare curent)$ Setup  $\rightarrow$  Advanced setup  $\rightarrow$  Curr. output  $2 \rightarrow$  Failure current (Configurare  $\rightarrow$  Configurare avansată  $\rightarrow$  Ieșire în curent  $2 \rightarrow$  Eroare curent)

A

| Condiție prealabilă | Opțiunea <b>Defined value</b> (Valoare definită) este selectată în parametrul <b>Failure mode</b> (Mod eroare) ( $\rightarrow \implies 123$ ). |
|---------------------|----------------------------------------------------------------------------------------------------|
| Descriere           | Introducerea valorii intrării în curent în condiție de alarmă                                                                                  |
| Domeniu de intrare  | 3,622,5 mA                                                                                                    |
| Setare din fabrică  | 22,5 mA                                                                                                    |

| Output current 1 / Output current 2 (Curent la ieșire 1 / Curent la ieșire 2) |  |
|-------------------------------------------------------------------------------|--|
|                                                                               |  |

| <b>Navigation</b> (Navigare) | <ul> <li>Setup → Advanced setup → Curr. output 1 → Output curr. 1 (Configurare → Configurare avansată → Ieșire curent 1 → Curent la ieșire 1)</li> <li>Diagnostics → Measured value → Output curr. 1 (Diagnosticare → Valoarea măsurată → Curent la ieșire 1)</li> <li>Setup → Advanced setup → Curr. output 2 → Output curr. 2 (Configurare → Configurare avansată → Ieșire curent 2 → Curent la ieșire 2)</li> <li>Diagnostics → Measured value → Output curr. 2 (Diagnosticare → Valoarea măsurată → Curent la ieșire 2)</li> </ul> |
|------------------------------|----------------------------------------------------------------------------------------------------|
| Descriere                    | Afișează curentul de ieșire, în mA.                                                                                                    |

## Submeniu "Switch output" (Ieșire de comutație)

| Funcție ieșire de comutație |                                                                                                    |
|-----------------------------|----------------------------------------------------------------------------------------------------|
| Navigare                    | Setup → Advanced setup → Switch output → Switch output function (Configurare → Configurare avansată → Ieșire de comutație →Funcție ieșire de comutație)                                                                                                    |
| Descriere                   | Selectarea funcției pentru ieșirea de comutație                                                                                                    |
| Opțiuni:                    | <ul> <li>Off (Dezactivare)<br/>Ieșirea este întotdeauna deschisă (neconductivă).</li> <li>On (Activare)<br/>Ieșirea este întotdeauna închisă (conductivă).</li> <li>Comportament la diagnosticare<br/>Ieșirea este închisă în mod normal și este deschisă numai dacă este prezent un<br/>eveniment de diagnostic. Parametrul Assign diagnostic level(→ 🗎 125) (Alocare nivel<br/>diagnostic) determină la ce tip de eveniment este deschisă ieșirea.</li> <li>Limită (Limită)<br/>Ieșirea este închisă în mod normal și este deschisă numai dacă o variabilă măsurată<br/>depășește sau scade sub o limită definită. Valorile limită sunt definite de parametrii<br/>Assign limit(→ 🗎 125) (Alocare limită), Switch-on value(→ 🗎 126) (Valoare<br/>cuplare) și Switch-off value(→ 🗎 126) (Valoare decuplare).</li> <li>Ieșire digitală<br/>Stare de comutare a ieșirii monitorizează valoarea de ieșire a blocului de funcții DI.<br/>Blocul de funcții este selectat în parametrul Assign status (Alocare stare).</li> </ul> |
| Setare din fabrică          | Off (Dezactivare)                                                                                                    |

## Informații suplimentare Setările On (Activare) și Off (Dezactivare) pot fi utilizate pentru a simula ieșirea de comutație.

| Alocare stare       |                                                                                                    |
|---------------------|----------------------------------------------------------------------------------------------------|
| Navigare            | Setup → Advanced setup → Switch output → Assign status (Configurare → Configurare avansată → Ieșire de comutație → Alocare stare) |
| Condiție prealabilă | Vizibil numai pentru <b>Switch output function = Digital output</b> (Funcție ieșire de comutație<br>= Ieșire digitală).           |
| Descriere           | Selectarea stării dispozitivului pentru ieșirea de comutație                                                                      |
| Opțiuni:            | <ul> <li>Off (Dezactivare)</li> <li>Ieşire digitală AD 1</li> <li>Ieşire digitală AD 2</li> </ul>                                 |
| Setare din fabrică  | Off (Dezactivare)                                                                                                    |

| Alocare limită      |                                                                                                    |
|---------------------|----------------------------------------------------------------------------------------------------|
| Navigare            | Geria Setup → Advanced setup → Switch output → Assign limit (Configurare → Configurare avansată → Ieșire de comutație → Alocare limită)                                                          |
| Condiție prealabilă | Vizibil numai pentru <b>Switch output function</b> = <b>Limit</b> (Funcție ieșire de comutație = Limită).                                                                                        |
| Descriere           | Definește variabila care trebuie verificată pentru transgresiunea limitelor și o alocă la<br>ieșirea de comutație.                                                                               |
| Opțiuni:            | <ul> <li>Off (Dezactivare)</li> <li>Nivel liniarizat</li> <li>Distanță</li> <li>Tensiune la borne</li> <li>Temperatură componente electronice</li> <li>Amplitudine relativă a ecoului</li> </ul> |
| Setare din fabrică  | Off (Dezactivare)                                                                                                    |

| Alocare nivel diagnostic |                                                                                                    |
|--------------------------|----------------------------------------------------------------------------------------------------|
| Navigare                 | Setup → Advanced setup → Switch output → Assign diagnostic level (Configurare → Configurare avansată → Ieșire de comutație → Alocare nivel diagnostic) |
| Condiție prealabilă      | Vizibil numai pentru <b>Switch output function</b> = <b>Event level</b> (Funcție ieșire de comutație = Nivel eveniment).                               |

| Descriere                                     | Definește clasa de evenimente de diagnostic la care reacționează ieșirea.                                                                                                    |
|-----------------------------------------------|----------------------------------------------------------------------------------------------------|
| Opțiuni:                                      | <ul> <li>Alarmă</li> <li>Alarmă de avertisment</li> <li>Avertisment</li> </ul>                                                                                                    |
| Setare din fabrică                            | Alarmă                                                                                                    |
| Valoare de activare<br>Valoare de dezactivare |                                                                                                    |
| Navigare                                      | Setup → Advanced setup → Switch output → Switch-on value / Switch-off value<br>(Configurare → Configurare avansată → Ieșire de comutație → Valoare cuplare /<br>Valoarea decuplare) |
| Condiție prealabilă                           | Vizibil numai pentru <b>Switch output function = Limit</b> (Funcție ieșire de comutație =<br>Limită) și <b>Assign limit ≠ Off</b> (Alocare limită ≠ Dezactivare).                   |
| Descriere                                     | Definește punctul de pornire și punctul de oprire pentru evaluarea limitelor.                                                                                                    |
| Domeniu de intrare                            | În funcție de variabila de măsurare selectată (parametrul <b>Assign limit</b> (Alocare limită)).                                                                                    |
| Setare din fabrică                            | În funcție de variabila de măsurare selectată (parametrul <b>Assign limit</b> (Alocare limită)).                                                                                    |

#### Informații suplimentare

Comportamentul de comutare depinde de poziția relativă a celor două puncte de comutare.

**Switch-on point > Switch-off point** (Punct de cuplare > Punct de decuplare): Ieșirea este închisă dacă valoarea măsurată depășește punctul de cuplare. Ieșirea este deschisă dacă valoarea măsurată scade punctul de decuplare.

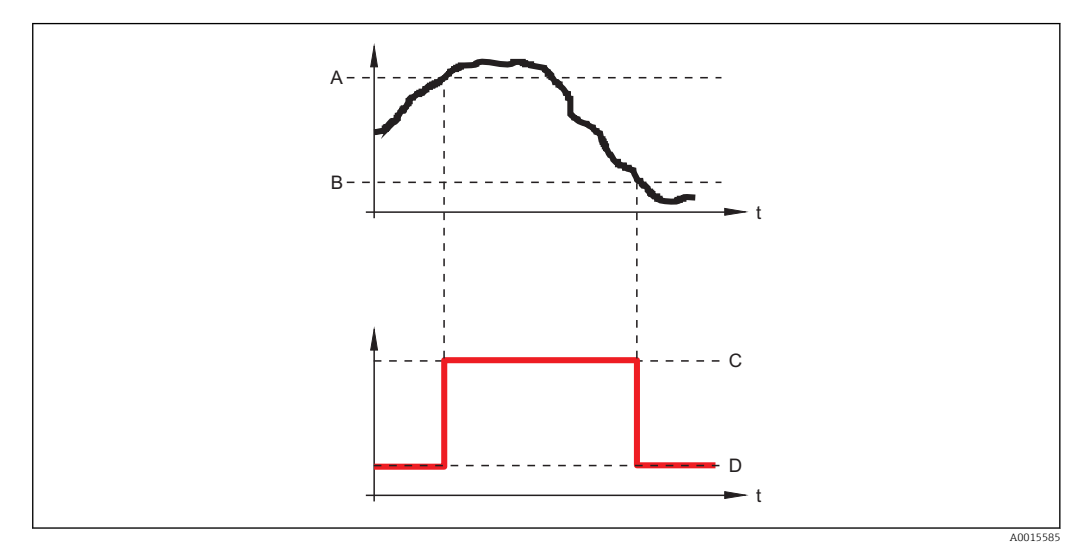

- A Punct de cuplare
- B Punct de decuplare
- C Ieșire închisă
- D Ieșire deschisă

#### Punct de cuplare < Punct de decuplare:

Ieșirea este închisă dacă valoarea măsurată scade sub punctul de cuplare. Ieșirea este deschisă dacă valoarea măsurată depășește punctul de decuplare.

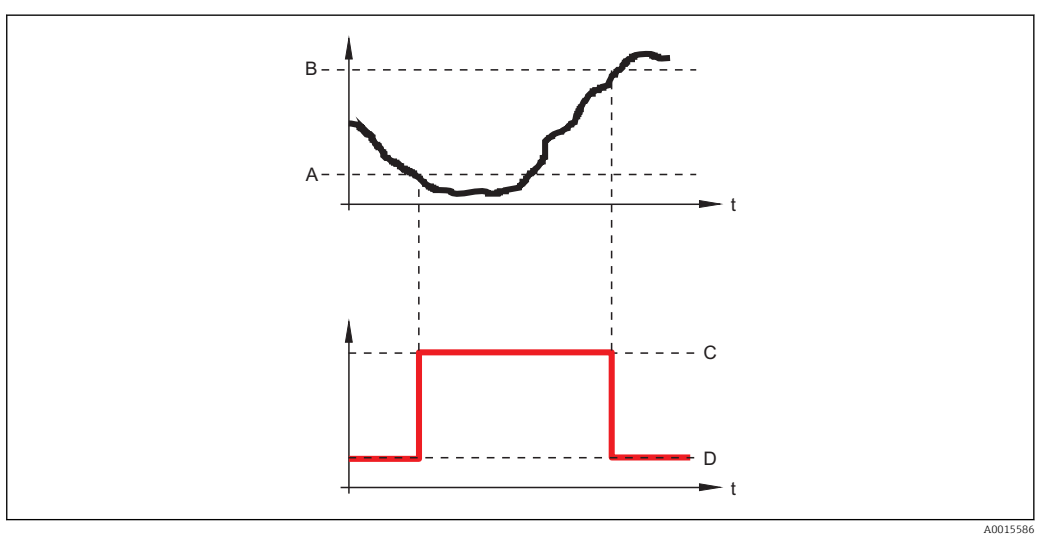

- A Punct de cuplare
- *B* Punct de decuplare
- C Ieșire închisă D Ieșire deschisă

## Întârziere pornire

Navigare

| Condiție prealabilă | Vizibil numai pentru <b>Switch output function</b> = <b>Limit</b> (Funcție ieșire de comutație =<br>Limită) și <b>Assign limit ≠ Off</b> (Alocare limită ≠ Dezactivare). |  |
|---------------------|----------------------------------------------------------------------------------------------------|--|
| Descriere           | Definește întârzierea pentru activarea ieșirii.                                                                                                    |  |
| Domeniu de intrare  | 0100 s                                                                                                    |  |
| Setare din fabrică  | 0 s                                                                                                    |  |

| Întârziere oprire |
|-------------------|
|-------------------|

| Navigare            | Setup → Advanced setup → Switch output → Switch-off delay (Configurare → Configurare avansată → Ieșire de comutație → Întârziere oprire)                                 |
|---------------------|----------------------------------------------------------------------------------------------------|
| Condiție prealabilă | Vizibil numai pentru <b>Switch output function</b> = <b>Limit</b> (Funcție ieșire de comutație =<br>Limită) și <b>Assign limit ≠ Off</b> (Alocare limită ≠ Dezactivare). |
| Descriere           | Definește întârzierea pentru dezactivarea ieșirii.                                                                                                    |
| Domeniu de intrare  | 0100 s                                                                                                    |
| Setare din fabrică  | 0 s                                                                                                    |

| Mod eroare         |                                                                                                    |
|--------------------|----------------------------------------------------------------------------------------------------|
| Navigare           | Getup → Advanced setup → Switch output → Failure mode (Configurare → Configurare avansată → Ieșire de comutație → Mod eroare)                            |
| Descriere          | Definește starea de comutare a ieșirii în caz de eroare.                                                                                                 |
| Opțiuni:           | <ul> <li>Stare curentă<br/>Ieșirea de comutare rămâne în starea în care se află la momentul apariției erorii</li> <li>Deschis</li> <li>Închis</li> </ul> |
| Setare din fabrică | Deschis                                                                                                    |

#### Stare de comutare

 Navigare
 Setup → Advanced setup → Switch output → Switch status (Configurare → Configurare avansată → Ieșire de comutație → Stare comutare) Diagnostics → Measured value → Switch status (Diagnostic → Valoare măsurată → Stare comutare)
 Descriere
 Indică starea curentă la ieșirea de relee.

## Opțiuni afişaj

DeschisÎnchis

| Inversare semnal de ieșire |                                                                                                    |
|----------------------------|----------------------------------------------------------------------------------------------------|
| Navigare                   | Setup → Advanced setup → Switch output → Invert output signal (Configurare → Configurare avansată → Ieșire de comutație → Funcție ieșire cu relee)                                                                                 |
| Descriere                  | Permite inversarea comportamentului ieșirii de relee.                                                                                                    |
| Opțiuni:                   | <ul> <li>No (Nu)<br/>Comportamentul ieșirii de relee este cel descris mai sus.</li> <li>Yes (Da)<br/>Stările <b>Open</b> (Deschis) și <b>Closed</b> (Închis) sunt inversate în comparație cu descrierea de<br/>mai sus.</li> </ul> |

## Submeniul "Display" (Afișare)

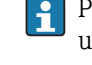

Pentru instrumente de operare: Submeniul **Display** (Afișare) este vizibil numai dacă un modul este conectat la dispozitiv.

| <b>Limbă</b> (Limbă)     | (→ 🗎 99)                                                                                                    | A  |
|--------------------------|----------------------------------------------------------------------------------------------------|----|
|                          |                                                                                                    |    |
| Format display (Format a | afișare)                                                                                                    |    |
| Navigation (Navigare)    | Setup → Advanced Setup → Display → Format display (Configurare → Configurate avansată → Afişaj → Format afişare)                                            | re |
| Descriere                | Selectați modul de afișare al valorilor măsurate pe ecran.                                                                                                  |    |
| Opțiuni:                 | <ul> <li>1 valoare, dimensiune max.</li> <li>1 grafic cu bare + 1 valoare</li> <li>2 valori</li> <li>1 valoare mare + 2 valori</li> <li>4 valori</li> </ul> |    |
| Setare din fabrică       | 1 valoare, dimensiune max.                                                                                                    |    |

#### a **Informații suplimentare**

1 valoare, dimensiune max.

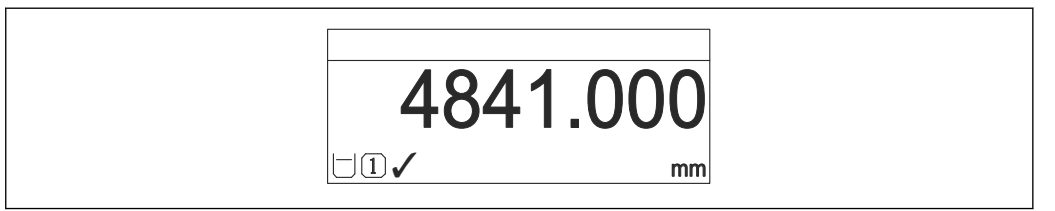

1 grafic cu bare + 1 valoare

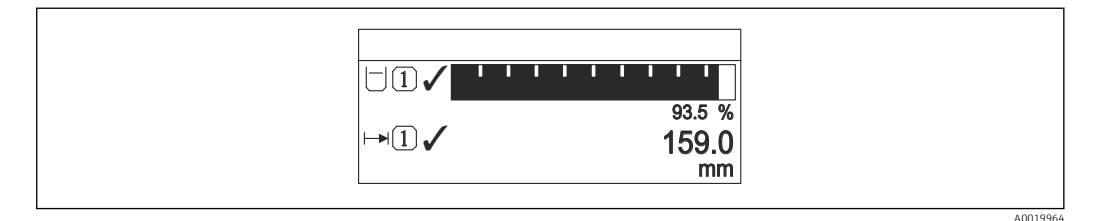

#### 2 valori

| )3.5<br>%<br>j9.0<br>mm | 93.5<br>%<br>159.0<br>mm |  |
|-------------------------|--------------------------|--|
| A00199                  |                          |  |

1 valoare mare + 2 valori

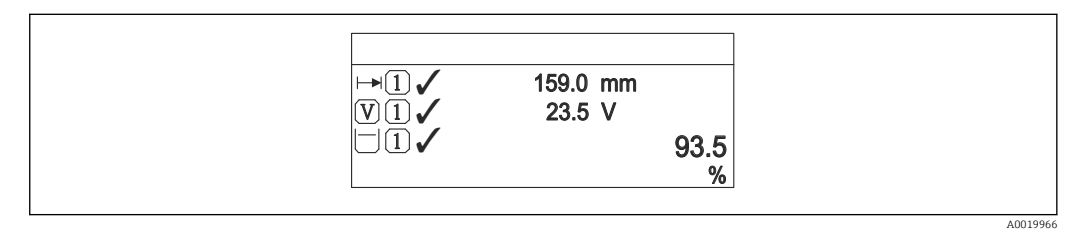

#### 4 valori

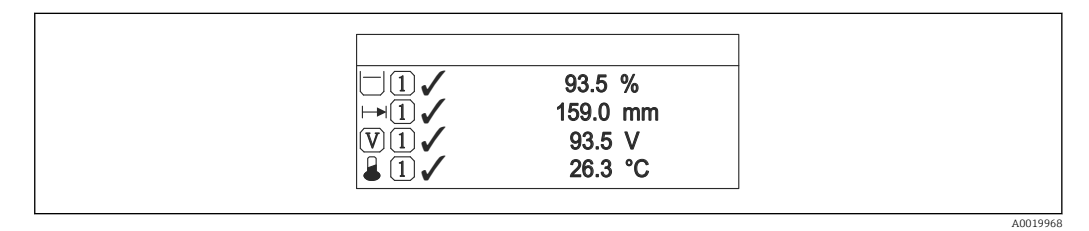

- Parametrii Value 1 display Value 4 display (Afişare valoare 1 Afişare valoare 4) sunt utilizați pentru a specifica ce valori măsurate sunt prezente pe afişaj şi în ce ordine (→ ≅ 132).
  - Dacă sunt specificate mai multe valori măsurate decât permite modul de afișare, valorile alternează pe afișajul dispozitivului. Timpul de afișare până la următoare schimbare este configurat utilizând parametrul **Display interval** (Interval afișare) (→ ≅ 133).

| Value 1 display (Afişare val<br>Value 2 display (Afişare val<br>Value 3 display (Afişare val<br>Value 4 display (Afişare val | oare 1)<br>oare 2)<br>oare 3)<br>oare 4)                                                                                                    |       |
|----------------------------------------------------------------------------------------------------|----------------------------------------------------------------------------------------------------|-------|
| Navigation (Navigare)                                                                                                    | Setup → Advanced setup → Display → Value 1/2/3/4 display (Configurare → Configurare avansată → Afişaj → Afişare valoare 1/2/3/4)                                                                                                    |       |
| Descriere                                                                                                    | Selectați valoarea măsurată care este afișată pe afișajul local.                                                                                                    |       |
| Opțiuni:                                                                                                    | <ul> <li>None (Niciuna)<sup>1)</sup></li> <li>Level linearized (Nivel liniarizat)</li> <li>Distance (Distanță)</li> <li>Ieșire curent 1</li> <li>Curent măsurat</li> <li>Ieșire curent 2 (numai pentru dispozitivele cu 2 ieșiri de curent)</li> <li>Terminal voltage (Tensiune la borne)</li> <li>Temperatură componente electronice</li> <li>Absolute echo amplitude (Amplitudine absolută a ecoului)</li> <li>Relative echo amplitude (Amplitudine relativă a ecoului)</li> <li>Ieșire analogică diagnosticare avansată 1</li> <li>Ieșire analogică diagnosticare avansată 2</li> </ul> |       |
| 1) Nu se poate selecta pentru "V                                                                                             | alue 1 display" (Afișare valoare 1).                                                                                                    |       |
| Setare din fabrică                                                                                                    | <ul> <li>Afişare valoare 1: Nivel liniarizat</li> <li>Afişare valoare 2: Niciuna</li> <li>Afişare valoare 3: Niciuna</li> <li>Afişare valoare 4: Niciuna</li> </ul>                                                                                                    |       |
| a <b>Informații suplimentare</b>                                                                                             | Parametrul <b>Format display</b> (Format afișare) este utilizat pentru a specifica numărul<br>valorilor măsurate care sunt afișate simultan și modul în care acestea sunt afișate<br>(→ 🗎 130).                                                                                                    |       |
| Decimal places 1 (Locuri ze<br>Decimal places 2 (Locuri ze<br>Decimal places 3 (Locuri ze<br>Decimal places 4 (Locuri ze     | cimale 1)<br>cimale 2)<br>cimale 3)<br>cimale 4)                                                                                                    |       |
| Navigation (Navigare)                                                                                                    | Setup → Advanced setup → Display → Decimal places 1/2/3/4 (Configurare → Configurare avansată → Afişaj → Locuri zecimale 1/2/3/4)                                                                                                    |       |
| Condiție prealabilă                                                                                                    | O valoare măsurată este specificată în parametrul Value 1/2/3/4 display (Afișare val $1/2/3/4$ ) ( $\Rightarrow \square 132$ ).                                                                                                    | loare |
| Descriere                                                                                                    | Selectați numărul de locuri zecimale pentru valoarea de afișare.                                                                                                    |       |
| Opțiuni                                                                                                    | <ul> <li>X</li> <li>X.X</li> <li>X.XX</li> </ul>                                                                                                    |       |

- X.XXX
- X.XXXX

#### Setare din fabrică x.xx

a **Informații suplimentare** Această setare nu afectează precizia de măsurare sau calculare a dispozitivului.

| Display interval (Interval a     | fișare)                                                                                                    | 3  |
|----------------------------------|----------------------------------------------------------------------------------------------------|----|
|                                  |                                                                                                    |    |
| Navigation (Navigare)            | Setup → Advanced Setup → Display → Display interval (Configurare → Configurare avansată → Afişaj → Interval de afişare)                                                                 |    |
| Descriere                        | Valorile de timp măsurate setate sunt indicate pe afişaj dacă afișajul alternează între<br>valori.                                                                                      |    |
| Domeniu de intrare               | 110 s                                                                                                    |    |
| Setare din fabrică               | 5 s                                                                                                    |    |
| a <b>Informații suplimentare</b> | Un afişaj alternativ apare automat numai dacă numărul de valori măsurate definite<br>depășește numărul de valori pe care formatul de afişaj selectat le poate afișa simultan.           |    |
|                                  | <ul> <li>Parametrii Value 1 display - Value 4 display (Afişare valoare 1 - Afişare valoare 4) sunt utilizați pentru a specifica ce valori măsurate sunt prezente pe afişaj (→</li></ul> | ıl |

| Display damping (Atenuare | afişaj)                                                                                                    |           |
|---------------------------|----------------------------------------------------------------------------------------------------|-----------|
| Navigation (Navigare)     | Geric Setup → Advanced setup → Display → Display damping (Configurare → Con avansată → Afişaj → Atenuare afişaj) | ıfigurare |
| Descriere                 | Setați timpul de reacție a afișajului la fluctuațiile valorii măsurate.                                          |           |
| Domeniu de intrare        | 0999 s                                                                                                    |           |
| Setare din fabrică        | 0 s                                                                                                    |           |
|                           |                                                                                                    |           |

#### Header (Antet)

| Navigation (Navigare) |                                                                                      |
|-----------------------|--------------------------------------------------------------------------------------|
| Descriere             | Selectați conținutul antetului pe afișajul local                                     |
| Opțiuni               | <ul> <li>Device tag (Etichetă dispozitiv)</li> <li>Free text (Text liber)</li> </ul> |

A

Setare din fabrică

Device tag (Etichetă dispozitiv)

a Informații suplimentare

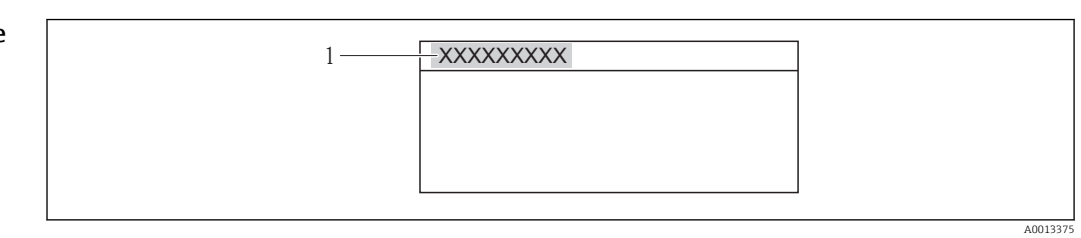

1 Poziția textului antetului pe afișaj

*Device tag* (Etichetă pentru dispozitiv) Este definită în parametrul **Device tag** (Etichetă dispozitiv) ( $\rightarrow \square$  99).

*Free text* (Text liber) Este definit în parametrul **Header text** (Text antet) ( $\rightarrow \implies 134$ ).

| Header text (Text antet)         |                                                                                                    |
|----------------------------------|----------------------------------------------------------------------------------------------------|
| Navigation (Navigare)            | B Setup → Advanced setup → Display → Header text (Configurare → Configurare avansată → Afişaj → Text antet)                                                                                                    |
| Condiție prealabilă              | Opțiunea <b>Free text</b> (Text liber) este selectată în parametrul <b>Header</b> (Antet) (→ 🗎 133).                                                                                                    |
| Descriere                        | Introduceți textul antetului pentru afișare                                                                                                    |
| Domeniu de intrare               | Maxim 12 caractere, cum ar fi litere, cifre sau caractere speciale (de exemplu, @, %, /)                                                                                                    |
| Setare din fabrică               |                                                                                                    |
| a <b>Informații suplimentare</b> | 1       XXXXXXXX         1       Poziția textului antetului pe afişaj         1       Poziția textului antetului pe afişaj         Intrare utilizator       Numărul de caractere afișate depinde de caracterele utilizate. |
| Separator                        |                                                                                                    |

| Navigation (Navigare) |                                                                  |
|-----------------------|------------------------------------------------------------------|
| Descriere             | Selectați separatorul zecimal pentru afișarea valorilor numerice |

- . (punct)
  - , (virgulă)

Opțiuni

Setare din fabrică . (punct)

| Number format (Format nu         |                                                                                                    |
|----------------------------------|----------------------------------------------------------------------------------------------------|
|                                  |                                                                                                    |
| Navigation (Navigare)            | B Setup → Advanced setup → Display → Number format (Configurare → Configurare avansată → Afişaj → Format număr)                                                                                                    |
| Descriere                        | Selectați formatul numărului pentru afișaj                                                                                                    |
| Opțiuni                          | <ul> <li>Decimal (zecimal)</li> <li>ft-in-1/16" (Valid numai pentru unități de distanță)</li> </ul>                                                                                                    |
| Setare din fabrică               | Decimal (zecimal)                                                                                                    |
| Meniu Decimal places (Loc        | uri zecimale)                                                                                                    |
|                                  |                                                                                                    |
| Navigation (Navigare)            | Setup → Advanced setup → Display → Dec. places menu (Configurare → Configurare avansată → Afişaj → Meniu locuri zecimale)                                                                                                    |
| Descriere                        | Selectați numărul zecimalelor pentru reprezentarea numerelor din meniul de operare.                                                                                                    |
| Opțiuni                          | <ul> <li>X</li> <li>X.X</li> <li>X.XX</li> <li>X.XXX</li> <li>X.XXXX</li> </ul>                                                                                                    |
| Setare din fabrică               | X.XXXX                                                                                                    |
| a <b>Informații suplimentare</b> | Acest parametru determină numai reprezentarea numerelor din meniul de operare (de<br>exemplu <b>Empty calibration</b> (Calibrare la gol), <b>Full calibration</b> (Calibrare la plin)). Nu<br>afectează reprezentarea valorii măsurate.<br>Pentru valorile măsurate, numărul zecimalelor este definit de parametrii <b>Decimal places 1</b><br>(Locuri zecimale 1) la <b>Decimal places 4</b> (Locuri zecimale 4) (→ 🖺 132). |
| Backlight (Iluminare de fun      | dal)                                                                                                    |
| Navigation (Navigare)            | Setup → Advanced setup → Display → Backlight (Configurare → Configurare avansată → Afişaj → Iluminare de fundal)                                                                                                    |

| Condiție prealabilă | Vizibil numai dacă este conectat modulul de afișare SD03 cu chei optice (SD02 cu butoane nu are iluminare de fundal). |
|---------------------|----------------------------------------------------------------------------------------------------|
|                     |                                                                                                    |

| Descriere | Activați și dezactivați iluminarea de fu | ındal a afişajului local. |
|-----------|------------------------------------------|---------------------------|
|-----------|------------------------------------------|---------------------------|

| Opțiuni:                  | <ul><li>Disable (Dezactivare)</li><li>Enable (Activare)</li></ul>                                                                                        |
|---------------------------|----------------------------------------------------------------------------------------------------|
| Setare din fabrică        | dezactivare                                                                                                    |
| a Informații suplimentare | Indiferent de setarea acestui parametru, iluminarea de fundal poate fi dezactivată automat de dispozitiv dacă tensiunea de alimentare este prea scăzută. |

| Navigation (Navigare)            |                                                                                                    |
|----------------------------------|----------------------------------------------------------------------------------------------------|
| Descriere                        | Reglați setarea de contrast a afișajului local la condițiile ambientale.                                      |
| Domeniu de intrare               | 2080 %                                                                                                    |
| Setare din fabrică               | 30 %                                                                                                    |
| a <b>Informații suplimentare</b> | <ul> <li>Setați contrastul cu ajutorul butoanelor:</li> <li>Luminos: apăsați simultan butoanele © </li> </ul> |

Întunecat: apăsați simultan butoanele 👀

ß

#### Submeniul "Configuration backup display" (Afișare copie de siguranța configurație)

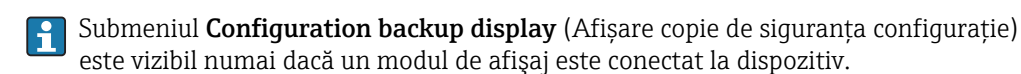

Configurația dispozitivului poate fi salvată pe modulul de afișare într-un anumit moment (copie de siguranța). Configurația salvată poate fi restabilită pe dispozitiv dacă este necesar, de exemplu pentru a readuce dispozitivul într-o stare definită. Configurația poate fi, de asemenea, transferată pe un alt dispozitiv de același tip care folosește modulul de afișare.

| <b>Operating time</b> | (Durată de functionare) |
|-----------------------|-------------------------|
|-----------------------|-------------------------|

| <b>Navigation</b> (Navigare)     | <ul> <li>Setup → Advanced setup → Conf. backup display → Operating time (Configurare →</li> <li>Configurare avansată → Afișare copie de rezervă configurație → Durată de funcționare)</li> <li>Diagnostics → Operating time (Diagnosticări → Durată de funcționare)</li> </ul> |
|----------------------------------|----------------------------------------------------------------------------------------------------|
| Descriere                        | Indică cât timp a funcționat dispozitivul.                                                                                                    |
| Format afișare                   | Zile (d), ore (h), minute (m) și secunde (s)                                                                                                    |
| a <b>Informații suplimentare</b> | <i>Displa</i> y (Afişaj)<br>Numărul maxim de zile este 9999, echivalentul a 27 de ani.                                                                                                    |

| Last backup (Ultima copie de siguranța) |                                                                                                    | 8          |
|-----------------------------------------|----------------------------------------------------------------------------------------------------|------------|
| Navigation (Navigare)                   | Setup → Advanced setup → Conf. backup display → Last backup (Configurare → Configurare avansată → Afişare copie de rezervă configurație → Ultima copie d rezervă)                              | e          |
| Descriere                               | Indică momentul în care ultima copie de siguranța a datelor a fost salvată pe modulul afișare.                                                                                                 | de         |
| Format afișare                          | Zile (d), ore (h), minute (m) și secunde (s)                                                                                                    |            |
|                                         |                                                                                                    |            |
| Configuration management                | (Management configurație)                                                                                                    | 8          |
| Navigation (Navigare)                   | <ul> <li>General Setup → Advanced setup → Conf. backup display → Config. managem. (Configu → Configurare avansată → Afişare copie de rezervă configurație → Managemer configurație)</li> </ul> | rare<br>1t |
| Descriere                               | Selectați acțiunea pentru gestionarea datelor despre dispozitiv în modulul de afișare.                                                                                                    |            |

| Opțiuni                 | <ul> <li>Cancel (Anulare)<br/>Nu este executată nicio acțiune, iar utilizatorul iese din parametru.</li> <li>Execute backup (Executare copie de siguranța)<br/>O copie de siguranța a configurației curente a dispozitivului în HistoROM (integrată în dispozitiv) este salvată pe modulul de afișare al dispozitivului. Copia de siguranța cuprinde transmițătorul și senzorul de date ale dispozitivului.</li> <li>Restore (Restabilire)<br/>Ultima copie de siguranța a configurației dispozitivului este copiată de pe modulul de afișare pe HistoROM-ul dispozitivului. Copia de siguranța cuprinde transmițătorul și senzorul de date ale dispozitivului.</li> <li>Duplicate (Duplicat)<br/>Configurația transmițătorului este duplicată pe un alt dispozitiv folosind modulul de afișare al transmițătorului.</li> <li>Compare (Comparare)<br/>Configurația dispozitivului salvată pe modulul de afișare este comparată cu configurația curentă a dispozitivului de pe HistoROM.</li> <li>Clear backup data (Ștergere date copie de siguranța)<br/>Copia de siguranța a configurației dispozitivului este ștearsă de pe modulul de afișare al dispozitivului de pe HistoROM.</li> </ul> |
|-------------------------|----------------------------------------------------------------------------------------------------|
| Setare din fabrică      | Cancel (Anulare)                                                                                                    |
| Informații suplimentare | <i>Compare</i> (Comparare)<br>Rezultatul poate fi vizualizat în parametrul <b>Comparison result</b> (Rezultat comparație)<br>(→ 🗎 138).                                                                                                    |
|                         | <ul> <li>Dacă este selectat Restore (Restabilire), sunt transmiși toți parametrii. Dacă este selectat Duplicate (Duplicat), sunt transmiși toți parametrii cu excepția următorilor:</li> <li>HART date code (Cod de date HART)</li> <li>HART short tag (Etichetă prescurtată HART)</li> <li>HART message (Mesaj HART)</li> <li>HART descriptor (Descriptor HART)</li> <li>Final assembly number (Număr asamblare finală)</li> <li>HART address (Adresă HART)</li> <li>Device tag (Etichetă dispozitiv)</li> <li>Medium type (Tip mediu)</li> <li>Sensor type (Tip senzor)</li> </ul> HistoROM HistoROM este un dispozitiv de memorie non-volatil de forma unui EEPROM. In timp ce acțiunea respectivă este în curs, configurația nu poate fi editată prin intermediul afișajului local, iar un mesaj va fi afișat cu privire la starea de procesare.                                                                                                    |

Comparison result (Rezultat comparație)

ß

Opțiuni afişaj

Setări identice

Configurația curentă a dispozitivului din HistoROM este identică copiei de siguranța din modulul de afișare.

- Setările nu sunt identice Configurația curentă a dispozitivului din HistoROM nu este identică copiei de siguranța din modulul de afișare.
- Nu este disponibilă o copie de siguranța Nu există o copie de siguranța a configurației dispozitivului din HistoROM în modulul de afișare.
- Setări corupte copie de siguranța
   Configurația curentă a dispozitivului din HistoROM este coruptă sau nu este compatibilă cu copia de siguranța din modulul de afișare.
- Verificare neefectuată Configurația curentă a dispozitivului din HistoROM nu a fost încă comparată cu copia de siguranta din modulul de afisare.
- Set de date incompatibil
   Comparația este imposibilă din cauza incompatibilității.

Informații suplimentare

Comparația este inițiata prin intermediul opțiunii **Compare settings** (Comparare setări) din parametrul **Configuration management** (Management configurație) (→ 🗎 137).

### Submeniul "Administration" (Administrare)

Secvența "Define access code" (Definire cod de acces) <sup>7)</sup>

**Define access code** (Definire cod de acces) A Navigation (Navigare) B  $\blacksquare$  Setup → Advanced setup → Administration → Define access code → Define access code (Configurare  $\rightarrow$  Configurare avansată  $\rightarrow$  Administrare  $\rightarrow$  Definire cod de acces  $\rightarrow$  Definire cod de acces) Descriere Definiti codul de acces specific utilizatorului pentru a proteja dispozitivul împotriva modificărilor neintentionate prin intermediul modului de afișaj. 0...9999 Domeniu de intrare Setare din fabrică 0 a Informații suplimentare Intrare utilizator Se afișează un mesaj în cazul în care codul de acces nu este în domeniul de intrare. Setare din fabrică Dacă setarea din fabrică nu este modificată sau 0 este definită ca fiind codul de acces, parametrii nu sunt protejați la scriere și datele de configurare ale dispozitivului pot fi modificate întotdeauna. Utilizatorul este conectat cu rolul de Maintenance (Întreținere). Protecția la scriere afectează toți parametrii marcați cu simbolul 🗟 în document. Pe Н afișajul local, simbolul 🛱 în fața parametrului indică faptul că parametrul este protejat la scris. Odată ce codul de acces a fost definit, parametrii protejați la scriere pot fi modificați numai în cazul în care codul de acces este introdus în parametrul Enter access code (Introducere cod de acces) ( $\rightarrow \square 107$ ). Contactați centrul dvs. de vânzări Endress+Hauser dacă pierdeți codul de acces. Н Pentru operarea afișajului: Noul cod de acces este valid numai după ce a fost 1 confirmat în parametrul **Confirm access code** (Confirmare cod de acces), iar utilizatorul a revenit la ecranul principal (afisajul valorii măsurate).

| Confirmare cod de acces |                                                                                                    | 3 |
|-------------------------|----------------------------------------------------------------------------------------------------|---|
| Navigation (Navigare)   | Setup → Advanced setup → Administration → Define access code → Confirm access code (Configurare → Configurare avansată → Administrare → Definire cod de acces → Confirmare cod de acces) | 3 |
| Descriere               | Confirmați codul de acces repetând valoarea introdusă în parametrul <b>Define access code</b><br>(Definire cod de acces).                                                                |   |
| Domeniu de intrare      | 09999                                                                                                    |   |

<sup>7)</sup> Această secvență există numai pentru operarea prin intermediul modulului de afişaj. Pentru operare prin intermediul software-ului de operare (de ex. FieldCare), parametrul "Define access code" (Definire cod de acces) este localizat direct în submeniul "Administration" (Administrare).

Setare din fabrică 0

## Parametri suplimentari

| Device reset (Resetare dispozitiv) |                                                                                                    |                                                  |
|------------------------------------|----------------------------------------------------------------------------------------------------|--------------------------------------------------|
| Navigation (Navigare)              | Generation → Advanced Setup → Administration → Device reset (Configurare → Configurare avansată → Etichetă dispozitiv → Administrare → Resetare disp                                                                                                    | ozitiv)                                          |
| Descriere                          | Utilizați această funcție pentru a reseta configurația dispozitivului - total sau parți<br>stare definită.                                                                                                    | al - la o                                        |
| Opțiuni                            | <ul> <li>Cancel (Anulare)<br/>Nu este executată nicio acțiune, iar utilizatorul iese din parametru.</li> <li>To factory defaults (La valorile implicite din fabrică)<br/>Fiecare parametru este resetat la setările din fabrică specifice codului de comand</li> <li>To delivery settings (La setările de livrare)<br/>Fiecare parametru este resetat la setările de la livrare. Setările de la livrare pot d<br/>setările implicite din fabrică în cazul în care au fost comandate setările specifice<br/>clientului.</li> <li>Of customer settings (La setările clientului)<br/>Fiecare parametru definit de client este resetat la setările din fabrică. Parametrii<br/>serviciu, totuşi, rămân la valorile curente.</li> <li>Restart device (Repornire dispozitiv)<br/>Repornirea resetează toți parametrii ale căror date sunt în memoria volatilă (RA<br/>setările din fabrică (de exemplu, datele valorilor măsurate). Configurația dispozi<br/>nu este modificată.</li> </ul> | lă.<br>iferi de<br>ale<br>de<br>M) la<br>tivului |
| Setare din fabrică                 | Cancel (Anulare)                                                                                                    |                                                  |

## 16.2 Meniu "Diagnostics" (Diagnostic)

Actual diagnostics (Diagnostic efectiv)

| Navigation (Navigare)   | $□$ $□$ Diagnostics $\rightarrow$ Actual diagnos. (Diagnostic - efectiv).                                                                                                    |
|-------------------------|----------------------------------------------------------------------------------------------------|
| Descriere               | Utilizați această funcție pentru a afișa mesajul de diagnostic curent. Dacă două sau mai<br>multe mesaje de apar simultan, pe afișaj este prezentat mesajul cu prioritatea cea mai<br>mare. |
|                         | Informațiile cu privire la cauza mesajului și măsurile de remediere pot fi vizualizate prin intermediul simbolului (i) de pe afișaj.                                                        |
| Format afișare          | Simbol pentru comportament eveniment, diagnostic, ora evenimentului și textul<br>evenimentului                                                                                              |
| Informații suplimentare | Interfața utilizator                                                                                                    |
|                         | Exemplu de format afişaj:<br><u>A</u> S441 01d4h12min30s<br>Current output 1 (Ieșire curent 1)                                                                                              |

#### Previous diagnostics (Diagnostic anterior)

| Navigation (Navigare)   | □ Diagnostics → Prev. diagnostic (Diagnostic → Diagnostic anterior)                                                                  |
|-------------------------|----------------------------------------------------------------------------------------------------|
| Descriere               | Utilizați această funcție pentru a afișa ultimul diagnostic afișat înainte de mesajul curent.<br>Condiția se poate încă aplica.      |
|                         | Informațiile cu privire la cauza mesajului și măsurile de remediere pot fi vizualizate prin intermediul simbolului (i) de pe afișaj. |
| Informații suplimentare | <i>Interfața utilizator</i><br>Exemplu de format afișaj:<br><u>∧</u> C411 01d5h14min20s<br>Încărcare/descărcare activă               |
|                         |                                                                                                    |

Operating time from restart (Durată de funcționare de la repornire)

| Navigation (Navigare) | Diagnostics → Operatint time fr. restart (Diagnostic → Durata de funcționare de la repornire)                         |
|-----------------------|----------------------------------------------------------------------------------------------------|
| Descriere             | Utilizați această funcție pentru a afișa durata de funcționare a dispozitivului de la ultima<br>repornire a acestuia. |
| Format afișare        | Zile (d), ore (h), minute (m) și secunde (s)                                                                          |

**Operating time** (Durată de (→ 🗎 137) funcționare)

#### Submeniul "Diagnostics list" (Listă diagnosticări) 16.2.1

În acest submeniu sunt afișate până la 5 mesaje de diagnosticare aflate curent în așteptare. Dacă se află mai mult de 5 mesaje în așteptare, mesajele cu cea mai mare prioritate sunt indicate pe afişaj.

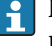

Informațiile cu privire la cauza mesajului și măsurile de remediere pot fi vizualizate prin intermediul simbolului (i) de pe afişaj.

| <b>Diagnsotics 1</b> (Diagnosticări 1) |  |
|----------------------------------------|--|
| Diagnsotics 2 (Diagnosticări 2)        |  |
| Diagnsotics 3 (Diagnosticări 3)        |  |
| Diagnsotics 4 (Diagnosticări 4)        |  |
| Diagnsotics 5 (Diagnosticări 5)        |  |

| <b>Navigation</b> (Navigare) | <ul> <li>Diagnostics → Diagnose list → Diagnostics 1 (Diagnosticări → Listă diagnosticări → Diagnosticări 1)</li> <li>Diagnostics → Diagnose list → Diagnostics 2 (Diagnosticări → Listă diagnosticări → Diagnosticări 2)</li> <li>Diagnosticări 3)</li> <li>Diagnosticări 3)</li> <li>Diagnosticări 4)</li> <li>Diagnostics → Diagnose list → Diagnostics 5 (Diagnosticări → Listă diagnosticări → Diagnosticări 5)</li> </ul> |
|------------------------------|----------------------------------------------------------------------------------------------------|
| Descriere                    | Utilizați această funcție pentru a afișa mesajele curente de diagnostic cu cea mai mare<br>prioritate până la prioritatea de gradul cinci.                                                                                                    |
| Format afișare               | Simbol pentru comportament eveniment, diagnostic, ora evenimentului și textul<br>evenimentului                                                                                                    |
| Informații suplimentare      | Interfața utilizator                                                                                                    |
|                              | Exemplu 1 de format afişaj:<br><u>M</u> S441 01d4h12min30s<br>Current output 1 (Ieșire curent 1)                                                                                                    |
|                              | Exemplu 2 de format afişaj:<br>SF276 10d8h12min22s<br>Eroare modul I/O                                                                                                    |
| 1677   | Submoniul | Event loghools" | /T., mo o 1 | ovenimentel |
|--------|-----------|-----------------|-------------|-------------|
| 10.2.2 | Submentul | "LVEIIL IUYDUUK | Jumai       | eveninence  |

| Filter options (Opțiuni de | ( $\hat{\mathbf{x}}$ )                                                                                                    |
|----------------------------|----------------------------------------------------------------------------------------------------|
| Navigation (Navigare)      | B Diagnostics → Event logbook → Filter options (Diagnosticări → Jurnal evenimente → Opțiuni filtru)                                                                                                    |
| Descriere                  | Utilizați această funcție pentru a selecta categoria (semnal stare) pentru care sunt afișate<br>mesajele evenimentelor în lista de evenimente.                                                                                                    |
|                            | Semnalele de stare sunt clasificate în funcție de NAMUR NE 107: F = eroare, M = solicitare întreținere, C = verificare funcționare, S = în afara specificațiilor                                                                                                    |
| Opțiuni:                   | <ul> <li>All (Toate)</li> <li>Eroare (F)</li> <li>Solicitare întreținere (M)</li> <li>Verificare funcționare (C)</li> <li>În afara specificației (S)</li> <li>Informații (I)</li> </ul>                                                                                                    |
| Setare din fabrică         | All (Toate)                                                                                                    |
| Event list (Listă evenime  | nte)                                                                                                    |
|                            |                                                                                                    |
| Navigation (Navigare)      |                                                                                                    |
| Descriere                  | Utilizați această funcție pentru a afișa istoricul mesajelor pentru evenimentele din<br>categoria selectată din parametrul <b>Filter options</b> (Opțiuni de filtrare)(→ 🗎 145). Sunt<br>afișate în ordine cronologică maximum 20 mesaje evenimente. În cazul în care este<br>activată funcția avansată HistoROM pe dispozitiv, lista de evenimente poate conține până<br>la 100 intrări. |
|                            | Următoarele simboluri indică dacă evenimentul a avut loc sau dacă s-a terminat (simboluri<br>de stare):<br>● • • Evenimentul a avut loc<br>● • • Evenimentul s-a terminat                                                                                                    |
|                            | Informațiile cu privire la cauza mesajului și măsurile de remediere pot fi vizualizate prin intermediul simbolului ① de pe afișaj.                                                                                                    |
| Format afișare             | <ul> <li>Pentru mesajele de eveniment din categoria I (semnal de stare): semnal de stare, număr eveniment, ora evenimentului, textul evenimentului</li> <li>Pentru mesajele de eveniment din categoria F, M, C, S (semnal de stare): eveniment de diagnosticare, simbol de stare, ora evenimentului, textul evenimentului</li> </ul>                                                      |

#### Informații suplimentare

Interfața utilizator

*HistoROM* HistoROM este un dispozitiv de memorie "non-volatil" de forma unui EEPROM.

#### 16.2.3 Submeniu "Device information" (Informații dispozitiv)

#### **Device tag** (Etichetă pentru dispozitiv)

| Navigation (Navigare)     | Diagnostics → Device info → Device (Diagnosticări → Informații despre dispozitiv → Dispozitiv)                                                                                                    |
|---------------------------|----------------------------------------------------------------------------------------------------|
| Descriere                 | Introduceți eticheta pentru punctul de măsurare                                                                                                    |
| Afişaj                    | Un șir de maxim 32 caractere care să cuprindă litere, cifre sau caractere speciale (de<br>exemplu, @, %, /)                                                                                                    |
| Setare din fabrică        | FMR5x                                                                                                    |
|                           |                                                                                                    |
| Serial number (Număr de s | serie)                                                                                                    |
| Navigation (Navigare)     | Imagnostics → Device info → Serial number (Diagnosticări → Informații despre dispozitiv → Număr de serie)                                                                                                    |
| Descriere                 | Utilizați această funcție pentru a vizualiza numărul de serie al dispozitivului. Poate fi găsit,<br>de asemenea, pe plăcuța de identificare.                                                                                                    |
|                           | <ul> <li>Utilizarea numărului de serie</li> <li>Pentru a identifica rapid şi ușor dispozitivul, de exemplu atunci când contactați<br/>Endress+Hauser.</li> <li>Pentru a obține informații specifice despre dispozitiv când folosiți vizualizatorul<br/>dispozitivului: www.endress.com/deviceviewer</li> </ul> |
| Afişaj                    | Un șir de maxim 11 caractere care să cuprindă litere și cifre                                                                                                    |
|                           |                                                                                                    |

# Navigation (Navigare)Diagnostics → Device info → Firmware version (Diagnosticări → Informații despre<br/>dispozitiv → Versiune firmware)DescriereUtilizați această funcție pentru a vizualiza versiunea firmware instalată pe dispozitiv.AfişajUn șir de maxim 6 caractere in format xx.yy.zz

#### Device name (Nume dispozitiv)

Firmware version (Versiune firmware)

Navigation (Navigare)

Diagnostics → Device info → Device name (Diagnosticări → Informații despre dispozitiv → Nume dispozitiv)

Descriere

Utilizati această functie pentru a vizualiza numele transmitătorului. Poate fi găsit, de asemenea, pe plăcuța de identificare a transmițătorului.

Order code (Cod de comandă)  $\square$  □ Diagnostics → Device info → Order code (Diagnosticări → Informații despre **Navigation** (Navigare) dispozitiv  $\rightarrow$  Cod comandă) Descriere Utilizați această funcție pentru a vizualiza codul de comandă al dispozitivului. Poate fi găsit, de asemenea, pe plăcuța de identificare. Codul de comandă este generat de transformarea unu-la-unu din codul de comandă extins, care defineste toate caracteristicile dispozitivului pentru structura produsului. La polul opus, caracteristicile produsului nu pot fi citite direct din codul de comandă. Utilizarea codului de comandă -• Pentru a comanda un dispozitiv de rezervă identic. Pentru a identifica rapid şi uşor dispozitivul, de exemplu atunci când contactaţi Endress+Hauser.

| Extended order code 1 (Cod de comandă extins 1 | ) |
|------------------------------------------------|---|
| Extended order code 2 (Cod de comandă extins 2 | ) |
| Extended order code 3 (Cod de comandă extins 3 | ) |

| <b>Navigation</b> (Navigare) | <ul> <li>Diagnostics → Device info → Extended order code 1 (Diagnosticări → Informații</li> <li>despre dispozitiv → Cod de comandă extins 1)</li> <li>Diagnostics → Device info → Extended order code 2 (Diagnosticări → Informații despre dispozitiv → Cod de comandă extins 2)</li> <li>Diagnostics → Device info → Extended order code 3 (Diagnosticări → Informații despre dispozitiv → Cod de comandă extins 3)</li> </ul>                          |
|------------------------------|----------------------------------------------------------------------------------------------------|
| Descriere                    | Utilizați această funcție pentru a afișa prima, a doua sau a treia parte a codului de<br>comandă extins. Pe baza lungimii restricțiilor, codul de comandă extins poate fi împărțit în<br>maxim 3 parametri.<br>Codul de comandă extins indică opțiunile selectate pentru toate caracteristicile structurii<br>produsului pentru dispozitiv și deci identifică dispozitivul în manieră unică. Poate fi găsit,<br>de asemenea, pe plăcuța de identificare. |
|                              | Utilizarea codului de comandă extins                                                                                                    |

- Pentru a comanda un dispozitiv de rezervă identic.
  - Pentru a verifica caracteristicile dispozitivului comandat în comparatie cu nota de expediere.

| <b>Distance</b> (Distanță)                                                          | (→ 🗎 102)                                                                                                    |
|-------------------------------------------------------------------------------------|----------------------------------------------------------------------------------------------------|
|                                                                                     |                                                                                                    |
|                                                                                     |                                                                                                    |
|                                                                                     |                                                                                                    |
| Level linearized (Nivel linia                                                       | rizat)                                                                                                    |
|                                                                                     |                                                                                                    |
| Navigation (Navigare)                                                               | B Diagnostics → Measured val. → Level linearized (Diagnosticări → Valoare măsurată → Nivel liniarizat)                         |
| Descriere                                                                           | Afișează înălțimea linearizată.                                                                                                |
| Informații suplimentare                                                             | Nivelul este afișat în <b>Unit linearized</b> (Unitate linearizată)(→ 🗎 112).                                                  |
| Output current 1 / Output<br>current 2 (Curent la ieșire<br>1 / Curent la ieșire 2) | (→ 🗎 124)                                                                                                    |
|                                                                                     |                                                                                                    |
| Measured current 1 (Curen                                                           | t măsurat 1)                                                                                                    |
| Navigation (Navigare)                                                               | Diagnostics → Measured val. → Measured current 1 (Diagnosticări → Valoare<br>măsurată → Curent măsurat 1)                      |
| Descriere                                                                           | Utilizați această funcție pentru a vizualiza valoarea curentă măsurată a frecvenței de ieșire.                                 |
| Terminal voltage 1 (Tensiu                                                          | ne la borne 1)                                                                                                    |
| Navigation (Navigare)                                                               | B □ Diagnostics → Measured val. → Terminal volt. 1 (Diagnosticări → Valoare măsurată<br>→ Tens. la borne 1)                    |
| Descriere                                                                           | Utilizați această funcție pentru a vizualiza tensiunea curentă la borne prezentă la ieșire la<br>curent.                       |
| Stare de comutare                                                                   | (→ 🗎 128)                                                                                                    |
| Electronic temperature (Te                                                          | mperatură componente electronice)                                                                                              |
|                                                                                     |                                                                                                    |
| Navigation (Navigare)                                                               | B Diagnostics → Measured val. → Electronic temperature (Diagnosticări → Valoare măsurată → Temperatură componente electronice) |

# 16.2.4 Submeniu "Measured value" (Valoare măsurată)

Descriere

Indică temperatura măsurată curent a componentelor electronice

# 16.2.5 Submeniul "Data logging" (Înregistrare date în jurnal)

Acest submeniu este disponibil numai dacă funcționalitatea avansată a HistoROM a fost activată în dispozitiv.

Das Menü wird nur angezeigt, wenn im Gerät die erweiterter Funktion des HistoROM freigeschaltet ist.

| Assign channel 1 (Aloca<br>Assign channel 2 (Aloca<br>Assign channel 3 (Aloca<br>Assign channel 4 (Aloca | re canal 1) (B)<br>re canal 2)<br>re canal 3)<br>re canal 4)                                                                                                    |
|----------------------------------------------------------------------------------------------------|----------------------------------------------------------------------------------------------------|
| <b>Navigation</b> (Navigare)                                                                             | <ul> <li>Diagnostics → Data logging → Assign channel 1 (Diagnosticări → Înregistrare date în jurnal → Alocare canal 1)</li> <li>Diagnostics → Data logging → Assign channel 2 (Diagnosticări → Înregistrare date în jurnal → Alocare canal 2)</li> <li>Diagnostics → Data logging → Assign channel 3 (Diagnosticări → Înregistrare date în jurnal → Alocare canal 3)</li> <li>Diagnostics → Data logging → Assign channel 4 (Diagnosticări → Înregistrare date în jurnal → Alocare canal 4)</li> </ul>                                                                                                    |
| Descriere                                                                                                | <ul> <li>Utilizați această funcție pentru a aloca o variabilă de proces la canalul de înregistrare în jurnal a datelor.</li> <li>Se poate memora un număr total de 500 de valori măsurate. Aceasta înseamnă că:</li> <li>500 de puncte de date dacă este utilizat 1 canal de înregistrare a datelor</li> <li>250 de puncte de date dacă sunt utilizate 2 canale de înregistrare a datelor</li> <li>166 de puncte de date dacă sunt utilizate 3 canale de înregistrare a datelor</li> <li>125 de puncte de date dacă sunt utilizate 4 canale de înregistrare a datelor</li> <li>Dacă este atins numărul maxim de puncte de date, cele mai vechi puncte de date din jurnalul de date sunt șterse ciclic astfel încât ultimele 500, 250, 166 sau 125 de valori măsurate sunt întotdeauna în jurnal (principiul memoriei inel).</li> <li>Conținutul jurnalului este șters dacă opțiunea selectată este modificată.</li> </ul> |
| Opțiuni                                                                                                  | <ul> <li>Off (Dezactivare)</li> <li>Level (Nivel)</li> <li>Distance (Distanță)</li> <li>Ieșire curent 1</li> <li>Curent măsurat</li> <li>Ieșire curent 2 (numai pentru dispozitivele cu două ieșiri de curent)</li> <li>Tensiune la borne</li> <li>Temperatură componente electronice</li> <li>Amplitudine absolută a ecoului</li> <li>Amplitudine relativă a ecoului</li> <li>Zonă de decuplare</li> <li>Ieșire analogică diagnosticare avansată 1</li> <li>Ieșire analogică diagnosticare avansată 2</li> </ul>                                                                                                    |
| Setare din fabrică                                                                                       | Off (Dezactivare)                                                                                                    |

Logging interval (Interval de înregistrare în jurnal)

A

| Navigation (Navigare)   | Diagnostics → Data logging → Logging interval (Diagnosticări → Înregistrare date în jurnal → Interval de înregistrare în jurnal)                                                                                                    |
|-------------------------|----------------------------------------------------------------------------------------------------|
| Descriere               | Definiți intervalul de înregistrare în jurnal t <sub>log</sub> pentru înregistrarea în jurnal a datelor. În<br>acest fel definiți intervalul dintre punctele de date individuale din jurnalul de date și,<br>concomitent, timpul maxim de proces înregistrabil în jurnal T <sub>log</sub> :                                                                                                    |
|                         | <ul> <li>Dacă este utilizat 1 canal de înregistrare în jurnal: T<sub>log</sub> = 500 · t<sub>log</sub></li> <li>Dacă sunt utilizate 2 canale de înregistrare în jurnal: T<sub>log</sub> = 250 · t<sub>log</sub></li> <li>Dacă sunt utilizate 3 canale de înregistrare în jurnal: T<sub>log</sub> = 166 · t<sub>log</sub></li> <li>Dacă sunt utilizate 4 canale de înregistrare în jurnal: T<sub>log</sub> = 125 · t<sub>log</sub></li> </ul> |
|                         | După scurgerea acestui interval de timp, cele mai vechi puncte de date din jurnalul de date<br>sunt suprascrise ciclic astfel încât timpul T <sub>log</sub> rămâne întotdeauna în memorie (principiul<br>memoriei tip inel).                                                                                                    |
|                         | Conținutul jurnalului este șters dacă lungimea intervalului de înregistrare în jurnal este modificată.                                                                                                    |
| Domeniu de intrare      | 1,03600,0 s                                                                                                    |
| Setare din fabrică      | 10,0 s                                                                                                    |
| Informații suplimentare | Exemplu         Dacă este utilizat 1 canal de înregistrare în jurnal:         • $T_{log} = 500 \cdot 1 s = 500 s \approx 8,5 min$ • $T_{log} = 500 \cdot 10 s = 5000 s \approx 1,5 h$ • $T_{log} = 500 \cdot 80 s = 40000 s \approx 11 h$ • $T_{log} = 500 \cdot 3600 s = 1800000 s \approx 20 d$                                                                                                    |

| Clear logging data (Ștergere date de înregistrare în jurnal) |                                                                                                    | A     |
|--------------------------------------------------------------|----------------------------------------------------------------------------------------------------|-------|
| Navigation (Navigare)                                        | ⊜                                                                                                    | date  |
| Descriere                                                    | Utilizați această funcție pentru a șterge toate datele de înregistrare în jurnal.                                                                                                    |       |
| Opțiuni                                                      | <ul> <li>Cancel (Anulare)<br/>Datele nu sunt șterse. Toate setările vor fi păstrate.</li> <li>Clear data (Ștergere date)<br/>Datele de înregistrare în jurnal sunt șterse. Procesul de înregistrare în jurnal începe<br/>zero.</li> </ul> | de la |
| Setare din fabrică                                           | Cancel (Anulare)                                                                                                    |       |

| <b>Display channel 1</b> (Afișare canal 1) |
|--------------------------------------------|
| <b>Display channel 2</b> (Afișare canal 2) |
| <b>Display channel 3</b> (Afișare canal 3) |
| <b>Display channel 4</b> (Afișare canal 4) |

**Navigation** (Navigare)

- $\textcircled{B} \ \fbox{Diagnostics} \rightarrow \texttt{Data logging} \rightarrow \texttt{Display channel 1} (\texttt{Diagnosticări} \rightarrow \texttt{Înregistrare date})$
- $\square$  în jurnal  $\rightarrow$  Afișare canal 1)
- $\square$  Diagnostics → Data logging → Display channel 2 (Diagnosticări → Înregistrare date  $\square$   $\square$  în jurnal → Afișare canal 2)
  - Diagnostics  $\rightarrow$  Data logging  $\rightarrow$  Display channel 3 (Diagnosticări  $\rightarrow$  Înregistrare date în jurnal  $\rightarrow$  Afișare canal 3)

Diagnostics  $\rightarrow$  Data logging  $\rightarrow$  Display channel 4 (Diagnosticări  $\rightarrow$  Înregistrare date în jurnal  $\rightarrow$  Afișare canal 4)

**Descriere** Utilizați această funcție pentru a vizualiza tendința valorii măsurate pentru canalul de înregistrare în jurnal în forma unei diagrame.

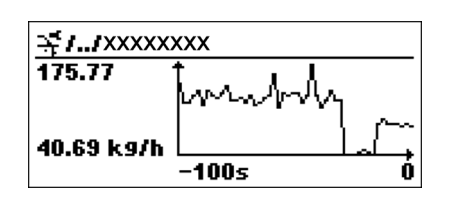

A0013859

- Axa x: în funcție de numărul de canale selectate afișează între 250 și 1000 de valori măsurate ale unei variabile de proces.
- Axa y: afișează intervalul aproximativ al valorii măsurate şi îl adaptează constant la măsurarea în curs.

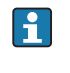

Variabila de proces a cărei curbă de valoare măsurată este afișată este specificată în parametrul **Assign channel 1 - Assign channel 4** (Alocare canal 1 - Alocare canal 4)( $\rightarrow \cong 151$ ).

a Informații suplimentare

După apelarea unuia dintre acești parametri, apare o diagramă care prezintă modificarea valorii măsurate respective de-a lungul timpului. Apăsând ⊕ și ⊡ simultan, se poate ieși din diagramă și afișajul revine la meniul de operare.

A

#### Submeniul "Simulation" (Simulare) 16.2.6

| Assignment of measured variable | (Alocare variabilă măsurată) |
|---------------------------------|------------------------------|
|---------------------------------|------------------------------|

| Navigation (Navigare) | Diagnostics → Simulation → Assign. meas. var. (Diagnosticări → Simulare → Alocare variabilă măsurată)                                                                                                    |
|-----------------------|----------------------------------------------------------------------------------------------------|
| Descriere             | Utilizați această funcție pentru a selecta variabila de proces pentru procesul de simulare activat. Afișajul alternează între valoarea măsurată și mesajul de diagnostic al <i>categoriei "verificare funcții" (C)</i> în timp ce simularea este în curs: |
|                       | Valoarea simulării variabilei de proces selectate este definită în parametrul <b>Value</b><br><b>process variable</b> (Valoare variabilă de proces) (→  □ 154).                                                                                           |
| Opțiuni               | <ul> <li>Off (Dezactivare)</li> <li>Level (Nivel)</li> <li>Nivel liniarizat</li> </ul>                                                                                                    |
| Setare din fabrică    | Off (Dezactivare)                                                                                                    |

| Value process variable (Valoare variabilă de proces) | A |
|------------------------------------------------------|---|
|                                                      |   |

| Navigation (Navigare) | Diagnostics → Simulation → Value proc. var. (Diagnosticări → Simulare → Valoare variabilă de proces)                                                                                                    |
|-----------------------|----------------------------------------------------------------------------------------------------|
| Condiție prealabilă   | Una din următoarele opțiuni este selectată din parametrul <b>Assignment of measured</b><br><b>variable</b> (Alocare variabilă măsurată):                                                                                                    |
|                       | <ul><li>Level (Nivel)</li><li>Nivel liniarizat</li></ul>                                                                                                    |
| Descriere             | Utilizați această funcție pentru a introduce o valoare de simulare pentru variabila de proces<br>selectată. Procesarea ulterioară a valorii măsurate și ieșirea semnalului utilizează această<br>valoare de simulare. Astfel, utilizatorii pot verifica dacă dispozitivul de măsurare a fost<br>configurat corect. |
| Domeniu de intrare    | Depinde de variabila de proces selectată                                                                                                    |
| Setare din fabrică    | Valoarea curentă a variabilei de proces selectată (la momentul activării simulării).                                                                                                    |

#### Switch output simulation (Simulare ieșire de comutație)

 $\square$  □ Diagnostics → Simulation → Switch output simulation (Diagnosticări → Simulare → Navigation (Navigare) Simulare ieșire de comutație)

Descriere Utilizați acest parametru pentru a activa sau dezactiva simularea ieșirii cu relee. A

| Opțiuni:                         | <ul><li>Off (Dezactivare)</li><li>On (Activare)</li></ul>                                                                                                    |
|----------------------------------|----------------------------------------------------------------------------------------------------|
| Setare din fabrică               | Off (Dezactivare) (respectiv fără simulare)                                                                                                    |
| a <b>Informații suplimentare</b> | Ieșirea cu relee poate fi simulată, de asemenea, selectând opțiunea <b>On</b> (Activare) sau <b>Off</b> (Dezactivare) din <b>Setup</b> $\rightarrow$ <b>Advanced setup</b> $\rightarrow$ <b>Switch output</b> $\rightarrow$ <b>Switch output function</b> (Configurare $\rightarrow$ Configurare avansată $\rightarrow$ Ieșire de comutație $\rightarrow$ Funcție de ieșire de comutație). |

| Stare de comutare                                          |                                                                                                    |             |
|------------------------------------------------------------|----------------------------------------------------------------------------------------------------|-------------|
| Navigation (Navigare)                                      |                                                                                                    |             |
| Condiție prealabilă                                        | Vizibil numai pentru <b>Switch output simulation</b> = <b>On</b> (Simulare ieșire de comutație = Activare)                                                                                                    |             |
| Opțiuni:                                                   | <ul><li>Open (Deschis)</li><li>Closed (Închis)</li></ul>                                                                                                    |             |
| Setări din fabrică                                         | Open (Deschis)                                                                                                    |             |
| Simulation current output 1<br>Simulation current output 2 | . (Simulare ieșire de curent 1)<br>(Simulare ieșire de curent 2)                                                                                                    |             |
| Navigation (Navigare)                                      | <ul> <li>Diagnostics → Simulation → Sim.curr.out. 1 (Diagnosticări → Simulare → Simular</li> <li>ieșire de curent 1)</li> <li>Diagnostics → Simulation → Sim.curr.out. 2 (Diagnosticări → Simulare → Simular</li> <li>ieșire de curent 2) (pentru dispozitive cu 2 ieșiri de curent)</li> </ul> | re<br>re    |
| Descriere                                                  | Utilizați această funcție pentru a porni și opri simularea ieșirii la curent. Afișajul altern<br>între valoarea măsurată și mesajul de diagnostic al <i>categoriei "verificare funcții" (C)</i> în t<br>ce simularea este în curs:                                                              | ează<br>imp |
|                                                            | Valoarea de simulare este definită în parametrul Value current output 1-2 (Valo ieșire curent 1-2)( $\rightarrow \cong 155$ ).                                                                                                    | are         |
| Opțiuni                                                    | <ul> <li>On (Activare)<br/>Simularea curentă este activă.</li> <li>Off (Dezactivare)<br/>Simularea curentă este dezactivată. Dispozitivul se află în modul normal de măsurare<br/>este simulat o altă variabilă de proces.</li> </ul>                                                           | e sau       |
| Setare din fabrică                                         | Off (Dezactivare)                                                                                                    |             |

A

A

| <ul> <li>Diagnostics → Simulation → Value curr.out. 1 (Diagnosticări → Simulare → Valoare</li> <li>ieșire curent 1)</li> <li>Diagnostics → Simulation → Value curr.out. 2 (Diagnosticări → Simulare → Valoare</li> <li>ieșire curent 2) (doar pentru dispozitivele cu 2 ieșiri de curent)</li> </ul> |
|----------------------------------------------------------------------------------------------------|
| Opțiunea <b>On</b> (Activare) este selectată în parametrul <b>Simulation current output 1-2</b> (Simulare ieșire curent 1-2).                                                                                                    |
| Utilizați această funcție pentru a introduce o valoare curentă pentru simulare. Astfel,<br>utilizatorii pot verifica ajustarea corectă a ieșirii la curent și funcționarea corectă a<br>unităților de comutare.                                                                                      |
| 3,622,5 mA                                                                                                    |
| Valoarea curentă la momentul simulării este activată.                                                                                                    |
|                                                                                                    |

Simulation device alarm (Alarmă dispozitiv de simulare)

| Navigation (Navigare) | Diagnostics → Simulation → Sim. alarm (Diagnosticări → Simulare → Alarmă<br>simulare)                                                                                                    |
|-----------------------|----------------------------------------------------------------------------------------------------|
| Descriere             | Utilizați această funcție pentru a activa sau dezactiva alarma. Astfel, utilizatorii pot verifica<br>ajustarea corectă a ieșirii la curent și funcționarea corectă a unităților de comutare.<br>Afișajul alternează între valoarea măsurată și mesajul de diagnostic al <i>categoriei "verificare</i><br><i>funcții" (C)</i> în timp ce simularea este în curs: |
| Opțiuni               | <ul><li>On (Activare)</li><li>Off (Dezactivare)</li></ul>                                                                                                    |
| Setare din fabrică    | Off (Dezactivare)                                                                                                    |

# 16.2.7 Submeniul "Device check" (Verificare dispozitiv)

| Start device check (Porni | re verificare dispozitiv) |
|---------------------------|---------------------------|
|---------------------------|---------------------------|

| Navigation (Navigare)     | B □ Diagnostics → Device check → Start device check (Diagnosticări → Verificare dispozitiv → Pornire verificare dispozitiv)                                                                                                    |
|---------------------------|----------------------------------------------------------------------------------------------------|
| Descriere                 | Pornirea unei verificări a dispozitivului.                                                                                                    |
| Opțiuni                   | <ul> <li>No (Nu)<br/>Nu este efectuată nicio verificare a dispozitivului.</li> <li>Yes (Da)<br/>Este efectuată o verificare a dispozitivului.</li> <li>Dacă este prezentă eroarea S941 "Ecou pierdut ", verificarea dispozitivului nu este<br/>posibilă. Mai întâi trebuie să eliminați cauza erorii.</li> </ul>                                                                                                    |
| Setare din fabrică        | No (Nu)                                                                                                    |
| Result device check (Rezu | ıltat verificare dispozitiv)                                                                                                    |
| Navigation (Navigare)     | B □ Diagnostics → Device check → Result device check (Diagnosticări → Verificare dispozitiv → Rezultat verificare dispozitiv)                                                                                                    |
| Descriere                 | Indică rezultatul verificării dispozitivului.                                                                                                    |
| <b>Display</b> (Afişaj)   | <ul> <li>Instalare ok</li> <li>Precizie redusă<br/>Este posibilă măsurarea. Totuşi, precizia de măsurare poate fi redusă datorită<br/>amplitudinilor semnalelor.</li> <li>Măsurare capacitate redusă<br/>Momentan, este posibilă măsurarea. Totuşi, există riscul pierderii ecoului. Verificați<br/>poziția de montare a dispozitivului şi constanta dielectrică a mediului.</li> <li>Verificare neefectuată</li> </ul> |

| Last check time (Ultima verificare) |                                                                                                    |  |
|-------------------------------------|----------------------------------------------------------------------------------------------------|--|
| Navigation (Navigare)               | <ul> <li>Biagnostics → Device check → Last check time (Diagnosticări → Verificare dispozitiv → Data ultimei verificări)</li> </ul> |  |
| Descriere                           | Afișează durata de funcționare de la ultima verificare a dispozitivului.                                                           |  |
| a Informații suplimentare           | <i>Format afișare</i><br>Zile (d), ore (h), minute (m) și secunde (s): 0000d00h00m00s                                              |  |

#### Level signal (Semnal nivel)

| Navigation (Navigare) | Diagnostics → Device check → Level signal (Diagnosticări - Verificare dispozitiv -<br>Semnal nivel)                                                                                       |
|-----------------------|----------------------------------------------------------------------------------------------------|
| Condiție prealabilă   | Vizibil numai dacă a fost efectuată o verificare a dispozitivului.                                                                                                    |
| Descriere             | Afișează rezultatul verificării dispozitivului cu privire la semnalul nivelului.                                                                                                    |
| Opțiuni afişaj        | <ul> <li>Verificare neefectuată</li> <li>Verificarea nu este ok<br/>Verificați poziția de montare a dispozitivului şi constanta dielectrică a mediului.</li> <li>Verificare ok</li> </ul> |

# Stichwortverzeichnis

#### Symbole

| (Ătenuare afişaj) (Parametru) | 133 |
|-------------------------------|-----|
|                               |     |

| A                                                  |            |
|----------------------------------------------------|------------|
| Acces de citire                                    | 59         |
| Acces de scriere                                   | 59         |
| Accesorii                                          |            |
| Service specific                                   | 92         |
| Specific comunicării                               | <b>9</b> 1 |
| Specific dispozitivului                            | 39         |
| Activare tabel (Parametru)                         | 16         |
| Administrare (Submeniu)                            | 40         |
| Afisai local                                       | 56         |
| siehe În conditie de alarmă                        |            |
| siehe Mesai de diagnosticare                       |            |
| Afisare canal 1 (Parametru)                        | 52         |
| Afisare canal 2 (Parametru)                        | 52         |
| Afisare canal 3 (Parametru)                        | 52         |
| Afisare canal 4 (Parametru)                        | 52         |
| Afisare conie de siguranta configuratie (Submeniu) | 37         |
| Afisare stare acces (Parametru)                    | )6         |
| Afisare valoare 1 (Parametru)                      | 32         |
| Afisare valoare 2 (Parametru)                      | 32         |
| Afisare valoare 3 (Parametru)                      | 32         |
| Afisare valoare 4 (Parametru)                      | 32         |
| Alarmă dispozitiv de simulare (Parametru)          | 56         |
| Alocare canal 1 (Parametru)                        | 51         |
| Alocare canal 2 (Parametru)                        | 51         |
| Alocare canal 3 (Parametru)                        | 51         |
| Alocare canal 4 (Parametru)                        | 51         |
| Alocare current (Parametru)                        | 21         |
| Alocare limită (Parametru)                         | 2.5        |
| Alocare nivel diagnostic (Parametru)               | 2.5        |
| Alocare stare (Parametru)                          | 25         |
| Alocarea variabilei măsurate (Parametru)           | 54         |
| Antet (Parametru)                                  | 33         |
| Anzeige (Untermenü)                                | 30         |
| Aplicatie                                          | 10         |
| Risc rezidual                                      | 10         |
| Atenuare (Parametru)                               | 22         |
| Autorizatia de acces la parametri                  |            |
| Acces de citire                                    | 59         |
| Acces de scriere                                   | 59         |
|                                                    | -          |
| B                                                  |            |

#### в

| Blocarea tastaturii |    |
|---------------------|----|
| Dezactivare         | 62 |
| Pornire             | 62 |
|                     |    |

# С

| -                              |    |
|--------------------------------|----|
| Calibrare la plin (Parametru)  | )1 |
| Calibrarea la gol (Parametru)  | )1 |
| Calitate semnal (Parametru) 10 | )3 |
| Carcasa transmițătorului       |    |
| Rotire                         | 39 |
| Carcasă                        |    |
|                                |    |

| Variantă constructivă                       |
|---------------------------------------------|
| Carcasă electronice                         |
| Rotire                                      |
| siehe Rotirea carcasei transmițătorului     |
| Variantă constructivă                       |
| Cerințe pentru personal                     |
| Cod acces                                   |
| Intrare incorectă                           |
| Cod de comandă (Parametru)                  |
| Cod de comandă extins 1 (Parametru) 148     |
| Cod de comandă extins 2 (Parametru) 148     |
| Cod de comandă extins 3 (Parametru) 148     |
| Componente de sistem                        |
| Comutator de blocare 61                     |
| Comutator de fază                           |
| siehe Comutator de blocare                  |
| Conceptul de reparație                      |
| Condiții de proces avansate (Parametru) 109 |
| Conexiune electrică                         |
| Borne portabile                             |
| Commubox FXA191, 195                        |
| Commubox FXA291                             |
| Field Communicator 57                       |
| Instrumentele de operare                    |
| Prin interfață de service (CDI) 57          |
| Prin protocolul HART                        |
| Configurare (Meniu)                         |
| Configurare avansată (Submeniu) 106         |
| Configurarea măsurătorii de nivel 73        |
| Configurarea unei măsurători de nivel 73    |
| Confirmare cod de acces (Parametru)         |
| Confirmare distanță (Parametru) 104         |
| Contrast afişaj (Parametru)                 |
| Corecție nivel (Parametru)                  |
| Curățarea                                   |
| Curățarea exteriorului                      |
| Curent fix (Parametru)                      |
| Curent la ieșire 1 (Parametru)              |
| Curent la ieșire 2 (Parametru)              |
| Curent măsurat 1 (Parametru)                |
|                                             |

#### D

| Data ultimei verificări (Parametru)          | 7 |
|----------------------------------------------|---|
| DD                                           | 1 |
| Declarație de conformitate                   | 1 |
| Define access code (Definire cod de acces) 6 | 0 |
| Definire cod de acces (Parametru) 14         | 0 |
| Depunere la deșeuri                          | 8 |
| Descrierile dispozitivului                   | 1 |
| Diagnostic (Meniu)                           | 2 |
| Diagnostic anterior (Parametru)              | 2 |
| Diagnostic efectiv (Parametru)               | 2 |
| Diagnostic list (Listă de diagnosticare) 8   | 1 |
| Diagnosticări 1 (Parametru)                  | 4 |
| Diagnosticări 2 (Parametru)                  | 4 |
| Diagnosticări 3 (Parametru)                  | 4 |
|                                              |   |

| Diagnosticări 4 (Parametru)                           |
|-------------------------------------------------------|
| Diagnosticări 5 (Parametru)                           |
| Diagnostice                                           |
| Simboluri                                             |
| Diametru (Parametru)                                  |
| Diametru tub (Parametru)                              |
| Distanță (Parametru)                                  |
| Distanță de blocare (Parametru)                       |
| Document                                              |
| FUNCTION (Funcție specială) 5                         |
| Domeniu de utilizare                                  |
| Durată de funcționare (Parametru)                     |
| Durată de functionare de la repornire (Parametru) 142 |

#### Ε

#### F

| FHX40 56                                     |
|----------------------------------------------|
| Filtrarea jurnalului de evenimente           |
| Format afișare (Parametru)                   |
| Format număr (Parametru)                     |
| Funcția documentului                         |
| Funcție ieșire de comutație (parametru): 124 |
| FV (variabilă dispozitiv HART) 71            |

#### G

| Grup mediu (P | Parametru) . | •• | • |  |  |  | • |  | • |  |  | • | • | • |  | 100 |
|---------------|--------------|----|---|--|--|--|---|--|---|--|--|---|---|---|--|-----|
|---------------|--------------|----|---|--|--|--|---|--|---|--|--|---|---|---|--|-----|

#### I

| Ieşire curent 1 (Submeniu)       121         Ieşire curent 2 (Submeniu)       121         Ieşire curent de simulare 1 (Parametru)       155         Iluminare de fundal (Parametru)       135         Informații dispozitiv (Submeniu)       147         Instrucțiuni de securitate (XA)       7         Instrucțiuni de siguranța       0         De bază       10         Integrare HART       71         Interval afișare (Parametru)       133         Interval curent (Parametru)       121         Interval curent (Parametru)       121         Interval de înregistrare în jurnal (Parametru)       151         Introducere cod de acces (Parametru)       107         Inversare semnal de ieșire (Parametru)       129         Istoricul evenimentelor       83 <b>î</b> 12 | -                                                  |
|----------------------------------------------------------------------------------------------------|----------------------------------------------------|
| Ieşire curent 2 (Submeniu)       121         Ieşire curent de simulare 1 (Parametru)       155         Iluminare de fundal (Parametru)       135         Informații dispozitiv (Submeniu)       147         Instrucțiuni de securitate (XA)       7         Instrucțiuni de siguranța       0         De bază       10         Integrare HART       71         Interval afișare (Parametru)       133         Interval curent (Parametru)       121         Interval de înregistrare în jurnal (Parametru)       151         Introducere cod de acces (Parametru)       107         Inversare semnal de ieșire (Parametru)       129         Istoricul evenimentelor       83                                                                                                    | Ieșire curent 1 (Submeniu)                         |
| Ieşire curent de simulare 1 (Parametru)       155         Iluminare de fundal (Parametru)       135         Informații dispozitiv (Submeniu)       147         Instrucțiuni de securitate (XA)       7         Instrucțiuni de siguranța       0         De bază       10         Integrare HART       71         Interval afișare (Parametru)       133         Interval curent (Parametru)       121         Interval de înregistrare în jurnal (Parametru)       151         Introducere cod de acces (Parametru)       107         Inversare semnal de ieșire (Parametru)       129         Istoricul evenimentelor       83                                                                                                    | Ieșire curent 2 (Submeniu)                         |
| Iluminare de fundal (Parametru)       135         Informații dispozitiv (Submeniu)       147         Instrucțiuni de securitate (XA)       7         Instrucțiuni de siguranța       0         De bază       10         Integrare HART       71         Interval afișare (Parametru)       133         Interval curent (Parametru)       121         Interval de înregistrare în jurnal (Parametru)       151         Introducere cod de acces (Parametru)       107         Inversare semnal de ieșire (Parametru)       129         Istoricul evenimentelor       83                                                                                                    | Ieșire curent de simulare 1 (Parametru)            |
| Informații dispozitiv (Submeniu)       147         Instrucțiuni de securitate (XA)       7         Instrucțiuni de siguranța       0         De bază       10         Integrare HART       71         Interval afișare (Parametru)       133         Interval curent (Parametru)       121         Interval de înregistrare în jurnal (Parametru)       151         Introducere cod de acces (Parametru)       107         Inversare semnal de ieșire (Parametru)       129         Istoricul evenimentelor       83                                                                                                    | Iluminare de fundal (Parametru) 135                |
| Instrucțiuni de securitate (XA)       7         Instrucțiuni de siguranța       0         De bază       10         Integrare HART       71         Interval afișare (Parametru)       133         Interval curent (Parametru)       121         Interval de înregistrare în jurnal (Parametru)       151         Introducere cod de acces (Parametru)       107         Inversare semnal de ieșire (Parametru)       129         Istoricul evenimentelor       83 <b>î</b>                                                                                                    | Informații dispozitiv (Submeniu) 147               |
| Instrucțiuni de siguranța<br>De bază                                                                                                    | Instrucțiuni de securitate (XA) 7                  |
| De bază       10         Integrare HART       71         Interval afișare (Parametru)       133         Interval curent (Parametru)       121         Interval de înregistrare în jurnal (Parametru)       151         Introducere cod de acces (Parametru)       107         Inversare semnal de ieșire (Parametru)       129         Istoricul evenimentelor       83 <b>î</b>                                                                                                    | Instrucțiuni de siguranța                          |
| Integrare HART71Interval afişare (Parametru)133Interval curent (Parametru)121Interval de înregistrare în jurnal (Parametru)151Introducere cod de acces (Parametru)107Inversare semnal de ieșire (Parametru)129Istoricul evenimentelor83 <b>î</b>                                                                                                    | De bază                                            |
| Interval afișare (Parametru)133Interval curent (Parametru)121Interval de înregistrare în jurnal (Parametru)151Introducere cod de acces (Parametru)107Inversare semnal de ieșire (Parametru)129Istoricul evenimentelor83 <b>î</b>                                                                                                    | Integrare HART                                     |
| Interval curent (Parametru)121Interval de înregistrare în jurnal (Parametru)151Introducere cod de acces (Parametru)107Inversare semnal de ieșire (Parametru)129Istoricul evenimentelor83 <b>î</b>                                                                                                    | Interval afișare (Parametru) 133                   |
| Interval de înregistrare în jurnal (Parametru)151Introducere cod de acces (Parametru)107Inversare semnal de ieșire (Parametru)129Istoricul evenimentelor83 <b>î</b>                                                                                                    | Interval curent (Parametru)                        |
| Introducere cod de acces (Parametru)                                                                                                    | Interval de înregistrare în jurnal (Parametru) 151 |
| Inversare semnal de ieșire (Parametru)                                                                                                    | Introducere cod de acces (Parametru)               |
| Istoricul evenimentelor         83 <b>î</b>                                                                                                    | Inversare semnal de ieșire (Parametru) 129         |
| î                                                                                                    | Istoricul evenimentelor                            |
|                                                                                                    | Î                                                  |

| Înălțime rezervor/siloz (Parametru) 1    | 11 |
|------------------------------------------|----|
| Înlocuire dispozitiv                     | 87 |
| Înlocuirea unui dispozitiv               | 87 |
| Înregistrare date în jurnal (Submeniu) 1 | 51 |
| Înregistrare mapare (Parametru) 1        | 06 |
| Întârziere oprire (Parametru): 1         | 28 |
| Întârziere pornire (parametru) 1         | 27 |
| Întreținere                              | 86 |

#### J

| Jurnal evenimente | (Submeniu) |  | 145 |
|-------------------|------------|--|-----|
|-------------------|------------|--|-----|

#### L

| Lichid cu viteză max, de evacuare (Parametru) | 108  |
|-----------------------------------------------|------|
| Lielid en viteza man: de evacane (Farametra)  | 100  |
| Lichia cu viteza max. de umpiere (Parametru)  | 108  |
| Limba (Parametru)                             | . 99 |
| Liniarizare (Submeniu)                        | 112  |
| Listă de diagnosticări (Submeniu)             | 144  |
| Listă evenimente                              | . 83 |
| Listă evenimente (Parametru)                  | 145  |
| Locuri zecimale 1 (Parametru)                 | 132  |
| Locuri zecimale 2 (Parametru)                 | 132  |
| Locuri zecimale 3 (Parametru)                 | 132  |
| Locuri zecimale 4 (Parametru)                 | 132  |

#### Μ

| Management configurație (Parametru) 137                |
|--------------------------------------------------------|
| Mapare (Secvență) 104                                  |
| Marcaj CE                                              |
| Margine la pierdere ecou (Parametru)                   |
| Mască de intrare 67                                    |
| Materiale măsurate                                     |
| Mărci comerciale înregistrate                          |
| Măsuri de remediere                                    |
| Accesare                                               |
| Închidere                                              |
| Meniu                                                  |
| Descrierea parametrilor                                |
| Meniu de operare                                       |
| Descrierea parametrilor                                |
| Prezentare generală                                    |
| Meniu Decimal places (Locuri zecimale) (Parametru) 135 |
| Mesaj de diagnosticare                                 |
| mesaje de eroare                                       |
| Erori ale componentelor electronice 82                 |
| Erori ale senzorilor                                   |
| Erori configurație                                     |
| Erori induse de proces                                 |
| Mod eroare (Parametru)                                 |
| Mod tabel (Parametru) 115                              |
| Modul de afişaj                                        |
| Modul de afișare și operare FHX50                      |
| Modul de operare                                       |
| Ν                                                      |

# Nivel (Parametru) 102, 115 Nivel (Submeniu) 107 Nivel eveniment 79 Simboluri 79

| Nivel liniarizat (Parametru) | 149 |
|------------------------------|-----|
| Nivel semnal (Parametru)     | 158 |
| Număr de serie (Parametru)   | 147 |
| Număr tabel (Parametru)      | 115 |
| Nume dispozitiv (Parametru)  | 147 |

# 0

| Operare de la distanță          | 57  |
|---------------------------------|-----|
| Opțiuni de filtrare (Parametru) | 145 |

## Ρ

| -                                             |
|-----------------------------------------------|
| Pierdere ecou la ieșire (Parametru)           |
| Piese de schimb                               |
| Plăcuță de identificare                       |
| Pornire verificare dispozitiv (Parametru) 157 |
| Proprietate mediu (Parametru) 108             |
| Protecția la scriere                          |
| Prin codul de acces                           |
| prin comutatorul de blocare 61                |
| Protecție la supratensiune                    |
| Informații generale                           |
| Punct final mapare (Parametru)                |
| PV (variabilă dispozitiv HART) 71             |

### R

| Resetare dispozitiv (Parametru)               | ʻi1 |
|-----------------------------------------------|-----|
| Returnarea dispozitivelor                     | 38  |
| Rezultat comparație (Parametru) 13            | 38  |
| Rezultat verificare dispozitiv (Parametru) 15 | 57  |
| Rotirea modulului de afisare                  | ίθ  |

# S

| Schaltzustand (Parameter)155Semnale de stare64, 78Separator (Parametru)134Setarea limbii de operare72Setări72 |
|----------------------------------------------------------------------------------------------------|
| Limba de operare 72                                                                                           |
| Satări de siguranta (Submeniu)                                                                                |
| Siguranta la locul de muncă                                                                                   |
| Siguranța producului                                                                                          |
| Siguranță în funcționaro                                                                                      |
| Siguranța în funcționare                                                                                      |
| În aditorul da tavt și aditorul numeric 67                                                                    |
| Deptru corectio                                                                                               |
| Simboluri aficato pontru staroa de blocaro                                                                    |
| Simboluri alișale pentru starea de biocare                                                                    |
| Simboluri de oficere pontru cubroniuri                                                                        |
| Simulara (Submoniu)                                                                                           |
| Simulare (Submeniu)                                                                                           |
| Simulare leșire cu relee (Parametru) 154                                                                      |
| Stare de comutere (Parametru)                                                                                 |
| Stare de comutare (Parametru) 128                                                                             |
| Storungsbenebung                                                                                              |
| Submeniu                                                                                                    |
| CIV (                                                                                                    |
| SV (variabila dispozitiv HART)                                                                                |
| S                                                                                                    |
| Ştergere jurnal (Parametru)                                                                                   |

# Т

| 1                                                  |
|----------------------------------------------------|
| Temperatură componente electronice (Parametru) 149 |
| Tensiune la borne 1 (Parametru) 149                |
| Text antet (Parametru) 134                         |
| Text eveniment                                     |
| Text liber (Parametru)                             |
| Tip liniarizare (Parametru) 112                    |
| Tip mediu (Parametru) 107                          |
| Tip rezervor (Parametru) 100                       |
| Transmițător                                       |
| Rotirea carcasei                                   |
| Rotirea modulului de afișare 40                    |
| TV (variabilă dispozitiv HART) 71                  |

#### U

| •                                     |      |
|---------------------------------------|------|
| Ultima copie de siguranța (Parametru) | 137  |
| Unitate distanță (Parametru)          | . 99 |
| Unitate liniarizată (Parametru)       | 112  |
| Unitate nivel (Parametru)             | 109  |

#### V

| -                                      |     |
|----------------------------------------|-----|
| Valoare client (Parametru)             | 116 |
| Valoare de activare (Parametru):       | 126 |
| Valoare de dezactivare (Parametru):    | 126 |
| Valoare ecou pierdut (Parametru)       | 118 |
| Valoare ieșire de curent 1 (Parametru) | 155 |
| Valoare ieșire de curent 2 (Parametru) | 155 |
| Valoare maximă (Parametru)             | 113 |
| Valoare măsurată (Submeniu)            | 149 |
| Valoare variabilă măsurată (Parametru) | 154 |
| Variabile dispozitiv HART              | 71  |
| Verificare dispozitiv (Submeniu)       | 157 |
| Versiune firmware (Parametru)          | 147 |
|                                        |     |

#### W

| W@M Device Viewer | r | 88 |
|-------------------|---|----|
|                   |   |    |

www.addresses.endress.com

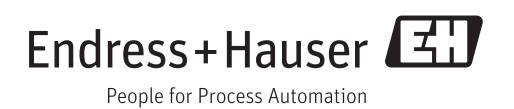